# UNIVERSIDAD ESTATAL "PENÍNSULA DE SANTA ELENA"

# FACULTAD DE SISTEMAS Y TELECOMUNICACIONES ESCUELA DE INFORMÁTICA

"Implementación de un Aula Virtual para fortalecer el proceso de enseñanza-aprendizaje en la Unidad Educativa

Península de Santa Elena"

## TRABAJO DE TITULACIÓN

Previo a la obtención del Título de:

## **INGENIERO EN SISTEMAS**

AUTOR: JUAN ALBERTO MENDIETA VIVAR

TUTOR: ING. CARLOS SÁNCHEZ

LA LIBERTAD – ECUADOR

2014

La Libertad, 5 de Agosto del 2014

Sr. Ing. Freddy Villao Santos Decano de la facultad de Sistemas y Telecomunicaciones De la Universidad Estatal de Santa Elena

De mis consideraciones.-

Una vez culminada la Tesis bajo mi dirección, mediante la presente autorizo al Sr Juan Alberto Mendieta Vivar la utilización del presente trabajo para los fines que el tuviere en interés en ejercicio de su futuro profesional.

Habiendo cumplido con la asignación encomendada como director de tesis, me suscribo de Usted, no sin antes desearle el mejor de los éxitos.

Atentamente,

Ing. Carlos Sánchez León

Ing. Carlos Sánchez León Docente UPSE

.

#### DEDICATORIA

Dedico el presente proyecto a mis Padres por su amor, consejos, comprensión y apoyo incondicional a lo largo del camino recorrido, además por brindarme la oportunidad de estudiar y concluir satisfactoriamente mi carrera profesional.

Juan Alberto.

#### CERTIFICO

Que, he revisado la redacción y ortografía del trabajo de Titulación, con el tema "IMPLEMENTACIÓN DE UN AULA VIRTUAL PARA FORTALECER EL PROCESO DE ENSEÑANZA-APRENDIZAJE EN LA UNIDAD **EDUCATIVA** PENÍNSULA DE SANTA ELENA", elaborado por el egresado JUAN ALBERTO MENDIETA VIVAR, para optar por 'el Grado de INGENIERO EN SISTEMAS, de la Facultad de Sistemas y Telecomunicaciones, Escuela de Informática de la Universidad Estatal Península de Santa Elena.

Que, he realizado las correcciones correspondientes en el trabajo de titulación en mención.

Autorizo hacer uso de este certificado, como considere conveniente.

La Libertad, diciembre 10 de 2014

Lic. Isabel Camacho Polo

Teléfono: 0994416753 e-mail: <u>isabelacamacho@hotmail.com</u> Reg. Senescyt 1023-11-1101534

#### AGRADECIMIENTO

Agradezco a Dios, por darme salud para llegar hasta este momento importante de mi vida. A mi familia, por su amor y apoyo incondicional y a todas las personas que de una u otra forma han colaborado para hacer de este sueño una realidad.

A los directivos y personal docente de la Universidad Estatal "Península de Santa Elena" por la enseñanza y conocimientos impartidos.

Agradezco también a todos mis compañeros de estudio por compartir experiencias y sentimientos de compañerismo.

Mi gratitud imperecedera al Ing. Carlos Sánchez, tutor de mi tesis de grado, por su colaboración y enseñanzas en el desarrollo de este proyecto.

Juan Alberto.

### **TRIBUNAL DE GRADO**

Ing. Freddy Villao Santos, MSc. Decano de la Facultad de Sistemas y Telecomunicaciones Ing. Walter Orozco Iguasnia, MSc. Director de la Escuela De Informática

Ing. Carlos Sánchez León, MSc. **Profesor – Tutor** 

Lcda. Jenny Ortiz Zambrano, MSc. **Profesora de Área** 

Ab. Joe Espinoza Ayala. Secretario General

# UNIVERSIDAD ESTATAL "PENÍNSULA DE SANTA ELENA" FACULTAD DE SISTEMAS Y TELECOMUNICACIONES ESCUELA DE INFORMÁTICA

# "Implementación de un Aula Virtual para fortalecer el Proceso de enseñanza aprendizaje en la Unidad Educativa Península de Santa Elena"

Autor: Juan Alberto Mendieta Vivar Tutor: Ing. Carlos Sánchez

#### RESUMEN

La Unidad Educativa "Península de Santa Elena" ubicada en el cantón La Libertad y con 23 años de vida institucional caracterizada por sus destacadas participaciones en eventos académicos y deportivos, carecía de una herramienta informática que agilice las actividades escolares y sirva de apoyo al docente, motivo por el cual se planteó el desarrollo y la implementación de un Aula Virtual. A través de la observación directa, encuestas y entrevistas se recolectó la información necesaria para el desarrollo de este trabajo, obteniendo como resultado la necesidad de una plataforma informática. Como objetivo principal de este proyecto investigativo se planteó implementar un Aula Virtual apegada a las necesidades de la institución que permita gestionar de mejor manera las actividades académicas. En conclusión, la implementación del Aula Virtual da como resultado una mejora en el proceso de enseñanza-aprendizaje por los beneficios que esta proporciona.

# ÍNDICE GENERAL

Pág.

| CARÁTULA                    |     |
|-----------------------------|-----|
| APROBACIÓN DEL TUTOR        | L   |
| DEDICATORIA                 | II  |
| CERTIFICADO DEL GRAMATÓLOGO | III |
| AGRADECIMIENTO              | IV  |
| TRIBUNAL DE GRADO           | V   |
| RESUMEN                     | VI  |
| ÍNDICE GENERAL              | VII |
| ÍNDICE DE FIGURAS           | IX  |
| ÍNDICE DE TABLAS            | XI  |
| INTRODUCCIÓN                | 1   |

| CAPÍTULO 1  |                          | 3  |
|-------------|--------------------------|----|
| 1. MARCC    | DREFERENCIAL             | 3  |
| 1.1. Identi | ficación del Problema    | 3  |
| 1.2. Situa  | ción Actual del Problema | 4  |
| 1.3. Justif | icación del Tema         | 6  |
| 1.4. Objet  | ivos                     | 6  |
| 1.4.1.      | Objetivo General         | 6  |
| 1.4.2.      | Objetivos Específicos    | 7  |
| 1.5. Hipót  | esis                     | 7  |
| 1.6. Resu   | Itados Esperados         | 8  |
| CAPÍTULO 2  |                          | 9  |
| 2. MARCO    | ) TEÓRICO                | 9  |
| 2.1 Antec   | edentes                  | 9  |
| 2.1.1.      | Reseña Histórica         | 10 |
| 2.1.2.      | Legales                  | 12 |
| 2.1.3.      | Visión                   | 13 |
| 2.1.4.      | Misión                   | 13 |

|     | 2.2 Bacos    | Toóricos                                  | 1/       |
|-----|--------------|-------------------------------------------|----------|
|     | 2.2. Dases   | Techologías de Información y Comunicación | ۲4       |
|     | 2.2.1.       | Aplicación Web                            | 14       |
|     | 2.2.2.       | Modele Dedegégies                         | 10<br>15 |
|     | 2.2.3.       |                                           | 10       |
|     | 2.2.4.       |                                           | 10       |
|     | 2.2.3.       | Aula virtual                              |          |
|     | 2.2.0.       |                                           | ۲۵<br>مم |
|     | 2.2.7.       | Herramientas de Desarrolio                |          |
|     | 2.2.7.       | 1. Moodle                                 |          |
|     | 2.2.7.2      | 2. PHP                                    |          |
|     | 2.2.7.       | 3. MySql                                  |          |
|     | 2.2.7.4      | 4. Apache                                 |          |
|     | 2.3. VARIA   |                                           |          |
|     | 2.4. METC    | DOOS E INSTRUMENTOS DE INVESTIGACION      |          |
|     | 2.4.1.       | Metodología                               | 31       |
|     | 2.4.2.       | Diseño de Investigación                   |          |
|     | 2.4.3.       | Modalidad de Investigación                |          |
|     | 2.4.4.       | Tipos de Investigación                    |          |
|     | 2.4.5.       | Técnicas e Instrumentos                   | 34       |
|     | 2.4.6.       | Población y Muestra                       | 35       |
|     | 2.4.7.       | Fórmula Empleada                          |          |
| CAF | PÍTULO 3     |                                           |          |
| 3   | . ANÁLIS     | IS                                        |          |
|     | 3.1. Diagra  | ama del Proceso                           | 40       |
|     | 3.2. Descr   | ipción Funcional de los Procesos          |          |
|     | 3.3. Identif | ficación de Requerimientos                | 43       |
|     | 3.4. Anális  | is del Sistema                            | 44       |
|     | 3.4.1.       | Análisis Técnico                          | 44       |
|     | 3.4.2.       | Análisis Económico                        | 46       |
|     | 3.4.3        | Análisis Operativo                        | 50       |
|     | 3.5 Tabula   | ación de Encuestas                        | 50       |
| CAF | PÍTULO 4     |                                           | 62       |
| 4   | . Diseño     |                                           | 62       |
|     | 4.1. Arquit  | ectura de la Solución                     | 64       |
|     | •            |                                           |          |

| 4.1.1 Diseño Arquitectónico                     | 64  |
|-------------------------------------------------|-----|
| 4.1.1.1 Arquitectura de Capas                   | 66  |
| 4.1.1.2. Modelo de Vista Estructural            | 69  |
| 4.1.2. Diseño Detallado                         | 69  |
| 4.2 Diagramas de Implementación o de despliegue | 70  |
| 4.3 Diseño de la Navegación                     | 71  |
| 4.5 Diseño de la Interfaz                       | 98  |
| CAPÍTULO 5                                      |     |
| 5. IMPLEMENTACIÓN                               |     |
| 5.1 Proceso de Implementación                   | 108 |
| Este proceso está compuesto por los procesos:   | 108 |
| 5.2. Programación                               | 108 |
| 5.3 Pruebas de la Aplicación                    | 110 |
| 5.3.1 Tipos de Pruebas                          | 110 |
| 5.3.2 Casos de Pruebas                          | 114 |
| 5.3.3 Resultados de las Pruebas                 | 119 |
| 5.4 Ejecución y Entrega                         | 119 |
| 5.5 Documentación                               | 119 |
| 5.6 Demostración de la Hipótesis.               | 120 |
| CONCLUSIONES                                    |     |
| RECOMENDACIONES                                 | 123 |
| Bibliografía                                    | 124 |
| Consultas en la web                             | 124 |

# ÍNDICE DE FIGURAS

| Figura 2. 1 Constructivismo                       | 16 |
|---------------------------------------------------|----|
| Figura 2. 2 Modelo Prototipo                      | 19 |
| Figura 2. 3 Pruebas de Caja Blanca                | 20 |
| Figura 2. 4 Pruebas de Caja Negra                 | 22 |
| Figura 2. 5 Estadísticas de uso de PHP            | 26 |
| Figura 2. 6 Estadísticas de uso de servidores web | 30 |
| Figura 3. 1 Diagrama de Procesos                  | 40 |
| Figura 3. 2 Diagrama de Flujo de Datos            | 41 |
| Figura 3. 3 Entrevista a profesores, pregunta # 1 | 51 |

| Figura 3. 4 Entrevista a profesores, pregunta # 2                        | . 52 |
|--------------------------------------------------------------------------|------|
| Figura 3. 5 Entrevista a profesores, pregunta # 3                        | . 53 |
| Figura 3. 6 Entrevista a profesores, pregunta # 4                        | . 54 |
| Figura 3. 7 Entrevista a profesores, pregunta # 5                        | . 55 |
| Figura 3. 8 Encuesta a alumnos, pregunta # 1                             | . 56 |
| Figura 3. 9 Encuesta a alumnos, pregunta # 2                             | . 57 |
| Figura 3. 10 Encuesta a alumnos, pregunta # 3                            | . 58 |
| Figura 3. 11 Encuesta a alumnos, pregunta # 4                            | . 59 |
| Figura 3. 12 Encuesta a alumnos, pregunta # 5                            | . 60 |
| Figura 3. 13 Encuesta a alumnos, pregunta # 6                            | . 61 |
| Figura 4. 1 Diagrama de Bloque                                           | . 64 |
| Figura 4. 2 Diseño Arquitectónico                                        | . 65 |
| Figura 4. 3 Capa de Negocio y Datos                                      | . 67 |
| Figura 4. 4 Modelo Vista de Funcionalidad                                | . 68 |
| Figura 4. 5 Diagrama de contexto Nivel 0                                 | . 69 |
| Figura 4. 6 Diagramas de Implementación o de Despliegue                  | . 70 |
| Figura 4. 7 Diseño de la navegación                                      | . 72 |
| Figura 4. 8 Diagrama Entidad – Relación                                  | . 73 |
| Figura 4. 9 Instalación de XAMPP, paso # 1                               | . 74 |
| Figura 4. 10 Instalación de XAMPP, paso # 2                              | . 75 |
| Figura 4. 11 Instalación de XAMPP, paso # 3                              | . 75 |
| Figura 4. 12 Instalación de LAMP, paso # 1                               | . 76 |
| Figura 4. 13 Instalación de XAMPP, paso # 2                              | . 76 |
| Figura 4. 14 Comprobación de Instalación de Web Server                   | . 77 |
| Figura 4. 15. Editando puerto para HTTP                                  | . 78 |
| Figura 4. 16 Comprobación del puerto HTTP                                | . 78 |
| Figura 4. 17 Creación de usuario en el servidor MySQL                    | . 79 |
| Figura 4. 18 Importando Base de Datos (Portal Web Institucional)         | . 80 |
| Figura 4. 19 Asignación del usuario creado a la Base de Datos importad   | Ja   |
| (Portal Web Institucional)                                               | . 80 |
| Figura 4. 20 Asignación de los privilegios al usuario de la Base de Dato | S    |
| (Portal Web Institucional)                                               | . 81 |
| Figura 4. 21 Creación de usuario en el servidor MySQL (Aula Virtual)     | . 84 |
| Figura 4. 22 Importando Base de Datos (Aula Virtual)                     | . 85 |
| Figura 4. 23 Asignación del usuario creado a la Base de Datos importad   | Ja   |
| (Aula Virtual)                                                           | . 85 |
| Figura 4. 24 Asignación de los privilegios al usuario de la              | . 86 |
| Figura 4. 25 Instalación de BigBlueButtom                                | . 88 |
| Figura 4. 26 Instalación de BigBlueButtom                                | . 89 |
| Figura 4. 27 Instalación de BigBlueButtom                                | . 89 |
| Figura 4. 28 Instalación de BigBlueButtom                                | . 90 |
| Figura 4. 29 Instalación de BigBlueButtom                                | . 90 |
| Figura 4. 30 Instalación de BigBlueButtom                                | . 91 |

| Figura 4. 31 Instalación de BigBlueButtom                   | 91  |
|-------------------------------------------------------------|-----|
| Figura 4. 32 Instalación de BigBlueButtom                   |     |
| Figura 4. 33 Instalación de BigBlueButtom                   |     |
| Figura 4. 34 Instalación de BigBlueButtom                   |     |
| Figura 4. 35 Instalación de BigBlueButtom                   |     |
| Figura 4. 36 Instalación de BigBlueButtom                   |     |
| Figura 4. 37 Configuración de Dirección IP en Linux         |     |
| Figura 4. 38. Interfaz de Bienvenida de BigBluebuttom       |     |
| Figura 4. 39 Login al Aula Virtual                          |     |
| Figura 4. 40 Interfaz de Bienvenida al Aula Virtual         |     |
| Figura 4. 41 Asignaturas disponibles en el Aula Virtual     | 100 |
| Figura 4. 42 Ventana de Matriculación                       | 101 |
| Figura 4. 43 Examinar el contenido de una asignatura        | 101 |
| Figura 4. 44 Módulo Entrega de Tareas                       | 102 |
| Figura 4. 45 Módulo Evaluación. Paso # 1                    | 103 |
| Figura 4. 46 Módulo Evaluación. Paso # 2                    | 103 |
| Figura 4. 47. Perfil del Usuario                            | 104 |
| Figura 4. 48 Videoconferencia - Vista Estudiante            | 105 |
| Figura 4. 49 Videoconferencia - Vista Moderador             | 105 |
| Figura 4. 50 Configuración de Dispositivos de Audio y Video | 106 |
| Figura 4. 51 Configuración de Dispositivos de Audio y Video | 106 |
| Figura 5. 1 Demostración de Hipótesis.                      | 120 |
| Figura 5. 2 Demostración de Hipótesis.                      | 120 |
|                                                             |     |

# ÍNDICE DE TABLAS

| Tabla 2. 1. Variables                                            | 31 |
|------------------------------------------------------------------|----|
| Tabla 2. 2 Población Unidad Educativa "Península de Santa Elena" | 35 |
| Tabla 2. 3 Muestra de Población del Proyecto                     | 38 |
| Tabla 3. 1 Hardware necesario para el Desarrollo                 | 44 |
| Tabla 3. 2 Software necesario para el Desarrollo                 | 45 |
| Tabla 3. 3 Costo del hardware para Desarrollo                    | 46 |
| Tabla 3. 4 Costo del software para Desarrollo                    | 46 |
| Tabla 3. 5 Costo suministro de oficina                           | 47 |
| Tabla 3. 6 Costo Varios                                          | 47 |
| Tabla 3. 7 Costo Total del Aula Virtual                          | 48 |
| Tabla 3. 8 Costo de Implementación                               | 48 |
| Tabla 3. 9 Costo Total del Aula Virtual                          | 49 |
| Tabla 3. 10 Entrevista a profesores, pregunta # 1                | 51 |
| Tabla 3. 11 Entrevista a profesores, pregunta # 2                | 52 |

| Tabla 3. 12 Entrevista a profesores, pregunta # 3    | 53  |
|------------------------------------------------------|-----|
| Tabla 3. 13 Entrevista a profesores, pregunta # 4    | 54  |
| Tabla 3. 14 Entrevista a profesores, pregunta # 5    | 55  |
| Tabla 3. 15 Encuesta a alumnos, pregunta # 1         | 56  |
| Tabla 3. 16 Encuesta a alumnos, pregunta # 2         | 57  |
| Tabla 3. 17 Encuesta a alumnos, pregunta # 3         | 58  |
| Tabla 3. 18 Encuesta a alumnos, pregunta # 4         | 59  |
| Tabla 3. 19 Encuesta a alumnos, pregunta # 5         | 60  |
| Tabla 3. 20 Encuesta a alumnos, pregunta # 6         | 61  |
| Tabla 5. 1 Implementación del Aula Virtual           | 109 |
| Tabla 5. 2 Pruebas de Funcionalidad                  | 111 |
| Tabla 5. 3 Pruebas de Interfaz de Usuario            | 111 |
| Tabla 5. 4 Pruebas de Seguridad y Control de Acceso  | 112 |
| Tabla 5. 5 Pruebas de Integridad de la Base de Datos | 113 |
| Tabla 5. 6 Caso de Prueba "Inicio de Sesión"         | 114 |
| Tabla 5. 7 Caso de Prueba "Ordenar Tarea"            | 115 |
| Tabla 5. 8 Caso de Prueba "Entrega de Tarea"         | 116 |
| Tabla 5. 9 Caso de Prueba "Publicar Nuevo Contenido" | 117 |
| Tabla 5. 10 Caso de Prueba "Elaborar Cuestionario"   | 118 |

## ANEXOS

| ANEXO Nº 1: MANUAL DE ADMINISTRACIÓN                        |
|-------------------------------------------------------------|
| ANEXO Nº 2: MANUAL DEL DOCENTE                              |
| ANEXO Nº 3: FORMATO DE ENTREVISTA A PROFESOR                |
| ANEXO Nº 4: FORMATO DE ENCUESTA A ALUMNOS                   |
| ANEXO Nº 5: FORMATO DE ENCUESTA A USUARIOS DEL AULA VIRTUAL |
| ANEXO Nº 6: IMÁGENES CAPACITACIÓN A DOCENTES                |
| ANEXO Nº 7: PROFORMA EQUIPO DE COMPUTACIÓN                  |
| ANEXO Nº 8: PROFORMA EQUIPO DE IMPRESIÓN                    |
| ANEXO Nº 9: PROFORMA HOSTING/DOMINIO DE INTERNET            |

#### Introducción

Este proyecto investigativo está enfocado a potenciar las formas de aprendizaje de los alumnos de la Unidad Educativa "Península de Santa Elena" y para ello se ha utilizado herramientas modernas como las Tecnologías de Información y Control (TIC); con las cuales se ha desarrollado e implementado una plataforma web, con un entorno de aprendizaje denominado "Aula Virtual".

El Aula Virtual brinda las diferentes bondades de la informática en un contexto de aprendizaje, además de facilitar las actividades realizadas por los profesores y alumnos. El Aula Virtual estará online<sup>1</sup> e integrada con el portal web del Plantel.

Cabe recalcar que además del Aula Virtual se remodeló el Portal Web del Plantel, de modo que se logró una integración entre el Portal Web y el Aula Virtual. Además, hay que mencionar que durante el desarrollo e implementación del proyecto se empleó Software Libre<sup>2</sup>, lo cual representa un ahorro muy significativo en licenciamiento.

Este proyecto, en primera instancia empieza como un proyecto piloto, aplicado a una asignatura en específico con su respectivo material educativo, para posteriormente implementarlo a nivel general. Por otra

<sup>&</sup>lt;sup>1</sup> "Término utilizado para nombrar a algo que está conectado o a alguien que está haciendo uso de una red (generalmente Internet)". (Definicion.de, 2008)

<sup>&</sup>lt;sup>2</sup> "En términos generales, los usuarios tienen la libertad de copiar, distribuir, estudiar, modificar y mejorar el software". (GNU, 2013)

parte, mediante el uso de las TIC's harán que todos en el plantel se involucren con el uso de nuevas tecnologías y puedan beneficiarse.

Esta forma de aprender no pretende sustituir la presencia física del profesor, sino complementarla y que sea usada como una herramienta que esté siempre a disposición de las personas involucradas, permitiendo ser accedida desde cualquier lugar o momento mediante cualquier equipo de escritorio o móvil con acceso a internet, el Aula Virtual está diseñada con un enfoque constructivista, de tal manera que permita que el alumno aprenda con entretenimiento y retroalimentación; estimulando un aprendizaje flexible.

# **CAPÍTULO 1**

# MARCO REFERENCIAL

# **1.**MARCO REFERENCIAL

## 1.1. Identificación del Problema

En la Unidad Educativa Península de Santa Elena existe un desconocimiento acerca de las bondades y del uso adecuado de las Tecnologías de Información y Comunicación, como instrumento adicional

para el proceso de enseñanza aprendizaje, lo que conlleva que los estudiantes no estén tecnológicamente acorde a los avances de las Tecnologías de Información.

Los alumnos, al no contar con una aplicación o herramienta informática que permita emplearse como complemento a la clase convencional, están limitando sus formas de aprendizaje y desarrollo, ya que es necesario explotar todas las ventajas de la tecnología y ponerla a disposición de los profesores y estudiantes.

Esta situación provoca los siguientes inconvenientes en los estudiantes:

- No están familiarizados con el uso de nuevas tecnologías.
- Pérdida de oportunidades de progresar en su formación.
- Ralentización en tareas como entregas de deberes o entrega de resultados de las evaluaciones, ya que todas son manuales.
- Dificultad en el aprendizaje autónomo, al no poder acceder en cualquier momento o lugar a contenidos empleados por el profesor.

Esta innovación tecnológica ubicará al plantel a la vanguardia, como una de los primeros en la provincia en contar con una plataforma de este tipo.

#### 1.2. Situación Actual del Problema

Actualmente no existe un estudio previo de una solución al respecto por lo que se partirá de una solución a partir de cero. Los alumnos no disponen de un medio para acceder a los contenidos impartidos por el docente cuando los alumnos desean repasar o generar nuevo conocimiento ya sea para aprendizaje voluntario o para preparase para un evaluación, a través de esta plataforma que estará disponible en la nube<sup>3</sup> el alumno además de poder examinar el contenido impartido por el docente, también podrá aprender a través de herramientas multimedia como imágenes, videos, ejercicios interactivos, exámenes de prueba, etc.

Por otra parte, no se cuenta con un sistema o mecanismo que permita desarrollar el conocimiento de los alumnos con retroalimentación grupal para generar conocimiento colectivo - individual.

Otro de los inconvenientes es al momento de tomar evaluaciones, se necesita esperar varios días para saber la nota obtenida por los estudiantes, por lo que la plataforma virtual computará automáticamente esa información, a partir de ordenes preestablecidas por el docente.

En algunas ocasiones es conveniente que las tareas entregadas por los alumnos se presente en formato digital y no impreso, siendo esto una característica más del Aula Virtual; esto supone ahorro de papel y más comodidad.

<sup>&</sup>lt;sup>3</sup> "Es un paradigma que permite ofrecer servicios de computación a través de internet". (Mendoza & Lara, 2013)

#### 1.3. Justificación del Tema

La Implementación de un Aula Virtual para la Unidad Educativa Península de Santa Elena a través de una Plataforma Web, basado en Software Libre, permitirá fortalecer el proceso de enseñanza-aprendizaje, ya que será una herramienta que brindará servicios para ayudar a profesores y estudiantes en sus respectivos roles. Esta herramienta ofrecerá comunicación, interactividad, dinamismo en la presentación de contenidos, texto y elementos que permiten atender a usuarios (estudiantes y docentes), con distintos estilos de aprendizaje y enseñanzas, mediante el uso y ventajas propias de las TICs.

El Aula Virtual puede ser dirigida desde un enfoque constructivista donde el alumno desarrolla su aprendizaje, induciéndolo a la investigación. Aquello incentiva la adquisición del conocimiento por indagación, por descubrimiento, a través de recurso como videos, imágenes y links que estarán vinculados al aula virtual; estimulando la flexibilidad, coherencia, creatividad, interactividad y pertinencia.

#### 1.4. Objetivos

#### 1.4.1. Objetivo General

Implementar un Aula Virtual a través de una Plataforma Web de Software Libre, para fortalecer el proceso de enseñanza-aprendizaje en la Unidad Educativa "Península de Santa Elena".

### 1.4.2. Objetivos Específicos

- Mejorar la disponibilidad y el acceso a los recursos educativos empleados por docentes y alumnos.
- Automatizar el flujo de trabajo de cada una de las actividades académica que se realizan en el Aula Virtual.
- Permitir la interactividad entre docentes y alumnos a través de las diferentes funciones con las que cuenta el Aula Virtual.
- Permitir, tanto a docentes y alumnos, llevar un control o registro de cada una de las actividades académicas realizadas en el Aula Virtual.

### 1.5. Hipótesis

La Implementación de un Aula Virtual en la Unidad Educativa "Península de Santa Elena", fortalecerá el proceso de enseñanza aprendizaje.

### 1.6. Resultados Esperados

- El Aula Virtual permitirá optimizar los servicios académicos que ofrece el Plantel.
- Implementar una Plataforma Online con funciones óptimas para el aprendizaje (video conferencias, videos, imágenes, links, etc.).
- Implementar una herramienta con módulos completamente funcionales.
- Maximizar las bondades del Aula Virtual basado en un correcto uso de la Aplicación Web por parte de docentes y alumnos.

# **CAPÍTULO 2**

# MARCO TEÓRICO

# **2.** MARCO TEÓRICO

#### 2.1 Antecedentes

La Unidad Educativa "Península de Santa Elena" está ubicada en la ciudadela "Virgen del Carmen" del cantón La Libertad, zona periférica, en la vía a Anconcito, con una estructura de hormigón armado, está conformado por 18 aulas funcionales, un pabellón administrativo de dos plantas, áreas verdes, áreas deportivas, biblioteca y un laboratorio de computación.

Las instituciones que han colaborado con aportes sustantivos para el engrandecimiento y prestigio del plantel son:

- El Congreso Nacional (organismo precedente a la Asamblea Nacional Constituyente)
- Dirección Nacional de Servicios Educativos
- Ministerio de Educación
- Municipalidad del Cantón La Libertad
- Petroecuador Quito

Durante los veintitrés años de creación institucional, el Plantel a través de sus estudiantes ha obtenido sendos triunfos en eventos: deportivos, culturales y académicos.

#### Fuente:

Secretaria General de la Unidad Educativa Península de Santa Elena (2013)

#### 2.1.1. Reseña Histórica

La idea de crear un Plantel Fiscal, nació en el seno del Comité Barrial "28 de Mayo" del cantón La Libertad. Así, un 4 de Junio de 1.988 se conformó el Comité Pro Creación del Plantel Técnico Mixto Comunitario "28 de Mayo", el mismo que luego de un año de trámite consiguieron la autorización respectiva para su funcionamiento.

El canto de gloria, el Himno Nacional del Ecuador era entonado un Primero de Abril de 1.989 por un grupo humano que sin mirar bandera ni ideología decidieron enfrentar la misión de ser los forjadores de la cultura y exterminadores de la ignorancia. El año de 1.991, fue un año de sorpresas y esperanzas: una de las tantas, fue que con mucha nostalgia la razón social del Plantel, tendría que cambiarse por existir otros Planteles Educativos con el mismo nombre en la provincia del Guayas.

Surge en primera instancia el de: "Dr. Alfredo Vera", por ser dirigente del movimiento revolucionario del 28 de Mayo de 1944; un segundo intento fue el de "Presidente José Luis Tamayo", en honor a uno de los ciudadanos nacidos en nuestro medio, ocupando además un renombrado y altísimo cargo en el país. Habiendo negativa de las autoridades se sugiere en una tarde amena y plácida el de "Península de Santa Elena", como un homenaje a esta tierra fértil, productiva y soñadora.

Cuánto regocijo pudo dibujarse en cada uno de los pioneros de tan espiritual obra, el reconocimiento del plantel como institución fiscal con fecha 19 de Abril de 1991, mediante resolución ministerial N° 1461. Posteriormente, el 18 de Octubre de 1991, por resolución ministerial 1440, el Plantel recibe su asignación fiscal y las partidas correspondientes.

La gran demanda de jóvenes deseosos por educarse en este novel plantel, hace que pase a funcionar primero en la Escuela Fiscal "Gladys Peet de Arosemena" y más tarde un 17 de Agosto de 1992 se traslade a la Escuela Fiscal "Atahualpa", en la Ciudadela "Virgen del Carmen.

Merecedora de elogio y aplauso es la labor de los organismos seccionales, pues personas como el Ex Diputado Xavier Neira, Abg. Francisco Tamariz, Ing. Jimmy Candel Soto, Abg. Ottón Ordóñez

11

González, Econ. Nicolás Lapentti Carrión, Ing. Patricio Cisneros Granizo, Dirección Nacional de Servicios Educativos, Ministerio de Educación, Municipalidad del Cantón La Libertad, Petroecuador – Quito, entre otros, han contribuido enormemente al engrandecimiento de la institución por sus obras. Actualmente la Institución ha brindado a la sociedad 14 Promociones de Bachilleres en Ciencias - Especialización Informática y 8 Promociones en la Especialización Contabilidad. Jóvenes que se han incorporado para ser parte sustantiva en el emporio de desarrollo productivo de la Península de Santa Elena.

#### Fuente:

Secretaria General de la Unidad Educativa Península de Santa Elena (2013)

#### 2.1.2. Legales

La Unidad Educativa "Península de Santa Elena" fue creada mediante Acuerdo Ministerial Nº 1461 de fecha abril 19 de 1991, en la actualidad cuenta con dos especializaciones: Administración de Sistemas, y Contabilidad/Administración; el número de alumnos matriculados en el periodo lectivo 2013 – 2014 es de 856, 33 docentes, 5 de personal administrativo y servicios.

#### Fuente:

Secretaria General de la Unidad Educativa Península de Santa Elena (2013)

#### 2.1.3. Visión

La Unidad Educativa "Península de Santa Elena" asume los retos y compromisos a través de la constante búsqueda de conocimientos académicos y del fortalecimiento de los valores humanos para lograr una vivencia integral, que permita fortalecer todas las potencialidades en los educandos, para que sean los grandes líderes del mañana.

#### Fuente:

Secretaria General de la Unidad Educativa Península de Santa Elena (2013)

#### 2.1.4. Misión

Formar a los estudiantes en un proceso integral de su personalidad, donde se logra potenciar todas sus capacidades, aplicando estrategias, que les permitan ser auténticos protagonistas, forjadores de sus propios destinos y con plena convicción de que con su trabajo y esfuerzo podrán lograr mejores días en su vida personal, familiar, social, respetando sobre todo su propia identidad cultural

#### Fuente:

Secretaria General de la Unidad Educativa Península de Santa Elena (2013)

#### 2.2. Bases Teóricas

#### 2.2.1. Tecnologías de Información y Comunicación

Según Gil (2002) afirma que las TIC's comprenden aplicaciones, sistemas, herramientas, técnicas y metodologías asociadas a la digitalización de señales analógicas, sonidos, textos e imágenes, manejables en tiempo real. Asimismo se relaciona con equipos de computación, software, telecomunicaciones, redes y bases de datos, lo que permite destacar que la evolución del proceso humano de recibir información y comunicarse está estrechamente relacionada con la evolución tecnológica.

#### Base de Datos

De acuerdo con C. J. Date (2003), en su libro "Introducción a las bases de datos" la define como una colección de datos integrados, con redundancia controlada y con una estructura que refleje las interrelaciones y restricciones existentes en el mundo real; los datos que han de ser compartidos por diferentes usuarios y aplicaciones, deben mantenerse independientes de éstas, su definición y descripción únicas para cada tipo de dato han de estar almacenadas junto.

Los procedimientos de actualización y recuperación, comunes, y bien determinados, habrán de ser capaces de conservar la integridad, seguridad y confidencialidad del conjunto de datos.

14

#### 2.2.2. Aplicación Web

En las aplicaciones web suelen distinguirse tres niveles (como en las arquitecturas cliente/servidor<sup>4</sup> de tres niveles): el nivel superior que interacciona con el usuario (el cliente web), el nivel inferior que proporciona los datos (la base de datos) y el nivel intermedio que procesa los datos (el servidor web) (Lujan, 2012).

### 2.2.3. Modelo Pedagógico

Flores (1994) afirma, que "los modelos pedagógicos representan formas particulares de interrelación entre los parámetros pedagógicos, una concepción del ser humano específica y de una idea claramente determinada de la sociedad". De acuerdo con Flores (1994) los modelos pedagógicos en general responden al menos a las siguientes cinco preguntas:

- ¿El ideal de la persona bien educada que se pretende formar?
- ¿A través de qué o con qué estrategias metodológicas?
- ¿Con qué contenidos y experiencias educativas concretas?
- ¿A qué ritmos o niveles debe llevarse el proceso formativo?
- ¿Quién dirige el proceso formativo y en quién se centra el mismo?

<sup>&</sup>lt;sup>4</sup> "Es una relación entre procesos corriendo en máquinas separadas". (Plus Formación, 2005)

### 2.2.4. Constructivismo

El constructivismo tiene como fin que el estudiante construya su propio aprendizaje, por lo tanto, según Maya (1996) asegura que el maestro en su rol de mediador debe apoyar al educando para:

- Enseñarle a pensar: Desarrollar en el estudiante un conjunto de habilidades cognitivas<sup>5</sup> que le permita mejorar sus procesos de razonamiento.
- Enseñarle sobre el pensar: Motivar a los alumnos a tener conciencia de sus procesos y estrategias mentales para poder controlarlos y modificarlos optimizando el rendimiento y la eficacia en el aprendizaje.
- Enseñarle sobre la base del pensar: Quiere decir añadir objetivos de aprendizaje a las habilidades cognitivas.

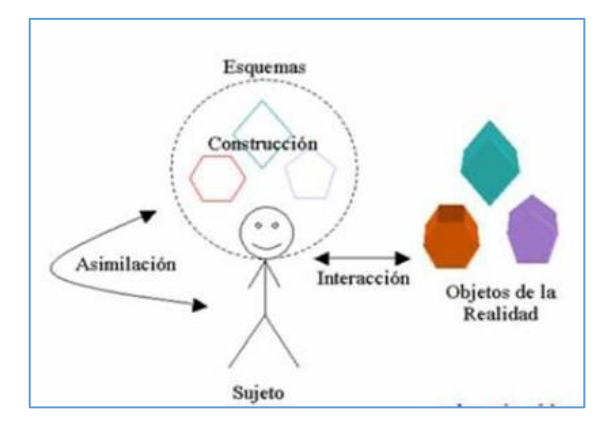

Figura 2. 1 Constructivismo Fuente: Lanz (2012) Autor: Juan Mendieta

<sup>&</sup>lt;sup>5</sup> Explica como el niño interpreta el mundo a edades diversas

#### 2.2.5. Aula Virtual

El Aula Virtual es una plataforma a través de la cual el computador facilita las actividades escolares de enseñanza y aprendizaje. Como afirma Turoff (1995), "una clase virtual es un método de enseñanza y aprendizaje inserto en un sistema de comunicación mediante el ordenador". A través de ese entorno, el alumno puede acceder y desarrollar una serie de acciones que son las propias de un proceso de enseñanza tales como conversar, leer artículos, resolver ejercicios, realizar preguntas al docente, trabajar en equipo, etc.

#### Componentes

Como señala Bustamante (2011), en una plataforma e-learning<sup>6</sup> se puede distinguir varias componentes o áreas que nos permiten administrar información y actividades:

- Contenidos: Facilita la publicación de contenidos de aprendizaje, en varios formatos, y permite el acceso a ellos por medio de Internet.
- Usuarios: Se considera usuario a las personas que pueden ingresar a los contenidos y actividades publicados en la plataforma. Por ejemplo: Administradores, Profesores, Alumnos, etc.

<sup>&</sup>lt;sup>6</sup> Es una modalidad de enseñanza-aprendizaje que consiste en el diseño, puesta en práctica y evaluación de un curso o plan formativo desarrollado a través de redes de ordenadores (Area & Adell, 2009)

- Actividades: Permite la creación de varias actividades apropiadas para la generación de aprendizaje, por ejemplo: actividades de comunicación y evaluación.
- **Permisos**: Una diferencia determinante con respecto a un sitio web cualquiera, es la facultad de entregar accesos y privilegios al usuario del Aula Virtual para que realice actividades específicas.
- Organización: En una plataforma e-learning es posible realizar la organización de usuarios y contenidos, es decir es posible generar diferentes instancias de aprendizaje para ciertos grupos de usuarios
- Estadísticas: Una de las principales razones del empleo de usuarios es tener claridad entre la interactividad de un usuario con los contenidos, y un detalle de las actividades realizadas.

#### 2.2.6. Modelo de Desarrollo

#### Modelo Prototipo

Es un Modelo de Desarrollo de Software que se construye en poco tiempo usando los programas adecuados y no se debe utilizar mucho recurso pues a partir de que éste sea aprobado, se puede iniciar el verdadero desarrollo del software.

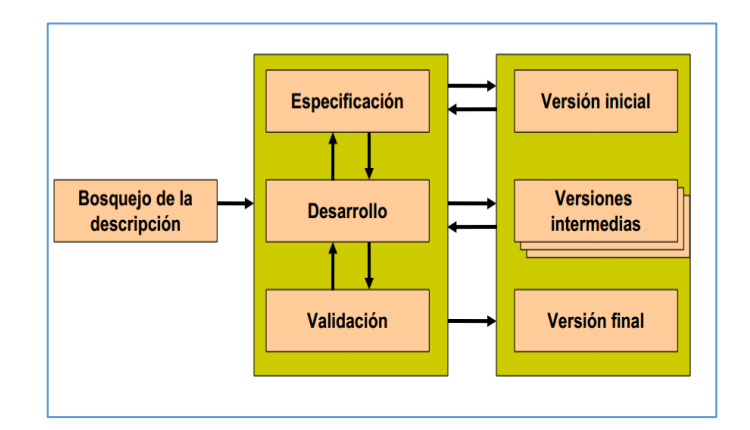

Figura 2. 2 Modelo Prototipo Fuente: Olguin (2004) Autor: Juan Mendieta

Según Yánez (2013), el Modelo de Prototipo permite que todo el software, o algunos de sus componentes, se construya velozmente para esclarecer ciertos aspectos y cerciorarse que el desarrollador, el usuario y el cliente estén de acuerdo en lo que se requiere; así como también en la solución que se plantea para dicha necesidad, reduciendo el riesgo y la incertidumbre.

Este modelo se encarga principalmente de ayudar al desarrollador y al cliente a concebir de mejor manera cuál será el resultado final del software cuando los requerimientos estén satisfechos.

### PRUEBAS DE SOFTWARE

#### Pruebas de Caja Blanca

Las pruebas de Caja Blanca se fundamentan en la elaboración de casos de test del diseño procedimental. De acuerdo con Pressman (2005) mediante la prueba de Caja Blanca el ingeniero de software puede lograr lo siguiente:

- 1. Garantizar que se ejerciten por lo menos una vez todas las vías independientes de cada módulo, programa o método.
- 2. Evaluar todas las decisiones lógicas verdaderas y falsas.
- 3. Fortalecer las estructuras internas de datos para comprobar su validez.

Es por ello que se la considera como uno de los tipos de pruebas más importantes que se le aplica al software, debido a la disminución del número de errores existentes en los sistemas y por ende una mayor calidad y confiabilidad.

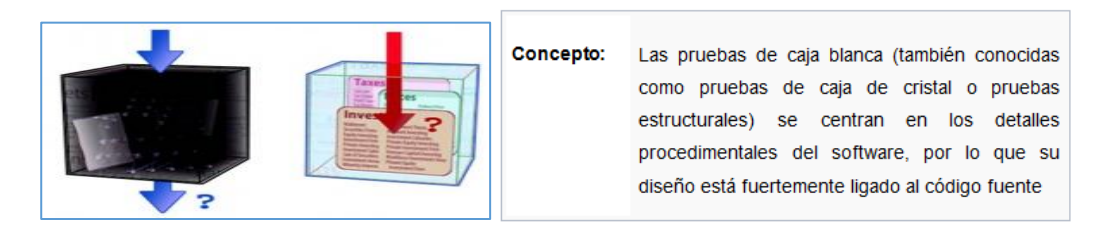

Figura 2. 3 Pruebas de Caja Blanca Fuente: Pressman (2005) Autor: Juan Mendieta

#### Pruebas de Caja Negra

Las pruebas de Caja Negra permiten alcanzar un conjunto de condiciones de entrada que verifique completamente todos los requisitos funcionales del software, ignorando la estructura de control y concentrándose únicamente en los requisitos funcionales del software.

No se trata de una alternativa a los métodos de prueba de la Caja Blanca, sino un enfoque complementario que intenta encontrar nuevos errores a los detectados en los métodos de la Caja Blanca. Según Pressman (2005) estas pruebas permiten hallar:

- Funciones incorrectas o ausentes.
- Errores de interfaz.
- Errores en estructuras de datos o en accesos a las Bases de Datos externas.
- Errores de rendimiento.
- Errores de inicialización y terminación.

Para preparar los casos de pruebas hacen falta un número de datos que ayuden a la ejecución de estos casos y que permitan que el sistema se ejecute en todas sus variantes, pueden ser datos válidos o inválidos para el software según si lo que se desea es hallar un error o probar una funcionalidad. Los datos se escogen atendiendo a las especificaciones del problema, sin importar los detalles internos del programa a fin de verificar su ejecución correcta.

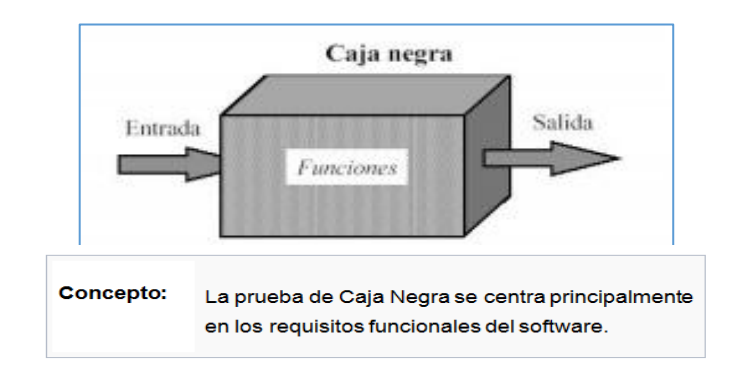

# Figura 2. 4 Pruebas de Caja Negra Fuente: Pressman (2005) Autor: Juan Mendieta

### 2.2.7. Herramientas de Desarrollo

#### 2.2.7.1. Moodle

Moodle es una plataforma web de aprendizaje diseñado para proporcionar a los educadores, administradores y estudiantes un sistema robusto, seguro e integrado para crear ambientes de aprendizaje personalizados. (Moodle Docs, 2014)

### Características

Moodle es un producto activo y en constante desarrollo. A continuación se listan las principales características de Moodle.

- Promueve una pedagogía constructivista social (colaboración, actividades, reflexión crítica, etc.).
- Conveniente para el 100% de las clases en línea, así como un complemento de aprendizaje presencial.
- Simple, ligero, eficiente y compatible.
- Fácil de instalar en casi cualquier plataforma que soporte PHP. Requiere sólo una base de datos.
- Abstracción de base de datos (soporta los principales motores base de datos).
- Los cursos pueden ser categorizados y buscados un sitio Moodle puede albergar miles de cursos.

Fuente: Moodle Docs (2014)

#### Ventajas

Coincidiendo con el blog de la Universidad Católica de Perú en su artículo "Ventajas y Desventajas del Moodle Aplicado en el Aprendizaje Cooperativo" efectuado en agosto del 2013 se permite definir las siguientes ventajas.

- Moodle es una potente herramienta que permite crear y gestionar cursos, temas y/o contenidos de forma sencilla, en los que podemos incluir gran variedad de actividades y hacer un seguimiento exhaustivo del trabajo de nuestros estudiantes.
- Moodle se basa en la pedagogía social constructivista (colaboración, actividades, reflexión, etc.).
- Dispone de varios temas o plantillas que permiten al administrador del sitio personalizar colores, tipos de letra a su gusto o necesidad.
- Se encuentra traducido a más de 70 idiomas.
- Permite a los educadores crear Espacios Virtuales de Aprendizaje para desarrollar cursos on-line o utilizarlos de apoyo como complemento a la enseñanza tradicional.
- La principal ventaja de este tipo de producto es que está desarrollado en su totalidad bajo software libre, lo que lo convierte en una alternativa muy interesante para las comunidades educativas que quieran utilizar una plataforma para realizar sus cursos on-line.

#### Licencia

Moodle es software libre, puede redistribuirse y/o modificarse bajo los términos de la Licencia Pública General (GNU GPL) publicada por la Free Software Foundation, es decir es gratis y personalizable.

"Moodle y la Documentación de Moodle se distribuye con la esperanza de que será útil, pero SIN NINGUNA GARANTÍA, incluso sin la garantía implícita de COMERCIALIZACIÓN o IDONEIDAD PARA UN PROPÓSITO PARTICULAR."

Fuente: Moodle Docs (2014)

#### 2.2.7.2. PHP

PHP es Software Libre de propósito general. Según se define en su web oficial; "es un lenguaje de programación ampliamente utilizado, es adecuado para el desarrollo web y puede ser embebido en páginas HTML. Su sintaxis es similar a C, Java y Perl; es fácil de aprender". El objetivo de este lenguaje es facilitar a los desarrolladores la escritura de páginas webs generadas dinámicamente con velocidad, pero se puede hacer mucho más con PHP.

Fuente: PHP (2014)

#### Características

De acuerdo con Valade (2005) las principales características de PHP son:

- Enfocado en las aplicaciones webs con acceso a base de datos
- Es un lenguaje sencillo de aprender
- El código fuente resultante de PHP es generado y convertido a código HTML, de modo que queda oculto para el equipo cliente.
- La capacidad de PHP para interactuar con bases de datos es potente, puede trabajar con prácticamente todas las bases de datos.
- Se encuentre ampliamente documentado

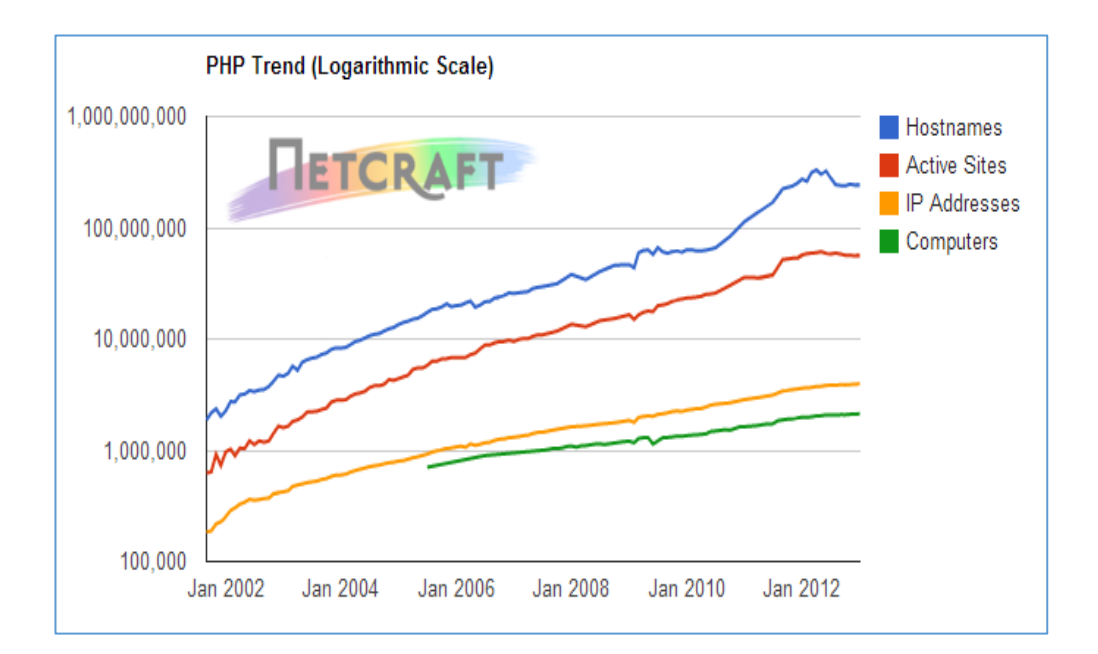

# Figura 2. 5 Estadísticas de uso de PHP Fuente: http://php.net/usage.php Autor: Juan Mendieta

Referencias citadas en el sitio web de la Universidad Técnica Particular de Loja (2009) permite definir las siguientes ventajas de PHP.

# Ventajas

- Multiplataforma
- Manejo de excepciones
- Biblioteca nativa de funciones
- Permite técnicas de programación orientada a objetos.
- Amplia documentación en su página oficial
- Destacada conectividad con MySQL.
- Es libre

#### Licencia

De acuerdo con la Free Software Foundation es una licencia de Software Libre no Copyleft y una licencia de código abierto según la Open Source Initiative; la licencia es incompatible con la GPL, debido a las restricciones en el uso del término "PHP".

La licencia de PHP está diseñada para fomentar la adopción generalizada del código fuente. La redistribución está permitida en forma de código fuente o binario con o sin modificaciones, siempre que:

- La licencia de PHP copyright esté incluida;
- La palabra "PHP" no está incluido en el título de cualquier producto derivado;
- Se incluya el siguiente reconocimiento en cualquiera de las forma en que se distribuye el código

Este producto incluye software PHP, disponible en forma gratuita
<http://www.php.net/software/>

# 2.2.7.3. MySql

MySQL afirma en su web oficial que su "Software es un servidor de base de datos SQL muy veloz, multiusuario y seguro. El servidor MySQL está diseñado para ambientes de producción críticos, con alta demanda de trabajo, además de integrarse en software para ser distribuido".

Fuente: http://dev.mysql.com/

# Características

Según la web de MySQL menciona las siguientes

- Uso de multihilos<sup>7</sup>
- Seguridad: brinda un sistema de contraseñas y privilegios seguro mediante comprobación basada en el host.
- Soporta gran cantidad de datos. MySQL Server tiene bases de datos de hasta 50 millones de filas.
- Los clientes se conectan al servidor MySQL empleando puertos TCP/IP en cualquier plataforma.
- En MySQL 5.0, los clientes y servidores Windows se pueden conectar usando memoria compartida.
- MySQL contiene su propio paquete de pruebas de rendimiento proporcionado con el código fuente de la distribución de MySQL.

Fuente: http://dev.mysql.com/

# Licencia

Según Valade (2005); MySQL emplea la licencia GNU GPL que obliga que la distribución de cualquier producto derivado (aplicación) se haga bajo esa misma licencia. Si se desea incorporar MySQL en un producto comercial, puede adquirirse una licencia comercial de MySQL que le permita realizar aquello.

<sup>&</sup>lt;sup>7</sup> "Proceso que está haciendo varias cosas a la vez". (Reducindo, 2013)

**Software de fuente abierta**: MySQL está disponible por medio de una GPL sin ningún costo, puede usar MySQL gratuitamente incluso si se está ganando dinero con un sitio web.

**Licencia Comercial**: MySQL está disponible con una licencia comercial para aquellos que prefieren esta alternativa a la GPL, si se desarrolla un producto y desea venderlo en vez de ponerlo a disposición bajo la GPL, el desarrollador debe comprar una licencia comercial.

#### 2.2.7.4. Apache

#### Concepto

De acuerdo con Glass (2004) Apache actúa como un servidor web. Su función principal es la de analizar cualquier archivo solicitado por un navegador y mostrar el resultado correcto, de acuerdo con el código dentro de ese archivo.

#### Características

Según Glass (2004) las características y capacidades de Apache son:

- Páginas protegidas con contraseña para una multitud de usuarios
- Páginas de error personalizadas

- Visualización de código en numerosos niveles de HTML, y la capacidad de determinar en qué nivel el navegador puede aceptar el contenido
- Uso y de errores en forma múltiple y personalizable.
- El hospedaje virtual para diferentes direcciones IP asignadas al mismo servidor

De acuerdo con el sitio Web de Netcraft, actualmente Apache se está ejecutando en más de 188 millones de servidores de Internet, más que Microsoft, Sun ONE, y Zeus. Su flexibilidad, potencia, y por supuesto el precio lo convierten en una opción popular. Se puede utilizar para alojar un sitio web para el público en general, o de una intranet en toda la compañía, o simplemente para probar sus páginas antes de que se carguen en un servidor seguro en otra máquina.

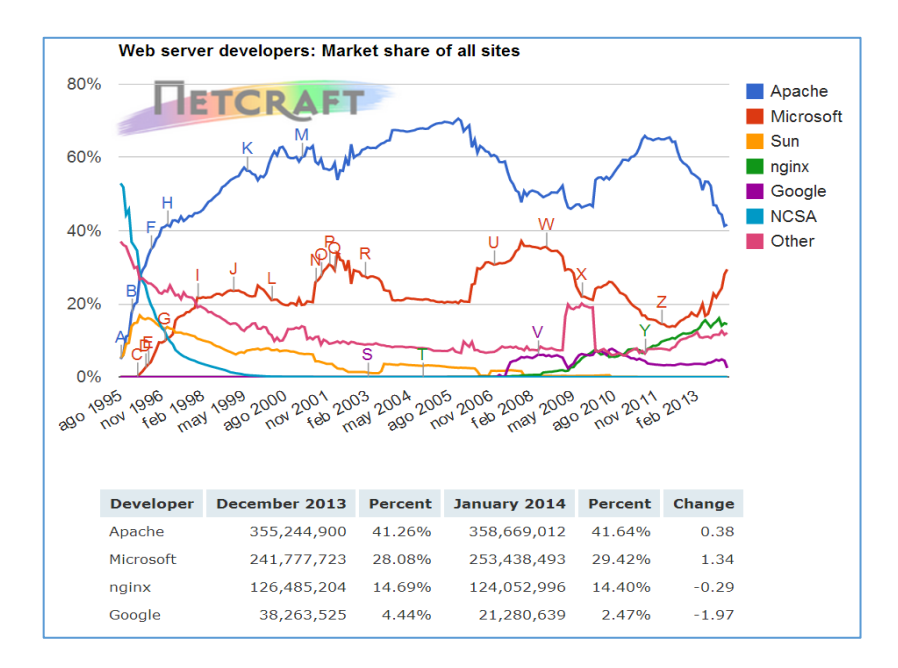

Figura 2. 6 Estadísticas de uso de servidores web

Fuente: Netcraft (2014)

#### 2.3. VARIABLES

| VARIABLES     | VARIABLES                         |
|---------------|-----------------------------------|
| INDEPENDIENTE | DEPENDIENTE                       |
| Aula Virtual  | Proceso Enseñanza-<br>Aprendizaje |

Tabla 2. 1. Variables Fuente: Diseño de Tesis Autor: Juan Mendieta

# 2.4. MÉTODOS E INSTRUMENTOS DE INVESTIGACIÓN

#### 2.4.1. Metodología

Hernández(2006) define a la metodología como "el instrumento que enlaza el sujeto con el objeto de la investigación. Sin la metodología es casi imposible llegar a la lógica que conduce al conocimiento científico". En esta sección se explica la metodología empleada en la investigación del presente proyecto. La metodología empleada sirvió para recopilar toda la información pertinente para lograr las metas propuestas.

Se explica tanto el diseño como la modalidad y se establecen los tipos de investigación utilizadas, además se señala la forma de selección de la población, la muestra y los instrumentos de recolección de datos para el

posterior análisis que permita corroborar la razón de este proyecto y finalmente se muestra el análisis de los resultados.

#### 2.4.2. Diseño de Investigación

Se define al diseño de la investigación como el plan de acción, que indica la secuencia de pasos a seguir y que permite al investigador precisar los detalles de las tareas de investigación y establecer las estrategias para obtener los resultados esperados, es por eso que el diseño de la investigación además "define la forma de encontrar las respuestas a las interrogantes que inducen al estudio". (Hernández R., 2006)

Este proyecto se desarrolló considerando una serie de pautas y lineamientos tales como:

- Identificación y definición del problema
- Definición de las respectivas hipótesis y variables
- Identificación de los supuestos en los que se basa la hipótesis
- Definición del marco teórico
- Selección de técnicas de recolección de datos, descripción, análisis e interpretación de los mismos
- Diseño del plan experimental
- Realización de experimento

#### 2.4.3. Modalidad de Investigación

La modalidad de la Investigación que se utilizó fue la de proyecto factible, según Yépez (1995), considera que el proyecto factible "comprende la

elaboración y desarrollo de una propuesta de un modelo operativo viable o una solución posible para satisfacer una necesidad o solucionar un problema o requerimientos de organizaciones o grupos sociales". Garantizando de este modo que se va a obtener un producto (software) que facilite el proceso de enseñanza aprendizaje en la Institución.

#### 2.4.4. Tipos de Investigación

Para llevar a cabo el proyecto *"Implementación de un Aula Virtual para l*a Unidad Educativa *Península de Santa Elena"*, se emplearon los siguientes tipos de investigación.

Investigación Documental (Bibliográfica): Se efectuaron numerosas revisiones de documentos, libros, videos y publicaciones que permitieran obtener información importante, tanto para la determinación de los problemas así como para la solución de los mismos, con esto se quiere decir que se investigó de fuentes primarias cuál es la metodología que emplean los docentes de la institución, además se revisaron textos que permitieron tener fundamentos teóricos sobre la solución requerida.

**Investigación de Campo:** Se realizaron observaciones que en varios casos fueron realizadas con el propósito de averiguar información relevante para el proyecto y fueron principalmente las siguientes razones:

- Conocer la disponibilidad de equipos de computación
- Conocer la disponibilidad de conexión a internet
- Conocer el nivel de familiarización de los educadores y educando acerca de las TIC´s

 Conocer la predisposición de incursionar en el uso de nuevas tecnologías por parte de las personas involucradas

**Investigación Cuantitativa:** Considerando el nivel de medición y análisis de la información, este proyecto también contempla la investigación de tipo cuantitativa, las cuales se basan en pruebas estadísticas clásicas para la tabulación de datos e interpretación de información.

#### 2.4.5. Técnicas e Instrumentos

Para obtener los datos necesarios para un buen análisis y concretar la ejecución; hubo la necesidad de emplear dos técnicas para la recopilación de la información: Encuestas y Entrevistas.

**Encuesta.-** Por medio de esta técnica fue posible conocer la situación actual del alumnado con respecto al uso del Aula Virtual.

**Entrevista.-** Por medio de esta técnica fue posible escuchar y recopilar información de los profesores, además conocer su opinión acerca del Aula Virtual, su predisposición para el uso y la respectiva capacitación para el correcto empleo de esta plataforma, además de permitir la explicación de los objetivos del proyecto a las autoridades del plantel.

#### 2.4.6. Población y Muestra

#### Población

Hernández R. y Fernández C (2003), manifiestan que población es "el conjunto de todos los casos que concuerdan con determinadas especificaciones". Adicional a esto se puede decir que la población es el conjunto de unidades individuales o unidades elementales compuestas por personas o cosas que son motivos de algún estudio.

La población comprende a aquellos que son afectados directa e indirectamente en la realización de este proyecto y está dado por los alumnos y docentes de la Unidad Educativa "Península de Santa Elena", tal como se muestra en la siguiente Tabla.

| POBLACIÓN (N) |     |
|---------------|-----|
| Alumnos       | 856 |
| Docentes      | 33  |
| Total         | 889 |

Tabla 2. 2 Población Unidad Educativa "Península de Santa Elena"Fuente: Unidad Educativa "Península de Santa Elena"

#### Muestra

Hernández (2003) permite definir una muestra como aquella parte representativa de la población, o como el subconjunto de la población.

Una muestra estadística es un subconjunto de casos o individuos de una población estadística. Las muestras se obtienen con la intención de inferir propiedades de la totalidad de la población, para lo cual deben ser representativas de la misma. El número de sujetos que componen la muestra es inferior que el de la población, pero suficiente para que la estimación de los parámetros determinados tenga un nivel de confianza adecuado.

Para cumplir esta característica la inclusión de sujetos en la muestra debe seguir una técnica de muestreo. El método de muestreo utilizado para este proyecto fue el **Muestreo aleatorio por conglomerados** que pertenece a la familia del Muestreo Probabilístico.

Además Hernández define: "En el Muestreo por Conglomerados la unidad muestra es un grupo de elementos de la población que forman una unidad, a la que llamamos conglomerado". (Hernández R., 1989)

Para el desarrollo del proyecto "Implementación de un Aula Virtual para la Unidad Educativa Península de Santa Elena", se obtuvo la muestra empleando la siguiente fórmula:

#### 2.4.7. Fórmula Empleada

# Fuente: Tamaño de una muestra (Torres & Paz) Autor: Juan Mendieta

#### SIMBOLOGÍA

- P = Probabilidad de éxito; (p=0,05),.
- Q = Probabilidad de fracaso; P+Q=1  $\rightarrow$  q=1-P
- N= Tamaño de la población
- e= error de estimación (1 al 10%)
- K= grado de confiabilidad 99% k=2.58; 95% k=1.96; 90% k=1.64)
- n = Tamaño de la muestra

Muestra de personas a encuestar/entrevistar:

 $n = \frac{(1.96^2)x0.050x0.50x889}{(0.07^2x(889-1)) + (1.96^2)x0.50x0.50}$ 

n = 161

El tamaño de muestra corresponde a 161, los mismos que serán escogidos adicionando un muestreo por Conglomerado, es decir, se escogerá 27 alumnos de cada uno de los 6 años o niveles (Octavo Básico, Noveno Básico, Décimo Básico, Primero Bachillerato, Segundo

Bachillerato y Tercero Bachillerato); y en el caso de los profesores, se seleccionarán en un número de 5 al azar.

| MUESTRA (n)  |              |  |
|--------------|--------------|--|
| Profesores 5 |              |  |
| Alumnos      | 27 X 6 = 162 |  |
| Total        | 167          |  |

# Tabla 2. 3 Muestra de Población del Proyecto

Fuente: Unidad Educativa "Península de Santa Elena" Autor: Juan Mendieta

# **CAPÍTULO 3**

# ANÁLISIS

# 3. ANÁLISIS

En este capítulo se enfoca el análisis y la interpretación de los resultados obtenidos, utilizando el método investigativo comparativo, se evidenció la evolución en el rendimiento académico, con la aplicación de la Plataforma Web las calificaciones obtenidas por los educandos determinó en qué proporción contribuye a la consecución de las soluciones planteadas al problema, objeto del estudio. Se verifican las variables e hipótesis planteadas y se detalla un análisis de los aspectos generales del Sistema de Aula Virtual, tanto Técnico, Económico y Operativo y de las técnicas utilizadas para la recopilación de información.

### 3.1. Diagrama del Proceso

En la gráfica consta el diagrama de Procesos que tendrá el Aula Virtual

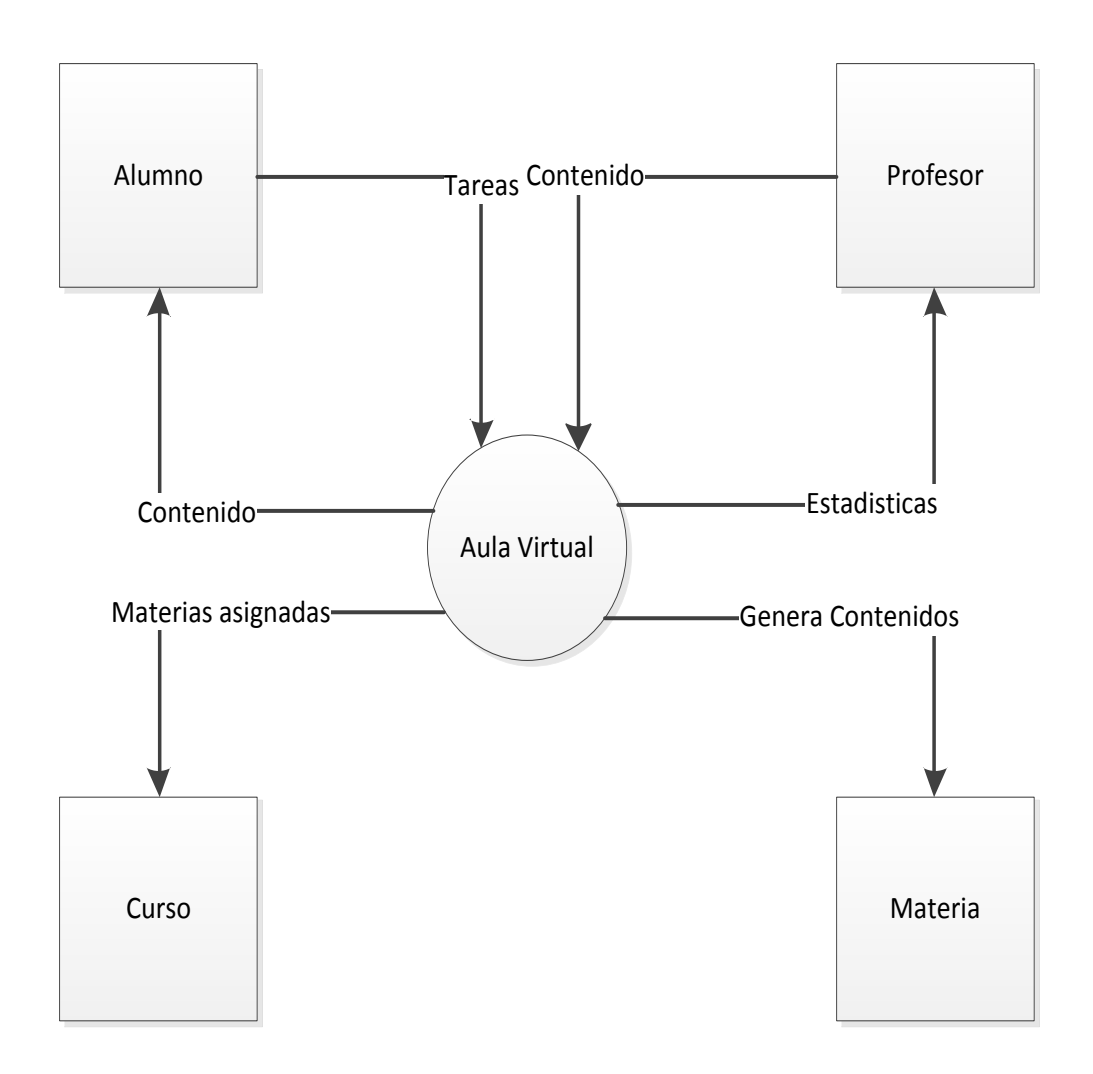

Figura 3. 1 Diagrama de Procesos

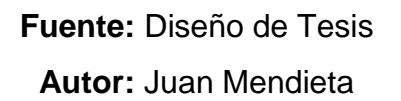

En el gráfico anterior se puede distinguir el proceso que realizará el Aula Virtual y los resultados que obtendremos al implementarla.

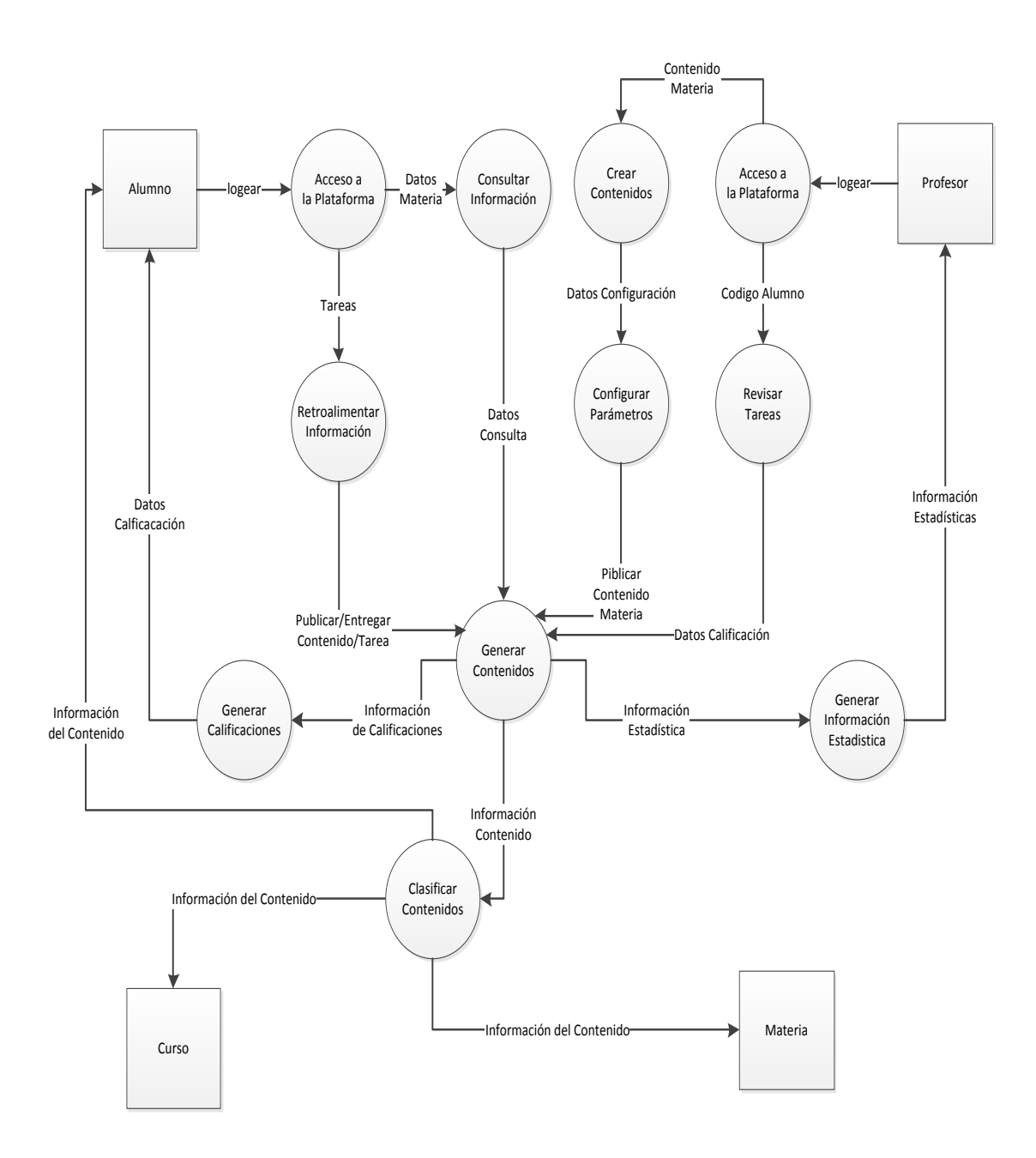

# Figura 3. 2 Diagrama de Flujo de Datos

Fuente: Diseño de Tesis Autor: Juan Mendieta

#### 3.2. Descripción Funcional de los Procesos

El sistema funciona con la publicación de contenidos educativos al Aula Virtual por parte del profesor, el mismo que inicia sesión con un nombre de usuario y contraseña, el contenido que puede subir el docente puede ser: multimedia, videos, imágenes, texto, etc.; la flexibilidad del sistema permite elegir determinados modos de publicación para obtener un mayor beneficio.

Los alumnos deben iniciar sesión en la plataforma con su respectivo nombre de usuario y contraseña para poder examinar el contenido que el profesor ha publicado, a través del aula virtual los alumnos podrán enviar sus tareas, participar en foros, chats, videoconferencia, publicar contenidos, realizar evaluaciones, etc.; estimulando el aprendizaje colectivo.

El docente receptará la tarea enviada por los alumnos, la misma que podrá valorarla y asignarle una calificación. En el caso de la toma de evaluaciones a los alumnos; el profesor previamente debe ingresar las preguntas y elegir el modo en que desee evaluar a su alumnado, con estos datos introducidos el aula virtual computará las calificaciones obtenidas por todos y cada uno de los estudiantes en cuestión de segundos, además de generar reportes e información estadísticas que serán de gran utilidad para los docentes que empleen el aula virtual.

El usuario de tipo **administrador**, tendrá acceso total al sistema y todos los privilegios; podrá realizar modificaciones que afecten a todos los

42

demás usuarios (alumnos, profesores y otros usuarios administradores), el propósito principal de este usuario es realizar tareas de administración y mantenimiento preventivo/correctivo.

#### 3.3. Identificación de Requerimientos

- El acceso al aula virtual se controlará por medio de un nombre de usuario y contraseña.
- El aula virtual permitirá agregar, modificar o eliminar contenido, si el tipo de usuario tiene los privilegios requeridos
- El aula virtual permitirá relacionar las asignaturas alumnos
   profesores curso/paralelo respectivamente según la planificación y malla curricular del plantel.
- El aula virtual permitirá al tutor examinar en cualquier momento el estado de los trabajos de los alumnos.
- La información estadística se obtendrá de manera individual y general de los estudiantes.
- Se validará que todos los campos obligatorios sean rellenados con datos permitidos según sea el caso (por ejemplo en la edad ingresar solo números, en nombre solo letras, etc.), para evitar inconsistencias.
- Visualización en tiempo real de las actividades realizadas por los miembros integrantes del aula virtual, según cada asignatura.
- Validación de datos introducidos por los usuarios.

#### 3.4. Análisis del Sistema

Para determinar la infraestructura tecnológica y la capacidad técnica que implica la implementación de la plataforma web, así como los costos y el nivel de aceptación que produce la propuesta, fue necesario realizar el estudio de tres aspectos muy importantes los cuales se detallan a continuación.

#### 3.4.1. Análisis Técnico

El análisis de la factibilidad técnica dió como resultado el detalle de los recursos necesarios de hardware y software para el desarrollo y puesta en marcha de este proyecto.

HARDWARE: Equipos de computación necesarios para el desarrollo

| Cant. | Hardware   | Características                                                                                                    |
|-------|------------|----------------------------------------------------------------------------------------------------|
| 1     | Computador | Mainboard Biostar G41 1156<br>Intel I3 3.0 Ghz 4MB de Caché<br>Memoria RAM de 4 GB DDR3<br>Disco Duro de 500 GB SATA<br>Monitor de 19 pulgadas<br>Mouse / Teclado |
| 1     | Impresora  | Multifunción                                                                                                    |

# Tabla 3. 1 Hardware necesario para el Desarrollo

Fuente:

Secretaria General de la Unidad Educativa Península de Santa Elena (2013)

**SOFTWARE:** Herramientas utilizadas durante el desarrollo de la aplicación.

| Cantidad | Software               | Licencia       |
|----------|------------------------|----------------|
| 1        | Microsoft Office 2007  | Comercial      |
| 1        | Windows 7 Professional | Comercial      |
| 1        | My SQL                 | Software Libre |
| 1        | PHP                    | Software Libre |
| 1        | Moodle                 | Software Libre |

# Tabla 3. 2 Software necesario para el Desarrollo

Fuente:

Secretaria General de la Unidad Educativa Península de Santa Elena (2013)

# 3.4.2. Análisis Económico

La factibilidad económica refleja el análisis realizado para determinar los costes del proyecto. Determinamos tanto costes directos como indirectos. Los costes asumidos por la institución fueron los siguientes:

HARDWARE: Equipos de computación necesarios para el desarrollo

| Cant. | Hardware  | Características                                                                                                    | Costo      |
|-------|-----------|----------------------------------------------------------------------------------------------------|------------|
| 1     | PC        | <ul> <li>Mainboard 1155/1156</li> <li>Intel I5</li> <li>Memoria RAM de 8 GB DDR3</li> <li>Disco Duro de 1 TB GB SATA</li> <li>Monitor de 19 pulgadas</li> <li>Mouse / Teclado</li> </ul> | \$ 900,00  |
| 1     | Impresora | Multifunción                                                                                                    | \$ 270.00  |
|       |           | TOTAL                                                                                                    | \$ 1170,00 |

#### Ver anexo # 7

 Tabla 3. 3 Costo del hardware para Desarrollo

Fuente: TIENDA DE COMPUTADORAS "PC SOLUCIONES" (2014)

Autor: Juan Mendieta

**SOFTWARE:** Herramientas utilizadas durante el desarrollo de la aplicación.

| Cantidad | Software               | Licencia       | Costo     |
|----------|------------------------|----------------|-----------|
| 1        | Microsoft Office 2007  | Comercial      | \$ 249.57 |
| 1        | Windows 7 Professional | Comercial      | \$ 222.10 |
| 1        | My SQL                 | Software Libre | \$ 0.00   |
| 1        | PHP                    | Software Libre | \$ 0.00   |
| 1        | Moodle                 | Software Libre | \$ 0.00   |
|          |                        | Total          | \$ 471.67 |

# Tabla 3. 4 Costo del software para Desarrollo

Fuente: MAYORISTAS EN SOLUCIONES INFORMÁTICAS "XPC" (2014)

# SUMINISTRO DE OFICINA

Herramientas que sirven como complemento en el desarrollo del proyecto

| Cantidad | Recurso Administrativo | Valor (U) | Costo    |
|----------|------------------------|-----------|----------|
| 4        | Resmas de papel        | \$ 4.00   | \$ 16.00 |
| 4        | Anillados              | \$ 4.00   | \$ 16.00 |
| 1        | Varios                 | \$ 20.00  | \$ 20.00 |
|          |                        | Total     | \$ 52.00 |

# Tabla 3. 5 Costo suministro de oficina

Fuente: TIENDA DE COMPUTADORAS "PC SOLUCIONES" (2014)

Autor: Juan Mendieta

# GASTOS VARIOS

Gastos adicionales presente en el proyecto.

| Cantidad | Descripción       | Valor (U) | Costo     |
|----------|-------------------|-----------|-----------|
| 4 meses  | Internet          | \$ 25,00  | \$ 100.00 |
| 4 meses  | Movilización      | \$ 20,00  | \$ 80.00  |
| 4 meses  | Energía eléctrica | \$ 20.00  | \$ 80.00  |
|          | Total             |           | \$ 260.00 |

# Tabla 3. 6 Costo Varios

Fuente:

CORPORACIÓN NACIONAL DE ELECTRICIDAD EP (2014) CORPORACIÓN NACIONAL DE TELECOMUNICACIONES EP (2014)

# COSTO TOTAL DEL AULA VIRTUAL

| Descripción           | Costo      |
|-----------------------|------------|
| Hardware              | \$ 1170.00 |
| Software              | \$ 471.67  |
| Suministro de oficina | \$ 52.00   |
| Gastos Varios         | \$ 260.00  |
| Total                 | \$ 1953.67 |

#### Tabla 3. 7 Costo Total del Aula Virtual

#### Fuente:

TIENDA DE COMPUTADORAS "PC SOLUCIONES" (2014) MAYORISTAS EN SOLUCIONES INFORMÁTICAS "XPC" (2014) CORPORACIÓN NACIONAL DE ELECTRICIDAD EP (2014) CORPORACIÓN NACIONAL DE TELECOMUNICACIONES EP (2014) **Autor:** Juan Mendieta

# PRESUPUESTO DE IMPLEMENTACIÓN

Dinero que debe incurrir la institución para poner en ejecución la aplicación desarrollada.

| Cantidad | Descripción             |       | Costo    |
|----------|-------------------------|-------|----------|
| 1        | Hosting PHP (1 año)     |       | \$ 40.00 |
| 1        | Dominio .edu.ec (1 año) |       | \$ 50.00 |
|          |                         | TOTAL | \$ 90.00 |

#### Ver anexo # 9

#### Tabla 3. 8 Costo de Implementación

Fuente: TIENDA DE COMPUTADORAS "PC SOLUCIONES" (2014)

#### COSTO DEL SISTEMA

Costo real del Aula Virtual en el caso que la o alguna institución lo adquiriese mediante un acuerdo comercial.

| Descripción                                 | Costo      |
|---------------------------------------------|------------|
| Costo Computadora                           | \$ 900,00  |
| Costo Impresora                             | \$ 270.00  |
| Costo Microsoft Office 2007                 | \$ 249.57  |
| Costo Windows 7 Professional                | \$ 222.10  |
| Costo My SQL                                | \$ 0.00    |
| Costo PHP                                   | \$ 0.00    |
| Costo Moodle                                | \$ 0.00    |
| Costo de Analista de Sistemas (5 días)      | \$ 250.00  |
| Costo de Programador de Sistemas (2 meses)  | \$ 1400.00 |
| Costo de Implementación y Pruebas (8 días)  | \$ 240.00  |
| Costo del Personal de Documentación (1 mes) | \$ 320.00  |
| Costo Internet (4 meses)                    | \$ 100.00  |
| Costo Movilización (4 meses)                | \$ 80.00   |
| Costo Energía eléctrica (4 meses)           | \$ 80.00   |
| Costo Web Hosting (1 año)                   | \$ 40.00   |
| Costo Dominio .edu.ec (1 año)               | \$ 50.00   |
| Total                                       | \$ 4201.67 |

#### COSTO TOTAL DEL AULA VIRTUAL

#### Tabla 3. 9 Costo Total del Aula Virtual

#### Fuente:

TIENDA DE COMPUTADORAS "PC SOLUCIONES" (2014) MAYORISTAS EN SOLUCIONES INFORMÁTICAS "XPC" (2014) CORPORACIÓN NACIONAL DE ELECTRICIDAD EP (2014) CORPORACIÓN NACIONAL DE TELECOMUNICACIONES EP (2014) **Autor:** Juan Mendieta

#### 3.4.3 Análisis Operativo

En lo que respecta a la operatividad de este proyecto, hay que tener en cuenta que el método usado para la obtención de información para el análisis del problema fueron la observación, encuestas y entrevistas, estas últimas se realizaron a las personas que serán beneficiados directamente con la utilización del Aula Virtual, es decir los docentes y alumnos de la Unidad Educativa "Península de Santa Elena"; los cuales contribuyeron a asegurar, con los resultados de esta encuesta, que el proyecto es factible para su implementación.

Es posible asegurar que el proyecto es operativamente factible, esta aseveración está apoyada en el levantamiento de información, el análisis de los resultados obtenidos en las encuestas, y el diálogo sostenido con los miembros de la Institución, donde se determina que los posibles usuarios del sistema propuesto no presentan oposición a la implementación del producto, ya que se considera al mismo como la solución para mejorar el proceso de enseñanza-aprendizaje.

#### 3.5 Tabulación de Encuestas

Cabe recalcar que además de las entrevistas y encuestas mencionadas, se realizaron varias entrevistas de manera informal a varias autoridades del plantel, con la finalidad de recopilar información importante, que ayude a definir el contenido del Aula Virtual.

# FORMATO DE ENTREVISTA A PROFESORES

 ¿Considera importante el uso de nuevas tecnologías en el campo de la educación?

| Α | Muy importante          | 4 |
|---|-------------------------|---|
| В | Medianamente importante | 1 |
| С | Irrelevante             | 0 |
| D | Total                   | 5 |

#### Tabla 3. 10 Entrevista a profesores, pregunta # 1

#### Fuente: Entrevista

Autor: Juan Mendieta

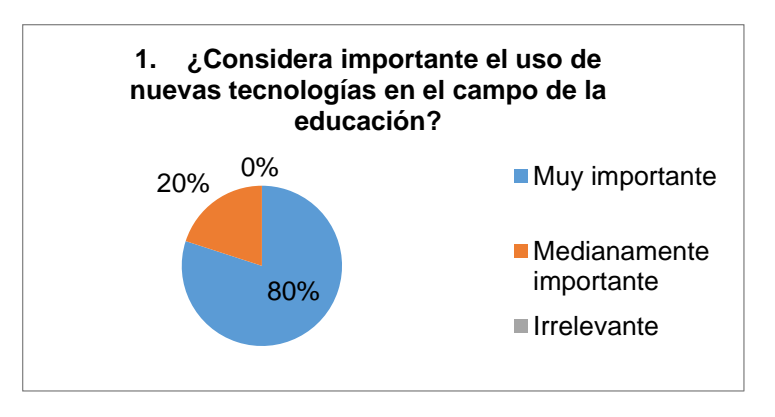

Figura 3. 3 Entrevista a profesores, pregunta #1

Fuente: Entrevista

Autor: Juan Mendieta

En esta pregunta se pretende medir el nivel de aceptación en el empleo de las nuevas tecnologías por parte de los docentes, obteniendo como resultado que el 80% de los entrevistados considera que las TIC's constituyen una herramienta indispensable hoy en día, por el contrario un 20% manifestaron según su criterio que las TIC's tienen más desventajas que ventajas.

2. ¿Le gustaría recibir capacitaciones para el empleo de nuevas tecnologías?

| A | Si    | 4 |
|---|-------|---|
| В | No    | 1 |
| С | Total | 5 |

Tabla 3. 11 Entrevista a profesores, pregunta # 2

Fuente: Entrevista

Autor: Juan Mendieta

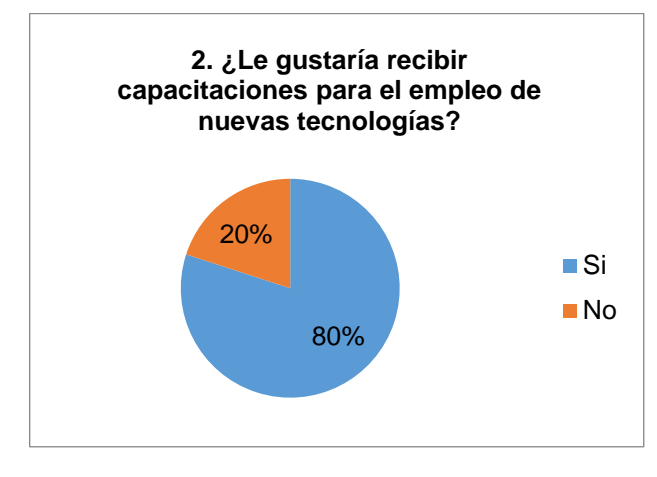

Figura 3. 4 Entrevista a profesores, pregunta # 2 Fuente: Entrevista Autor: Juan Mendieta

Esta pregunta intenta medir el nivel de aceptación de una eventual capacitación para el manejo del Aula Virtual, la mayoría manifestó estar totalmente de acuerdo en recibir la capacitación, expresado con un porcentaje del 80%, mientras que un 20% indicó que no les interesa.

3. ¿Le gustaría que el contenido empleado por usted en sus clases se encuentre siempre disponible en cualquier momento para sus alumnos?

| А | Si    | 5 |
|---|-------|---|
| В | No    | 0 |
| С | Total | 5 |

Tabla 3. 12 Entrevista a profesores, pregunta # 3

Fuente: Entrevista

Autor: Juan Mendieta

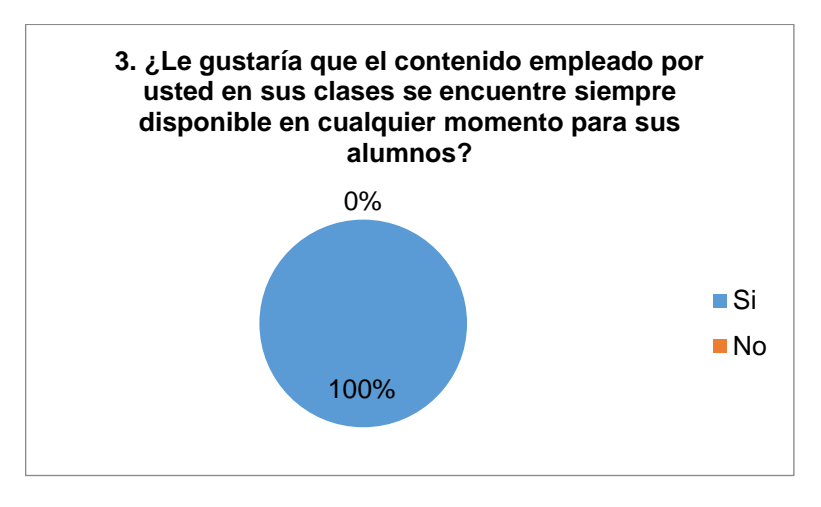

Figura 3. 5 Entrevista a profesores, pregunta # 3

Fuente: Entrevista

Autor: Juan Mendieta

Esta pregunta intenta medir la intención por parte de los profesores en mantener al alcance de sus alumnos y en la plataforma web el contenido empleado en sus clases, en esta pregunta todos los encuestados indicaron estar de acuerdo en dar acceso permanente a los estudiantes al material educativo.

4. ¿Tiene experiencia en el uso de Aulas Virtuales?

| Si    | 1 |
|-------|---|
| No    | 4 |
| Total | 5 |

Tabla 3. 13 Entrevista a profesores, pregunta # 4

Fuente: Entrevista

Autor: Juan Mendieta

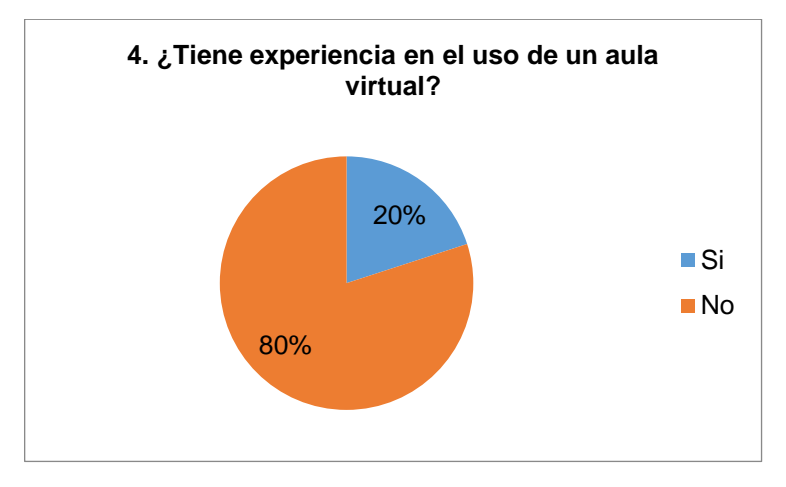

Figura 3. 6 Entrevista a profesores, pregunta # 4

Fuente: Entrevista Autor: Juan Mendieta

Esta pregunta intenta medir el grado de familiarización o conocimiento con entornos educativos virtuales, se obtuvo como resultado de esta pregunta que el 80% de los entrevistados no han tenido experiencia previa en el manejo de aulas virtuales, por el contrario un 20% indicó que ya han tenido experiencia con este tipo de entorno.

5. ¿Considera que la implementación de una Plataforma de Aprendizaje Web (E-Learning) que satisfaga las necesidades académicas de la Unidad Educativa "Península de Santa Elena" contribuye al mejoramiento del proceso enseñanza aprendizaje?

| Si    | 4 |
|-------|---|
| No    | 1 |
| Total | 5 |

Tabla 3. 14 Entrevista a profesores, pregunta # 5

Fuente: Entrevista

Autor: Juan Mendieta

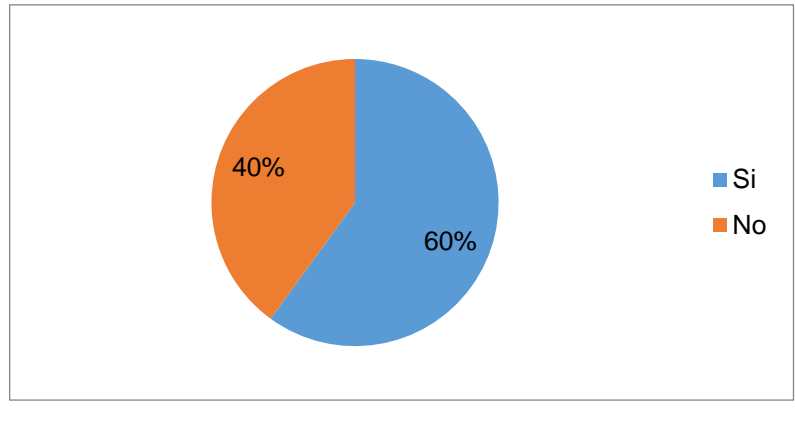

Figura 3. 7 Entrevista a profesores, pregunta # 5 Fuente: Entrevista Autor: Juan Mendieta

En esta pregunta se intenta conocer la opinión general del profesorado acerca de la plataforma E-Learning, los mismos que manifestaron mayoritariamente, que están de acuerdo con la creación de esta herramienta web, ya que la consideran de gran utilidad para fortalecer el proceso de enseñanza aprendizaje, expresándolo con un 80% de apoyo, mientras que un 20% señaló no estar a favor.

#### FORMATO DE ENCUESTA A ALUMNOS

1. Si pudiera acceder en cualquier momento y desde cualquier lugar (por medio de una plataforma web) al material educativo empleado por el profesor; ¿piensa que este hecho le facilitaría su aprendizaje en su rol como estudiante?

| А | Sí, me ayudaría |       | 137 |
|---|-----------------|-------|-----|
| В | No              |       | 25  |
|   |                 | Total | 162 |

#### Tabla 3. 15 Encuesta a alumnos, pregunta # 1

Fuente: Encuesta

Autor: Juan Mendieta

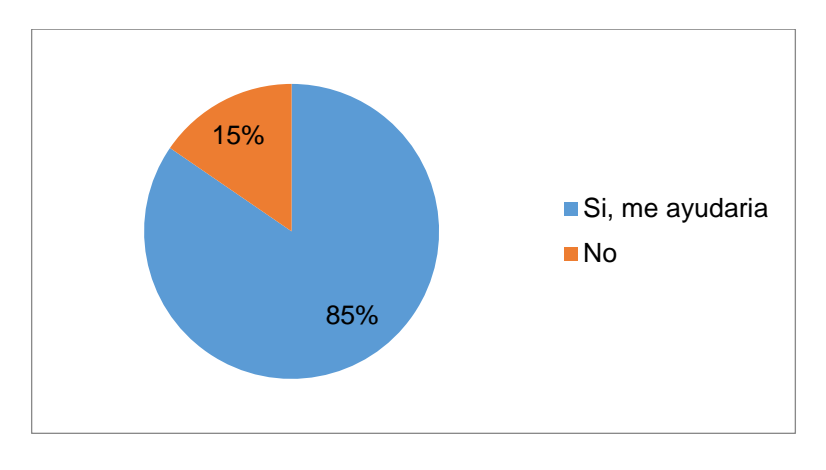

Figura 3. 8 Encuesta a alumnos, pregunta # 1 Fuente: Encuesta Autor: Juan Mendieta

En esta pregunta se intenta medir el grado de importancia que tendrá la plataforma web en el proceso de aprendizaje para los alumnos, debido a la disponibilidad de acceso a contenidos académicos que esta aplicación provea, resultando en esta pregunta que el 85% de los encuestados consideran una herramienta favorable y un 15% no.

2. ¿Le gustaría conocer instantáneamente la calificación que ha obtenido al terminar su lección/examen?

| А | Sí, me gustaría    | 133 |
|---|--------------------|-----|
| В | No, no me gustaría | 29  |
|   | Total              | 162 |

#### Tabla 3. 16 Encuesta a alumnos, pregunta # 2

Fuente: Encuesta

Autor: Juan Mendieta

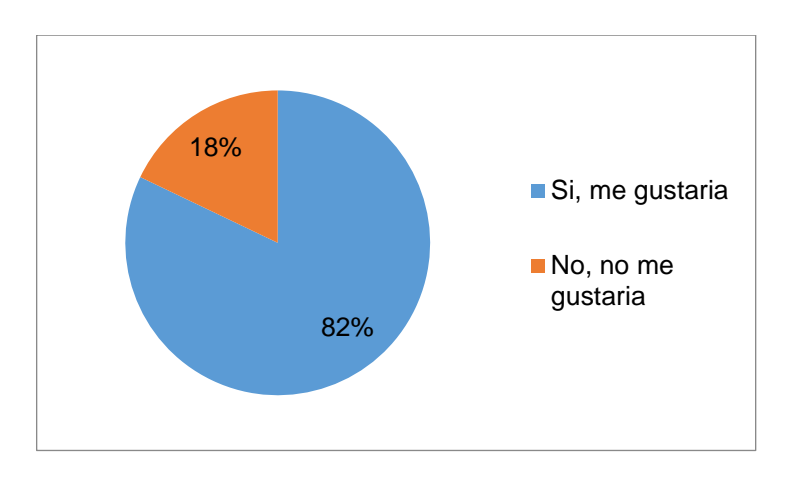

Figura 3. 9 Encuesta a alumnos, pregunta # 2 Fuente: Encuesta Autor: Juan Mendieta

En esta pregunta se pretende medir el nivel de importancia para los estudiantes el conocer sus respectivas calificaciones obtenidas al término de una evaluación; sin tener que esperar varios días/semanas para conocerlas. El 82% de los encuestados manifestó estar de acuerdo en querer conocer sus calificaciones instantáneamente al finalizar la evaluación y un 18% manifestaron no estar de acuerdo.

3. ¿Su aprendizaje le resultará más entretenido mediante el empleo de actividades como juegos, videos, imágenes, etc.?

| А | Si |       | 141 |
|---|----|-------|-----|
| В | No |       | 21  |
|   |    | Total | 162 |

Tabla 3. 17 Encuesta a alumnos, pregunta # 3

Fuente: Encuesta

Autor: Juan Mendieta

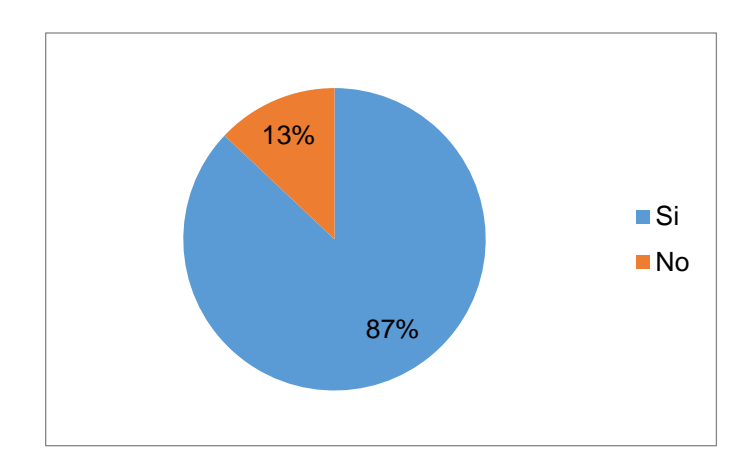

Figura 3. 10 Encuesta a alumnos, pregunta # 3 Fuente: Encuesta Autor: Juan Mendieta

Esta pregunta intenta hallar el grado de aceptación, por parte de los estudiantes en el empleo de elementos multimedia (video, imágenes, texto) como recursos a emplearse en el contenido académico que estará disponible en el aula virtual. El 87% de los encuestados indicaron que el uso de herramientas multimedia contribuirá al proceso de aprendizaje, mientras que un 13% manifestó no estar de acuerdo

### 4. ¿Con qué frecuencia usa internet?

| А | No uso internet                   | 3   |
|---|-----------------------------------|-----|
| В | 1 hora al día (o menos)           | 84  |
| С | De 1 a 3 horas al día             | 38  |
| D | Más de 3 horas al día             | 25  |
| Е | Permanentemente conectado (Móvil) | 12  |
|   | Total                             | 162 |

#### Tabla 3. 18 Encuesta a alumnos, pregunta # 4

Fuente: Encuesta

Autor: Juan Mendieta

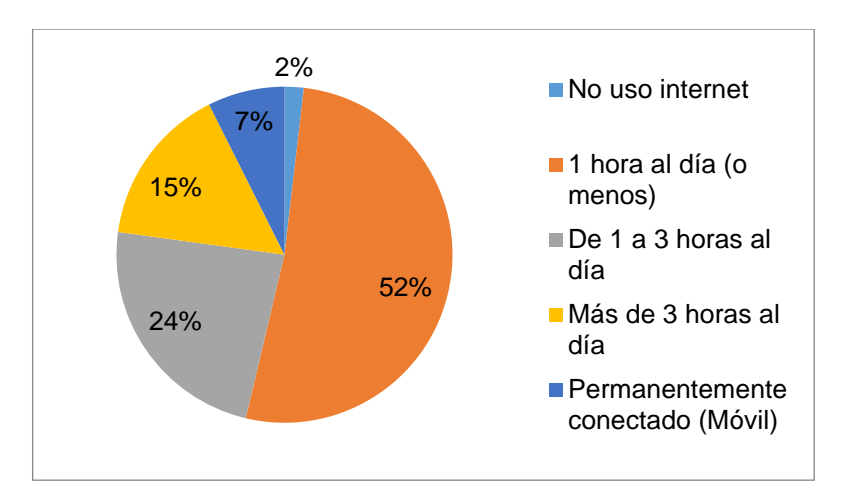

Figura 3. 11 Encuesta a alumnos, pregunta # 4

Fuente: Encuesta

Autor: Juan Mendieta

Esta pregunta intenta descubrir la disponibilidad de acceso a internet por parte de los estudiantes, del análisis de esta pregunta se obtiene que prácticamente la mayoría de estudiantes se conecta a internet diariamente con un promedio de uso entre 1 (52%) y 3(24%) horas diarias.
5. ¿Qué opina acerca de presentar sus tareas en archivo digital mediante una plataforma web y/o aula virtual y prescindir del papel impreso?

| А | Estoy de acuerdo    | 143 |
|---|---------------------|-----|
| В | No estoy de acuerdo | 19  |
|   | Total               | 162 |

Tabla 3. 19 Encuesta a alumnos, pregunta # 5

Fuente: Encuesta

Autor: Juan Mendieta

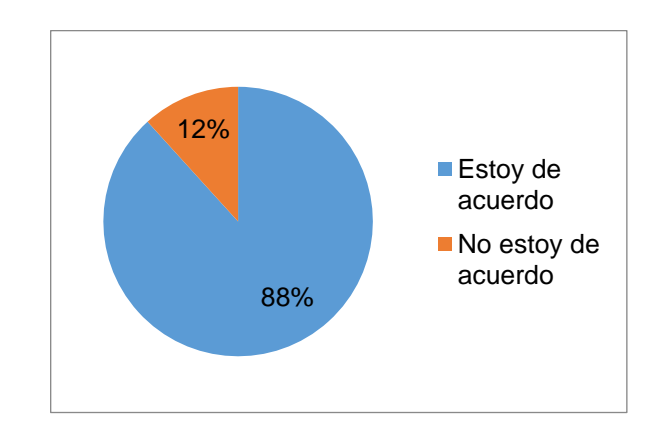

Figura 3. 12 Encuesta a alumnos, pregunta # 5

Fuente: Encuesta Autor: Juan Mendieta

Esta pregunta intenta medir el grado de aprobación por parte de los estudiantes el hecho de prescindir o reducir en gran medida el uso del papel (reduciendo costos por impresión, siendo esta una de las características principales del aula virtual).

Resultando que el 88% de los encuestados están de acuerdo en emplear archivos digitales antes que el papel impreso, por el contrario un 12% manifestó no estar de acuerdo. 6. ¿Considera que la implementación de una Plataforma de Aprendizaje Web (E-Learning) que satisfaga las necesidades académicas de la Unidad Educativa "Península de Santa Elena", contribuye al mejoramiento del proceso enseñanza aprendizaje?

| Si    | 140 |
|-------|-----|
| No    | 22  |
| Total | 162 |

Tabla 3. 20 Encuesta a alumnos, pregunta # 6

Fuente: Encuesta

Autor: Juan Mendieta

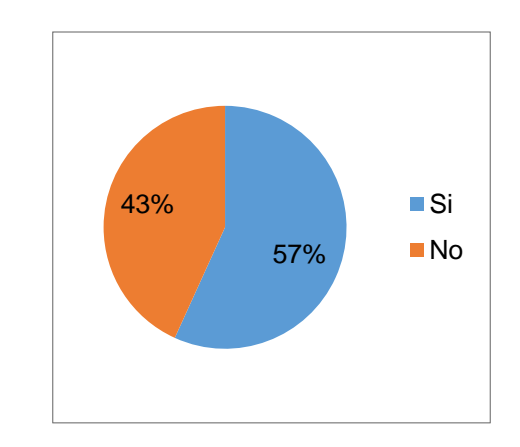

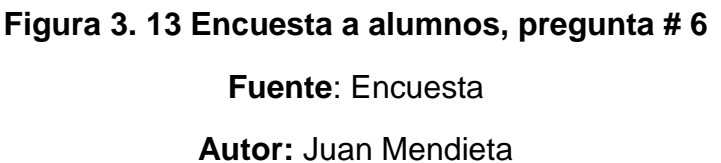

En esta pregunta se intenta conocer la opinión general del alumnado acerca de la plataforma E-Learning, los mismos que supieron manifestar mayoritariamente que están de acuerdo con la creación de esta herramienta web, ya que la consideran de gran utilidad para fortalecer el proceso de enseñanza aprendizaje, expresándolo con un 80% de apoyo, mientras que un 20% señaló no estar a favor.

# **CAPÍTULO 4**

# DISEÑO

# 4. Diseño

En este capítulo se analizará la Arquitectura, el Modelo Relacional y el Diseño Detallado para la construcción del Aula Virtual, además la configuración de sus principales componentes y del entorno de trabajo en el cual funcionará.

#### INTRODUCCIÓN

El diseño del Aula Virtual debe corresponder a la solución propuesta; para lo cual esta fase requiere que se lleve a cabo una serie de tareas; el software será dividido en particiones lógicas, es decir, se diseñará modularmente, a su vez, cada módulo se subdivide en tareas más pequeñas y específicas; enmarcadas dentro de la Arquitectura General.

El Aula Virtual almacenará la información en una base de datos relacional; la misma que será gestionada mediante MySQL Server (Open Source). El usuario accederá a la plataforma web mediante un navegador de internet, luego se conectará con el servidor de base de datos tras lo cual lo autenticará y otorgará los respectivos permisos al interior de la plataforma. Esta fase se enfoca en diseñar la arquitectura general del Aula Virtual, definir sus componentes, sus relaciones y los pasos detallados para su posterior desarrollo.

El diseño total involucra varios factores como el diseño arquitectónico, diseño de navegación y diseño de interfaz.

A continuación se presenta el diagrama de bloque del Aula Virtual

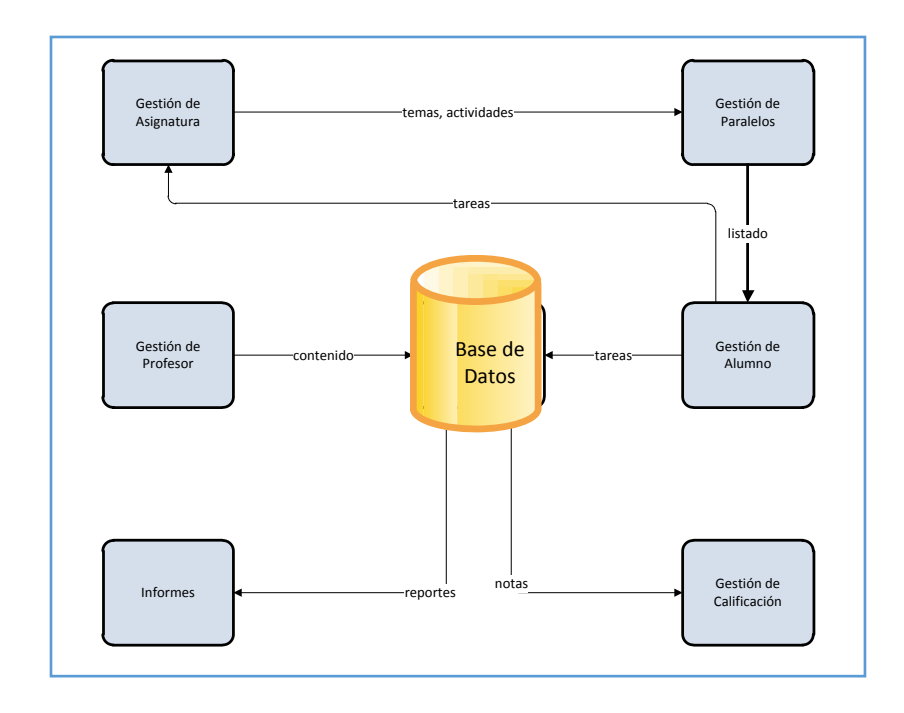

#### Figura 4. 1 Diagrama de Bloque

Fuente: Diseño de Tesis Autor: Juan Mendieta

#### 4.1. Arquitectura de la Solución

Aquí se describen los productos generados en esta fase:

- Diseño Arquitectónico.
- Diseño Detallado.

#### 4.1.1 Diseño Arquitectónico

La arquitectura del sistema está basada en el **modelo cliente/servidor** de tal manera que para establecer la comunicación el cliente (computador del usuario de la aplicación), envía una solicitud al servidor; éste la recibirá, procesará y luego remitirá la información solicitada.

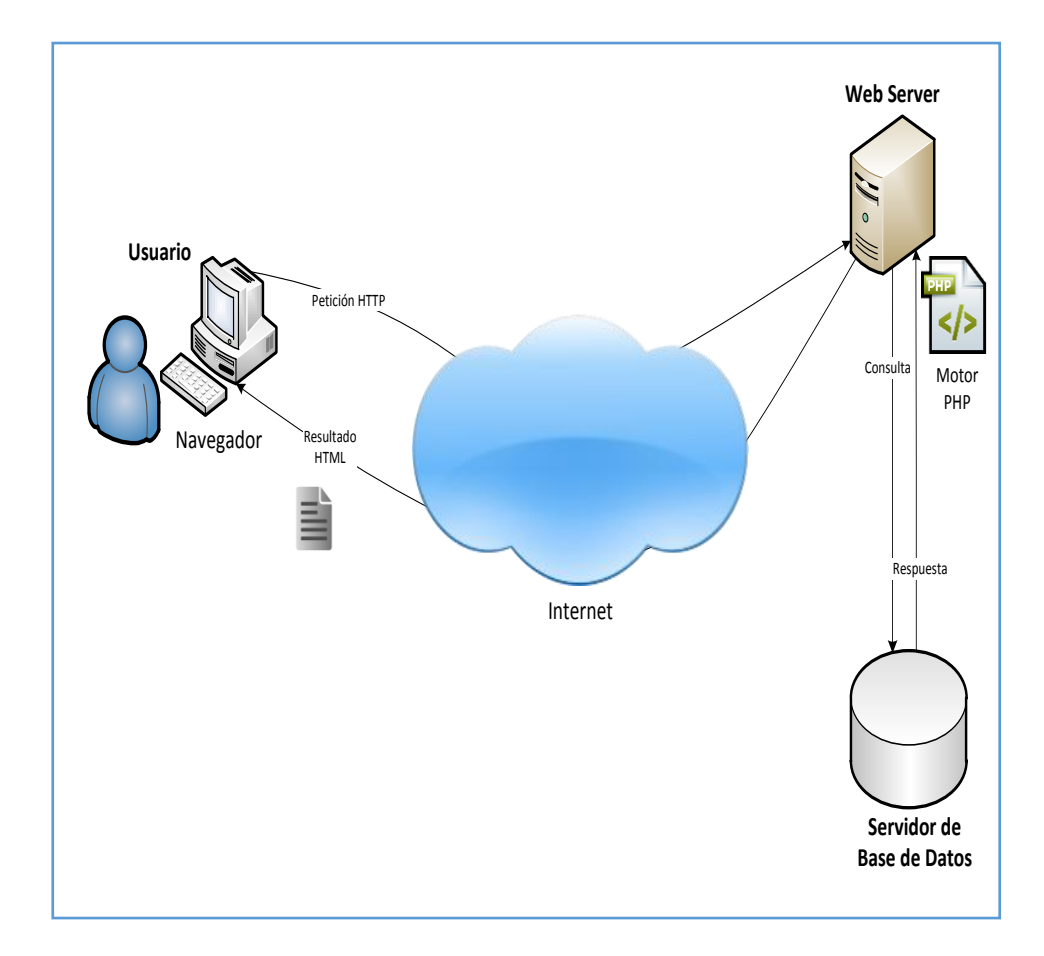

#### Figura 4. 2 Diseño Arquitectónico

Fuente: Diseño de Tesis Autor: Juan Mendieta

#### 4.1.1.1 Arquitectura de Capas

Se presenta la siguiente configuración de capas.

#### Análisis de la Configuración

El sistema se basa en una arquitectura de dos capas (presentación, negocios y datos), es decir, una arquitectura cliente/servidor con los siguientes componentes:

- 1. Interfaz de usuario.
- 2. Servidor Web
- 3. Servidor de base de datos.

A continuación se describen cada una de las capas que conforman la arquitectura:

#### Capa de Presentación

La capa de presentación es la encargada de la interactuación con el usuario; ella se centra en el envío y recepción de peticiones de los usuarios a través de una interfaz gráfica. En esta capa también se realizan las operaciones de validación de datos (tipos de datos, formatos, etc, realizando un filtrado previo para comprobar que no existan errores básicos).

La interfaces se encuentran desarrolladas en las siguientes tecnologías: HTML, Java Script, Jquery y CSS. La interfaz gráfica debe tener la característica de ser "amigable" (entendible y fácil de usar) para el usuario.

#### Capa de Negocios y Datos

La capa de negocios y datos se encuentran implementadas en el lenguaje PHP y SQL. La lógica de aplicación y el acceso a la base de datos son controlados por el servidor web y el servidor de base de datos. En estas capas se definen todas las reglas o condiciones que gobiernan la plataforma así como el almacenamiento y manejo de la información.

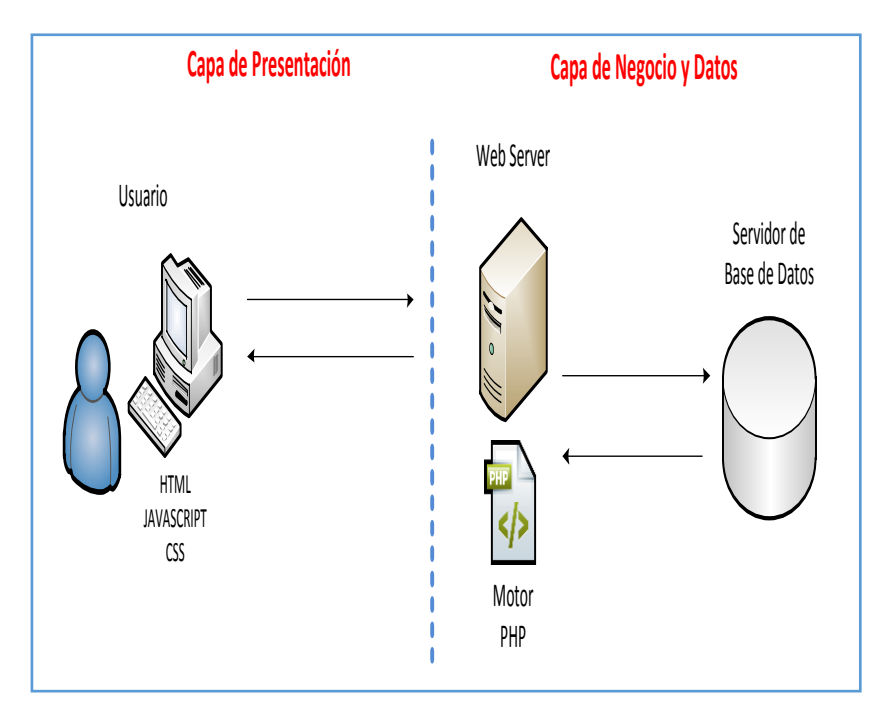

#### Figura 4. 3 Capa de Negocio y Datos

Fuente: Diseño de Tesis Autor: Juan Mendieta

#### Modelo Vista de Funcionalidad

Se basa en un diagrama de casos de usos que modela la funcionalidad que tendrá el Aula Virtual en la que constan los actores que interactúan desde su perspectiva particular. El objetivo principal del Modelo Vista de Funcionalidad es enumerar los actores y casos de uso.

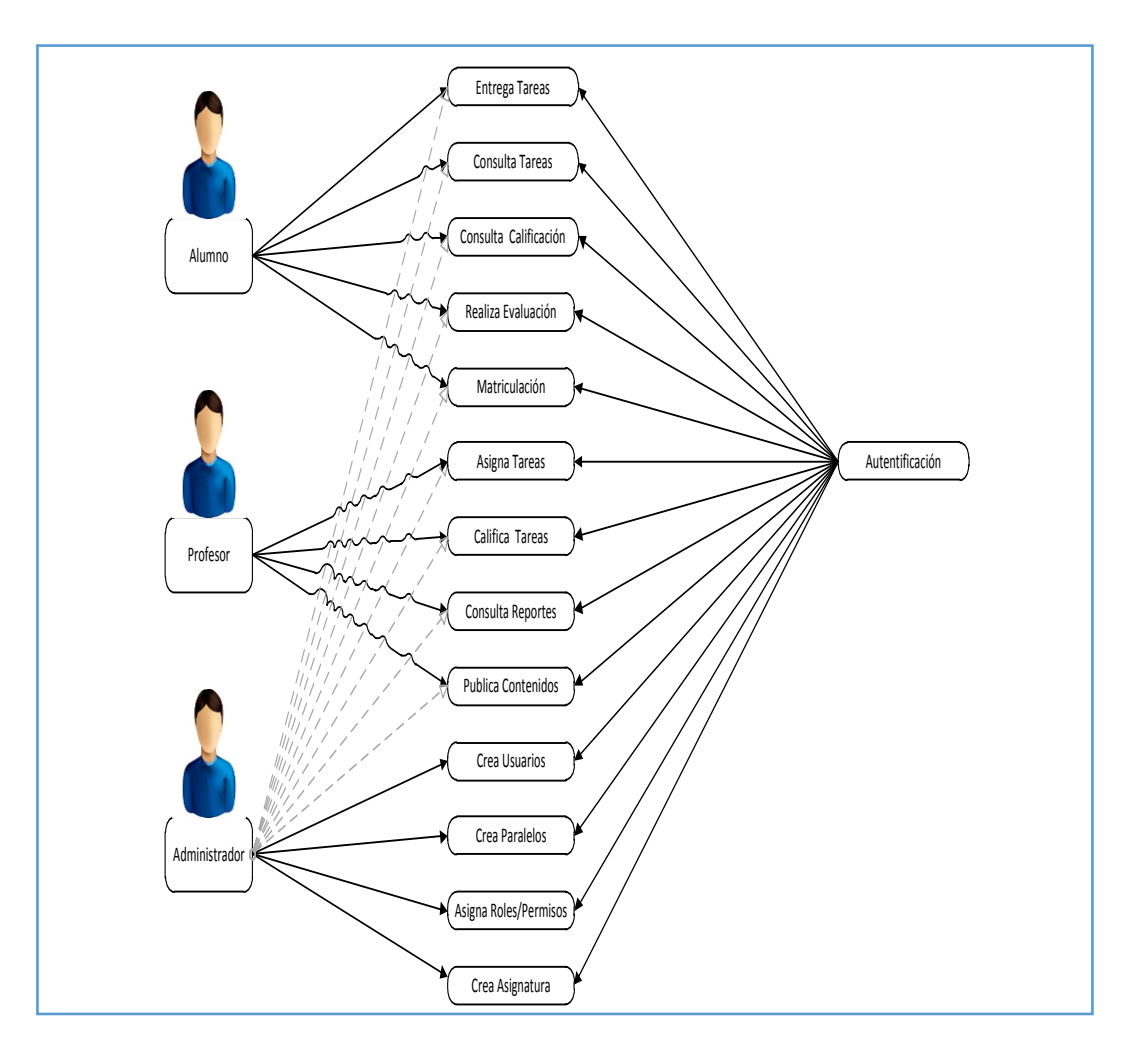

#### Figura 4. 4 Modelo Vista de Funcionalidad

Fuente: Diseño de Tesis

Autor: Juan Mendieta

#### 4.1.1.2. Modelo de Vista Estructural

Se presenta a través de un diagrama general que indica la funcionalidad del Aula Virtual y la conformación de cada una de sus partes.

#### 4.1.2. Diseño Detallado

Se presenta un diagrama de flujos de datos partiendo desde un nivel inicial.

#### Diagrama de contexto Nivel 0

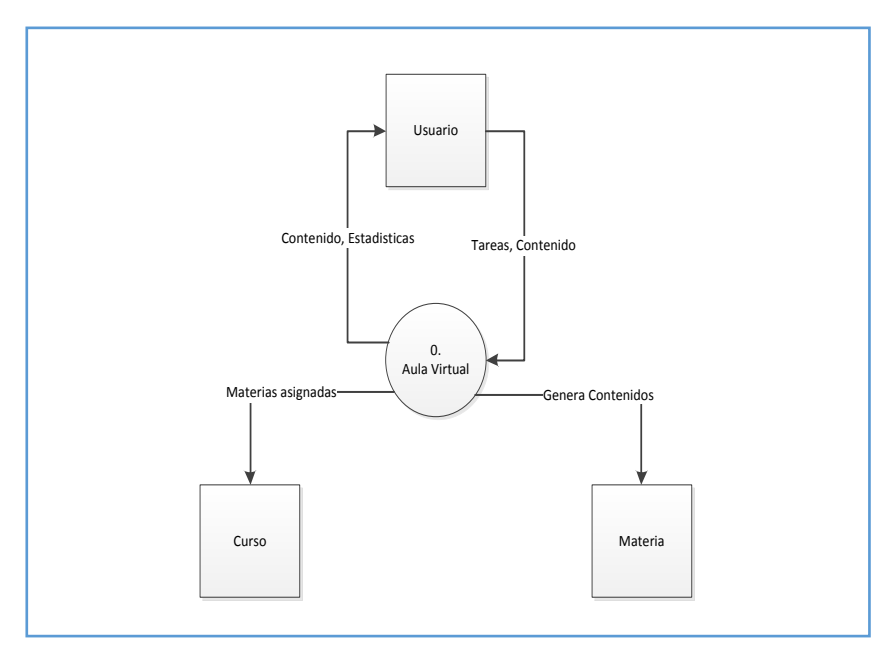

Figura 4. 5 Diagrama de contexto Nivel 0

Fuente: Diseño de Tesis

Autor: Juan Mendieta

#### 4.2 Diagramas de Implementación o de despliegue

Especifica cómo los componentes se instalarán, los protocolo de comunicación utilizado para relacionar los distintos nodos HTTP (Hypertext Transfer Protocol) y HTTPS (Hypertext Transfer Protocol Secure), el protocolo HTTP se utiliza para la mayoría de componentes en la Aplicación Web mientras que el protocolo HTTPS se emplea para la autentificación de los usuarios al conectarse o iniciar sesión, cabe recalcar que este protocolo utiliza un cifrado basado en el SSL (Secure Socket Layers), creando un canal cifrado para enviar/recibir información.

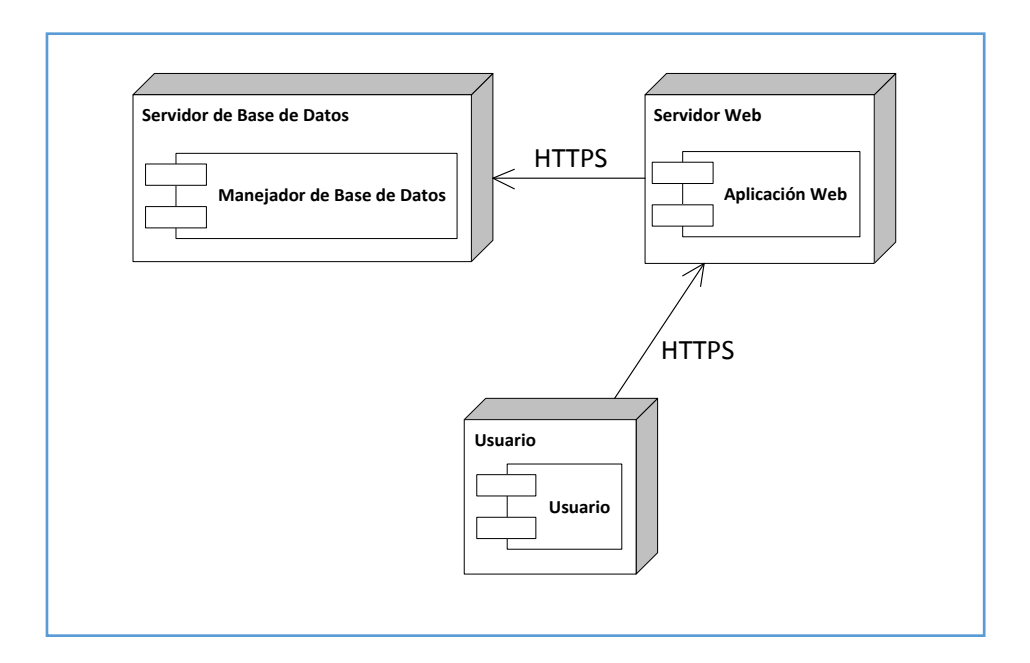

Figura 4. 6 Diagramas de Implementación o de Despliegue

Fuente: Diseño de Tesis Autor: Juan Mendieta

En el gráfico se presenta el comportamiento de la Aplicación Web según la estructura de interacción, utilizando como herramienta el esquema de

despliegue, con la finalidad de documentar con detalle cómo están definidos los flujos de información que llevan a cada una de las pantallas que conforman la interfaz gráfica, partiendo desde el código, archivo y bases de datos que almacenan a los distintos usuarios registrados en la plataforma para llevar a cabo el control y seguimiento de las actividades que se realizan en el aula virtual.

#### 4.3 Diseño de la Navegación

Una vez definido el diseño arquitectónico, resulta vital el diseño de navegación principalmente para que los usuarios obtengan una visión de la forma de desplazarse de una página a otra, y obtener la información que desea de manera organizada. Esto se lo puede observar mediante el diseño de navegación.

El diseño de navegación representa una extensión de las estructuras realizadas para el diseño arquitectónico y permite reflejar la secuencia u orden de presentación de las pantallas, con sus respectivos contenidos y su flexibilidad para permitir a los usuarios moverse a través de la plataforma. Los diseños de la navegación del sistema a implantar, se muestran a continuación representados en los siguientes gráficos:

71

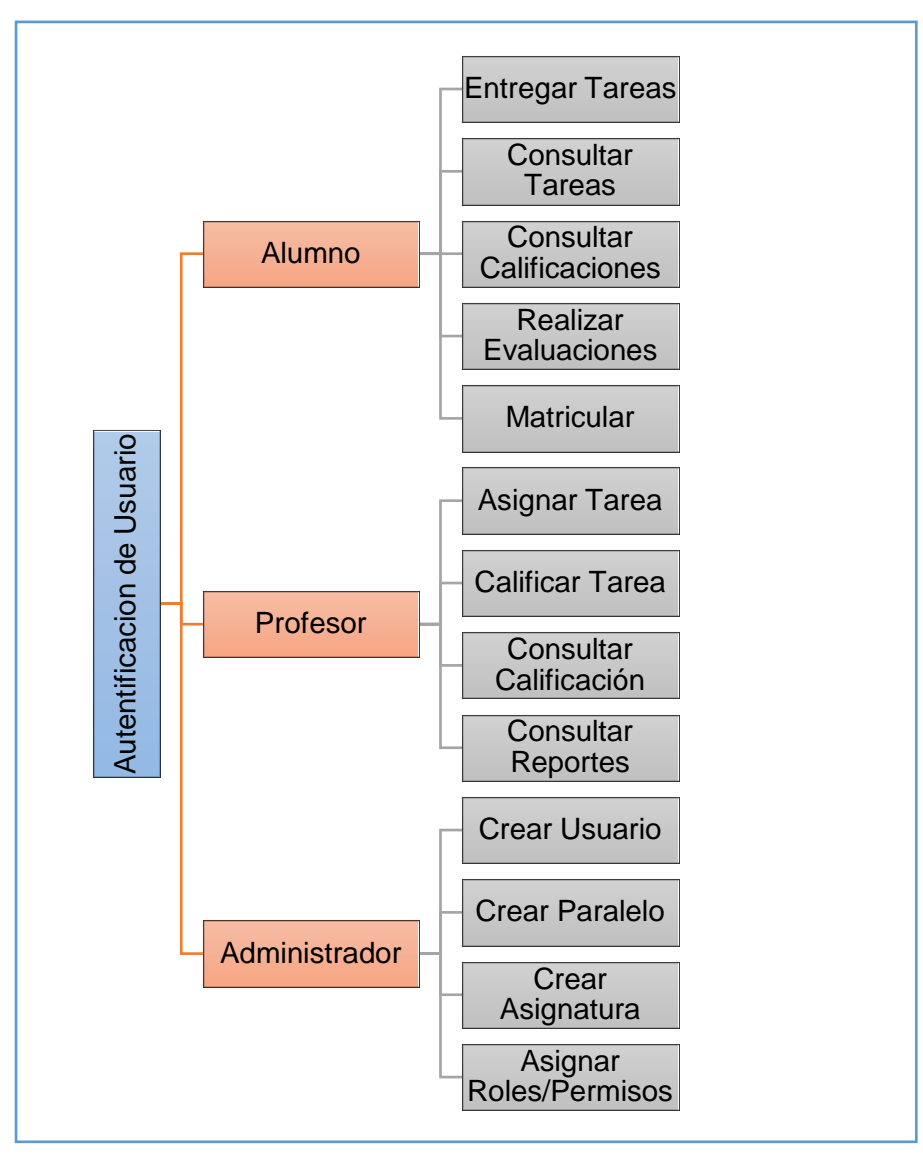

Figura 4. 7 Diseño de la navegación

Fuente: Diseño de Tesis Autor: Juan Mendieta

#### 4.4 Modelo lógico de datos, diagrama entidad – relación

Se presentan las entidades principales de relación propuestas para la implementación del Aula Virtual. A continuación se detallan las siguientes relaciones.

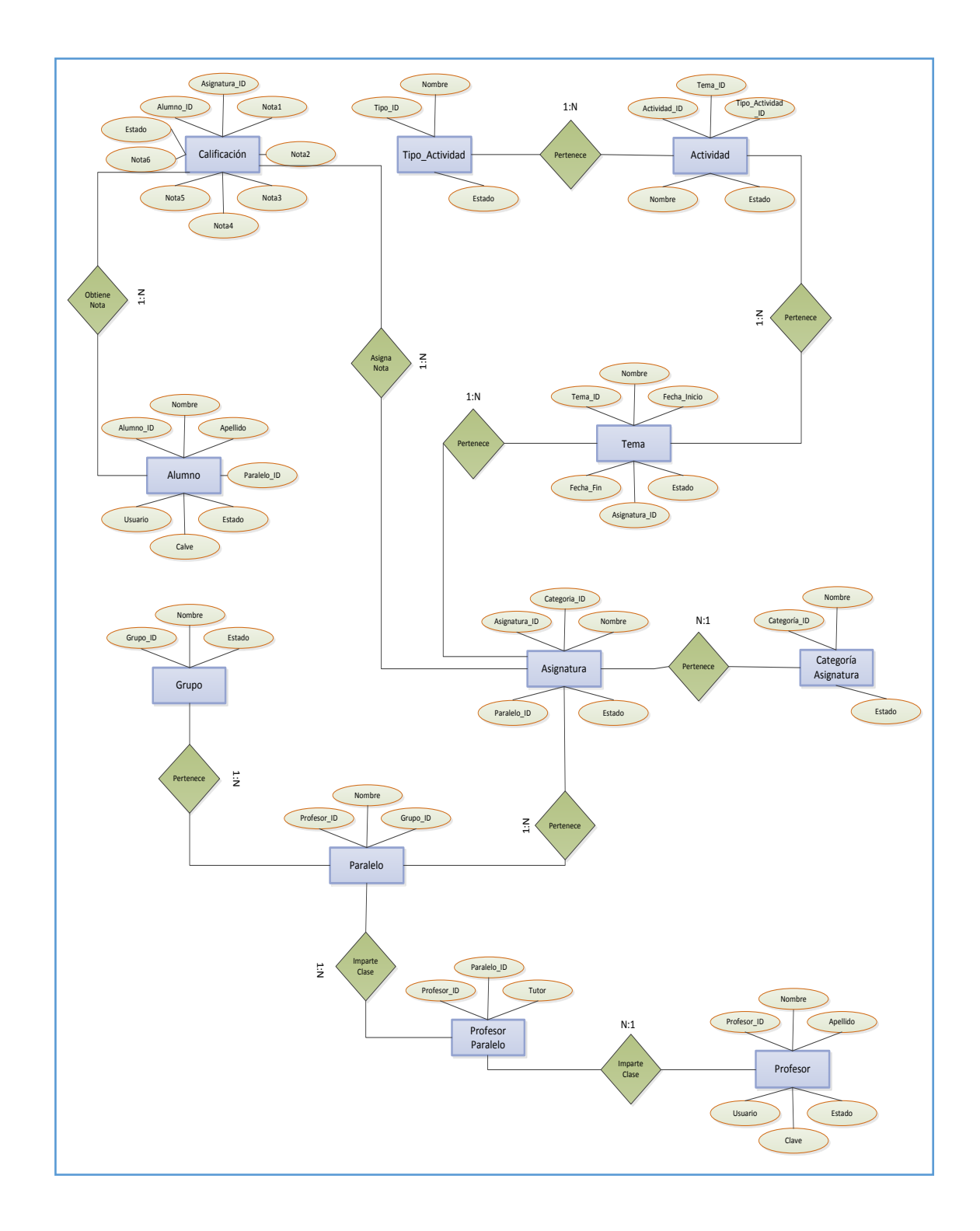

#### Figura 4. 8 Diagrama Entidad – Relación

Fuente: Diseño de Tesis Autor: Juan Mendieta

# INSTALACIÓN Y CONFIGURACIÓN DE COMPONENTES NECESARIOS DEL AULA VIRTUAL (APACHE, MYSQL, PHP).

A continuación se detalla la configuración de las principales aplicaciones a utilizar. La descarga de Xampp está disponible en la dirección electrónica <u>http://www.apachefriends.org/es/xampp.html</u>

La versión requerida es "**xampp-win32-1.8.2-1-VC9-installer.exe**" para Windows y "**xampp-linux-1.8.2-1-installer.run**"; ejecutar el archivo y seguir los pasos que indica el asistente de instalación.

#### AMBIENTE WINDOWS

#### Instalar el paquete XAMPP:

Paso 1.Haga clic en el botón "Next".

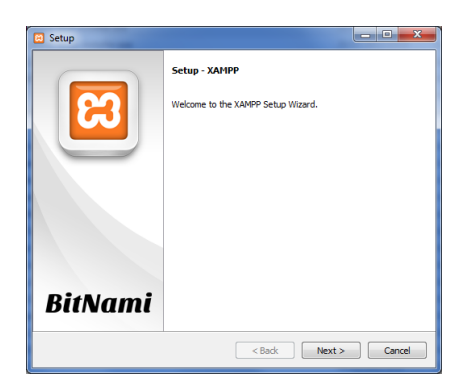

Figura 4. 9 Instalación de XAMPP, paso # 1 Fuente: Diseño de Tesis Autor: Juan Mendieta **Paso 2.** Verificar que estén seleccionados todos los componentes y hacer clic en "**Next**".

| Select Components                                                                                                    | ន                                                     |
|----------------------------------------------------------------------------------------------------|-------------------------------------------------------|
| Select the components you want to install;<br>Next when you are ready to continue.                                                                                                    | dear the components you do not want to install. Click |
| □         ○         Server           □         ✓         Apohe           □         ✓         MpGA           □         ✓         MpGA           □         ✓         MpGA           □         ✓         MpGA           □         ✓         MpGa           □         ✓         MpGa           □         ✓         MpGa           □         ✓         MpGa           □         ✓         MpGa           □         ✓         MpGa           □         ✓         MpGa           □         ✓         MpGa           □         ✓         MpGa           □         ✓         MpGa           □         ✓         MpGa           □         ✓         MpMAdm           □         ✓         MpKA           □         ✓         MpKA | Click on a component to get a detailed description    |
| XAMPP Installer                                                                                                    | < Back Next > Cancel                                  |

Figura 4. 10 Instalación de XAMPP, paso # 2

Fuente: Diseño de Tesis Autor: Juan Mendieta

**Paso 3**. Seleccionar el directorio donde se instalará XAMPP y hacer clic en el botón "**Next**".

|                  |                           |  | 3 |
|------------------|---------------------------|--|---|
| Please, choose a | a folder to install XAMPP |  |   |
| Select a folder  | C:\xampp                  |  |   |
|                  |                           |  |   |
|                  |                           |  |   |
|                  |                           |  |   |
|                  |                           |  |   |
|                  |                           |  |   |
|                  |                           |  |   |
|                  |                           |  |   |
|                  |                           |  |   |
|                  |                           |  |   |

#### Figura 4. 11 Instalación de XAMPP, paso # 3

Fuente: Diseño de Tesis

Autor: Juan Mendieta

#### AMBIENTE LINUX

Paso 1. Marcar la casilla LAMP (con la barra espaciadora)

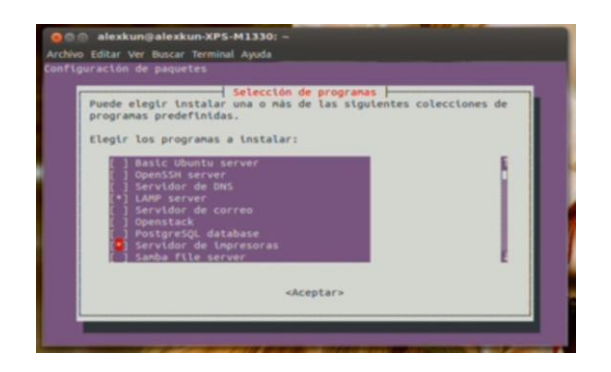

Figura 4. 12 Instalación de LAMP, paso # 1 Fuente: Diseño de Tesis Autor: Juan Mendieta

Paso 2. Introduzca la contraseña (se debe tener privilegios de administrador)

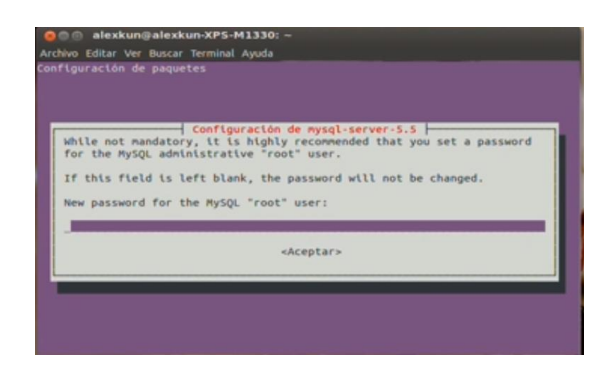

Figura 4. 13 Instalación de XAMPP, paso # 2 Fuente: Diseño de Tesis

Autor: Juan Mendieta

**Paso 3.** Escribir en la url del navegador <u>http://localhost</u> y verificar que cargue una página similar a la siguiente.

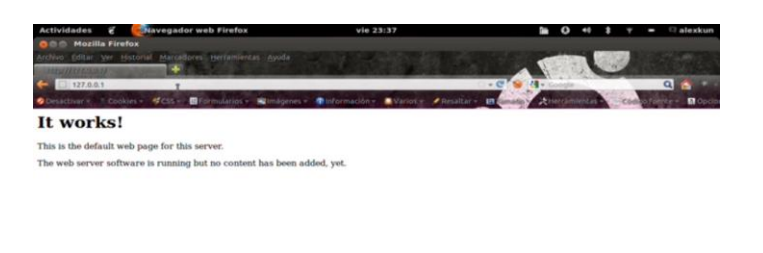

Figura 4. 14 Comprobación de Instalación de Web Server Fuente: Diseño de Tesis Autor: Juan Mendieta

Al finalizar la instalación de Xampp/Lamp se instalará los siguientes componentes:

- Apache
- MySQL
- Php

Opcionalmente es posible modificar los ficheros de configuración del servidor para adaptarlos a las especificaciones del servidor. En este caso hay que trabajar en el archivo:

c:\xampp\apache\conf\httpd.conf (Windows) o

#### etc/apache2/httpd.conf (Linux)

Este archivo de configuración establece atributos generales del servidor como por ejemplo, el número de puerto asignado por el servidor apache el

puerto por default es el 80, pero puede ser modificado en caso de ser necesario (aproximadamente a la altura de la línea 58 en "Listen 80").

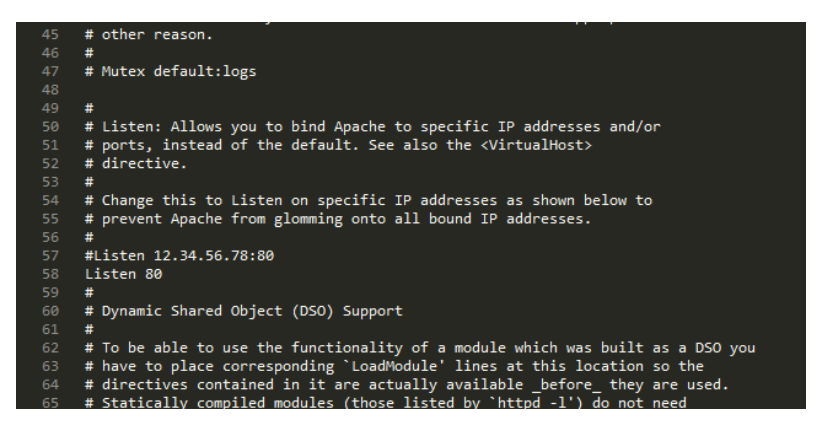

Figura 4. 15. Editando puerto para HTTP Fuente: Diseño de Tesis Autor: Juan Mendieta

Si el servidor Apache está ejecutándose, se necesita reiniciarlo. Para probar que todo es correcto se debe ingresar a la URL http://localhost y si todo está correcto debería mostrar una página similar a la siguiente:

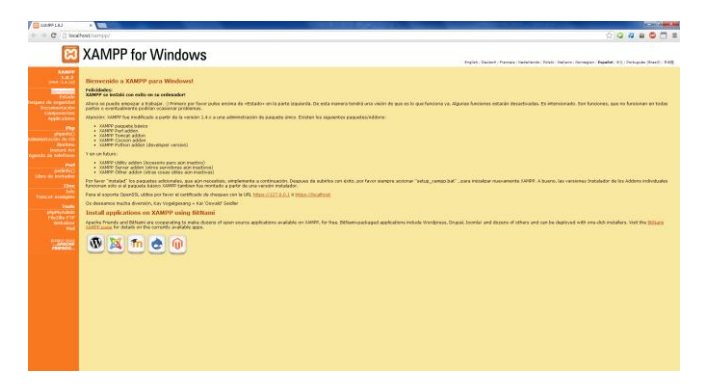

Figura 4. 16 Comprobación del puerto HTTP Fuente: Diseño de Tesis Autor: Juan Mendieta

# <u>GUÍA DE INSTALACIÓN DEL SITIO WEB DE LA UNIDAD EDUCATIVA</u> <u>"PENÍNSULA DE SANTA ELENA"</u> (AMBIENTE MULIPLATAFORMA WINDOWS O LINUX)

Hay que tener en cuenta que estas configuraciones se aplican tanto al instalar el sitio web por primera vez, como para futuros cambios en la configuración (por ejemplo nombres de base de datos, nombre de usuario de bases de datos, contraseñas, host, dominio, etc.)

**Paso 1.** Ingresar a <u>http://localhost/phpmyadmin</u>. Haga clic en la pestaña usuario y después en agregar usuario, una vez allí proceda a crear un nuevo usuario con su respectiva contraseña.

**Nota**: Es posible usar el mismo usuario para las dos aplicaciones webs (el portal y el aula virtual), no obstante por razones de seguridad se recomienda crear y usar un usuario diferente para cada aplicación web.

| direct.                                                    |                                                 |                                                             |                                 |  |
|------------------------------------------------------------|-------------------------------------------------|-------------------------------------------------------------|---------------------------------|--|
| 🔅 Rome de clubes 🔝 503. 🏨 Entrade annual 💌                 | Daaries 🖼 Experiar 🚘 In                         | pote 🖋 Codynatic 👔 Replicatio 🖗 Tabilio 👔                   | Jacque de canadieros 🚡 Millions |  |
| Agregar usuario                                            |                                                 |                                                             |                                 |  |
| Información de la cuenta                                   |                                                 |                                                             |                                 |  |
| Nordes de usuario: Une el campo de tant 🐽                  |                                                 |                                                             |                                 |  |
| Geniter Coalquier servicer (*) autoret                     | •                                               |                                                             |                                 |  |
| Contraction (Line of campo do text (a)                     |                                                 |                                                             |                                 |  |
| Debe volver a escolute.                                    |                                                 |                                                             |                                 |  |
| General contraction (general)                              |                                                 |                                                             |                                 |  |
|                                                            |                                                 |                                                             |                                 |  |
| Base de datas para el asasio                               |                                                 |                                                             |                                 |  |
| Otorgar todas las printegias al sondre que contiene cono   | fa juanana(_5)                                  |                                                             |                                 |  |
| Privlepke platelee (Barcar todo: Deamarcar todo)           |                                                 |                                                             |                                 |  |
| NOL DE REPORT DE LEUR INSTEL DE 1972, MÉRI A DE MORTE AN A | ~                                               |                                                             |                                 |  |
| Date Ditates                                               | Alexandre                                       | Linker de recursos                                          |                                 |  |
|                                                            | Been                                            | ADX & SHIDE TO JUSTICE & KIDE GOVIES & TOTAL, MINUTE AT THE |                                 |  |
|                                                            | D PROCESS                                       | NOR GREATER HER HOLE, O                                     |                                 |  |
| C GRAN ANTHE                                               | D BROW DICINALIZA                               | NU TEAZU III KEL                                            |                                 |  |
|                                                            | HANDONED     HANDONED     HANDONED     HANDONED | NOR COMPLETIONS HER BUTS                                    |                                 |  |
|                                                            | C CHEATE THES                                   |                                                             |                                 |  |

Figura 4. 17 Creación de usuario en el servidor MySQL

#### (Portal Web Institucional)

Fuente: Diseño de Tesis

Autor: Juan Mendieta

**Paso 2.** Haga clic en Importar base de datos y seleccionar el archivo "base\_sitio.sql" luego haga clic en continuar y automaticamente se creará la base de datos "península\_db".

|                | and offenses                                                                                                    |  |
|----------------|----------------------------------------------------------------------------------------------------|--|
| рыцяани        | There is done 10 Mile & Marine of Planter of Party of Conference 1 Instruction of Version II American Structures in Balance                                                                                                    |  |
| in scatter (g) |                                                                                                    |  |
|                | Importando al servidor actual                                                                                                    |  |
| maker, solvera |                                                                                                    |  |
|                | Active a sequence                                                                                                    |  |
| adi -          | to active parts an experience per page and a second party parts of any termine and any                                                                                                    |  |
| 65,559         | Source on a colorable (defaustion and defaustion defaustion of the colorable of the colorable of the colorab |  |
| 60             | Corpute to concloses of anti-                                                                                                    |  |
|                | Transmitte Name                                                                                                    |  |
| 0,0            | Average to be expension to case particular or case particular periods being a case particular devices devices p210 (file public arc in bain relative particular product and relative particular arc integra particular devices)                                                                                                    |  |
|                | Normal de fina a sector, inclusion fin la presia fina.                                                                                                    |  |
| 4,5            |                                                                                                    |  |
|                | Fernan                                                                                                    |  |
|                | 88. 8                                                                                                    |  |
|                | Coores specifica situato                                                                                                    |  |
|                | Instantial works (see                                                                                                    |  |
|                | A business based on the later                                                                                                    |  |
|                |                                                                                                    |  |
|                | (cetex)                                                                                                    |  |
|                |                                                                                                    |  |
|                |                                                                                                    |  |
|                | Constraint para constraint para constraint and a consignation beaution                                                                                                    |  |

Figura 4. 18 Importando Base de Datos (Portal Web Institucional) Fuente: Diseño de Tesis Autor: Juan Mendieta

**Paso 3.** Haga clic en la base de datos creada y luego en la pestaña privilegios para asignar los permisos necesario al usuario de la base de datos.

|                                                                                                    | CT1457-Calendar                                                                                                    |  |
|----------------------------------------------------------------------------------------------------|----------------------------------------------------------------------------------------------------|--|
| pipingriani                                                                                                    | of Desites (2.32) is basis - Desite and participation in Parents of Desites - Partners - A Robert - Desites - N Desites |  |
| Calas months)                                                                                                    | A frantis or even t follower                                                                                            |  |
| a Aserbal<br>a devide polarie<br>(3)<br>(3)<br>(3)<br>(3)<br>(3)<br>(3)<br>(3)<br>(3)<br>(3)<br>(3)                                                                                                    |                                                                                                    |  |
| y white<br>y white<br>y take<br>y takes<br>y white<br>y white<br>y wh | <ul> <li>Approximate</li> <li>G. Laurender particular and address on configuration factor.</li> </ul>                   |  |
|                                                                                                    |                                                                                                    |  |
|                                                                                                    |                                                                                                    |  |
|                                                                                                    |                                                                                                    |  |
|                                                                                                    |                                                                                                    |  |

## Figura 4. 19 Asignación del usuario creado a la Base de Datos importada (Portal Web Institucional)

Fuente: Diseño de Tesis Autor: Juan Mendieta **Paso 4.** Haga clic en "editar los privilegios" en el usuario que creó en el paso Nº 1 y asignar todos los permisos para tener el control total de la base de datos y a continuación haga clic en "continuar".

| Additional and additional additional additaditional additaditional additional additional additional addit | Control and and a second and a second a      | &/phpmysdmin,921      | AURL-Kserver_privleges.php1db=drable=doserver+Ldnarget=dnoken=54054bd002b9d3d0044452d4447v250                                                                                                    | 승 📿 🗸 🖬 |
|----------------------------------------------------------------------------------------------------|----------------------------------------------------------------------------------------------------|-----------------------|----------------------------------------------------------------------------------------------------|---------|
| Image: Section of the section of the section of th                           | Image: second and second and sec                        | in - ee               | 201: Extended                                                                                                    |         |
| Margin report for service     Margin report for service provided and and and     Margin report for the service provided and and and     Margin report for the service provided and and and     Margin report for the service provided and and and and and and and and and an                                                                                                    | Managara gene for any 1 Mills     Managara gene for any 1 Mills     Managara gene for any 1 Mills     Managara gene gene gene gene gene gene gene gen                                                                                                    | Edita<br>Peri<br>Neco | I lo privilgios. Usuario 'Juliavitud' 37 - Bea de datos autoratud - Tabla<br>segundante datos datos datos datos autorator datos<br>segundante datos datos datos datos datos datos datos datos<br>segundante datos datos |         |
| Thingke spectra set with     The Annual Spectra set with the Annual Spectra Spectra Spect | Mail Angle Samar And Samar And Sa                        |                       |                                                                                                    |         |
| Mai Pengga Lawat Pengga Manga Andra Anthe<br>Para<br>Mal proper alatan<br>Rad proper alatan                                                                                                    | Tan Program Camera Program and a Advance Advance A                                                                                                    | - PN                  | legies especifices para la tabla                                                                                                    |         |
| Mala pologi a nazione (ma e a anga na nazi                                                                                                    | And publicate shall be (inversion to the field of the field of the fie | Table                 | Pictuges Concoder Pictuges expectition para la columna decito.                                                                                                    |         |
|                                                                                                    | [The B Standard Thinkes]                                                                                                    | Atatir                | pellegins a seta table. Una el campa de tento.                                                                                                    |         |
|                                                                                                    | [Deer de dates autoritait [Secular ]                                                                                                    |                       |                                                                                                    |         |
| [Deer de dates adjustual [Shoches]                                                                                                    |                                                                                                    |                       | 64/s adaptus [Shortus]                                                                                                    |         |

Figura 4. 20 Asignación de los privilegios al usuario de la Base de Datos (Portal Web Institucional)

Fuente: Diseño de Tesis Autor: Juan Mendieta

Paso 5. Copiar la carpeta "peninsula" al directorio htdocs (en WindowsC:\xampp\htdocs; en Linux /var/www/), abrir el archivo"península/configuration.php" y modificar los siguiente parámetros.

#### Configuración de la Conexión con la Base de Datos

#### En la línea 15:

Escriba el nombre del servidor este puede ser "localhost" (en caso de que el servidor sea local) u otro nombre en el caso de que la base de datos esté en un servidor remoto.

var \$db = 'nombre\_host';

Ejemplo: var \$host = 'localhost';

#### En la línea 16:

Escriba el nombre de usuario para conectarse a la base de datos.

var \$user = 'nombre\_usuario';

Ejemplo: var \$user = 'peninsula\_user';

#### En la línea 17:

Escriba la contraseña correspondiente al usuario de la base de datos var \$password = 'aquí\_la\_clave'; Ejemplo: var \$host = 'abc123';

#### En la línea 18:

Escriba el nombre de la base de datos. var \$db = 'nombre\_base\_datos'; Ejemplo: var \$db = 'peninsula\_db';

### Configuración de Directorios de Registros y Directorios Temporales para Joomla

#### En la línea 56:

var \$tmp\_path =
'/NombreHost/NombreCuenta/public\_html/directorio\_del\_sitio/tmp';
Ejemplo: var \$tmp\_path = '/home/colegio/public\_html/peninsula/tmp';

#### En la línea 57:

Ejemplo: var \$log\_path = '/home/colegio/public\_html/peninsula/logs';

Para comprobar que todos los pasos se han realizado correctamente abrir en el navegador la dirección <u>http://localhost/peninsula</u> y verificar que la página principal se visualice correctamente.

#### **GUÍA DE INSTALACIÓN DEL AULA VIRTUAL (MULIPLATAFORMA)**

Hay que tener en cuenta que estas configuraciones se aplican tanto como para instalar el sitio web por primera vez, como para futuros cambios de nombres de base de datos, nombre de usuario de bases de datos, contraseñas, host y dominio.

**Paso 1.** Ingresar a <u>http://localhost/phpmyadmin</u>. Haga clic en la pestaña usuario y después en agregar usuario, una vez allí proceda a crear un nuevo usuario con su respectiva contraseña.

|                                                                            | un ani dana aka bika Saka                                                                                                    | - Parameter 1 Patronater Patrolog                                                                                                    | -04804-4004-04604-04604-04604-04604-04604-04604-04604-04604-04604-04604-04604-04604-04604-04604-04604-04604-046                   | 4/7-050                                                                            |                      | A (0, 11 m)  |
|----------------------------------------------------------------------------|----------------------------------------------------------------------------------------------------|----------------------------------------------------------------------------------------------------|----------------------------------------------------------------------------------------------------|------------------------------------------------------------------------------------|----------------------|--------------|
| promyasti (vernadat                                                        | er_privilegesprip:uu-acaule                                                                                                    | -aserver-ratarget-attoket                                                                                                    | 1-0489400805050503001404520                                                                                                    | 04176200                                                                           |                      | 2 <b>3 8</b> |
| n - 1812/001                                                               |                                                                                                    |                                                                                                    |                                                                                                    |                                                                                    |                      | 3 m          |
| Bases de datos                                                             | 🥤 SQL 🛛 🚡 Estado actual                                                                                                    | 🔊 Usuarios 🖼 Exportar                                                                                                    | importar 🥜 Configuración                                                                                                    | E Replicación o Variables                                                          | Juegos de caracteres | Botores      |
|                                                                            |                                                                                                    |                                                                                                    |                                                                                                    |                                                                                    |                      |              |
| Agregar usua                                                               | rio                                                                                                    |                                                                                                    |                                                                                                    |                                                                                    |                      |              |
|                                                                            |                                                                                                    |                                                                                                    |                                                                                                    |                                                                                    |                      |              |
| Información de la                                                          | uenta                                                                                                    |                                                                                                    |                                                                                                    |                                                                                    |                      |              |
| Nombra da umunia                                                           |                                                                                                    |                                                                                                    |                                                                                                    |                                                                                    |                      |              |
| TRAILER OF GROAT                                                           | Use el campo de text 🔳                                                                                                    |                                                                                                    |                                                                                                    |                                                                                    |                      |              |
| Senidor                                                                    | Cualquier servidor                                                                                                    | a luni                                                                                                    |                                                                                                    |                                                                                    |                      |              |
|                                                                            |                                                                                                    |                                                                                                    |                                                                                                    |                                                                                    |                      |              |
| Contraseita                                                                | Use el campo de text 💌 🚥                                                                                                    |                                                                                                    |                                                                                                    |                                                                                    |                      |              |
| Debe volver a escribir                                                     |                                                                                                    |                                                                                                    |                                                                                                    |                                                                                    |                      |              |
|                                                                            |                                                                                                    |                                                                                                    |                                                                                                    |                                                                                    |                      |              |
| Generar contrasella:                                                       | Generat                                                                                                    |                                                                                                    |                                                                                                    |                                                                                    |                      |              |
|                                                                            |                                                                                                    |                                                                                                    |                                                                                                    |                                                                                    |                      |              |
|                                                                            |                                                                                                    |                                                                                                    |                                                                                                    |                                                                                    |                      |              |
| Base de datos para                                                         | el usuario                                                                                                    |                                                                                                    |                                                                                                    |                                                                                    |                      |              |
| l''ICrear base de date                                                     | s con el mismo nombre y otorgar to                                                                                                    | dos los privilegios                                                                                                    |                                                                                                    |                                                                                    |                      |              |
| Otorgar todos los p                                                        | ivilegios al nombre que contiene co                                                                                                    | modin (username\_%)                                                                                                    |                                                                                                    |                                                                                    |                      |              |
|                                                                            |                                                                                                    |                                                                                                    |                                                                                                    |                                                                                    |                      |              |
| Privilegios globale                                                        | (Marcar todos /Desmarcar todos                                                                                                    | 0                                                                                                    |                                                                                                    |                                                                                    |                      |              |
|                                                                            |                                                                                                    |                                                                                                    |                                                                                                    |                                                                                    |                      |              |
|                                                                            | krivilegios de MySQL están expresados er                                                                                                    | r inglés                                                                                                    |                                                                                                    |                                                                                    |                      |              |
| Note: Los nombres de los                                                   |                                                                                                    |                                                                                                    |                                                                                                    |                                                                                    |                      |              |
| Note: Los nombres de los                                                   | Estructura                                                                                                    | Administración                                                                                                    | Limites de recursos                                                                                                    |                                                                                    |                      |              |
| Note: Les nombres de los                                                   | Estructura                                                                                                    | Administración                                                                                                    | Limites de recursos                                                                                                    |                                                                                    |                      |              |
| Note: Las nombres de los                                                   | Estructura                                                                                                    | Administración                                                                                                    | Limites de recursos                                                                                                    | a de estas opciones a D/(cero), remueve el límit                                   |                      |              |
| Note Los nombres de los<br>Datos<br>SELECT<br>TRUERET<br>UTIONEE           | Estructura                                                                                                    | Administración<br>GRAST<br>ZUPER<br>PROCESS                                                                                                    | Limites de recursos                                                                                                    | a de ostas apciones a 0-(cero), remueve el Ninto                                   |                      |              |
| Note: Los nombres de los<br>Daños<br>selacor<br>causar<br>peterre<br>rever | Estructura                                                                                                    | Administración                                                                                                    | Limites de recursos                                                                                                    | a de estas opciones a D (cero), remueve el límito                                  |                      |              |
| Adde Lee nombres de las                                                    | Estructura<br>CORATE<br>ALTER<br>DOD<br>CORATE TENGORADY TABLE<br>SEDN VIEW                                                                                                    | Administración                                                                                                    | Limites de recursos<br>Nota al cambia los parámete<br>máx greazas sea moza<br>nax trotartas sea moza                              | a de astas opciones a 0 (cero), remueve el límito<br>D                             |                      |              |
| Adde Lee numbres de las                                                    | Estructures CREATE ALTER ALTER DIDEE DOOD CREATE TEMPORARY TABLE SHOW VERV CREATE SOUTHE ALTER ACCTURE ALTER ACCTURE                                                                                                    | Administración<br>DRANT<br>DEVER<br>DEVER<br>PROCESS<br>RELOAD<br>S SENTTONS<br>S SENTTONS<br>DEVERTANESS<br>LOCE TARGES<br>DEVERTANESS                                                                                                    | Limites de recursos<br>Note al canti-la los parámete<br>NOL genarias pela 1907a<br>NOL TODATES PER 1907a<br>NOL CONTECTIONE PER 1 | o de estas opciones a O(cero), remueve el línito<br>O                              |                      |              |
| Note: Les entrères de las                                                  | Estructures  CREATE ALTER ALTER CREATE CREATE CREATE CREATE CREATE SHOW VERV CREATE SHOW VERV CREATE SHOW VERV CREATE CREATE CRE | Administración CRANT CRUER CRUER CRU | Limites de recursos<br>honx a canto la la gadener<br>nex gonarias pera nora-<br>nex tudares pera nora-<br>nex consectrons pera n  | o de estas opciones a 0 (bans), remune el finit<br>0<br>0<br>0<br>0<br>0<br>0<br>0 |                      |              |

Figura 4. 21 Creación de usuario en el servidor MySQL (Aula Virtual) Fuente: Diseño de Tesis Autor: Juan Mendieta

**Paso 2.** Haga clic en Importar base de datos y seleccionar el archivo "base\_aulavirtual.sql" luego haga clic en continuar tras lo cual se creará la base de datos "aulavirtual\_db".

| Might Comment<br>Second dates of the first second is based of the second is based of the second second dates of the second second dates of the second second dates of the second second dates of the second second dates of the second second dates of the second second dates of the second second dates of the second second dates of the second second dates of the second second dates of the second second dates of the second second dates of the second dates of the second d                                                                                 |          | ■ c1/27.0.0                                                                                                    |  |
|----------------------------------------------------------------------------------------------------|----------|----------------------------------------------------------------------------------------------------|--|
| Importando al servidor actual     Importando al servidor actual     I                                                                                        | wyxamin  | Bases de dates - 500. S Estado actual - Hanarico - Espotar - Incortar - Configuracian - Espitación - Variables - Anone de canacteres - Hotores                                                                                    |  |
| Importando al servidor actual       An union       An union </td <td>centres)</td> <td></td> <td></td>                                                                                                    | centres) |                                                                                                    |  |
| A the case of a second of a second of a s                                                                                    |          | Importando al servidor actual                                                                                                    |  |
| Arris a sensaria for a serie de la faranza de la faranza de la fara                                                                                        | schema   |                                                                                                    |  |
| Backet pask or regeneration tapes to be a provided in provide or of a data     Company or of a data or of a second or of a data or of a data or                                                                                        |          | Archivo a importar:                                                                                                    |  |
| Boars are selected:     Bearseries de selectedante de la deletacentate la gela entre deletace 2 (2002).     Copyre de contentes de selecte del selectedante del selectedant                                                                                        |          | E activo puela ser comprindo (pip), bojož, zoji o descomprinda.<br>Un archivo comprindo tene que termicor en <b>Bornatoj (compresion)</b> . Por ejemplo: agli zip                                                                 |  |
| Coperant is exercises at at attack  Coperant is exercises  Coperant is exercised at attack  Coperant is exercised at attack  Coperant is exercised at attack  Coperant is exercised at attack  Coperant is exercised at attack  Coperant is exercised at attack  Coperant is exercised attack  Coperant is exercised attack  Coperant is exerci                                                                                    | a        | Buccar et nu orderadur: Salescianas archine, l'és e la soleccianado rergio archine (Máximu 2,000/0)                                                                                                    |  |
|                                                                                                    |          | Comjunto de caracteres del archive: ud-R                                                                                                    |  |
| E Trents vanagale for ta spendent on tar på digt hoftet spin ta spende å like å breg for får jaks av e han helde pre nyeler av ninge pade dele for breassine)      Energie      Energienenergie      Energie      Energie      Energie      Energie                                                                                            | risama   | Importación parcial                                                                                                    |  |
| Norma de la sette, normé de la prime la<br>Entratación de la prime la<br>Entratación de la prime la<br>Entratación de la prime la<br>Entratación de la prime de la del<br>Entratación de la prime de la del<br>Entratación de la prime de la del<br>Entratación de la del<br>Entratación de la del<br>Entrataci |          | B: Perretri la interrupción da una importación en casas que el lacigit delacta que se la acorcada al liveia de temps PHP. (Edu public are un buen meltodor para importari aminos pandos; an embago, puedo dede des harvanceires.) |  |
| Pensare       Fat     Image: Control sequences and the control of the control of the contro                                                                                                    |          | Naimen de Tas a omte, vécando de la primer Tas 0                                                                                                    |  |
| Via         Image: Contrast securities at frame.           Species at static regulations (contrast in ord of a frame.)         Image: Contrast in ord of a frame.)           Contrast.         Contrast.                                                                                                    |          | Formato:                                                                                                    |  |
| Opennes severithus a formatic<br>Initialiar filo. consister<br>R Na statu anto, possister on el viso ?<br>Continue                                                                                                    |          | 92.                                                                                                    |  |
| Installar Ed., consultar Lotte Tot Research and view E                                                                                                    |          | Opciones específicas al formato:                                                                                                    |  |
| R hafter my near or 1 do 1                                                                                                    |          | Modeland RD researching Instant                                                                                                    |  |
| (Contrast)                                                                                                    |          | W No utilizer azro propager can et vier E                                                                                                    |  |
|                                                                                                    |          |                                                                                                    |  |
|                                                                                                    |          | Continue                                                                                                    |  |
|                                                                                                    |          |                                                                                                    |  |
|                                                                                                    |          |                                                                                                    |  |
| Q La consulto para controlase, camo está definida en su configuración, facasal                                                                                                    |          | La consulto para controlaras, como astá definida en sa configuración, facasal.                                                                                                    |  |
|                                                                                                    |          |                                                                                                    |  |
|                                                                                                    |          |                                                                                                    |  |

Figura 4. 22 Importando Base de Datos (Aula Virtual) Fuente: Diseño de Tesis Autor: Juan Mendieta

**Paso 3.** Haga clic en la base de datos creada y luego en la pestaña privilegios.

| - Billing Andrew Jac                                                                                            | The second second                                                                                                    |                                       |                                               |                          |                      |                      |  |
|----------------------------------------------------------------------------------------------------|----------------------------------------------------------------------------------------------------|---------------------------------------|-----------------------------------------------|--------------------------|----------------------|----------------------|--|
| a a g i g                                                                                                    | 34 Extractions III SQL & Duscer                                                                                                    | ) Generar una consulta 📑 I            | Caportar 🗃 Importar                           | P Operaciones #1 Privite | ogica 🦽 Ratinas 🛞 Ev | omos 20 Dispanadores |  |
| iblas novertes)                                                                                                 | S Usuarios con acceso a "autevirtual"                                                                                                    |                                       |                                               |                          |                      |                      |  |
| klavitud<br>Horration_schema                                                                                    | Usuario Servidor Tipo<br>adaretual % específico para la base d                                                                                                    | Privilogies Conced                    | er Acción<br>Editar los prolegos              |                          |                      |                      |  |
| 90<br>11                                                                                                    | permutata tacalhant ginhai                                                                                                    | ALL PROVIDENCE SI                     | Caller ins provingers                         |                          |                      |                      |  |
| 71425                                                                                                    | met 127 5 5 1 global                                                                                                    | ALL PUTUTIAGES ST                     | Ditar ins prolegios                           |                          |                      |                      |  |
| PEAR DE LA CENTRE DE LA CENTRE DE LA CENTRE DE LA CENTRE DE LA CENTRE DE LA CENTRE DE LA CENTRE DE LA CENTRE DE | test 1 debai                                                                                                    | ALL DEPUTISON OF                      | 2 Edite ins styleges                          |                          |                      |                      |  |
| felD5_ccpia<br>adia<br>adia                                                                                     | reet localhiat global                                                                                                    | ALL POINTLEVER DO                     | Editar ise privlegios                         |                          |                      |                      |  |
| 120                                                                                                    | and the second second se                                                                                                    |                                       |                                               |                          |                      |                      |  |
| etoria                                                                                                    | Maevo                                                                                                    |                                       |                                               |                          |                      |                      |  |
| lomance_schema                                                                                                  |                                                                                                    |                                       |                                               |                          |                      |                      |  |
| erco_co                                                                                                    | Agrogar yasaro                                                                                                    |                                       |                                               |                          |                      |                      |  |
| st                                                                                                    |                                                                                                    |                                       |                                               |                          |                      |                      |  |
| iversity30                                                                                                    |                                                                                                    |                                       |                                               |                          |                      |                      |  |
| 41                                                                                                    | 0                                                                                                    |                                       |                                               |                          |                      |                      |  |
|                                                                                                    |                                                                                                    |                                       |                                               |                          |                      |                      |  |
|                                                                                                    | <ul> <li>La conexión para contralusar: carno está di</li> </ul>                                                                                                    | ofinida en su configuración, Racasó.  |                                               |                          |                      |                      |  |
|                                                                                                    | <ul> <li>La conexión para contrafusar: carno está de</li> </ul>                                                                                                    | ofinida er ou certiguración, flacasó. |                                               |                          |                      |                      |  |
|                                                                                                    | La coneción para controllese: como está di<br>control está di                                                                                                    | ofeida en su cerfiguración, flacasó.  | 1                                             |                          |                      |                      |  |
|                                                                                                    | La conexión para controluzar: como está di                                                                                                    | ofielda en so configuración, flocasó. |                                               |                          |                      |                      |  |
|                                                                                                    | <ul> <li>La conexión para contralesar: canvo está de</li> </ul>                                                                                                    | ofeida en su cerfiguración, fiscasó.  |                                               |                          |                      |                      |  |
|                                                                                                    | <ul> <li>La conexión para contratusar: carno está de</li> </ul>                                                                                                    | ofinida en su configuración, flacasó  | 0                                             |                          |                      |                      |  |
|                                                                                                    | La conexión para controlesar: como está de                                                                                                    | ofeila er su cerfiguación flacasó     | 9                                             |                          |                      |                      |  |
|                                                                                                    | <ul> <li>La considir pera controlivani, canno está de</li> </ul>                                                                                                    | ofeite er su cerfigueción fracasó     |                                               |                          |                      |                      |  |
|                                                                                                    | <ul> <li>La considir pera controlivani, canno está de</li> </ul>                                                                                                    | ofinite en su cenfiguración. Facasó   |                                               |                          |                      |                      |  |
|                                                                                                    | <ul> <li>La considir pera controlivani, canno está de</li> </ul>                                                                                                    | ofeits er so cenfiguración, flacadó   |                                               |                          |                      |                      |  |
|                                                                                                    | La consolio para controllane: cano está di<br>La consolio para controllane; cano está di                                                                                                    | oferie er so centgaración, fiscasó.   |                                               |                          |                      |                      |  |
|                                                                                                    | La consolir para contrataure, canno está de<br>La consolir para contrataure, canno está de                                                                                                    | ofenie er so centgaración, Tecasó.    |                                               |                          |                      |                      |  |
|                                                                                                    | La consolir para contrataure, canto está de<br>La consolir para contrataure, canto está de                                                                                                    | ofenie er so centgaración, fiscasó.   | <u>, , , , , , , , , , , , , , , , , , , </u> |                          |                      |                      |  |
|                                                                                                    | La conside para contrataure, canto está de<br>La consider para contrataure, canto está de                                                                                                    | offende en ou configuración, fisicado | 2                                             |                          |                      |                      |  |
|                                                                                                    | B La consider para controllaure: canno exel di<br>B La consider para controllaure: canno exel di<br>B La consider para con | offende en ou configuración. Tracadó  | <u>, , , , , , , , , , , , , , , , , , , </u> |                          |                      |                      |  |
|                                                                                                    | B La consider para contrafusar: canno acel di<br>B La consider para contrafusar:                                                                                                    | offenia en su configuración. Tracado  |                                               |                          |                      |                      |  |
|                                                                                                    | B La consider para contrafasar: canno acel di<br>B La consider para contrafasar:                                                                                                    | offenia en su configuración. Tracado  |                                               |                          |                      |                      |  |
|                                                                                                    | B La consider para contrataure: canno and a<br>discussion of the contrataure of the contrataure of the<br>contrataure of the contrataure of the contrataure of the<br>contrataure of the contrataure of the contrataure of the<br>contrataure of the contrataure of the contrataure of the<br>contrataure of the contrataure of the contrataure of the<br>contrataure of the contrataure of the contrataure of the contrataure of the<br>contrataure of the contrataure of the contrataure of the contrataure of the<br>contrataure of the contrataure of the contrataure of the contrataure of the<br>contrataure of the contrataure of the contrataure of the contrataure of the<br>contrataure of the contrataure of the contrataure of the contrataure of the<br>contrataure of the contrataure of the contrataure of the contrataure of the<br>contrataure of the contrataure of the contrataure of the contrataure of the<br>contrataure of the contrataure of the contrataure of the contrataure of the<br>contrataure of the contrataure of the contrataure of the contrataure of the contrataure of the<br>contrataure of the contrataure of the contrataure of the contrataure of the<br>contrataure of the contrataure of the contrataure of the contrataure of the<br>contrataure of the contrataure of the contr                                                                               | offende en ou configuración. Tracado  |                                               |                          |                      |                      |  |
|                                                                                                    | C La consider pera contrataure: cance and all<br>periodic contrataure: cance and all<br>periodic contrataure cance and all<br>periodic contrataure cance and all periodic cance and all periodic cance and all<br>periodic cance and all periodic cance and all             | denia en su contegención. Nacado      |                                               |                          |                      |                      |  |
|                                                                                                    | B La consider para contrafasar: canno and a<br>discussion of the contrafasar.                                                                                                    | dinila en so congoración, fincado     |                                               |                          |                      |                      |  |

Figura 4. 23 Asignación del usuario creado a la Base de Datos importada (Aula Virtual) Fuente: Diseño de Tesis Autor: Juan Mendieta **Paso 4.** Haga clic en "editar los privilegios" en el usuario que creó anteriormente y asigna todos los permisos para tener el control total de la base de datos y a continuación haga clic en "continuar"

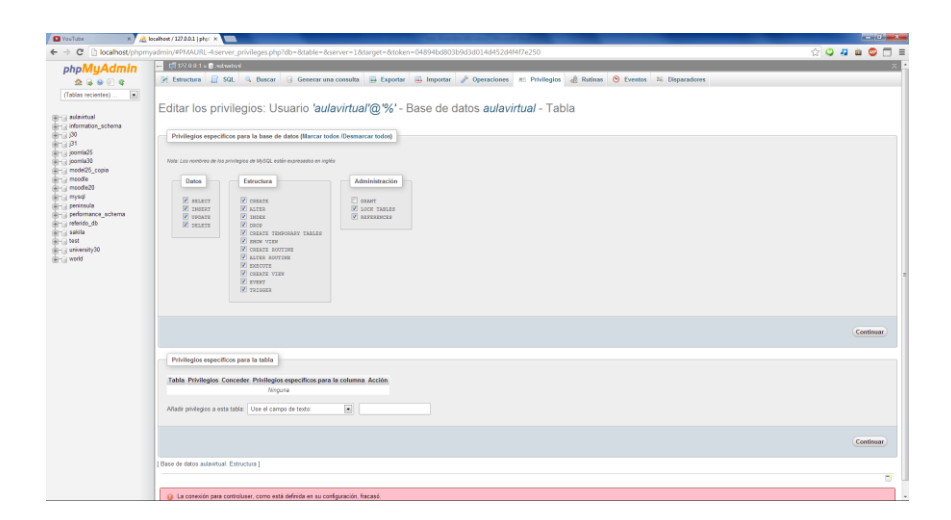

Figura 4. 24 Asignación de los privilegios al usuario de la Base de Datos (Aula Virtual) Fuente: Diseño de Tesis Autor: Juan Mendieta

**Paso 5.** Copiar la carpeta "aulavirtual" al directorio htdocs (en Windows C:\xampp\htdocs; en Linux en /var/www/), abrir el archivo config.php y modificar las siguiente parámetros.

#### Conexión con la Base de Datos

#### En la línea 9:

Escriba el nombre del servidor (en el caso de que la base de datos esté en un servidor remoto al web server).

\$CFG->dbhost = 'nombre\_host';

Ejemplo:

\$CFG->dbhost = 'localhost';

#### En la línea 10:

Escriba el nombre de la base de datos. \$CFG->dbname= 'nombre\_base\_datos'; Ejemplo:

\$CFG->dbname= 'aulavirtual\_db';

#### En la línea 11:

Escriba el nombre de usuario para conectarse a la base de datos.

\$CFG->dbuser = 'nombre\_usuario';

Ejemplo

\$CFG->dbuser= 'aulavirtual\_user';

#### En la línea 12:

Escriba la contraseña correspondiente al usuario de la base de datos \$CFG->dbpass= 'aquí\_la\_clave';

Ejemplo:

\$CFG->dbpass= 'abc123';

Para comprobar que todos los pasos se han realizado correctamente abrir en el navegador la dirección http://localhost/peninsula

## IMPLEMENTACIÓN DE SERVIDOR DE VIDEOCONFERENCIA BIGBLUEBUTTOM (AMBIENTE WINDOWS Y LINUX)

Antes que nada hay que descargar la versión de VirtualBox más reciente disponible en su sitio web oficial, dependiendo del caso se obtendrá la versión correspondiente a entornos Windows o Linux desde la siguiente URL. <u>https://www.virtualbox.org/wiki/Downloads.</u> Se recomienda al menos 2 GB de memoria RAM para la virtualización de Bigbluebutton.

#### AMBIENTE WINDOWS

**Paso 1.** Proceder con la instalación de VirtualBox, al finalizar dicho proceso, ejecutar el programa e ir al menú "**Archivo**" y seleccionar el comando "**Importar Servicio Virtualizado**".

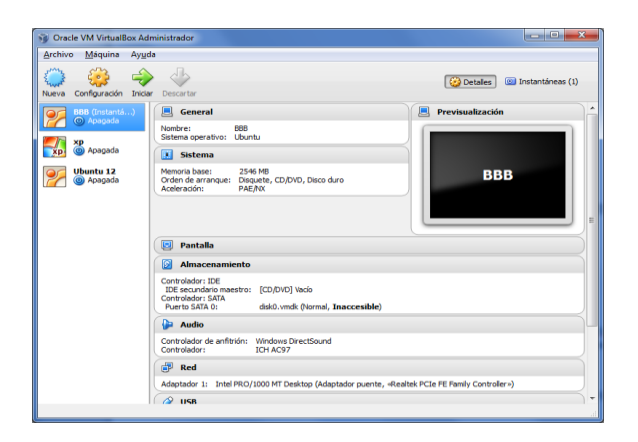

Figura 4. 25 Instalación de BigBlueButtom en ambiente Windows. Paso # 1 Fuente: Diseño de Tesis Autor: Juan Mendieta

#### Paso 2. Seleccionar el archivo Bigbluebuttom.ova

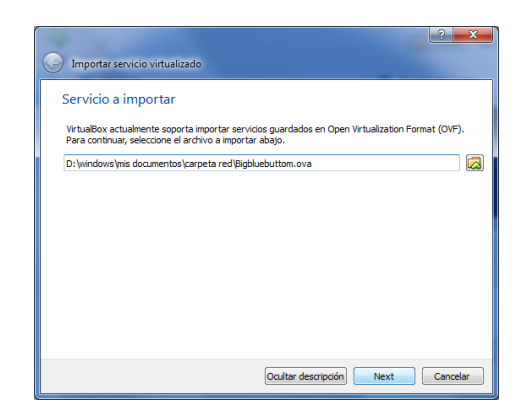

# Figura 4. 26 Instalación de BigBlueButtom en ambiente Windows. Paso # 2 Fuente: Diseño de Tesis Autor: Juan Mendieta

Paso 3. Revisar las especificaciones a importar de la Máquina Virtual (el servidor de videoconferencia Bigbluebuttom) y hacer clic en el botón "Importar".

| Preferencias de servicio                                                                                                   |                                                                                                    |                                      |
|----------------------------------------------------------------------------------------------------|----------------------------------------------------------------------------------------------------|--------------------------------------|
| Estas son las máquinas virtuales cont<br>virtuales importadas de VirtualBox. Pu<br>doble clic en los elemenos y deshabilit | enidas en el servicio y las preferencias sugeri<br>uede cambiar algunas de las propiedades mos<br>ar otras usando las casillas de abaio. | das de las máquir<br>tradas haciendo |
| Descripción                                                                                                    | Configuración                                                                                                    |                                      |
| Sistema virtual 1                                                                                                    |                                                                                                    |                                      |
| 💝 Nombre                                                                                                    | Bigbluebuttom                                                                                                    |                                      |
| 🗮 Tipo de SO invitado                                                                                                    | 👺 Ubuntu                                                                                                    |                                      |
| 🔲 CPU                                                                                                    | 1                                                                                                    |                                      |
| RAM                                                                                                    | 2048 MB                                                                                                    |                                      |
| 💿 DVD                                                                                                    | <b>V</b>                                                                                                    |                                      |
| Controlador USB                                                                                                    |                                                                                                    |                                      |

Figura 4. 27 Instalación de BigBlueButtom en ambiente Windows. Paso # 3 Fuente: Diseño de Tesis Autor: Juan Mendieta

**Paso 4.** El software de virtualización empezará a instalar todos los archivos necesarios para la importación del servidor de videoconferencia Bigbluebuttom, este proceso puede tardar varios minutos.

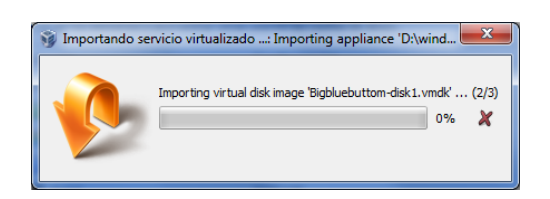

Figura 4. 28 Instalación de BigBlueButtom en ambiente Windows. Paso # 4 Fuente: Diseño de Tesis Autor: Juan Mendieta

**Paso 5.** Una vez finalizado el proceso de importación, el servidor de videoconferencia se mostrará a la izquierda de la interfaz de usuario de VirtualBox con el nombre "Bigbluebuttom" tal como se muestra en la siguiente imagen.

| Brchivo Máquina Ayyd                                                                                                    | 3                                                                                                    |                          |
|----------------------------------------------------------------------------------------------------|----------------------------------------------------------------------------------------------------|--------------------------|
| 🔵 🤪 🏟                                                                                                    | Descerter                                                                                                    | 😧 Detales 📾 Instantineas |
| 5555 (Instantin)           Apogsds           Image: State State St | 📃 General                                                                                                    | Previsualización         |
|                                                                                                    | Nombre: Sigbluebuttom<br>Sistema operativo: Ubuntu                                                                                                    |                          |
|                                                                                                    | Sistema                                                                                                    |                          |
| Chuntu 12     Apagada     Baldari Instram     Acogoda                                                                                                    | Memoria base: 2048 MB<br>Orden de errenque: Disquete, CD/DND, Disco duro<br>Aceleración: PAE/NX                                                                                                    | Bigbluebuttom            |
|                                                                                                    |                                                                                                    |                          |
|                                                                                                    | 🕑 Pantalla                                                                                                    |                          |
|                                                                                                    | Pentalla<br>Aimacesamiento                                                                                                    |                          |
|                                                                                                    | Pantalla     Almacenamiento     Controlador: IDE     Controlador: SIA     Descurator: SIA     Pants SIA 0.     Bigblebutton-doi:1-ondit (hema).                                                                                                    | 82,03 GB)                |
|                                                                                                    | Pentalia     Ahnacesamiento     Controlador: IDE     IDE executivo maestro:     IDE executivo maestro:     IDE executivo maestro:     Dortecidor: IDE     Norte Data     Adata     Adata                                                                                                    | 12.0 G)                  |
|                                                                                                    | Postala     Manacesamiente     Correntedor IDE     Social Status     Correntedor IDE     Social Status     Destination     Destination     Destination     Correntedor     Social     Correntedor     Social     Social | 82,61 (8)                |
|                                                                                                    | Pendia     Manaccassiste     Contributor 156     Ele acude manates     (EA/DEC) Initia     Contributor 156     Pendie     Pendie     Pendi | 82.00 GB)                |

Figura 4. 29 Instalación de BigBlueButtom en ambiente Windows. Paso # 5 Fuente: Diseño de Tesis Autor: Juan Mendieta

**Paso 6.** Para ejecutar el servidor Bigbluebuttom hacer clic en el botón "**Iniciar**" que aparece en la parte superior.

**Nota**: Para el correcto funcionamiento del servidor de Videoconferencia Bigbluebuttom revisar que en la configuración de red se encuentre conectado en la modalidad "**Adapatador puente**".

| General                               | Red                                             |                                     |   |  |  |
|---------------------------------------|-------------------------------------------------|-------------------------------------|---|--|--|
| Sistema<br>Pantalla                   | Adaptador 1 Adaptador 2 Adaptador 3 Adaptador 4 |                                     |   |  |  |
| Almacenamiento                        |                                                 |                                     |   |  |  |
| Audio Conectado a: Adaptador puente • |                                                 | Adaptador puente                    |   |  |  |
| 🔊 Red                                 | Nombre:                                         | Realtek PCIe FE Family Controller   | • |  |  |
| Puertos serie                         | Avanzadas                                       |                                     |   |  |  |
| 🖉 USB                                 | Tipo de adaptador:                              | Intel PRO/1000 MT Desktop (82540EM) | - |  |  |
| Carpetas compartidas                  | Mode promiscue:                                 | Denegar                             | * |  |  |
|                                       | Directión MAC:                                  | 0800278A3350                        | 1 |  |  |
|                                       | Cable conectado                                 |                                     |   |  |  |
|                                       |                                                 | Reenvio de puertos                  |   |  |  |
|                                       |                                                 |                                     |   |  |  |

Figura 4. 30 Instalación de BigBlueButtom en ambiente Windows. Paso # 6 Fuente: Diseño de Tesis Autor: Juan Mendieta

**Paso 7.** Cuando el servidor solicite **login** y **password** introducir los siguientes valores:

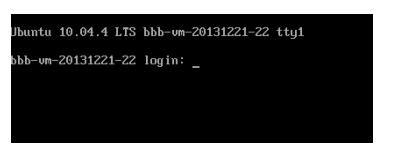

Login: firstuser Password: firstuser

Figura 4. 31 Instalación de BigBlueButtom en ambiente Windows. Paso # 7 Fuente: Diseño de Tesis Autor: Juan Mendieta

#### AMBIENTE LINUX

**Paso 1.** Proceder con la instalación de VirtualBox, al finalizar dicho proceso, ejecutar el programa e ir al menú "**Archivo**" y seleccionar el comando "**Importar Servicio Virtualizado**". El software VirtualBox solicitará la ubicación del "Servicio de Virtualizacion" (archivo en formato .ova); para ello se debe navegar y seleccionar por medio del explorador de archivos de Linux, el archivo con nombre "**Bigbluebuttom.ova**" y hacer clic en el botón "**Siguiente**".

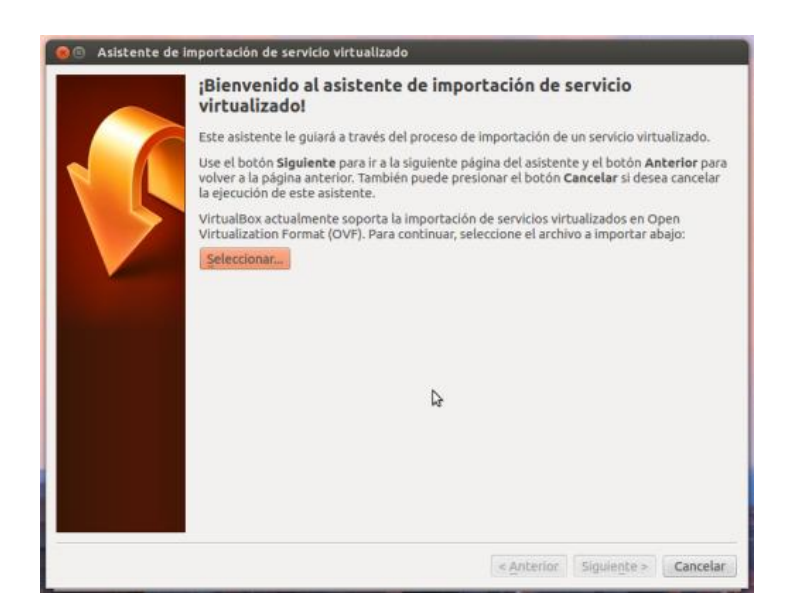

Figura 4. 32 Instalación de BigBlueButtom en ambiente Linux. Paso # 1 Fuente: Diseño de Tesis Autor: Juan Mendieta

**Paso 2.** En este paso se cargarán las especificaciones a importar de la Máquina Virtual (el servidor de videoconferencia Bigbluebuttom), hacer clic en el botón "**Importar**".

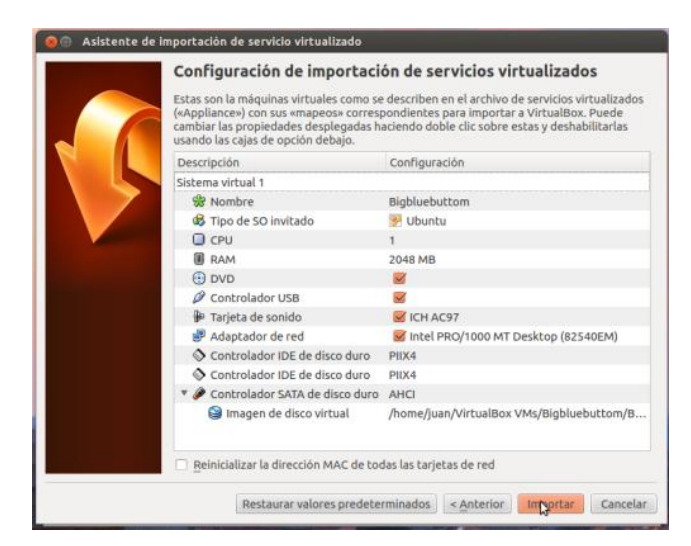

Figura 4. 33 Instalación de BigBlueButtom en ambiente Linux. Paso # 2 Fuente: Diseño de Tesis Autor: Juan Mendieta

**Paso 3.** El software de virtualización empezará a instalar todos los archivos necesarios para la importación del servidor de videoconferencia Bigbluebuttom. Esperar a que este proceso de instalación termine, esto puede tardar varios minutos.

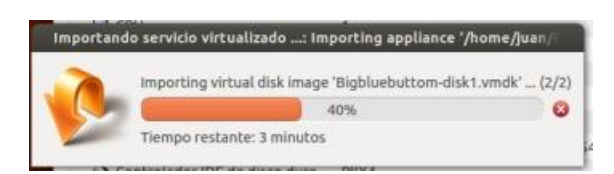

Figura 4. 34 Instalación de BigBlueButtom en ambiente Linux. Paso # 3 Fuente: Diseño de Tesis Autor: Juan Mendieta

**Paso 4.** Para ejecutar el servidor Bigbluebuttom hacer clic en su nombre y luego en el botón "**Iniciar**" que aparece en la parte superior.

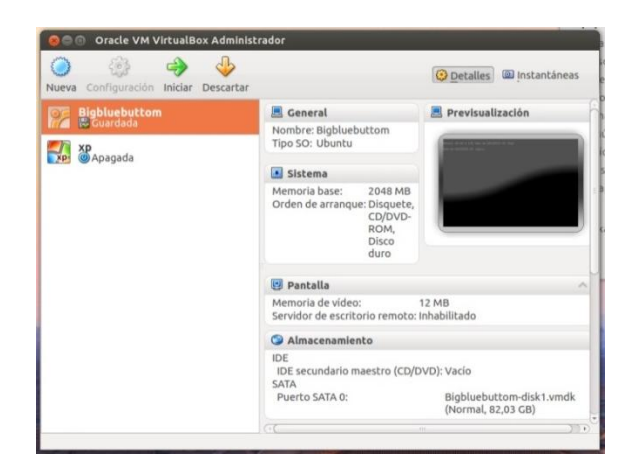

Figura 4. 35 Instalación de BigBlueButtom en ambiente Linux. Paso # 4 Fuente: Diseño de Tesis Autor: Juan Mendieta

**Paso 5.** Cuando el servidor solicite **login** y **password** introducir los siguientes valores:

login:firstuser

password: firstuser

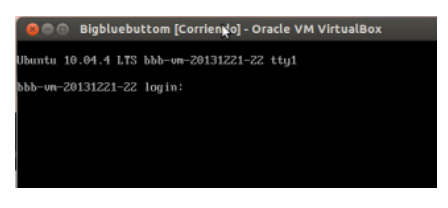

Figura 4. 36 Instalación de BigBlueButtom en ambiente Linux. Paso # 5 Fuente: Diseño de Tesis Autor: Juan Mendieta

#### AJUSTES ADICIONALES DE RED

Predeterminadamente el servidor de Videoconferencia está asignado con la **dirección IP 192.168.1.30**, si se necesita modificar esta dirección IP para conectarla a cualquier red, se debe tomar en cuenta los siguientes aspectos.

# Paso 1. Cambiando la Dirección IP del Adaptador de Red en el Sistema Operativo Linux:

Mediante la interfaz de comando de Linux (terminal) editar el archivo "interfaces" para ello introducir en el terminal el siguiente comando:

#### sudo vi /etc/network/interfaces

Al solicitársele la password introducir "firstuser" (si no ha cambiado la clave por default).

A continuación se mostrará algo similar a la siguiente imagen, donde deberá realizar las respectivas modificaciones en la Dirección IP, Submascara de Red y Gateway.

#### Nota:

Presionar "i" para entrar en modo inserción (en el editor vi de Linux).
Para salir del modo de edición presionar "Escape" e introducir **:wq** <<enter>> para salir del archivo y guardar los cambios.

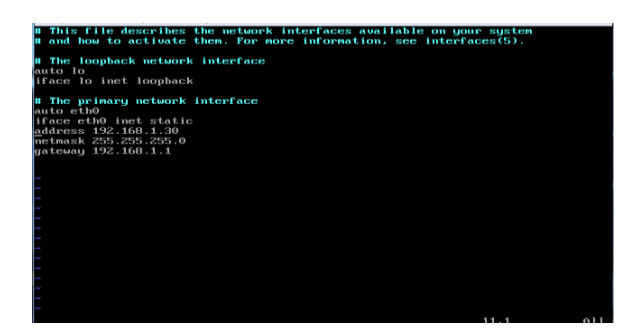

Figura 4. 37 Configuración de Dirección IP en Linux Fuente: Diseño de Tesis Autor: Juan Mendieta

Luego es necesario reiniciar los Servicios de Red para que el sistema Linux detecte la nueva configuración de la tarjeta de red mediante el siguiente comando:

## sudo /etc/init.d/networking restart

Tras lo cual la nueva Dirección IP será cargada

# Paso 2. Cambiando la Dirección IP del Adaptador de Red en el Servidor de Videoconferencia BigBlueButton:

En la interfaz de comando de Linux introducir el siguiente comando:

#### sudo bbb-conf -setip x.x.x.x

Donde **x.x.x.x** es la nueva Dirección IP asignada en el paso anterior al sistema operativo Linux, luego el sistema solicitará la clave de administrador introducir "firstuser" (si no ha cambiado la clave por default).

En este paso lo que se está realizando es configurar la dirección IP de BigBlueButtom a la dirección IP de la tarjeta de red del sistema Linux. El servidor comenzará a ejecutar estas instrucciones y después de varios minutos de procesamiento la orden estará completada.

Para verificar que el servidor de videoconferencia se encuentra funcionando correctamente, introducir la Dirección IP en la barra de dirección del navegador web. Por ej: <u>http://192.168.1.30</u> desde otro equipo conectado a la misma red y se deberá mostrar una pantalla de bienvenida similar a la siguiente imagen.

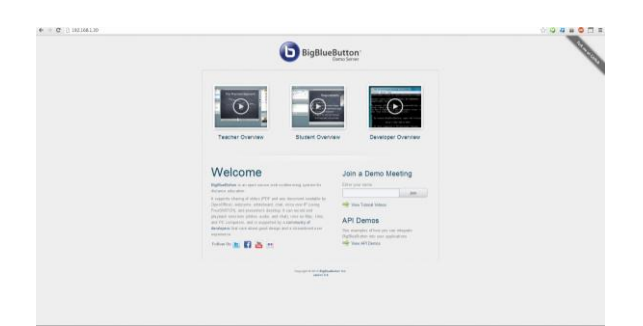

Figura 4. 38. Interfaz de Bienvenida de BigBluebuttom Fuente: Diseño de Tesis Autor: Juan Mendieta

#### 4.5 Diseño de la Interfaz

El Diseño de una interfaz es una de las actividades más importantes, debido a que representa la primera impresión de la aplicación para los usuarios. Además, una interfaz bien diseñada y estructurada permite mejorar la visualización del contenido o de los servicios que proporciona la aplicación.

Esta fase se enfoca en el conjunto de elementos como imágenes, objetos y gráficos que representan la información así como las acciones disponibles para el sistema de Indicadores de gestión, todo dirigido a la comunicación e interacción entre el usuario y la aplicación.

El diseño de la interfaz de usuario comprende una definición del esquema básico de las diferentes páginas con las opciones que se determinan para el proceso del desarrollo del Aula Virtual. Esta estructura está compuesta básicamente por el diseño de las siguientes páginas descritas a continuación.

En esta ventana el usuario (alumno, profesor o administrador) del Aula Virtual se conecta a través de un nombre de usuario y su contraseña respectiva.

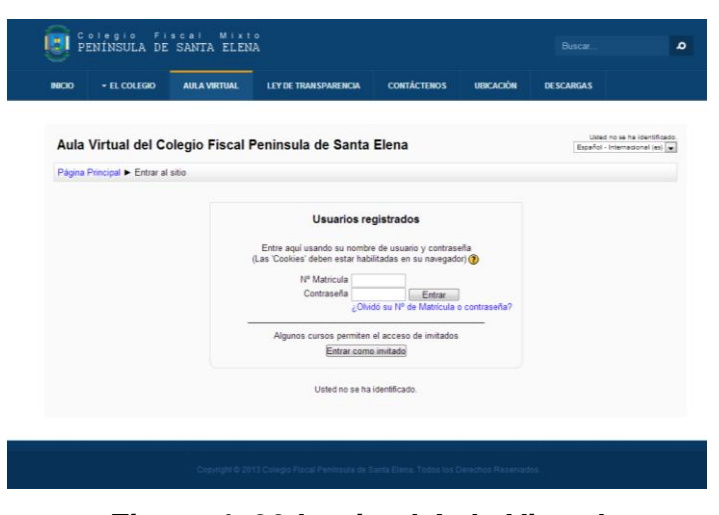

Figura 4. 39 Login al Aula Virtual Fuente: Diseño de Tesis Autor: Juan Mendieta

Pantalla de Bienvenida del usuario al ingresar al Aula Virtual, se despliega el listado de los paralelos con los que cuenta la Institución.

| Menú principal 🔄                                         | Novedades del sitio                                                         | Calendario -I                       |
|----------------------------------------------------------|-----------------------------------------------------------------------------|-------------------------------------|
| 💂 Novedades del sitio                                    | Suscribinse a este foro                                                     | diciembre 2013                      |
| Navogación                                               | novedad de prueba                                                           | Dom Lun Mar Mié Jue Vie Sá          |
| navegación                                               | de Colegio Peninsula de Santa Elena - lunes, 10 de diciembre de 2013, 04 20 | 8 9 10 11 12 13 14                  |
| Página Principal                                         | novedad de prueba mensaje descripcion                                       | 16 16 17 18 19 20 21                |
| Area personal                                            |                                                                             | 22 23 24 25 26 27 21                |
| <ul> <li>Paginas del sitio</li> <li>Mi perfil</li> </ul> |                                                                             |                                     |
| Mis cursos                                               | Categorias                                                                  | Últimas noticias                    |
| Ajustes 💷                                                |                                                                             | 16 de dic, 04:20                    |
| Àiustas de mi parfil                                     | Bachillerato                                                                | Colegio Peninsula de Santa<br>Elena |
| - Popular de lis pelli                                   | Contabilidad                                                                | novedad de prueba más               |
|                                                          | Tercero 3 (14)                                                              | Temas antiguos                      |
|                                                          | Segundo 3 (12)                                                              | Actividad reciente                  |
|                                                          | Primero 4 (12)                                                              | Adhidad deada viernes 37 d          |
|                                                          | Primero 3 (12)                                                              | diciembre de 2013, 23:00            |
|                                                          | Administración de Sistemas                                                  | adividad reciente                   |
|                                                          | Tercero 2 (12)                                                              | Sin novedades desde el              |
|                                                          | Tercero 1 (12)                                                              | dumo acceso                         |
|                                                          | Segundo 2 (12)                                                              | And date of the                     |
|                                                          | Segundo 1 (12)                                                              | Actividades                         |
|                                                          | Primero 2 (13)                                                              | 囊 Foros                             |
|                                                          | Primero 1 (13)                                                              |                                     |
|                                                          | Basico                                                                      |                                     |
|                                                          | Décimo 4 (10)                                                               |                                     |
|                                                          | Décimo 3 (10)                                                               |                                     |
|                                                          | Décimo 2 (10)                                                               |                                     |
|                                                          | Décimo 1 (10)                                                               |                                     |
|                                                          | Noveno 4 (10)                                                               |                                     |
|                                                          | Noveno 3 (10)                                                               |                                     |
|                                                          | Noveno 2 (10)                                                               |                                     |
|                                                          | Noveno 1 (10)                                                               |                                     |
|                                                          | Octavo 4 (10)                                                               |                                     |
|                                                          | Octavo 3 (10)                                                               |                                     |
|                                                          | Octavo 2 (10)                                                               |                                     |

Figura 4. 40 Interfaz de Bienvenida al Aula Virtual

Fuente: Diseño de Tesis

Autor: Juan Mendieta

Aquí se observa el listado de materias que se dicta en un paralelo específico y es donde el usuario deberá "**inscribirse**" en una materia determinada e introducir la "**clave de matriculación**" que le solicitará el sistema para permitírsele formar parte de dicha materia.

| ю                       | + EL COLEGIO         | AULA VIRTUAL         | LEY DE TRANSPARENCIA                                                                                                    | CONTÁCTENOS            | UBICACIÓN          | DESCARGAS                     |                |
|-------------------------|----------------------|----------------------|----------------------------------------------------------------------------------------------------|------------------------|--------------------|-------------------------------|----------------|
| Aula                    | Virtual del Co       | olegio Fiscal P      | eninsula de Santa                                                                                                    | Elena                  | Uni                | ed se ha identificado como Es | tudiante 02 (8 |
| Página                  | Principal > Cursos > | Bachillerato 🕨 Admir | nistración de Sistemas 🕨 Pri                                                                                                    | mero 1                 | Busca              | r cursos                      |                |
| Naveg                   | ación 💷              |                      | Categorias Bachille                                                                                                    | erato / Administración | de Sistemas / Prir | nero 1 💌                      |                |
| Página                  | Principal            |                      |                                                                                                    | Curron                 |                    |                               |                |
| · Året                  | personal             |                      |                                                                                                    | Cursos                 |                    | <b>m</b>                      |                |
| Pág                     | inas del sitio       |                      | Sistemas Into                                                                                                    | ormaticos Monousuano   | is y Multiusuarios | 8.7                           |                |
| <ul> <li>Mip</li> </ul> | ierfil               |                      | Gestores de                                                                                                    | Bases de Datos         |                    | D                             |                |
| ▶ Mis                   | cursos               |                      | Fundamentos                                                                                                    | s de Programación      |                    | D.                            |                |
| · Curt                  | ios                  |                      | Geometria Di                                                                                                    | lana                   |                    | -                             |                |
|                         | Contabilidad         |                      | Geometria Pr                                                                                                    | iona -                 |                    |                               |                |
| ÷.                      | Administración de    |                      | Educación A                                                                                                    | rtistica               |                    | E.*                           |                |
|                         | Sistemas             |                      | Historia y Cir                                                                                                    | incias Sociales        |                    | <b>D</b>                      |                |
|                         | ▶ Tercero 2          |                      | Desarrollo de                                                                                                    | Pensamiento Filosófi   |                    | E.                            |                |
|                         | ▶ Tercero 1          |                      |                                                                                                    |                        |                    |                               |                |
|                         | Segundo 2            |                      | Quimica                                                                                                    |                        |                    | E.*                           |                |
|                         | Segundo 1            |                      | Física                                                                                                    |                        |                    | D                             |                |
|                         | F Primero 2          |                      | Matemáticas                                                                                                    |                        |                    | D.                            |                |
|                         | Sistemasinform       |                      | Informática A                                                                                                    | olicada a la Educación |                    | E.                            |                |
|                         | GestoresdeBas        |                      | and the second second sec | presso a la consector  |                    | 10                            |                |
|                         | Fundamentosd         |                      | Lengua Extra                                                                                                    | anjera                 |                    | E.*                           |                |
|                         | GeometriaPlan        |                      | Lengua y Lite                                                                                                    | eratura                |                    | <b>D</b>                      |                |
|                         | HistoriayCienci      |                      |                                                                                                    |                        |                    |                               |                |
|                         | DesarrollodelPe      | 1                    |                                                                                                    |                        |                    |                               |                |
|                         | Química              |                      | Buscar curr                                                                                                    | 505                    |                    | M                             |                |
|                         | Fisica               |                      |                                                                                                    |                        |                    |                               |                |
|                         | Matematicas          |                      |                                                                                                    |                        |                    |                               |                |
|                         | InterméticaApli      |                      |                                                                                                    |                        |                    |                               |                |
|                         | LenguaExtranje       |                      |                                                                                                    |                        |                    |                               |                |
|                         |                      |                      |                                                                                                    |                        |                    |                               |                |

Figura 4. 41 Asignaturas disponibles en el Aula Virtual

**Fuente:** Diseño de Tesis **Autor:** Juan Mendieta

En esta ventana el alumno deberá introducir la "**clave de matriculación**" proveida por el Profesor de la asignatura en cuestión, (el alumno realizará este proceso sólo una vez por materia).

| PENÍNSULA                                      | DE SANTA EL            | ENA                             |                        |                   |                                               |                                      |
|------------------------------------------------|------------------------|---------------------------------|------------------------|-------------------|-----------------------------------------------|--------------------------------------|
| CIO + EL COLE                                  | GIO AULA VIRTUA        | L LEY DE TRANSPARENCIA          | CONTÁCTENOS            | UBICACIÓN         | DESCARGAS                                     |                                      |
| Geometría Pla                                  | ana                    |                                 |                        | Um                | d se ha identificado como E<br>Español - Inte | nuclarite 02 (Se<br>macional lesi (s |
| ilgina Principal ► C<br>ratriculación          | ursos 🕨 Bachillerato 🕨 | Administración de Sistemas 🕨 Pr | imero 1 🕨 GeometriaPla | ana 🕨 Matricularr | ne en este curso 🕨 Op                         | ciones de                            |
| lavegación                                     |                        |                                 |                        |                   |                                               |                                      |
| tains Drivelant                                | Auto-ma                | striculación (Estudiante)       |                        |                   |                                               |                                      |
| agena enercipal                                |                        | Class da                        |                        |                   |                                               |                                      |
| Páginas del sitio                              | mat                    | nculación                       |                        |                   |                                               |                                      |
| Mi perfil                                      |                        |                                 |                        |                   |                                               |                                      |
| Mis cursos                                     |                        |                                 |                        |                   |                                               |                                      |
| Cursos                                         |                        | Matricularme                    |                        |                   |                                               |                                      |
| ▼ Bachillerato                                 |                        |                                 |                        |                   |                                               |                                      |
| Contabilidad                                   |                        |                                 |                        |                   |                                               |                                      |
| <ul> <li>Administració<br/>Sistemas</li> </ul> | n de                   |                                 |                        |                   |                                               |                                      |
| Tercero 2                                      |                        |                                 |                        |                   |                                               |                                      |
| Tercero 1                                      |                        |                                 |                        |                   |                                               |                                      |
| Segundo 2                                      |                        |                                 |                        |                   |                                               |                                      |
| Segunda 1                                      |                        |                                 |                        |                   |                                               |                                      |
| Primero 2                                      |                        |                                 |                        |                   |                                               |                                      |
| <ul> <li>Primero 1</li> </ul>                  |                        |                                 |                        |                   |                                               |                                      |
| Sistem                                         | sinform                |                                 |                        |                   |                                               |                                      |
| Gestore                                        | sdellas                |                                 |                        |                   |                                               |                                      |
| Fundan                                         | erroso<br>Na Dia       |                                 |                        |                   |                                               |                                      |
| Geome                                          | Cianti                 |                                 |                        |                   |                                               |                                      |
| Historia                                       | y Lienci               |                                 |                        |                   |                                               |                                      |
| Desarro                                        | iousie's               |                                 |                        |                   |                                               |                                      |
| E Finica                                       |                        |                                 |                        |                   |                                               |                                      |
| Materia                                        | ticas                  |                                 |                        |                   |                                               |                                      |
| Informát                                       | icaAdir                |                                 |                        |                   |                                               |                                      |
| Econolisi                                      | Intranie               |                                 |                        |                   |                                               |                                      |
|                                                |                        |                                 |                        |                   |                                               |                                      |

## Figura 4. 42 Ventana de Matriculación Fuente: Diseño de Tesis Autor: Juan Mendieta

Una ventana similar a esta es lo que observará el alumno al ingresar al contenido de una materia en la cual previamente se haya "**inscrito**".

| RCIO + EL COLEGIO                                | AULA VIRTUAL       | LEY DE TRANSPARENCIA                                                                                                    | CONTÁCTENOS        | UBICACIÓN | DESCARGAS                                                               |                |
|--------------------------------------------------|--------------------|----------------------------------------------------------------------------------------------------|--------------------|-----------|-------------------------------------------------------------------------|----------------|
| Geometría Plana                                  |                    |                                                                                                    |                    | Univ      | d se ha identificado como <mark>Estudian</mark><br>Español - Internacio | na) (sa) w     |
| Página Principal 🕨 Mis curs                      | os 🕨 GeometriaPlan |                                                                                                    |                    |           |                                                                         |                |
| Navegación                                       | Diagrama se        | manal                                                                                                    |                    |           | Buscar on los foro                                                      | : EID          |
| Página Principal                                 |                    |                                                                                                    |                    |           |                                                                         | 1              |
| <ul> <li>Area personal</li> </ul>                | 责                  | Novedades<br>My Sala                                                                                                    |                    |           | Búsqueda avanza                                                         | da 🕐           |
| <ul> <li>Mi perfil</li> </ul>                    | ŏ                  | my sala 2<br>myanta3                                                                                                    |                    |           | Últimas noticias                                                        | 1-10           |
| <ul> <li>Mis cursos</li> </ul>                   | 3                  | 0 -                                                                                                    |                    |           |                                                                         |                |
| <ul> <li>GeometriaPlana</li> </ul>               | 7 de no            | ambre - 13 de emiembre                                                                                                    | 1 Eventos próximos | 1781      |                                                                         |                |
| <ul> <li>Fancopanies</li> <li>General</li> </ul> | Módulo I           | No hay eventos próxi                                                                                                    | mos                |           |                                                                         |                |
| ▶ 7 de noviembre - 13                            | 15                 | Capitulo I. Generalidades<br>Capitulo II. Angultas                                                                                                    |                    |           |                                                                         | -              |
| 14 de noviembre - 20                             | 3.3                |                                                                                                    |                    |           |                                                                         |                |
| de noviembre                                     |                    | Capitulo IV: Triángulos y General                                                                                                    | idades             |           | Actividad reciente                                                      | 200            |
| CienciasNaturales 102                            |                    | Victeos Módulo 1<br>Victeos Módulo 1<br>Esercicio Interactivo # 1                                                                                                    |                    |           |                                                                         | 23:03<br>de la |
| Ajustes 💷                                        | 2                  | Formato de Proyecto # 1<br>Tarea # 1                                                                                                    |                    |           | activicals receives                                                     |                |
| · Administración del curso                       | 2                  | Evaluación # 1                                                                                                    |                    |           |                                                                         |                |
| Darme de baja en<br>GeometriaPlana               | -                  |                                                                                                    |                    |           | Elena                                                                   | OWAR           |
| Calificaciones                                   | 14 de n            | 14 de noviembre - 20 de noviembre                                                                                                    |                    |           |                                                                         |                |
| Ajustes de mi perfil                             | Me                 | idulo II                                                                                                    |                    |           |                                                                         |                |
|                                                  |                    | Capitule VII: Poligenes<br>Capitule VII: Cuadrilateres<br>Capitule VIII: Semejanzas de Trisi<br>Capitule IX: Circonferencia y Circo<br>Capitule IX: Avaes<br>Videos Módulo II<br>Ejercicio Interactivo # 2<br>Formato de Proyecto # 2<br>Tarea # 2<br>Fostuacion # 2 | inguños<br>ulos    |           |                                                                         |                |

Figura 4. 43 Examinar el contenido de una asignatura

Fuente: Diseño de Tesis

Autor: Juan Mendieta

En esta ventana el alumno deberá seleccionar un archivo para cargarlo en el Aula Virtual y poder realizar la **Entrega de la Tarea** asignada por el profesor.

| ICIO • EL COLEGIO                                                                                                    | AULA VIRTUAL                     | LEY DE TRANSPARENCE            | CONTÁ                                      | ICTENOS                     | UBICACIÓN      | DESCARG               | 15                 |            |
|----------------------------------------------------------------------------------------------------|----------------------------------|--------------------------------|--------------------------------------------|-----------------------------|----------------|-----------------------|--------------------|------------|
| Geometría Plana: 1<br>Página Principal > Mis cursos                                                                                                    | Tarea: Tarea<br>→ GeometriaPlana | # 1<br>► 7 de novembre - 13 de | noviembre 🕨 1                              | Tarea # 1                   |                | uned ne ha koerdifica | do como Estudiarna | 12 (Salin) |
| navegación Cal                                                                                                    |                                  |                                |                                            |                             |                |                       |                    |            |
| Pagna Principal                                                                                                    | Subir un arch                    | ives                           | directorio Tama                            | año máximo p                | ara archivos i | nuevos: 1MB           |                    | ×          |
| <ul> <li>Mis cursos</li> <li>GeometriaPlana</li> <li>Participartes</li> <li>General</li> </ul>                                                                                                    | The Archives re                  | cientes chivo                  | Adjunto                                    | Selecciona                  | archivo, No    | se ha selecciona:     | to ningún archivo  |            |
| Conversal     Conversal     Conversal | n Archivos pr                    | tvados<br>Selec                | Guardar como.<br>Autor<br>cionar licencia. | Estudiante 0<br>Todos los o | 2 erechos rese | nados                 |                    |            |
| Perpendicularidad Capitulo IV Triángulos y Generalidades Capitulo V: Casos de Igualdad de Triángulos                                                                                                    |                                  |                                |                                            |                             |                |                       |                    |            |
| Videos Módulo I<br>Ejercicio                                                                                                    |                                  |                                |                                            |                             |                |                       |                    |            |
| interactivo # 1                                                                                                    |                                  |                                |                                            |                             |                |                       |                    |            |

## Figura 4. 44 Módulo Entrega de Tareas Fuente: Diseño de Tesis Autor: Juan Mendieta

En esta ventana el alumno podrá iniciar la **Evaluación** de una materia determinada con preguntas elaboradas por el profesor, la evaluacion iniciará cuando el estudiante haga clic en el boton "**Comenzar**" (en el caso de que el profesor haya establecido un periodo de tiempo, este será controlado por la plataforma.

Por ejemplo: la duración de la evaluación es de 20 minutos

| PE                                                     | ININSULA DE                                          | SANTA ELEN.        |                                                            |                                                |                           |                                              | 2                 |
|--------------------------------------------------------|------------------------------------------------------|--------------------|------------------------------------------------------------|------------------------------------------------|---------------------------|----------------------------------------------|-------------------|
| 8000                                                   | - EL COLEGIO                                         | AULA VIITUAL       | LEY DE TRANSPARENCIA                                       | CONTÁCTENOS                                    | UBRACIÓN                  | DESCARGAS                                    |                   |
| Geon                                                   | netría Plana                                         |                    |                                                            |                                                | idete                     | o ve ha lowrificado como <mark>Extu</mark> d | artie 02 (Saitri) |
| Página P                                               | Principal Ir Mis curso                               | e 🕨 GeometriaPlana | <ul> <li>7 de noviembre - 13 de novi</li> </ul>            | embre > Evoluación f                           | 1 + Información           |                                              |                   |
| Navega                                                 | ción 👔                                               |                    |                                                            | -                                              |                           |                                              |                   |
| Página P                                               | Principal                                            |                    |                                                            | Evaluación                                     | 11                        |                                              |                   |
| <ul> <li>Area</li> <li>Págin</li> <li>Mi pe</li> </ul> | personal<br>uas del sitio<br>mil                     |                    | A continuación se generaran<br>y dispone de 15 minutos par | 10 preguntas, cada un<br>terminar la evaluació | ia de ellas tiene ur<br>n | n valor de un punte                          |                   |
| ▼ Ma c                                                 | urses                                                |                    | Mittad                                                     | da calificación Califi                         | antida mán alta           |                                              |                   |
| * Ge                                                   | rometilaPlana                                        |                    |                                                            | in the control of the control                  | Carbon come and           |                                              |                   |
|                                                        | Participantes                                        |                    |                                                            | Comental                                       |                           |                                              |                   |
| -                                                      | 7 de muiembre - 13                                   |                    |                                                            |                                                |                           |                                              |                   |
|                                                        | de noviembre                                         |                    |                                                            |                                                |                           |                                              |                   |
|                                                        | Capitulo I<br>Generalidades                          |                    |                                                            |                                                |                           |                                              |                   |
| 1                                                      | Capitulo II<br>Angulos                               |                    |                                                            |                                                |                           |                                              |                   |
|                                                        | Capitulo II<br>Perpendicularidad                     |                    |                                                            |                                                |                           |                                              |                   |
| 1                                                      | Capitulo IV<br>Triángutos y<br>Generalidades         |                    |                                                            |                                                |                           |                                              |                   |
|                                                        | Capitulo V<br>Casos de<br>Igualdari de<br>Triàngulos |                    |                                                            |                                                |                           |                                              |                   |
| 1                                                      | Videos Modulo I                                      |                    |                                                            |                                                |                           |                                              |                   |
|                                                        | Ejercicio<br>Interactivo # 1                         |                    |                                                            |                                                |                           |                                              |                   |
|                                                        | Formato de<br>Proyecto # 1                           |                    |                                                            |                                                |                           |                                              |                   |
| 1                                                      | Tarea # 1                                            |                    |                                                            |                                                |                           |                                              |                   |
|                                                        | Evaluación # 1                                       |                    |                                                            |                                                |                           |                                              |                   |
|                                                        | Información                                          |                    |                                                            |                                                |                           |                                              |                   |

Figura 4. 45 Módulo Evaluación. Paso # 1 Fuente: Diseño de Tesis Autor: Juan Mendieta

Esta es la **Evaluación** en ejecución, en donde el alumno deberá contestar a las preguntas formuladas, en donde al finalizar, el sistema computariza la nota alcanzada por el alumno.

| ю               | + EL COLEGIO           | AIR A VETUAL                                      | LEY DE TRANSPARENCIA                              | CONTACTENOS             | UBICACIÓN           | DESCARGAS                                       |                 |
|-----------------|------------------------|---------------------------------------------------|---------------------------------------------------|-------------------------|---------------------|-------------------------------------------------|-----------------|
| eor             | netria Plana           |                                                   |                                                   |                         | Late                | a na ta silattificado sorta <mark>Bel</mark> ud | artis 22 (Ball) |
| ágina           | Principal In Mis cursi | os 🕨 GeometriaPla                                 | a 🕨 7 de noviembre - 13 de nov                    | iembre 🕨 Evaluación A   | a                   |                                                 |                 |
| laveg<br>uestic | ación por el<br>mario  | Proposta 1<br>Biri brataan<br>Puntia minu         | Es una proposición tan sencil<br>Seleccione una:  | la y evidente que se ad | imite ain demostra  | ción                                            |                 |
| 7               | CE9                    | "m                                                | Os. Postulado<br>Ob. Teorema<br>Oc. Corolario     |                         |                     |                                                 |                 |
|                 |                        |                                                   | Od Axioma<br>Comprohad                            |                         |                     |                                                 |                 |
|                 |                        | Preguesta 2<br>lice tratian<br>Posta corres       | Abertura formada por dos sen<br>Beleccione una    | orractas con un mismo   | s origen llamade vi | rice .                                          |                 |
|                 |                        | ٣                                                 | Ob Mediana<br>Oc. Angula                          |                         |                     |                                                 |                 |
|                 |                        |                                                   | Cd. Perpendicularidad                             |                         |                     |                                                 |                 |
|                 |                        | Preparts 3<br>Bro frantaer<br>Puntia mons<br>1,02 | En el triángulo acutángulos lo<br>Seleccione una  | a tres ángulos son ago  | idas                |                                                 |                 |
|                 |                        | r                                                 | OFateo<br>Comprohee                               |                         |                     |                                                 |                 |
|                 |                        | Preganta 4<br>Dir tratzai                         | El baricentro de un triángolo e<br>Seleccione una | s la linea en el que se | cortan las tres me  | dianas                                          |                 |
|                 |                        | 1.00                                              | ©Verdadero                                        |                         |                     |                                                 |                 |

Figura 4. 46 Módulo Evaluación. Paso # 2 Fuente: Diseño de Tesis Autor: Juan Mendieta

En esta ventana el usuario podra actualizar la información relacionada a su perfil personal.

| ю                | - EL COLEGIO          | AULA VIRTUAL                       | LEY DE TRANSPARENCIA            | CONTÁCTENOS                 | UBICACIÓN          | DESCARGAS                 |                        |  |  |
|------------------|-----------------------|------------------------------------|---------------------------------|-----------------------------|--------------------|---------------------------|------------------------|--|--|
|                  |                       |                                    |                                 |                             |                    |                           |                        |  |  |
|                  |                       |                                    |                                 |                             |                    |                           |                        |  |  |
| Aula             | Virtual del Co        | legio Fiscal Pe                    | eninsula de Santa               | Elena                       | Ust                | sd se ha identificado com | o Estudiante 02 (Salir |  |  |
| Página           | Principal ► Ajustes d | e mi perfil 🕨 Editar perf          | 61                              |                             |                    |                           |                        |  |  |
| Marria           | aalán 🗔 🗐             |                                    |                                 |                             |                    |                           |                        |  |  |
| Naveg            |                       | General                            |                                 |                             |                    |                           |                        |  |  |
| Página<br>= Ároa | Principal             | Nombre*                            | * Estudiante                    |                             |                    |                           |                        |  |  |
| ► Pági           | nas del sitio         | Apellido(s)                        | * 02                            |                             |                    |                           |                        |  |  |
| ▶ Mip            | erfil                 | Dirección de                       | estudiante02@hotmail.co         | m                           |                    |                           |                        |  |  |
| Mis 🛛            | cursos                | Mostrar correc                     | Mostrar mi dirección de o       | correo sólo a mis comr      | añeros de curso    | -                         |                        |  |  |
| Curs             | 05                    | Formato de correc                  | Eormato HTMI                    |                             |                    | _                         |                        |  |  |
| Ajuste           | s —10                 | Tipo de resumer                    | D Sin resumen (un correo r      | or cada meneaie del fr      | y(n) -             |                           |                        |  |  |
| ▼ Ajus           | tes de mi perfil      | de correo                          |                                 |                             |                    |                           |                        |  |  |
| = E              | ditar perfil          | Subscripción<br>automática al fore | n Sí, cuando envíe un men       | saje suscríbame a ese       | foro 💌             |                           |                        |  |  |
| = M              | lensajería            | Rastreo del fore                   | No: no registrar los mens       | ajes que he visto 💌         |                    |                           |                        |  |  |
| ÞВ               | logs                  | Cuando edite                       | e Usar el editor de HTML        | •                           |                    |                           |                        |  |  |
|                  |                       | AJAX v Javascrip                   | U<br>No: usar características : | wah hásicas                 |                    |                           |                        |  |  |
|                  |                       | Lector de pantalla                 | a No -                          | Neo basicas                 |                    |                           |                        |  |  |
|                  |                       | . 3                                | 110                             |                             |                    |                           |                        |  |  |
|                  |                       | Ciudad                             | * Santa Elena                   |                             |                    |                           |                        |  |  |
|                  |                       | Seleccione si<br>país*             | Ecuador                         | •                           |                    |                           |                        |  |  |
|                  |                       | Zona horaria                       | a Hora local del servidor 💌     | ]                           |                    |                           |                        |  |  |
|                  |                       | Idioma preferide                   | Español - Internacional (e)     | es) 💌                       |                    |                           |                        |  |  |
|                  |                       | Descripción 🧿                      | Fuente - Tamaño                 | <ul> <li>Párrafo</li> </ul> | 49 (M H) (M        |                           |                        |  |  |
|                  |                       |                                    | BIUAR ×, ×                      | = = = 🛷 🖉 🔯                 | 🛍 <u>A</u> - 💇 - 1 | -11 114                   |                        |  |  |
|                  |                       |                                    | 1= 1= 1= 6E (co do G            | e 🗰 🖬 🔯 🔿 💅                 | HTD 409 -          |                           |                        |  |  |

Figura 4. 47. Perfil del Usuario Fuente: Diseño de Tesis Autor: Juan Mendieta

## VIDEOCONFERENCIA - VISTA ESTUDIANTE

Esta es la ventana de Videoconferencia que observará el estudiante, aquí podrá pulsar el botón "**levantar la mano**" para llamar la atención del moderador (profesor) y que este le permita hacer uso de la palabra; además puede conectar sus dispositivos de audio y video.

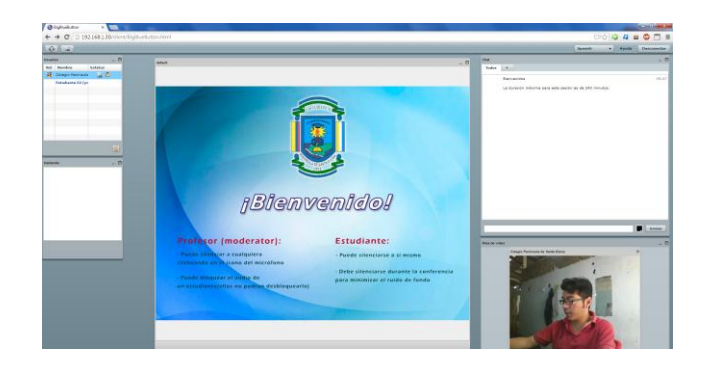

## Figura 4. 48 Videoconferencia - Vista Estudiante Fuente: Diseño de Tesis Autor: Juan Mendieta

## VIDEOCONFERENCIA - VISTA MODERADOR

Esta es la ventana de Videoconferencia del Profesor, en la cual dispone de herramientas como: adjuntar archivos de Office (Microsoft Excel, Word, Power Point, etc), documentos PDF, imágenes JPG, PNG, etc. también puede configurar dispositivos de audio y video.

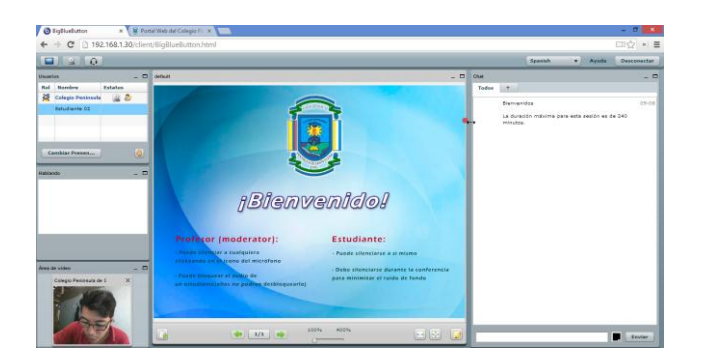

Figura 4. 49 Videoconferencia - Vista Moderador Fuente: Diseño de Tesis Autor: Juan Mendieta

## Configuración de Dispositivos de Audio y Video

Ventana de configuración de los dispositivos de sonido (parlantes, audífonos y micrófono)

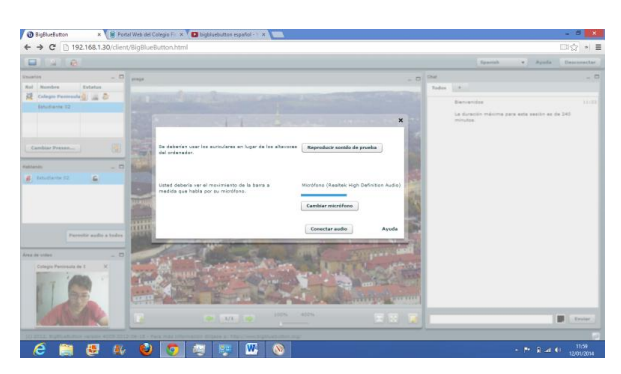

Figura 4. 50 Configuración de Dispositivos de Audio y Video.

Paso # 1 Fuente: Diseño de Tesis Autor: Juan Mendieta

Ventana de configuración emergente para seleccionar un dispositivo específico, en la imagen se muestra la selección de un modelo de micrófono en particular.

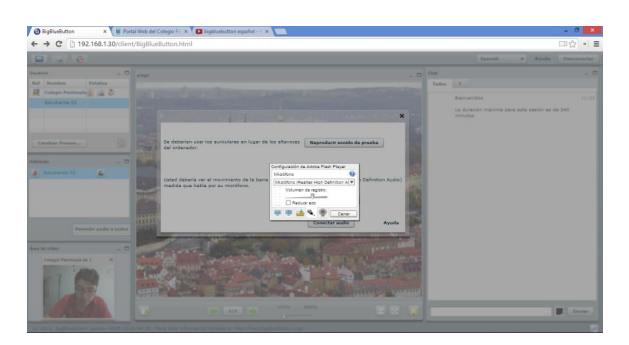

Figura 4. 51 Configuración de Dispositivos de Audio y Video.

## Paso # 2

## **CAPÍTULO 5**

## **IMPLEMENTACIÓN**

## 5. IMPLEMENTACIÓN

En este capítulo se describe el proceso a realizar para la implementación del Aula Virtual, que consiste en ensayos y pruebas para determinar el correcto proceso de desarrollo de la Aplicación Web, verificando que las relaciones y los flujos de cada proceso se cumplan de acuerdo a lo planificado, así también se realizará un plan de ejecución para la puesta en marcha del proyecto.

Para la operatividad de la Aplicación Web se considera además la capacitación a los usuarios (administrador, profesores y alumnos) que interactúan con el Aula Virtual para la correcta manipulación de la misma, porque la ejecución correcta y los resultados óptimos dependen directamente del adiestramiento de los usuarios.

## 5.1 Proceso de Implementación

Este proceso está compuesto por los procesos:

- a. Programación
- b. Pruebas de la Aplicación
- c. Ejecución y Entrega.

## 5.2. Programación

La Programación se encarga de producir, configurar, probar e integrar los componentes de la Plataforma Web. Consiste en realizar todas las actividades y técnicas necesarias para el correcto funcionamiento del Aula Virtual, entre los cuales se mencionan los siguientes:

1. Integrar cada uno de los componentes que integran los diferentes módulos.

2. Probar la integración de estos componentes.

3. Probar cada componente como una unidad.

6. Determinar los ajustes de los procedimientos, cambios y formas según los requerimientos con el fin de obtener una correcta utilización.

En estos procesos también se considera mediante la siguiente tabla un cronograma para la puesta en marcha e implementación del Aula Virtual

| Acción – Procesos           | Tiempo/Semanas |
|-----------------------------|----------------|
| Recopilación de información | 1              |
| Procesos Iniciales          | 1              |
| Capacitación al personal    | 1              |
| Implementación              | 1              |
| Total                       | 4              |

## Tabla 5. 1 Implementación del Aula Virtual

Fuente: Diseño de Tesis Autor: Juan Mendieta

Mediante este análisis se determina que la implementación del Aula Virtual tendrá una duración de 4 semanas, tiempo en donde se obtendrán los resultados y objetivos de implementación, detallados a continuación:

- Producirla de acuerdo a las especificaciones de diseño arquitectónico y detallado, elaboradas en los procesos de diseño.
- Asegurarse que cumpla con todos los requisitos
- Mantenerla en óptimas condiciones operativas.
- Realizar manual de usuario.

## 5.3 Pruebas de la Aplicación

**El Proceso de Pruebas** verifica y valida la aplicación para asegurarse que cumpla con los requisitos especificados y que satisfaga las necesidades de información y automatización de los usuarios.

Una vez generada el Aula Virtual, esta fue sometida a una serie de pruebas pertinentes con la finalidad de corregir posibles errores o fallas y garantizar el correcto funcionamiento. Estas pruebas fueron realizadas con el objetivo principal de desarrollarla de acuerdo a las especificaciones de diseño elaboradas en la etapa anterior, asegurarse de que cumple con todos los requisitos descritos en este proyecto y de satisfacer las necesidades de los usuarios.

## 5.3.1 Tipos de Pruebas

A continuación se detallan los siguientes tipos de pruebas realizadas en el proceso de implementación.

**Pruebas de funcionalidad:** Aquí se observa si el Aula Virtual se ejecuta correctamente, desde la validación del usuario, el menú y los distintos módulos.

| Objetivos<br>de | Asegurar el empleo adecuado de los requisitos<br>funcionales, incluyendo la navegación correcta por el<br>monú do opcionos, la optrada do datos, procesamiento |
|-----------------|----------------------------------------------------------------------------------------------------|
| la prueba       | y obtención de resultados.                                                                                                    |
| Técnicas        | Llevar a cabo cada caso de uso utilizando datos válidos<br>e inválidos para verificar lo siguiente:                                                            |
|                 | datos válidos<br>b) Se emiten mensaies de error o advertencias cuando                                                                                          |
|                 | se utilizan datos incorrectos.                                                                                                    |

Tabla 5. 2 Pruebas de Funcionalidad

Fuente: Diseño de Tesis Autor: Juan Mendieta

**Pruebas de Interfaz del usuario:** Esta prueba no es más que la revisión del estilo de la interfaz gráfica de usuario, en probar las interfaces con la finalidad de comprobar el comportamiento de las ventanas y menús según las características fijadas. El propósito de estas pruebas es asegurar que la interfaz provea la navegación y el acceso apropiado dentro de la plataforma web.

| Objetivos | El objetivo principal es comprobar que la interfaz de |  |  |
|-----------|-------------------------------------------------------|--|--|
| de        | usuario proporciona la navegación y el acceso         |  |  |
| la prueba | apropiado dentro de la plataforma web.                |  |  |
|           | Realizar pruebas para cada una de las ventanas con    |  |  |
| Técnicas  | la finalidad de comprobar que la navegación es        |  |  |
|           | correcta.                                             |  |  |

## Tabla 5.3 Pruebas de Interfaz de Usuario

Fuente: Diseño de Tesis

Autor: Juan Mendieta

**Pruebas de seguridad y control de acceso:** Estas pruebas consisten en comprobar el funcionamiento del acceso autorizado solo a usuarios previamente identificados, con finalidad de obtener mayor seguridad en la información y a su vez mejor control de los diferentes perfiles de usuario.

|           | a) Verificar que el usuario sólo pueda acceder a las    |  |  |  |  |  |
|-----------|---------------------------------------------------------|--|--|--|--|--|
| Objetivos | funciones y datos que tiene permiso.                    |  |  |  |  |  |
| de        | b) Verificar que solo los usuarios con acceso a tareas  |  |  |  |  |  |
| la prueba | específicas al sistema tienen los permisos adecuados    |  |  |  |  |  |
|           | para accederla.                                         |  |  |  |  |  |
|           | a) Identificar a cada usuario con las funciones y datos |  |  |  |  |  |
|           | a los que solo él tiene la debida autorización.         |  |  |  |  |  |
|           | b) Hacer pruebas con los usuarios y verificar los       |  |  |  |  |  |
| Técnicas  | permisos realizando varias transacciones específicas    |  |  |  |  |  |
|           | para cada uno.                                          |  |  |  |  |  |
|           | c) Comprobar el funcionamiento del módulo de            |  |  |  |  |  |
|           | autenticación, basado en sesiones de usuario.           |  |  |  |  |  |

## Tabla 5. 4 Pruebas de Seguridad y Control de Acceso

Fuente: Diseño de Tesis Autor: Juan Mendieta

Pruebas de integridad de la base de datos y de los datos: Esta prueba tiene que ver con el flujo de la información y resultados de los datos almacenados en la base, así como también la estructura de la base de datos.

| Obiotivos do                                                                                                    | Constatar que tanto los procedimientos como los                                                                                                    |  |  |  |  |  |  |
|----------------------------------------------------------------------------------------------------|----------------------------------------------------------------------------------------------------|--|--|--|--|--|--|
|                                                                                                    | métodos de acceso a la base de datos funcionan                                                                                                    |  |  |  |  |  |  |
| la prueba                                                                                                    | de manera correcta.                                                                                                    |  |  |  |  |  |  |
|                                                                                                    | <ul> <li>constatal que tanto los procedimientos como los métodos de acceso a la base de datos funcionan de manera correcta.</li> <li>Invocar cada procedimiento o método de acceso a la base de datos con datos que sean válidos e inválidos. Examinar la base de datos para asegurarse que los datos son los previstos y que todos los eventos de la base de datos ocurren de forma apropiada, o revisar los valores devueltos para asegurar que la recuperación de datos es correcto.</li> </ul> |  |  |  |  |  |  |
|                                                                                                    | a la base de datos con datos que sean válidos e                                                                                                    |  |  |  |  |  |  |
|                                                                                                    | inválidos. Examinar la base de datos para                                                                                                    |  |  |  |  |  |  |
| Tápping                                                                                                    | asegurarse que los datos son los previstos y que                                                                                                    |  |  |  |  |  |  |
| Techicas                                                                                                    | <ul> <li>manera correcta.</li> <li>vocar cada procedimiento o método de acceso<br/>la base de datos con datos que sean válidos e<br/>válidos. Examinar la base de datos para<br/>segurarse que los datos son los previstos y que<br/>dos los eventos de la base de datos ocurren de<br/>rma apropiada, o revisar los valores devueltos<br/>ara asegurar que la recuperación de datos es</li> </ul>                                                                                                 |  |  |  |  |  |  |
| Objetivos de<br>la pruebamétodos de acceso a la base de datos funcionan<br>de manera correcta.Invocar cada procedimiento o método de acceso<br>a la base de datos con datos que sean válidos e<br>inválidos. Examinar la base de datos para<br>asegurarse que los datos son los previstos y que<br>todos los eventos de la base de datos ocurren de<br>forma apropiada, o revisar los valores devueltos<br>para asegurar que la recuperación de datos es |                                                                                                    |  |  |  |  |  |  |
|                                                                                                    | para asegurar que la recuperación de datos es                                                                                                    |  |  |  |  |  |  |
|                                                                                                    | correcta.                                                                                                    |  |  |  |  |  |  |

## Tabla 5. 5 Pruebas de Integridad de la Base de Datos

## 5.3.2 Casos de Pruebas

Para el caso de la elaboración de pruebas de funcionalidad se realizan los siguientes casos de usos como ejemplo en los casos de pruebas principales.

| TIPO DE PRUEBA                | FUNCIONAL                                         |
|-------------------------------|---------------------------------------------------|
|                               | Probar que los usuarios puedan iniciar sesión     |
| Objeto                        | con el nombre de usuario / contraseña y           |
| Objeto                        | comprobar que el sistema asigne el rol            |
|                               | correspondiente.                                  |
| Descrinción                   | Prueba de inicio de sesión. Roles: Estudiante,    |
| Description                   | Profesor y Administrador.                         |
| Condiciones de ejecución      | Los usuarios deben estar registrados en el        |
|                               | Aula Virtual.                                     |
|                               | Caso N° 1                                         |
| Descripción Probar que lo     | os usuarios puedan iniciar sesión introduciendo   |
| caracteres alfabéticos, en el | campo "usuario" y que sea un usuario con el rol   |
| de administrador.             |                                                   |
| Entradas Escritura de cara    | acteres alfabéticos, en el campo "usuario". Rol:  |
| Probar con todos los roles qu | le llevará el sistema.                            |
| Salidas Esperadas El Aula     | a Virtual valida con el Servidor Web y da acceso  |
| a la plataforma web con el ro | l correspondiente al usuario que inició la sesión |
|                               | Caso N° 2                                         |
| Descripción Probar inicio o   | le sesión introduciendo caracteres especiales.    |
| Entradas Escritura de ca      | aracteres especiales, en el campo "usuario".      |
| Salidas esperadas El siste    | ema muestra un mensaje: "Datos erróneos, por      |
| favor intente nuevamente."    |                                                   |
| Evaluación de prueba          | Prueba superada con éxito.                        |

## Tabla 5. 6 Caso de Prueba "Inicio de Sesión"

Fuente: Diseño de Tesis

Autor: Juan Mendieta

| TIPO DE PRUEBA           | ORDENAR TAREA (PROFESOR)                                                                                                    |
|--------------------------|----------------------------------------------------------------------------------------------------|
| Objeto                   | Publicar en el Aula Virtual; las<br>instrucciones para la realización de una<br>tarea determinada.                                                                                                    |
| Descripción              | Iniciar sesión en el Aula Virtual con un<br>usuario de tipo "profesor". Dirigirse a<br>"Activar edición", "Agregar Recurso",<br>"Tareas" y luego especificar las<br>instrucciones para la elaboración de la<br>tarea, proporcionando su respectiva<br>fecha límite de entrega. |
| Condiciones de ejecución | Usuario registrado en el Aula Virtual con rol "profesor"                                                                                                    |
| Resultados esperados     | El Aula Virtual almacena los datos<br>respectivos a la tarea en cuestión y<br>brinda la opción de publicar la tarea en<br>el momento especificado por el<br>docente.                                                                                                    |
| Evaluación de prueba     | Prueba superada con éxito                                                                                                    |

## Tabla 5. 7 Caso de Prueba "Ordenar Tarea"

| TIPO DE PRUEBA              | ENTREGA DE TAREA (ESTUDIANTE)                                                                                                    |
|-----------------------------|----------------------------------------------------------------------------------------------------|
| Objeto                      | Cargar en el Aula Virtual; la tarea ordenada por<br>el profesor.                                                                                                    |
| Descripción                 | Iniciar sesión en el Aula Virtual con un usuario<br>de tipo "estudiante". Dirigirse a la orden de la<br>asignatura en cuestión, seleccionar "Agregar" y<br>luego "Guardar". |
| Condiciones de<br>ejecución | Usuario registrado en el Aula Virtual con rol<br>"estudiante"                                                                                                    |
| Resultados<br>esperados     | El Aula Virtual almacena el o los archivos respectivos a la tarea en cuestión, siempre que esto sea antes de la fecha límite de entrega.                                    |
| Evaluación de<br>prueba     | Prueba superada con éxito                                                                                                    |

## Tabla 5. 8 Caso de Prueba "Entrega de Tarea"

| TIPO DE PRUEBA              | PUBLICAR NUEVOS CONTENIDOS<br>(PROFESOR)                                                                                                    |
|-----------------------------|----------------------------------------------------------------------------------------------------|
| Objeto                      | Publicar en el Aula Virtual contenidos<br>académicos de las respectivas asignaturas por<br>parte de los profesores.                                                             |
| Descripción                 | Iniciar sesión en el Aula Virtual con un usuario<br>de tipo "profesor". Dirigirse a "Agregar Página",<br>introducir el respectivo "titulo", "descripción" y<br>luego "Guardar". |
| Condiciones<br>de ejecución | Usuario registrado en el Aula Virtual con rol<br>"profesor"                                                                                                    |
| Resultados<br>esperados     | El Aula Virtual almacena el nuevo contenido correspondiente a la asignatura-curso.                                                                                              |
| Evaluación<br>de prueba     | Prueba superada con éxito                                                                                                    |

## Tabla 5. 9 Caso de Prueba "Publicar Nuevo Contenido"

|                          | ELABORAR CUESTIONARIO                                                                                                    |
|--------------------------|----------------------------------------------------------------------------------------------------|
| TIPO DE PROEDA           | (PROFESOR)                                                                                                    |
| Objeto                   | Diseñar y Publicar Cuestionario en el Aula<br>Virtual por parte de los profesores.                                                                                                    |
| Descripción              | Iniciar sesión en el Aula Virtual con un<br>usuario de tipo "profesor". Dirigirse a<br>"Agregar Cuestionario", introducir detalles<br>respecto al cuestionario como el "titulo",<br>"pregunta", "respuesta/solución", etc. y<br>finalmente en "Guardar". |
| Condiciones de ejecución | Usuario registrado en el Aula Virtual con<br>rol "profesor"                                                                                                    |
| Resultados esperados     | El Aula Virtual almacena el nuevo<br>contenido correspondiente al cuestionario<br>y brinda la opción de publicarlo en el<br>momento especificado por el docente.                                                                                         |
| Evaluación de prueba     | Prueba superada con éxito                                                                                                    |

## Tabla 5. 10 Caso de Prueba "Elaborar Cuestionario"

#### 5.3.3 Resultados de las Pruebas

Finalizada la ejecución de las pruebas y revisiones al Aula Virtual, se obtuvo resultados favorables y satisfactorios con la aceptación de las tecnologías empleadas que fueron óptimas para obtener una Plataforma Web funcional, que se ejecute correctamente y que cumple con los requisitos que se necesitan para el fortalecimiento del proceso enseñanza-aprendizaje.

## 5.4 Ejecución y Entrega

La **Ejecución y Entrega** de la Aplicación se encarga principalmente de poner en operación el Aula Virtual con todas sus funciones.

## 5.5 Documentación

En esta parte se detalla la documentación correspondiente a la ejecución del Aula Virtual para la Unidad Educativa "Península de Santa Elena", que consiste en el manual del usuario (docente) y administrador que se encuentra en el ANEXO # 1 y # 2 respectivamente, en donde se especifica en forma detallada la descripción y los procedimientos del manejo de la herramienta.

## 5.6 Demostración de la Hipótesis.

Para esta demostración se presentan los resultados obtenidos mediante gráficos estadísticos, luego de un análisis del antes y después de la aplicación del Aula Virtual.

¿Considera Ud. que la implementación del Aula Virtual en la Unidad Educativa "Península de Santa Elena" contribuye al mejoramiento del proceso enseñanza-aprendizaje?

#### RESULTADOS ENCUESTA ANTES DE LA IMPLEMENTACIÓN

RESULTADOS ENCUESTA DESPUÉS DE LA IMPLEMENTACIÓN

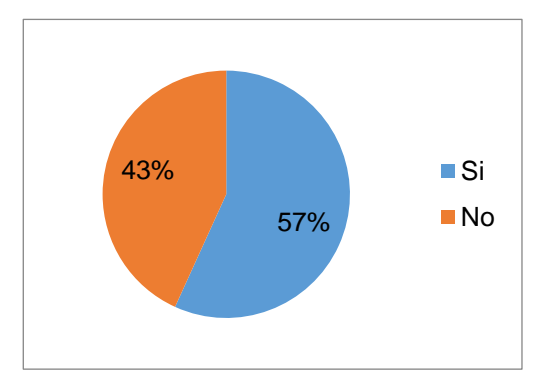

Figura 5. 1 Demostración de Hipótesis. Antes de la Implementación Fuente: Encuesta Autor: Juan Mendieta

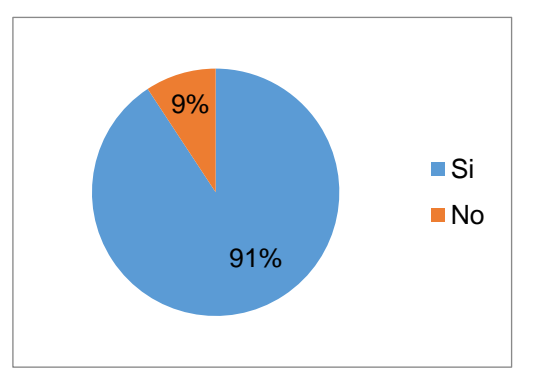

Figura 5. 2 Demostración de Hipótesis. Después de la Implementación Fuente: Encuesta Autor: Juan Mendieta Basándose en los resultados obtenidos a partir de las encuestas realizadas, se demuestra la veracidad de la hipótesis, la cual afirma que "LA IMPLEMENTACIÓN DE UN AULA VIRTUAL EN LA UNIDAD EDUCATIVA PENÍNSULA DE SANTA ELENA FORTALECERÁ EL PROCESO DE ENSEÑANZA-APRENDIZAJE".

Tomando en cuenta que antes de la implementación solo el 57% de los encuestados la consideran eficiente en la contribución al proceso de enseñanza-aprendizaje, mientras que luego del empleo de la aplicación ésta alcanzó el 91% de aprobación por parte de los usuarios, esto se debe en parte a la capacitación y conocimiento del personal sobre el verdadero objetivo del Aula Virtual que es facilitar el proceso educativo a través de la tecnología.

## CONCLUSIONES

El presente proyecto muestra la importancia de diseñar un Aula Virtual que se encargue de gestionar el aspecto educativo en el plantel de un modo automatizado; como conclusiones del trabajo realizado se indican las siguientes:

- Los servicios ofrecidos por el Aula Virtual permiten gestionar de mejor manera las actividades involucradas en el proceso de enseñanza aprendizaje
- Mediante el Aula Virtual los docentes podrán tener a la mano resultados de los avances, y cumplimiento de objetivos en el proceso de enseñanza y estrategias de evaluación.
- Los estudiantes podrán conocer el resultado de sus calificaciones inmediatamente después de realizarlas, de tal forma que pueden consultar sus notas y avances de estudios.
- Representó una gran ventaja emplear software libre en las partes fundamentales del proyecto porque contribuyó a la factibilidad del del mismo, debido a los costos de licencias, seguridad y documentación que proporcionó cada una de las tecnologías utilizadas.
- La capacitación proporcionada a los docentes, permitió que adquieran destreza con la plataforma web, constituyéndola en una herramienta de gran importancia, optimizando las actividades académicas.

## RECOMENDACIONES

En relación al desarrollo del Aula Virtual de este proyecto se realizan las siguientes recomendaciones:

- Implementar un servidor dedicado Linux y una dirección IP pública para aprovechar de mejor manera los servicios de Videoconferencia de la plataforma.
- Capacitar a los docentes y estudiantes que forman parte del plantel, en el manejo del Aula Virtual para optimizar los beneficios de la plataforma.
- Actualizar periódicamente la versión de Moodle con los últimos paquetes de actualización que vayan surgiendo, para aprovechar las mejoras realizadas en la plataforma.
- Para mayor información ponerse en contacto con Sr. Juan Mendieta Vivar, al correo juanmsn@live.com o al número telefónico 0993629674, autor de este proyecto.

## Bibliografía

- Date, C. (2001). *Introduccón a los Sistemas de Bases de Datos.* México: S.A. Alhambra Mexicana.
- Flores, R. (2005). *Pedagogía del Conocimiento*. Santa Fé de Bogotá, Colombia: McGraw Hill.
- Area, M., & Adell, J. (2009). *Tecnología educativa. La formación del profesorado en la era de Internet.* (E. Aljibe, Ed.) España.
- Hernández, R. (1989). Probabilidad y Disponibilidad de reforzamiento en programas temporales de distinta duración. Revista Mexicana de Análisis de la Conducta. México.
- Hernández, R. (2006). Metodologías de la Investigación. México: Mcgraw-Hill.
- Maya, A. (2007). El Taller Educativo. Bogotá, Colombia: Editorial Magisterio.
- Lujan, S. (2012). *Programación en Internet.* Alicante, España: Editorial Club Universitario.
- Pressman, R. (2005). Ingeniería de Software. Un Enfoque Práctico. Mexico: Mcgraw-Hill.

## Consultas en la web

- Sitio Web UTPL. (07 de 2009). Disponible en http://blogs.utpl.edu.ec/disenowebymultimedia/2009/07/23/ventajas-ydesventajas-de-php-2/
- ArticuloZ.com. (2013). ArticuloZ. Disponible en http://www.articuloz.com/alojamiento-web-articulos/host-definicion-yeleccion-6632805.html
- Bustamante, P. (06 de 2011). *www.e-aula.cl*. Disponible en http://www.e-aula.cl/2011/06/componentes-de-una-plataforma-e-learning/
- CORPORACION NACIONAL DE ELECTRICIDAD EP. (14 de 11 de 2014). *CORPORACION NACIONAL DE ELECTRICIDAD EP*. Disponible en www.cnel.gob.ec
- CORPORACION NACIONAL DE TELECOMUNICACIONES EP. (14 de 11 de 2014). CORPORACION NACIONAL DE TELECOMUNICACIONES EP. Disponible en ww.cnt.gob.ec
- Definicion.de. (2008). Definicion.de. Disponible en http://definicion.de/

- EHowenespanol. (2013). *EHowenespanol.com*. Disponible en EHowenespanol.com: http://www.ehowenespanol.com/diferencia-ladodel-cliente-programacion-del-lado-del-servidor-sobre\_151711/
- Gill, E. (Septiembre de 2012). Sitio Web de la Universidad Oberta de Cataluña. Disponible en http://www.uoc.edu/web/esp/art/uoc/gil0902/gil0902.html
- GNU. (2013). GNU. Disponible en http://www.gnu.org/
- Lanz, D. (01 de 12 de 2012). Disponible en http://www.monografias.com/trabajos96/enfoqueconstructivista/enfoqueco nstructivista.shtml
- MAYORISTAS EN SOLUCIONES INFORMÁTICAS "XPC". (s.f.). 2014. GUAYAQUIL, GUAYAS, ECUADOR.
- Mendoza, O., & Lara, P. (2013). Disponible en http://www.slideshare.net/SaharaHidalgo/la-nube-informtica-14773877
- Moodle Docs. (s.f.). http://docs.moodle.org/. Recuperado el Enero de 2014

MySQL. (2011). MySQL. Disponible en http://dev.mysql.com/

- Netcraft. (Enero de 2014). Netcraft. Disponible en www.netcraft.com
- PHP. (s.f.). PHP. Recuperado el 01 de 2014, de www.php.net
- PHP. (s.f.). PHP WEB OFICIAL. Disponible en http://www.php.net
- Plus Formacion. (2005). *Plus Formacion*. Disponible en http://www.plusformacion.com/Recursos/r/Definicion-arquitectura-clienteservidor
- Reducindo, I. (2013). *http://galia.fc.uaslp.mx/.* Disponible en http://galia.fc.uaslp.mx/~isnardo/ProgAv/Multi-Hilos.pdf
- Secretaria General de la Unidad Educativa Península de Santa Elena. (2013). La Libertad Ecuador
- TIENDA DE COMPUTADORAS "PC Soluciones". (2014). La Libertad, Santa Elena, Ecuador.
- Universidad Catolica de Perú. (08 de 2013). *Blog de la Universidad Catolica de Perú*. Disponible en http://blog.pucp.edu.pe/item/26621/ventajas-y-desventajas-del-moodle-aplicado-en-el-aprendizaje-cooperativo
- Wikipedia. (2013). Wikipedia en Español. Disponible en es.wikipedia.org
- Wikispace. (2013). *Wikispace*. Disponible en http://grup1ustic.wikispaces.com/Constructivismo
- Yanez, S. (2013). Disponible en http://es.slideshare.net/yanezcabrera/modelode-prototipo

## ANEXOS

## ANEXO Nº 1

## MANUAL DE ADMINISTRACIÓN

#### Portal

- 1. Acceso a la administración
- 2. Crear un artículo y publicarlo en el portal
- 3. Actualizar información en contenido actual
- 4. Cambiar imágenes del slideshow (portada) del portal
- 5. Anuario

#### Aula Virtual

- 6. Acceso a la administración
- 7. Crear nueva especialización y cursos/paralelos
- Creación de nuevos usuarios en el sistema (estudiante(s) y profesor(es))
- 9. Matriculación de estudiantes en las asignaturas y Asignar profesores a "asignaturas"
- 10. Auto matriculación
- 11. Configuración de la página principal

## PORTAL

#### 1. Acceso a la administración

Para acceder a la administración del portal web, ingrese a la siguiente URL (en el servidor)

http://localhost/peninsula/administrator

**Nota**: en el caso que el portal web se encuentre en un host remoto, se debe reemplazar "localhost/peninsula" por el nombre del host, por ejemplo:

http://www.colegiopeninsula.edu.ec/administrator

Luego de cargar la URL, se mostrará una ventana de login similar a la siguiente:

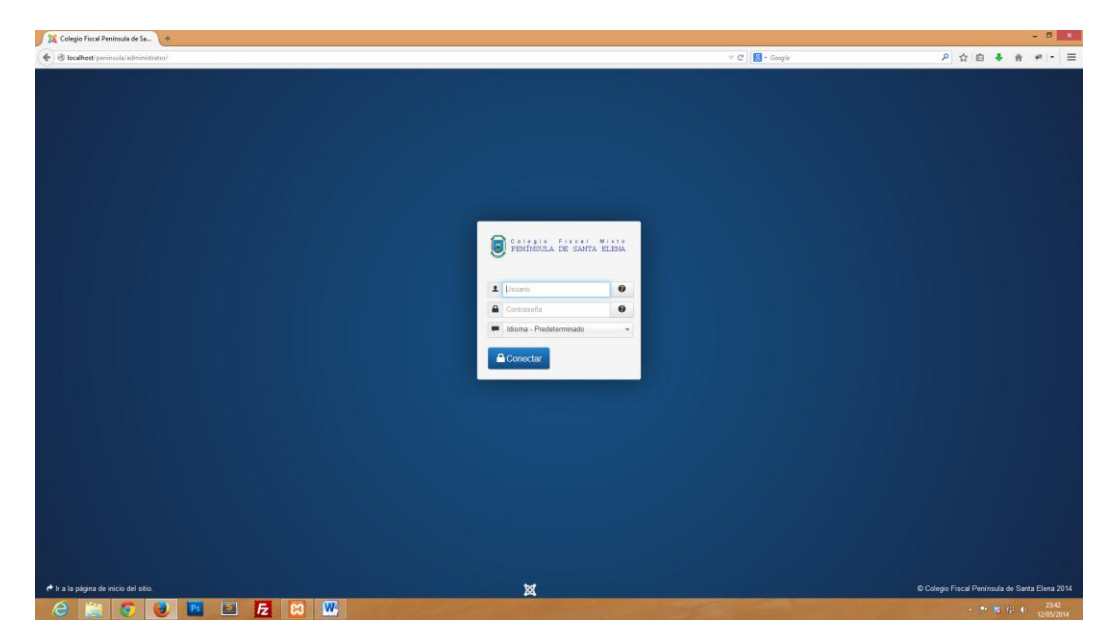

Introduzca los datos de acceso, de modo predeterminado son:

Usuario: peninsula

## Contraseña: 123456789

A continuación introduzca los datos de acceso a la administración (usuario y contraseña) y haga clic en "**Conectar**"

#### 2. Publicar un nuevo artículo

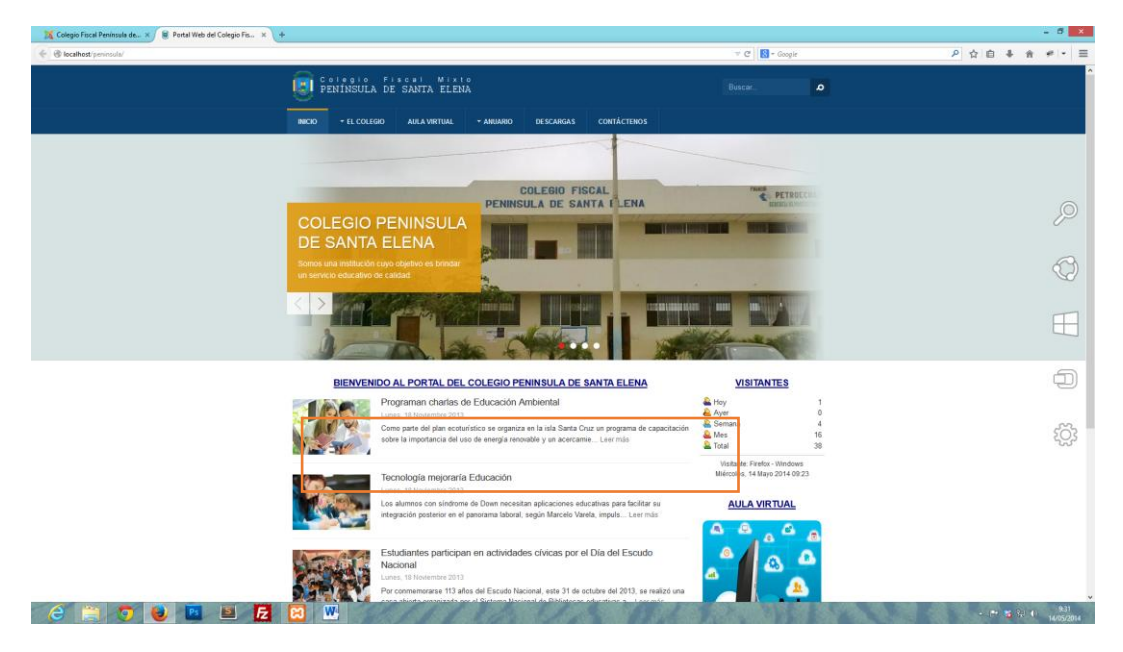

Para publicar un nuevo artículo en la página principal del portal, diríjase al *backend* del sitio (administración) y en la página principal al lado derecho en "**Quick Icons**" haga clic en "**Añadir nuevo artículo**"

| localhost/perins/la/administrator/index.php                                                                                                    |                                                                                                    |                | マ C 🖸 - Google 👂 🏠 🔒 🖡                               |
|----------------------------------------------------------------------------------------------------|----------------------------------------------------------------------------------------------------|----------------|------------------------------------------------------|
| o Fiscal ør Sistema ▼                                                                                                    | Usuarios • Menús • Contenido • Componentes • Extensiones • Ayuda •                                                     |                | JAT3 Clean Cache Colegio Fiscal Mixto Península de S |
| BIENVENIDO                                                                                                    | Panel de control                                                                                                    |                |                                                      |
| IMENÚ                                                                                                    | LOGGED-IN USERS                                                                                                    |                | QUICK ICORS                                          |
| lero                                                                                                    | Colegio Fiscal Mixto Peninsula de Santa Elena Administrador                                                            | 2014-05-14     | Ca Añadir e uevo antículo                            |
| figuración global                                                                                                    |                                                                                                    |                | / Gestor e artículos                                 |
| Selara Trace Transmise de Sa. (*<br>Production y montal internet trace forders a plan<br>1930 FEIGEL eff. (* Soutera * Usuarda *<br>BEEDVESTIDO P<br>Trace<br>Trace<br>regeneration de statema<br>regeneration de statema<br>regeneration de | POPULAR ARTICLES                                                                                                    |                | Egestor de categorías                                |
|                                                                                                    | 000 Directivos y Personal Administrativos                                                                              | 2013-06-29     | 🖾 Gestor multimedia                                  |
| Cologa Fue / Penniski de Sa. (*)<br>(*)<br>(*)<br>(*)<br>(*)<br>(*)<br>(*)<br>(*)                                                                                                    | (13) Visión/Misión                                                                                                    | 2013-08-29     | III Gestor de menús                                  |
|                                                                                                    | El Escudo                                                                                                    | 2013-08-29     | Gestor de usuarios                                   |
|                                                                                                    | TT El Himno                                                                                                    | 2013-08-29     | Gestor de módulos                                    |
|                                                                                                    | (C) Estudiantes                                                                                                    | 2013-08-29     | destor de extensiones                                |
|                                                                                                    |                                                                                                    |                | Sestor de idiomas                                    |
|                                                                                                    | RECENTLY ADDED ARTICLES                                                                                                |                | Configuración global                                 |
|                                                                                                    | Politicas de Uso Colegio Fiscal Moto Península de Santa Elena                                                          | 2014-05-12     | Gestor de plantillas                                 |
|                                                                                                    | Programan charlas de Educación Ambiental Colegie Fiscal Nodo Península de Santa Elena                                  | 2013-11-18     | 🚥 Editar perfil                                      |
|                                                                                                    | Tecnologia mejoraria Educación Colegio Fiscal Modo Península de Santa Dena                                             | 2013-11-18     | 土 Joomlal no identificable                           |
|                                                                                                    | Estudiantes participan en actividades civicas por el Día del Escudo Nacional Caego Facal Noto Península de Santa Elena | III 2013-11-18 | ✿ Extensiones desconocidas                           |
|                                                                                                    | Registros de Concursos/Eventos en los que triunfó el Plantel Colego Piscal Modo Península de Santa Elerr               | 2013-09-01     |                                                      |

Ingrese un título para su nueva publicación, elija la categoría "Noticia y Eventos" y proporcione el detalle o la información respectiva, luego haga clic en el botón "**Guardar**" y la nueva publicación aparecerá en la página principal del portal

| 🔀 Colegio Fiscal Península de × 🔋 Portal Web del Colegio Fis × 🔸                                 |                        |                        |                  |                                       | - 6 ×                |
|--------------------------------------------------------------------------------------------------|------------------------|------------------------|------------------|---------------------------------------|----------------------|
|                                                                                                  |                        |                        | v C 🔀 - Google   | ▶ ☆ 自 ♣ 合                             | * - ≡                |
| Colegio Fiscal & Sistema Usuarios Menús Contenido Componentes Extensiones Ayuda                  |                        |                        | JAT3 Clean Cache | Colegio Fiscal Mixto Península de Sar | ta Elena 👻 🤺         |
| BIENVENIDO Gestor de artículos: Añadir un nuevo artículo                                         |                        |                        |                  |                                       |                      |
| 😢 Guardar 🗸 Guardar y cerrar 🛛 🕂 Guardar y nuevo 💿 Cancelar 💿 Ayuda                              |                        |                        |                  |                                       |                      |
| Detalles del artículo Publicación Optiones Opciones de la pantalla de edición Metadatos Permisos |                        |                        |                  | Detalles                              |                      |
| Titulo * Categoria * - Noticias y Eventos -                                                      |                        |                        |                  | Estado                                |                      |
| B Z U 444 🗰 🗃 🗃 📰 Styles - Paragraph -                                                           |                        |                        |                  | Publicado                             |                      |
| □ □ □ □ □ □ □ □ □ □ □ □ □ □ □ □ □ □ □                                                            |                        |                        |                  | Acceso                                | _                    |
|                                                                                                  |                        |                        |                  | Public                                |                      |
|                                                                                                  |                        |                        |                  | No                                    | •                    |
|                                                                                                  |                        |                        |                  | Idioma                                |                      |
|                                                                                                  |                        |                        |                  | Todos                                 | •                    |
|                                                                                                  |                        |                        |                  |                                       |                      |
| Path: p                                                                                          |                        |                        |                  |                                       |                      |
| RokBox 🗋 Artículo 🖬 Imagen 🜓 Salto de página 💙 Leer más                                          |                        |                        | Cambiar editor   |                                       |                      |
| Opciones de imágenes y enlaces                                                                   | Enlace A               |                        |                  |                                       |                      |
| Imagen de introducción 🗢 Seleccionar 🗙                                                           | Texto del enlace 'A'   |                        |                  |                                       |                      |
| Flotación de la imagen Usar el valor global 👻                                                    | Ventana URL de destino | Usar el valor global 👻 |                  |                                       |                      |
| Texto alternativo                                                                                |                        |                        |                  |                                       |                      |
| Subtitule                                                                                        | Enlace B               |                        |                  |                                       | _                    |
|                                                                                                  | Texto del enlace 'B'   |                        |                  |                                       |                      |
| Imagen para mostrar un artículo al completo  Seleccionar  X                                      | Ventana URL de destino | Usar el valor global * |                  |                                       |                      |
| Flotación de la imagen Usar el valor global *                                                    |                        |                        |                  |                                       |                      |
| 🗮 Estado de parámeiros multilingüe 🛤 Ver sitio Visitantes Administrador 🛤 1 mensaje Desconectar  |                        |                        |                  | © Colegio Fiscal Península de Sa      | nta Elena 2014 🖕     |
| - 😂 🚞 🦁 ⊌ 🛄 🔝 🛃 💹 😬                                                                              | and the second         | and the states         |                  | - F* 🐮 🕄 (                            | 9 9824<br>14/05/2014 |

Crear un nuevo **ítem del menú** en "menu2", en tipo de elemento seleccione "Mostrar un solo artículo" y seleccione el artículo en el listado y a continuación haga clic en "**Guardar**".

| 🕅 Colegio Fiscal Península de × 🔘 Portal Web del Colegio Fis × 🔸                              |                        |                              |                     |                                    | - 6 ×       |
|-----------------------------------------------------------------------------------------------|------------------------|------------------------------|---------------------|------------------------------------|-------------|
| 🖉 🕲 localhost/peninsula/administrator/index.php?option=com_menus&view=item&layout=edit&id=733 |                        | v C 🛛 🔂 - Google             |                     | ▶ ☆ 自 ♣ 1                          | * * =       |
| Colegio Fiscal et Sistema Usuarios Menús Contenido Componentes Extensiones Ayuda              |                        |                              | JAT3 Clean Cache Co | legio Fiscal Mixto Península de Sa | nta Elena 👻 |
| BIENVENIDO Gestor de menús: Editar elemento del menú                                          |                        |                              |                     |                                    |             |
| Guardar y Guardar y cerrar 🕴 🕂 Guardar y nuevo 🔹 Guardar como copia 🥥 Cerrar 🔍 Ayuda          |                        |                              |                     |                                    |             |
| Mensaje<br>Elemento del menú guardado correctamente                                           |                        |                              |                     |                                    |             |
| Detalles Avanzado Asignación de módulos                                                       |                        |                              |                     |                                    |             |
| Tipo de elemento del manú * (Mostrar un solo articulo 🗮 Seleccionar                           | Acceso                 | Public *                     |                     |                                    |             |
| Seleccionar artículo * militulo 001                                                           | Página de inicio       | No Si                        |                     |                                    |             |
| Titulo del elemento del manú * (mi titulo 001                                                 | Abrir en               | Misma ventana *              |                     |                                    |             |
| Alias mi-8hulo-001                                                                            | Estilo de la plantilla | - Usar la predeterminada - 💌 |                     |                                    |             |
| Estado Publicado Despublicado Movido a la papelera                                            | ldioma                 | Todos w                      |                     |                                    |             |
| Enlace index.php?lopfion=com_contentitivew=                                                   | Nota                   |                              |                     |                                    |             |
| Menú * manu2 *                                                                                | ID                     | 733                          |                     |                                    |             |
| Elemento principal Elemento de menú raíz *                                                    |                        |                              |                     |                                    |             |
| Orden mititulo 001 *                                                                          |                        |                              |                     |                                    |             |
|                                                                                               |                        |                              |                     |                                    |             |
|                                                                                               |                        |                              |                     |                                    |             |
|                                                                                               |                        |                              |                     |                                    |             |
|                                                                                               |                        |                              |                     |                                    |             |
|                                                                                               |                        |                              |                     |                                    |             |

- (\*\* 🐮 🖓 4) - 957 15/05/2014

Estado de parámetos multilingãe 😢 ver atio Visitantes Administrador 🖷 1 metaajo Desconedar

## 3. Actualizar publicaciones

En la página principal de administración haga clic en "Gestor de artículos"

| tio Fiscal et Sistema •                                                                                                    | Illumina v Mania v Cantanida v Componentes v Extensiones v Avada v                                                         |              | JAT3 Clean Cache Colorin   | Fiscal Misto Paninsula da Sasta FI  |
|----------------------------------------------------------------------------------------------------|----------------------------------------------------------------------------------------------------|--------------|----------------------------|-------------------------------------|
|                                                                                                    | Panel de control                                                                                                    |              |                            |                                     |
| AENÚ                                                                                                    |                                                                                                    |              |                            |                                     |
| σ                                                                                                    | Colegio Fiscal Mixto Península de Santa Elena Administrador                                                                | 2014-05-14   | Afadir nuevo artículo      |                                     |
| IIA                                                                                                    |                                                                                                    |              | Gestor de artículos        |                                     |
| ación del sistema                                                                                                    | POPULAR ARTICLES                                                                                                    |              | Gestor de categorías       |                                     |
| ar la caché                                                                                                    | 0120 Directivos y Personal Administrativos                                                                                 | 2013-08-29   | Sestor multimedia          |                                     |
| pa face free out of the second second | 3 Visión/Misión                                                                                                    | 2013-08-29   | E Gestor de menús          |                                     |
|                                                                                                    | 61) El Escudo                                                                                                    | 2013-05-29   | Gestor de usuarios         |                                     |
|                                                                                                    | (77) El Himno                                                                                                    | 图 2013-08-29 | Gestor de módulos          |                                     |
|                                                                                                    | 67 Estudiantes                                                                                                    | 2013-08-29   | destor de extensiones      |                                     |
|                                                                                                    |                                                                                                    |              | Sestor de idiomas          |                                     |
|                                                                                                    | RECENTLY ADDED ARTICLES                                                                                                    |              | Configuración global       |                                     |
|                                                                                                    | Politicas de Uso Colego Piscal Mado Península de Santa Dena                                                                | B 2014-05-12 | Gestor de plantillas       |                                     |
|                                                                                                    | Programan charlas de Educación Ambiental Celegie Fiscal Vide Penínsule de Santa Elena                                      | 2013-11-18   | C Editar peñi              |                                     |
|                                                                                                    | Tecnologia mejoraria Educación Colego Piscal Mado Península de Santa Bena                                                  | 2013-11-18   | ♣ Joomlal no identificable |                                     |
|                                                                                                    | ✓ Estudiantes participan en actividades civicas por el Día del Escudo Nacional Caego Faca/Moto<br>Península de Santa Elena | 2013-11-18   | ✿ Extensiones desconocidas |                                     |
|                                                                                                    | Registros de Concursos/Eventos en los que triunfó el Plantel Calegia Piscal Melo Península de Santa Elena                  | 2013-09-01   |                            |                                     |
|                                                                                                    |                                                                                                    |              |                            |                                     |
|                                                                                                    |                                                                                                    |              |                            |                                     |
|                                                                                                    |                                                                                                    |              |                            |                                     |
|                                                                                                    |                                                                                                    |              |                            |                                     |
|                                                                                                    |                                                                                                    |              |                            |                                     |
|                                                                                                    |                                                                                                    |              |                            |                                     |
|                                                                                                    |                                                                                                    |              |                            |                                     |
| da narámatros recitilania. PR 10                                                                                                    | ar eilin Maitantan Administrator 📼 1 manasis 🖛 Dasconartar                                                                 |              |                            | Colecio Fiscal Península de Santa F |

Luego elija la publicación que desea modificar, haciendo clic en el nombre del título de la publicación respectiva.

| Grindanost perinsula aurimenator/meetpri | pleption | + con | n_content               |                                                                                                    | ⊤ C Scogle |                                                                     |           | ▶ ☆ ■             | + π           | *       |
|------------------------------------------|----------|-------|-------------------------|----------------------------------------------------------------------------------------------------|------------|---------------------------------------------------------------------|-----------|-------------------|---------------|---------|
| llegio Fiscal 🖬 Sistema ▾ Usua           | ios 🕶    | Me    | nús <del>v</del> Co     | ntenido • Componentes • Extensiones • Ayuda •                                                               |            | JAT3 Clean Cache                                                    | Colegio F | iscal Mixto Penír | isula de Sant | a Elena |
| BIENVENIDO                               | Ge       | sto   | r de artí               | culos; Artículos                                                                                            |            |                                                                     |           |                   |               |         |
| O Nuevo Ø Editar ✓ Pu                    | blicar   | 0     | Despublicar             | ★ Destacado ▲ Archivar 🛛 Desbloquear 🖀 Papelera 🖲 Lote 🗘 Opciones 🔮 Ajuda                                   |            |                                                                     |           |                   |               |         |
| Artículos<br>Categorías                  | Bus      | car u | n títuío o ali          | ss. Prefijo con "                                                                                           |            | Titulo                                                              | *         | Ascendente        | * 20          | ¥       |
| Artículos destacados                     | ۰        |       | Estado                  | Titulo 🛩                                                                                                    | Acceso     | Autor                                                               | Idioma    | Fecha             |               | ID      |
| tro:                                     | 1        |       | <ul> <li>✓ ☆</li> </ul> | Estudiantes participan en actividades chicas por el Día del Escudo Nacional<br>Categoría: Notolas y Eventos | Public     | Colegio Fiscel Mado<br>Península de Santa Elena                     | Todos     | 18-11-2013        |               | 156     |
| Seleccionar estado - v                   | 1        |       | ✓ ☆                     | Acuerdo de Creación<br>Categoría: Uncategoríad                                                              | Public     | Colegio Fiscal Moto<br>Península de Santa Elena                     | Todes     | 29-08-2013        |               | 149     |
| Seleccionar categoria - 👻                | I        |       | ✓ ☆                     | Contacts<br>Categoria: Corponents                                                                           | Public     | Colegio Fiscal Mato<br>Península de Santa Elena<br>(Alias: Joomia!) | Todos     | 31-12-2010        |               | 9       |
| Seleccionar niveles máximos - •          | I        |       | ✓ ☆                     | Directivos y Personal Administrativos<br>Celegoris: Uncelegorised                                           | Public     | Colegio Fiscal Moto<br>Peninsula de Santa Elena                     | Todos     | 29-08-2013        |               | 144     |
| Seleccionar autor -                      | 1        |       | ✓ ☆                     | Docentes<br>Categoria: Uncetegorised                                                                        | Public     | Colegio Fiscal Mato<br>Península de Santa Elena                     | Todos     | 29-08-2013        |               | 152     |
| Seleccionar idioma -                     | 1        |       | ✓ ☆                     | El Escudo<br>Categoria: Uncategoried                                                                        | Public     | Colegio Fiscal Moto<br>Península de Santa Elena                     | Todos     | 29-08-2013        |               | 146     |
|                                          | 1        |       | ✓ ☆                     | El Estandarte Institucional<br>Celegoría: Uncelegarised                                                     | Public     | Colegio Fiscal Mato<br>Península de Santa Elena                     | Todos     | 29-08-2013        |               | 147     |
|                                          | 1        |       | ✓ ☆                     | El Himno<br>Categoris: Uncategorised                                                                        | Public     | Colegio Fiscal Moto<br>Península de Santa Elena                     | Todes     | 29-08-2013        |               | 148     |
|                                          | 1        |       | ✓ ☆                     | Estudiantes<br>Categoria: Uncategoried                                                                      | Public     | Colegio Fiscel Moto<br>Península de Santa Elena                     | Todos     | 29-08-2013        |               | 153     |
|                                          | 1        |       | ✓ ☆                     | Galería de Profesores que laboran en el Plantel<br>Categoría: Ley de Transparencia                          | Public     | Colegio Fiscal Moto<br>Península de Santa Elena                     | Todes     | 29-08-2013        |               | 151     |
|                                          | 1        |       | ✓ ☆                     | Galería de Profesores que laboraron en el Plantel<br>Categoría: Ley de Transparencia                        | Public     | Colegio Fiscal Mato<br>Península de Santa Elena                     | Todes     | 29-08-2013        |               | 150     |
|                                          | 1        |       | ✓ ☆                     | Padres de Familia<br>Calegoría: Uncalegoriad                                                                | Public     | Colegio Fiscal Mato<br>Península de Santa Elena                     | Todes     | 29-08-2013        |               | 154     |
|                                          | 1        |       | <ul> <li>✓ ☆</li> </ul> | Politicas de Uso Cetegoris: Uncategorised                                                                   | Public     | Colegio Fiscal Mado<br>Península de Santa Elena                     | Todos     | 12-05-2014        |               | 159     |

Luego edite la información que requiera y para guardar los cambios haga clic en el botón "Guardar"
| localhost/perinsula/administrator/index.php?option=com_content8cview=article8dayout=edit8vid=156                                                                                                    |                                                                                                    | ∀ C                                                                                                    | f 🔂 - Google                                              | ▶ ☆ 白 ♣ ★                                                                       |
|----------------------------------------------------------------------------------------------------|----------------------------------------------------------------------------------------------------|----------------------------------------------------------------------------------------------------|-----------------------------------------------------------|---------------------------------------------------------------------------------|
| gio Fiscal, et Sistema Usuarios Meniis Contenido Componentes Extensione                                                                                                    | n Ayada                                                                                                    |                                                                                                    | JAT3 Clean Cache                                          | Colegio Fiscal Mixto Península de Santa E                                       |
| BIENVENIDO Gestor de artículos: Editar un artícu                                                                                                    | olu                                                                                                    |                                                                                                    |                                                           |                                                                                 |
| 🕼 Guardar y Courdar y certar 🛛 🕂 Guardar y newo 👘 Guardar como copia 📀                                                                                                    | Cerrar 🖉 Ayuda                                                                                                    |                                                                                                    |                                                           |                                                                                 |
| les del artículo Publicación Optiones Opciones de la pantalla de edición Matada                                                                                                    | atos Permisos                                                                                                    |                                                                                                    |                                                           | Detailes                                                                        |
| Estudiantes participan en actividades cluicas   Categoria + - Noticias y Eventos                                                                                                    | •                                                                                                    |                                                                                                    |                                                           | Estudiantes participan en actividades civicas<br>por el Día del Escudo Nacional |
| U AAC 📰 🗃 📰 Styles - Paragraph -                                                                                                    |                                                                                                    |                                                                                                    |                                                           | Estado                                                                          |
| 原体 ので =                                                                                                    |                                                                                                    |                                                                                                    |                                                           | Publicado                                                                       |
| <b>Ξ</b>   ×, ×'   Ω                                                                                                    |                                                                                                    |                                                                                                    |                                                           | Acceso                                                                          |
| Por commemorarse 113 años del Escudo Nacional,<br>participaron estudiantes de 19 establecimientos edu                                                                                                    | este 31 de octubre del 2013, se realizó una casa abierta org<br>ucativos del Distrito No. 1.                          | anizada por el Sistema Nacional de Bibliotecas educativas abiertas                                                                 | a la comunidad (Sinab), del MinEduc, en el que            | Public                                                                          |
| Declamaciones, amorfinos, balles folilidricos, rond                                                                                                    | las infantiles, titeres, juegos tradicionales y narraciones de                                                        | eyendas e historias de escritores ecuatorianos fueron parte de l                                                                   | a jornada cívica cultural en homenaje a nuestro           | Destacado                                                                       |
| Simbolo Patrio.                                                                                                    |                                                                                                    |                                                                                                    |                                                           | No                                                                              |
| Me sento orguitosa de huestro Escudo porque e<br>escuela Casita de Amor, quien expreso su alegría de                                                                                                    | s hermoso, y cada uno de los complementos que lo com<br>e participar en esta actividad que se cumplió en las inmediax | rman describe nuestra historia , manifesto Danna Zambrano Bur<br>Jones del parque Stella Maris del Guasmo Norte, en el sur de Gua- | bano, estudiante del sexto año de Basica de la<br>raquíl. | ldioma                                                                          |
| Construction of the second second sec | tenento cultural y clico de nuestra identidad nacional, in                                                            | pulsada por el Himisterio de Educación y que cobra fuerza reduc                                                                    | iendo el impacto de celebraciones y festejos de           |                                                                                 |
| ing                                                                                                    |                                                                                                    |                                                                                                    |                                                           |                                                                                 |
| okBox □ Anticulo □ III Imagen □ 1] Salto de página V Leer más                                                                                                    |                                                                                                    |                                                                                                    | Cambiar editor                                            |                                                                                 |
| nes de imágenes y enlaces                                                                                                    | Enlace A                                                                                                    |                                                                                                    |                                                           |                                                                                 |
|                                                                                                    | Texts del enlars 'A'                                                                                                  |                                                                                                    |                                                           |                                                                                 |
| de introducción 🗢 Seleccionar 🗙                                                                                                    | Texto de desce A                                                                                                    |                                                                                                    |                                                           |                                                                                 |
| de introducción  Geleccionar  K I  Usar el valor (global                                                                                                    | Ventana URL de destino                                                                                                | Usar el valor global *                                                                                                    |                                                           |                                                                                 |

### 4. Imágenes de la portada principal del portal

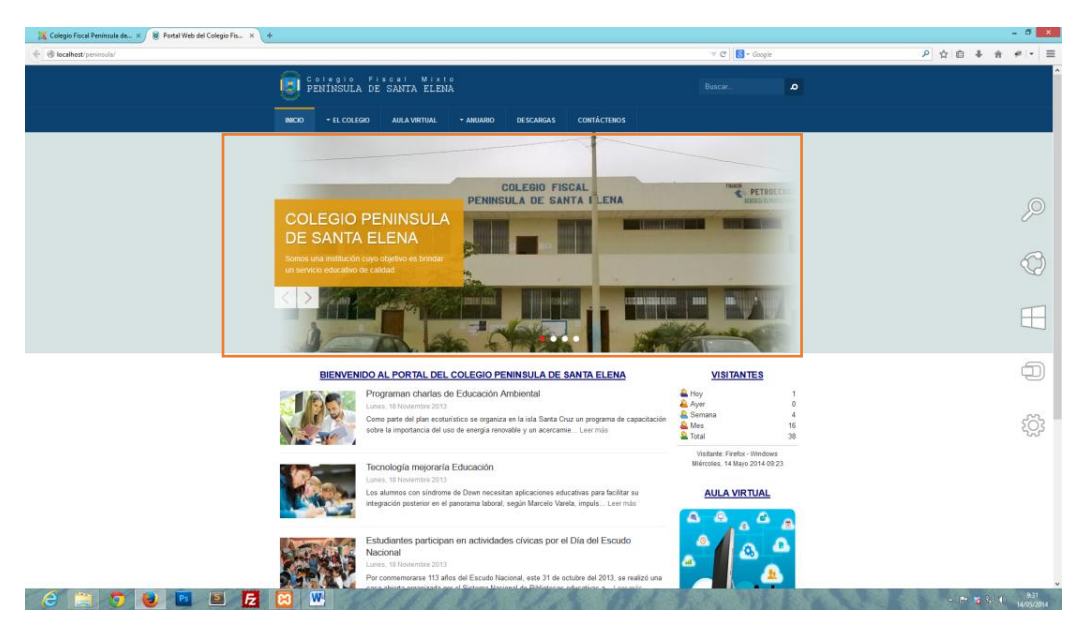

En la página principal de administración haga clic en "Gestor de módulos"

En la sección de filtros, en el tipo seleccione "**JA Side News**", se mostrará en el listado el modulo "<u>Bienvenido al Portal de la Unidad Educativa Península de</u> <u>Santa Elena</u>", haga clic para mostrar las opciones de configuración del módulo, en la pestaña "Opciones" en "**Advanced Configuration**" ingresar la información respectiva a la foto que se mostrará en el portal.

Nota: las imágenes a mostrar deberán estar en la carpeta del sitio "/images/portada"

| 🔀 Colegio Fiscal Peninsula de × 🛞 Portal Web del Cellegio Fis × +                                         |                 |                           |                          |                  | - 0 ×              |
|----------------------------------------------------------------------------------------------------|-----------------|---------------------------|--------------------------|------------------|--------------------|
| 🔶 🕲 lecalhost / peninsula/administrator/index.php?option=.com, modules                                    | 🗢 Cl 🚺 = Google |                           | P 🕁 I                    | 1 ↓ ↑            | * - =              |
| Collegilo Fiscal 8 Sistema + Usuarios + Menús + Contenido + Componentes + Extensiones + Ayuda +           |                 | JAT3 Clean Cache          | Colegio Fiscal Mixto Per | ninsula de Sant  | a Elena 🔹          |
| BIENVENIDO Gestor de módulos: Módulos                                                                     |                 |                           |                          |                  |                    |
| Numo 🛛 Edtar Rh Duplicar 🗸 Publicar O Despublicar 🗹 Desidequear 🖥 Papelera 🗷 Lote O Opciones 🛛 Ayuda      |                 |                           |                          |                  |                    |
| Bloscar en el título del módulo.         Q           Administrador         Escar en el título del módulo. |                 | Posición                  | * Ascendente             | * 20             | ×                  |
| © Estado Titulo Posición ❤                                                                                | Tipo            | Páginas                   | Acceso                   | Idioma           | ID                 |
| Filtro: I 📄 📝 Bienvenido al Portal del Colegio Peninsula de Santa Elena contentimaso top                  | JA Side News    | Solo en las seleccionadas | Public                   | Todos            | 87                 |
| Sito X *                                                                                                  |                 |                           |                          |                  |                    |
| - Seleccionar estado - v                                                                                  |                 |                           |                          |                  |                    |
| - Seleccionar posición - v                                                                                |                 |                           |                          |                  |                    |
| JA Side Hens +                                                                                            |                 |                           |                          |                  |                    |
| - Selectionar acceso - •                                                                                  |                 |                           |                          |                  |                    |
| - Seleccionar idioma - •                                                                                  |                 |                           |                          |                  |                    |
|                                                                                                    |                 |                           |                          |                  |                    |
|                                                                                                    |                 |                           |                          |                  |                    |
|                                                                                                    |                 |                           |                          |                  |                    |
|                                                                                                    |                 |                           |                          |                  |                    |
|                                                                                                    |                 |                           |                          |                  |                    |
|                                                                                                    |                 |                           |                          |                  |                    |
|                                                                                                    |                 |                           |                          |                  |                    |
|                                                                                                    |                 |                           |                          |                  |                    |
|                                                                                                    |                 |                           |                          |                  |                    |
| 🗮 Estatu de analestas multinais. 🕫 Varsila Maladas Ambietados 🍽 Lanasas 🛥 Pasasatur                       |                 |                           | @ Colonia Finant D       | laninaula de Pae | In Firms 2014      |
|                                                                                                    | 1.310 2.        | 19162                     | o colego Hiscal P        | P* 16 10 4       | 9.36<br>14/05/2014 |

### 5. Anuario

| 💦 Colegio Fiscal Peninsula de 🗶 📓 Enviar Foto              | X 🛢 Administración de Sistema × +                                                                   |                                                                                        |                              | - 5 🗙                           |
|------------------------------------------------------------|----------------------------------------------------------------------------------------------------|----------------------------------------------------------------------------------------|------------------------------|---------------------------------|
| 🔄 🕏 localhost/peninsula/anuerio/administracion-de-sistemas |                                                                                                    |                                                                                        | – C Janchi graduados         | ₽☆白♣★★▼                         |
|                                                            | PENINSULA DE SANTA ELENA                                                                            |                                                                                        | Buscar.                      |                                 |
|                                                            | NICIO + EL COLEGIO AULA VIRTUAL - ANUAR                                                             | IO DESCARGAS CONTÁCTENOS                                                               |                              |                                 |
|                                                            | Página de Incia o Administración de Sistemas<br>Volver a la vista de la Galería<br>Panel de Utuario |                                                                                        | <li>G, Buscando galería</li> |                                 |
|                                                            | Número tot<br>Número                                                                                | al de imágenes de todas las categorias. 21<br>total de visitas a todas las imágenes. 2 |                              |                                 |
|                                                            | L                                                                                                   | a categoria tiene 4 sub-categorias<br>Subcategorias                                    | 8                            |                                 |
|                                                            |                                                                                                    | STATISTICS.                                                                            |                              |                                 |
|                                                            | <ul> <li>Promoción 2013</li> <li>(3 Innágenes)</li> <li>Visites: 2</li> </ul>                       | <ul> <li>Promoción 2</li> <li>[2 Imágenes) en Visitas: 0</li> </ul>                    | 012<br>#                     |                                 |
|                                                            | 17.2                                                                                                | <b>Salit</b>                                                                           |                              |                                 |
|                                                            | Promoción 2011     (3 imágenes) Visitas: 0                                                          | <ul> <li>Promoción 2</li> <li>(1 imáganes) m</li> <li>Visitas: 0</li> </ul>            | 610<br>"                     |                                 |
|                                                            | TOP 12. Mejor Valoradas                                                                             | s - Ültimas Añadidas - Ültimas Comentadas - Más Viotas                                 |                              |                                 |
|                                                            | Volver a la vist <mark>i</mark> u de la Galería.                                                    | an ve imagemes ve vooes ee vertgin 85. c1                                              |                              |                                 |
| 6 🖀 💿 ⊌ 🖻                                                  | <b>E</b> 🔊 🕊                                                                                        | 2049 2049                                                                              |                              | - Pr 😼 (j. 4) 1000<br>2000/2014 |

Las fotografías que se muestran en el anuario del portal son administradas desde el "**Gestor de Imágenes**" de *JoomGalery.* Para ingresar al Gestor de Imágenes en la Administración del Portal, haga clic en "Componentes", "JoomGallery", "Gestor de Imagenes".

|                                                         |                       | Construint Construct of                                  |           |          |                |        |                 |               |              |              |             |              |            |
|---------------------------------------------------------|-----------------------|----------------------------------------------------------|-----------|----------|----------------|--------|-----------------|---------------|--------------|--------------|-------------|--------------|------------|
| ) localhost/peninsula/administrator/index.ph            | p?option=com_joomgal  | lery@controller=images                                   |           |          |                |        | ∀ C' 🚺 - ja     | anchi graduad | los          |              | P 1         | 2 自 🕈        | <b>^</b> + |
| olegio Fiscal na Sistema ▼ Usua                         | irios 🕶 Menús 🕶       | Contenido • Componentes • Extensiones • Ayuda •          |           |          |                |        |                 |               | JAT3 Clean C | sche Colegio | Fiscal Moto | Península de | Santa Ele  |
|                                                         | Gestor de Im          | nágenes                                                  |           |          |                |        |                 |               |              |              |             |              |            |
| Nuevo     Editar     Editar                             | te + Mover C          | Regenerar Publicar Despublicar Autorizar                 | C Borrar  |          |                |        |                 |               |              |              |             |              |            |
| Mensaje<br>La imagen ha sido despublicada.              |                       |                                                          |           |          |                |        |                 |               |              |              |             |              |            |
| Control Panel                                           | Buscar imagen         | ۹ 🗙                                                      |           |          |                |        |                 |               | Orden        |              | Ascendent   | ie           | 20 -       |
| Gestor de Imágenes                                      | • • -                 | Titulo                                                   | Publicada | Aceptado | Categoría      | Acceso | Propietario     | Tipo          | Autor        | Fecha        | Accesos     | Downloads    | ID         |
| Gestión de Comentarios<br>Subir imágenes                | I 🗆 🌌                 | Olimpiadas_1 (Alas: olimpiadas-1-1)                      | ٥         | ~        | Premeción 2010 | Public | - Propietario - | ø             |              | 06-05-2014   | 1           | 0            | 1          |
| Drag'n'Drop Upload                                      | I 🗆 🎬                 | fiesta de graduacion_1 (Alas: fiesta-de-graduacion-1-17) | ~         | -        | Promoción 2010 | Public | - Propietario - | æ             |              | 23-05-2014   | 0           | 0            | 17         |
| Transferencia Via FTP                                   | 1                     | graduacion_1 (Alas: graduacion-1-3)                      | ~         | ~        | Promoción 2010 | Public | - Propietario - | *             |              | 23-05-2014   | 0           | 0            | 3          |
| Transferencia Mediante Java<br>Panel de configuraciones | 1                     | fiesta de graduacion_2 (Alas: fiesta-de-graduacion-2-18) | ~         |          | Premeción 2010 | Public | - Propietario - | æ             |              | 23-05-2014   | 0           | 0            | 18         |
| Gestor de Estilos<br>Gestor de Micración                | I                     | fiesta de graduacion_3 (Alas: fiesta-de-praduacion-3-19) | ~         |          | Promoción 2010 | Public | - Propietario - | æ             |              | 23-05-2014   | 0           | 0            | 19         |
| Mantenimiento                                           | I 🗆 😹                 | graduacion_1 (Alas: preduacion-1-4)                      | <b>v</b>  |          | Promoción 2011 | Public | - Propietario - | æ             |              | 23-05-2014   | 0           | 0            | 4          |
| Ayuda e Información                                     | 1 . 30                | graduacion_1 (Alas: praduacion-1-20)                     |           |          | Premeciën 2011 | Public | - Propietario - | æ             |              | 23-05-2014   | 0           | 0            | 20         |
| itro:                                                   | I 🗆 🎬                 | graduacion_2 (Alas: graduacion-2-5)                      | ~         |          | Premeción 2011 | Public | - Propietario - | æ             |              | 23-05-2014   | 0           | 0            | 5          |
| Seleccionar estado - 🔹 👻                                | 1 0 20                | graduacion_2 (Alas: graduacion-2-21)                     | ~         | ~        | Promoción 2011 | Public | - Propietario - | æ             |              | 23-05-2014   | 0           | 0            | 21         |
| Seleccione Categoria - *                                | 1 🗆 🎆                 | graduacion_3 (Alas: graduacion-3-6)                      | ~         | ~        | Promoción 2011 | Public | - Propietario - | æ             |              | 23-05-2014   | 0           | 0            | 6          |
| Palassianas assas                                       | 1                     | graduacion_3 (Alas: graduacion-3-22)                     | ~         |          | Promoción 2011 | Public | - Propietario - | æ             |              | 23-05-2014   | 0           | 0            | 22         |
| Seleccional acceso · · · · · · ·                        | 1                     | fiesta graduacion_1 (Alas: fiesta-graduacion-1-7)        | ~         |          | Promoción 2012 | Public | - Propietario - | st.           |              | 23-05-2014   | 0           | 0            | 7          |
| Seleccione el propietario - *                           | 1 0 10                | graduacion_1 (Alas: graduacion-1-14)                     | ~         | ~        | Premeción 2012 | Public | - Propietario - | æ             |              | 23-05-2014   | 0           | 0            | 14         |
| Seleccione el tipo                                      | 1                     | fiesta graduacion_2 (Alas: fiesta-graduacion-2-8)        |           |          | Premecién 2012 | Public | - Propietario - | æ             |              | 23-05-2014   | 0           | 0            | 8          |
|                                                         | 1                     | graduacion_2 (Alas: graduacion-2-15)                     | ~         | ~        | Promoción 2012 | Public | - Propietario - |               |              | 23-05-2014   | 0           | 0            | 15         |
|                                                         | 1 1                   | graduacion_3 (Alas: preduscion-3-16)                     | ~         | ~        | Promoción 2012 | Public | - Propietario - | 4             |              | 23-05-2014   | 0           | 0            | 16         |
|                                                         | Maitanian Administrad | or 🖬 20 Manualau 🗰 Decompositor                          |           |          |                |        |                 |               |              |              |             |              |            |

Para permitir que una fotografía sea visible en el portal verifique que a la derecha del nombre de la foto este marcado un visto en la columna "**Publicada**", para no permitir que la fotografía sea visible en el portal verifique que se encuentre una "X". (Revisar imagen anterior)

#### AULA VIRTUAL

#### 6. Acceso a la administración

En la página principal del portal haga clic en "Aula Virtual"

| 📲 Colegio Fiscal Perimula de × 🚇 Portal Web del Colegio Fis × + |                                                                                                    |                                                                          | - 5 ×                |
|-----------------------------------------------------------------|----------------------------------------------------------------------------------------------------|--------------------------------------------------------------------------|----------------------|
| ( ) > ( localhost/perinsula/                                    |                                                                                                    | 9 C 🛛 🔂 - Google                                                         | ₽ ☆ @ ♣ ★ ₽ • Ξ      |
|                                                                 | PENINSULA DE SANTA ELENA                                                                                                    | Buscar.                                                                  | -                    |
|                                                                 | INICIO + EL COLEGIO AULA VIRTUAL + ANUARIO DESCARGAS CONTÁCTENOS                                                                                                    |                                                                          |                      |
|                                                                 | OLIMPIADAS 2013<br>Branch frait and man at scramata frait.                                                                                                    |                                                                          |                      |
|                                                                 |                                                                                                    | UTT                                                                      |                      |
|                                                                 | BIENVENIDO AL PORTAL DEL COLEGIO PENINSULA DE SANTA ELENA                                                                                                    | VISITANTES                                                               |                      |
|                                                                 | mi (thulo 001<br>Januar, 15 Mayo 2014<br>descripcien mi (thule 001 Leer mila                                                                                                    | A Hoy 1<br>A Ayer 1<br>Semana 5<br>Mes 17<br>Tra-                        |                      |
|                                                                 | Programan charlas de Educación Ambiental<br>Lans, 15 Interneta 2013<br>Com parte fal pin estudiatios es reguinza en la sita Sarta Ouz en programa de capacitación<br>core la importancia del uso de renega intenado y un carcame       | Visitante Faelox - Nindows<br>Jueres, 15 Maro 2014 09 59<br>AULA VIRTUAL |                      |
|                                                                 | Tecnologia mejoraria Educación<br>Lune. 11 Resembra 200<br>Las alumeste can sintenne de Diver necestara aplicaciones educativas para facilitar os<br>integración posterior en el panorama laboral, según Marcelo Varela, mujulaLer más |                                                                          |                      |
| 2 🔁 🔁 😺 📧 🗵 🛃                                                   | W 🔞                                                                                                    |                                                                          | - 📴 🐮 🖓 🐮 15/05/2014 |

Introduzca los datos de acceso para la administración del Aula Virtual, de modo predeterminado son:

Usuario: aulavirtual

Contraseña: 123456789

| Iccalhost/perincula/aula-virtual |                                                                                                    | T C Goople                                                                                                    | P & E + A + |
|----------------------------------|----------------------------------------------------------------------------------------------------|----------------------------------------------------------------------------------------------------|-------------|
|                                  | Colegio Fiscal Mixio<br>PENÍNSULA DE SANTA ELENA                                                                                                    | Buscar.                                                                                                    |             |
|                                  | INICKO + EL COLEGIO AULA VIRTUAL + ANUARIO DESCARGAS                                                                                                    | CONTÁCTENOS                                                                                                    |             |
|                                  | Aula Virtual del Colegio Fiscal Peninsula de Santa Ele                                                                                                    | ena Vered no les tes sterofficados (Ermen<br>Españo) - reamadonal (et) v                                                                                                    |             |
|                                  | Menú principal 📴 Categorias                                                                                                    | Entrar                                                                                                    |             |
|                                  | Revedades del sitio<br>Bachillerato                                                                                                    | Usuario<br>Contraseña                                                                                                    |             |
|                                  | Página Principal Contabilidad                                                                                                    | Entrar                                                                                                    |             |
|                                  | Records of the second of (72)     Primero 2 (72)     Primero 2 (72)     Primero 2 (72)     Primero 2 (72)     Recerce 2 (72)     Tercerce 1 (72)     Segundo 2 (72)     Segundo 1 (72)     Primero 2 (13)     Primero 1 (14)     Balaco     Decimo 4 (16)     Decimo 4 (16)     Decimo 4 (16)     Decimo 4 (16) | Calendario       • mage 2011       • mage 2011 <tr< td=""><td></td></tr<> |             |
|                                  | L045mb 2100           D645mb 2100           Novem 2100           Novem 2100           Novem 2100           Novem 2100           Octavo 3100           Octavo 3100                                                                                                    | Actividad receiverse ED<br>Actividad receiverse markets, 13 or<br>Honora compares da is<br>geododi receiverse.<br>With one accesses<br>Actividades                                                                                                    |             |
|                                  | Octavo 2 (10)<br>Octavo 1 (10)                                                                                                    | 🕷 Fores                                                                                                    |             |
|                                  | Buscar cursos:                                                                                                    | lt                                                                                                    |             |

#### 7. Crear nueva especialización, paralelos y asignaturas

Para crear una nueva "categoría" (*especialización, paralelos y*) diríjase en la Administración del Aula Virtual a la sección "**Cursos**", "<u>Agregar/editar cursos</u>" (en el caso de *asignaturas*) o "**Agregar nueva categoría**" (en el caso de *especialización, paralelos*).

|                                                                       |                      |                 |                   | - C 8                                     | - Google | <br>2 ☆ 自 | 4 11 | # 1 |
|-----------------------------------------------------------------------|----------------------|-----------------|-------------------|-------------------------------------------|----------|-----------|------|-----|
| Calificaciones                                                        | Segundo 1            | 12              |                   | Bachillerato / Administración de Sistemas | ×11      |           |      |     |
| ▶ Ubicación<br>▶ Idioma                                               | Primero 2            | 13              | 4×****            | Bachillerato / Administración de Sistemas | v        |           |      |     |
| <ul> <li>Extensiones</li> <li>Seguridad</li> <li>Anamapsia</li> </ul> | Primero 1            | 13              | <×*8 t            | Bachillerato / Administración de Sistemas | v        |           |      |     |
| <ul> <li>Página Principal</li> <li>Senidor</li> </ul>                 | Básico               | 0               | 4×***             | Superior                                  | •]       |           |      |     |
| <ul> <li>Informes</li> <li>Desarrollo</li> </ul>                      | Décimo 4             | 10              | 4×*8              | Básico                                    |          |           |      |     |
| Motor de ayuda<br>actualización de                                    | Décimo 3             | 10              | 4×***             | Básico                                    | ~        |           |      |     |
| - community                                                           | Décimo 2             | 10              | 4×*8+             | Básico                                    | -        |           |      |     |
| Buscar                                                                | Décimo 1             | 10              | 4×+6+             | Básico                                    | -        |           |      |     |
|                                                                       | Noveno 4             | 10              | 4×+8+             | Básico                                    |          |           |      |     |
|                                                                       | Norma 3              | 10              | *                 | Básico                                    |          |           |      |     |
|                                                                       | Marine 2             |                 | +                 | Biston                                    |          |           |      |     |
|                                                                       | HUVENU Z             |                 | +                 | Dasko                                     |          |           |      |     |
|                                                                       | Noveno 1             | 10              | +                 | Dasko                                     |          |           |      |     |
|                                                                       | Octavo 4             | 10              |                   | Basico                                    | •        |           |      |     |
|                                                                       | Octavo 3             | 10              |                   | Básico                                    | •        |           |      |     |
|                                                                       | Octavo 2             | 10              | +                 | Básico                                    | v        |           |      |     |
|                                                                       | Octavo 1             | 10              | 4X*8†             | Básico                                    | <b>v</b> |           |      |     |
|                                                                       |                      |                 |                   |                                           |          |           |      |     |
|                                                                       |                      | ( Allegar       | on no vo corso    | -Andre more rechtigt                      |          |           |      |     |
|                                                                       | Usted se halidentifi | icado como Cole | ogio Peninsula de | Santa Elena (Salir)                       |          |           |      |     |
|                                                                       |                      |                 |                   |                                           |          |           |      |     |
|                                                                       |                      |                 |                   |                                           |          |           |      |     |
|                                                                       |                      |                 |                   |                                           |          |           |      |     |

Caso: "Agregar un nuevo curso"

En el caso de un nuevo curso, Ingrese la información respectiva del curso como Categoría, nombre del curso, etc y haga clic en "**Guardar cambios**"

| localhost/perinsula/aula-virtual |                                                |                                                                                                    | T C Soogle                                       | ₽ ☆ 白 ♣ ★ |
|----------------------------------|------------------------------------------------|----------------------------------------------------------------------------------------------------|--------------------------------------------------|-----------|
|                                  | NICIO + EL COLEGIO AL                          | LA VIRTUAL - ANUARIO DESCARGAS CONTÁCTENOS                                                                    |                                                  |           |
|                                  | Aula Virtual del Coleg                         | to Fiscal Peninsula de Santa Elena Uters tes ten<br>co ► Administración ► Cateorrías ► Agregar un nuero curso | steads come Colegia Permula de Sans Elena (Sali) |           |
|                                  | Navegación 🖃                                   |                                                                                                    |                                                  |           |
|                                  | Página Principal                               | Editar la configuración del cu                                                                                | irso                                             |           |
|                                  | Area personal     Páranas del sitio            | General                                                                                                    |                                                  |           |
|                                  | Mi parfil                                      | Categoria () Básico                                                                                           | <b>u</b>                                         |           |
|                                  | <ul> <li>Mis cursos</li> <li>Cursos</li> </ul> | del curso" 👔                                                                                                  |                                                  |           |
|                                  | Bachillerato                                   | curso* ()                                                                                                    |                                                  |           |
|                                  | Décimo 4                                       | curso ()                                                                                                    |                                                  |           |
|                                  | Dácimo 3                                       | Curso (1) Puente + Tamaño - Parrafo - 10 01                                                                   | 45 ( ) III                                       |           |
|                                  | Décimo 1                                       |                                                                                                    | -                                                |           |
|                                  | <ul> <li>Noveno 4</li> <li>Noveno 3</li> </ul> |                                                                                                    |                                                  |           |
|                                  | Noveno 2<br>h Noveno 1                         |                                                                                                    |                                                  |           |
|                                  | P Octavo 4                                     |                                                                                                    |                                                  |           |
|                                  | <ul> <li>Octavo 3</li> <li>Octavo 2</li> </ul> |                                                                                                    |                                                  |           |
|                                  | ♦ Octavo 1                                     |                                                                                                    |                                                  |           |
|                                  | Ajustes 🖃                                      | Rute p                                                                                                    |                                                  |           |
|                                  | ♥ Categoría: Básico                            | Número de 10 v                                                                                                |                                                  |           |
|                                  | Activar edición                                | Fecha de inicio 16 v mayo v 2014 v                                                                            |                                                  |           |
|                                  | Compruebe los                                  | del curso (2)<br>Secciones I as serciones enuitas se muestran en firma colansada                              | -                                                |           |
|                                  | Cohortes                                       | ocultas 🕖                                                                                                    |                                                  |           |
|                                  | Ajustes de mi perfil                           | para ver 🕦                                                                                                    |                                                  |           |
|                                  | Administración del sitio     Buscar            | calificaciones a<br>los estudiantes                                                                           |                                                  |           |
|                                  | Lancestra.                                     | Mostrar informes No v                                                                                         |                                                  |           |

Caso: "Agregar nueva categoría"

En el caso de una nueva categoría, Ingrese la información respectiva de la Categoría tales como nombre y descripción y haga clic en "**Guardar cambios**".

| 🕘 🕲 localhott/prninula/aula-virtual/course/editicategory.php?parent=0 |                                                                                                    | * C 🛛                                                                                               | Google 위 습 후 후 후 두 프 |
|-----------------------------------------------------------------------|----------------------------------------------------------------------------------------------------|----------------------------------------------------------------------------------------------------|----------------------|
|                                                                       | Colegio Fiscal Mixto<br>PENÍNSULA DE SANTA ELENA                                                                                                    |                                                                                                    | ٥                    |
| NOCO                                                                  | D * EL COLEGIO AULA VIRTUAL                                                                                                    | ANUARRO DESCARGAS CONTÁCTENOS                                                                       |                      |
| A                                                                     | ula Virtual del Colegio Fiscal Per                                                                                                    | Insula de Santa Elena Utilité le na Merdificado como Calegio Pentinuos de Santa Agregariadas cursos | a Blene (Bair)       |
| No.<br>Be                                                             | vegación 📲                                                                                                    | Agregar nueva categoria                                                                             |                      |
| A)<br>BY<br>b                                                         | istes III Categoria padre<br>K & Nombre de la<br>categoria*                                                                                                    | Suparior v                                                                                          |                      |
| · · · · · · · · · · · · · · · · · · ·                                 | Administración del sitio Descripción<br>Notificaciones<br>Registro<br>Características<br>Manzados<br>• Usuanios<br>* Cursos                                                               | News Internet Internet Internet Internet (日本)<br>All All All All All All All All All All            |                      |
|                                                                       | Austes por defacto<br>del cueso<br>Solicitud de cueso<br>Copias de seguridad                                                                                                    | Data .                                                                                              |                      |
|                                                                       | Fuecación<br>in Idioma<br>IP Extensiones                                                                                                    |                                                                                                    |                      |
|                                                                       | Seguridad     Crear categoria     Pagina Principal     Sendor     Boscol     Desando     Desando     Desando     Desando     Sudara en puda     secularación do     progentas      Boscar | Cancelar<br>En este formúlario hay campos oblg                                                      | planes *,            |
|                                                                       |                                                                                                    |                                                                                                    |                      |

#### 8. Creación de usuarios

Para registrar nuevos usuario (estudiantes y profesores) de modo masivo en el sistema el primer paso es **preparar el archivo CSV**, este archivo contendrá toda la información necesaria de cada usuario en un formato de hoja de cálculo simple.

Para la elaboración de este archivo se puede tomar como base el listado de los estudiantes, en una hoja de "*Microsoft Excel*" con las 5 columnas siguientes:

| COLUMNA | NOMBRE<br>DEL<br>CAMPO | DESCRIPCION                                                                                       |
|---------|------------------------|---------------------------------------------------------------------------------------------------|
| А       | username               | El nombre de usuario, para más comodidad usar<br>el # de cédula                                   |
| В       | password               | La contraseña, para más comodidad el # de cedula<br>(posteriormente cada usuario puede cambiarla) |
| С       | firstname              | El nombre del usuario (estudiante o profesor)                                                     |
| D       | lastname               | El apellido del usuario (estudiante o profesor)                                                   |
| Е       | email                  | La dirección de correo electrónico                                                                |

| Arthiva Inicia        | • 🖙               | ineño de página - Fórmula                   | es Distos F                 | Revisar              | Vista                 |                          |                           |                         | Libro1                      | <ul> <li>Microsoft Ex</li> </ul> | cel                 |                                                                                                    |                 |                         |                  |             |                         |            |                                      |                                         | - G                    | 8 ×       |
|-----------------------|-------------------|---------------------------------------------|-----------------------------|----------------------|-----------------------|--------------------------|---------------------------|-------------------------|-----------------------------|----------------------------------|---------------------|----------------------------------------------------------------------------------------------------|-----------------|-------------------------|------------------|-------------|-------------------------|------------|--------------------------------------|-----------------------------------------|------------------------|-----------|
| Pegar<br>Portapapeles | formato           | • 11 • A * *<br>§ •   ⊞ •   ₫ • ▲<br>Fuente | = = <mark>=</mark><br>= = = | Ø<br>€F €F<br>Almeac | Ajustar texto         | General<br>🥶 -   %<br>Nü | *<br>000 *8 *8<br>mero 12 | Formato<br>ondicional • | Dar formato<br>como tabla = | Normal<br>Celda de co            | Buena<br>Celda vins | Estilos                                                                                                    | orrecto<br>rada | Neutral<br>Hipervínculo | Cálculo<br>Notas | ×<br>V<br>V | Insertar Elimin<br>Celd | ar Formato | Σ Autosuma<br>Relienar *<br>Borrar * | Ordenar<br>y filtrør * sel<br>Modificar | Auscar y<br>ecclonar • |           |
| M8                    | • (e              | f.e                                         |                             |                      |                       |                          |                           |                         |                             |                                  |                     |                                                                                                    |                 |                         |                  |             |                         |            |                                      |                                         |                        |           |
| A                     | В                 | с                                           | D                           |                      | E                     |                          | F                         |                         | G                           | н                                | 1                   | J                                                                                                    | K               | L                       | м                | N           | 0                       | P          | Q                                    | R                                       |                        | 5         |
| 1 usemane             | password          | Tirstname                                   | lastname                    |                      | email mb stars il ser |                          |                           |                         |                             |                                  |                     |                                                                                                    |                 |                         |                  |             |                         |            |                                      |                                         |                        |           |
| 2 051002              | 123430            | 789 Juan Pablo                              | Tembora Riva                | as<br>moto           | estool@hotmail.com    |                          |                           |                         |                             |                                  |                     |                                                                                                    |                 |                         |                  |             |                         |            |                                      |                                         |                        |           |
| 3 estud2              | 123456            | 789 Alexis Jacinto                          | Zamorano Tor                | mala                 | estuu2@hotmail.com    |                          |                           |                         |                             |                                  |                     |                                                                                                    |                 |                         |                  |             |                         |            |                                      |                                         |                        |           |
| 4 est003              | 123456            | 789 Sandra Carla                            | Cuevas Perez                |                      | estous@hotmail.com    |                          |                           |                         |                             |                                  |                     |                                                                                                    |                 |                         |                  |             |                         |            |                                      |                                         |                        |           |
| 5                     |                   |                                             |                             |                      |                       |                          |                           |                         |                             |                                  |                     |                                                                                                    |                 |                         |                  |             |                         |            |                                      |                                         |                        |           |
| 6                     |                   |                                             |                             |                      |                       |                          |                           |                         |                             |                                  |                     |                                                                                                    |                 |                         |                  |             |                         |            |                                      |                                         |                        |           |
| 7                     |                   |                                             |                             |                      |                       |                          |                           |                         |                             |                                  |                     |                                                                                                    |                 |                         |                  |             |                         |            |                                      |                                         |                        |           |
| 8                     |                   |                                             |                             |                      |                       |                          |                           |                         |                             |                                  |                     |                                                                                                    |                 |                         |                  |             |                         |            |                                      |                                         |                        |           |
| 9                     |                   |                                             |                             |                      |                       |                          |                           |                         |                             |                                  |                     |                                                                                                    |                 |                         |                  | [           |                         |            |                                      |                                         |                        |           |
| 10                    |                   |                                             |                             |                      |                       |                          |                           |                         |                             |                                  |                     |                                                                                                    |                 |                         |                  |             |                         |            |                                      |                                         |                        |           |
| 11                    |                   |                                             |                             |                      |                       |                          |                           |                         |                             |                                  |                     |                                                                                                    |                 |                         |                  |             |                         |            |                                      |                                         |                        |           |
| 12                    |                   |                                             |                             |                      |                       |                          |                           |                         |                             |                                  |                     |                                                                                                    |                 |                         |                  |             |                         |            |                                      |                                         |                        |           |
| 13                    |                   |                                             |                             |                      |                       |                          |                           |                         |                             |                                  |                     |                                                                                                    |                 |                         |                  |             |                         |            |                                      |                                         |                        |           |
| 14                    |                   |                                             |                             |                      |                       |                          |                           |                         |                             |                                  |                     |                                                                                                    |                 |                         |                  |             |                         |            |                                      |                                         |                        |           |
| 15                    |                   |                                             |                             |                      |                       |                          |                           |                         |                             |                                  |                     |                                                                                                    |                 |                         |                  |             |                         |            |                                      |                                         |                        |           |
| 16                    |                   |                                             |                             |                      |                       |                          |                           |                         |                             |                                  |                     |                                                                                                    |                 |                         |                  |             |                         |            |                                      |                                         |                        |           |
| 17                    |                   |                                             |                             |                      |                       |                          |                           |                         |                             |                                  |                     |                                                                                                    |                 |                         |                  |             |                         |            |                                      |                                         |                        |           |
| 17                    |                   |                                             |                             |                      |                       |                          |                           |                         |                             |                                  |                     |                                                                                                    |                 |                         |                  |             |                         |            |                                      |                                         |                        |           |
| 10                    |                   |                                             |                             |                      |                       |                          |                           |                         |                             |                                  |                     |                                                                                                    |                 |                         |                  |             |                         |            |                                      |                                         |                        |           |
| 19                    |                   |                                             |                             |                      |                       |                          |                           |                         |                             |                                  |                     |                                                                                                    |                 |                         |                  |             |                         |            |                                      |                                         |                        |           |
| 20                    |                   |                                             |                             |                      |                       |                          |                           |                         |                             |                                  |                     |                                                                                                    |                 |                         |                  |             |                         |            |                                      |                                         |                        |           |
| 21                    |                   |                                             |                             |                      |                       |                          |                           |                         |                             |                                  |                     |                                                                                                    |                 |                         |                  |             |                         |            |                                      |                                         |                        |           |
| 22                    |                   |                                             |                             |                      |                       |                          |                           |                         |                             |                                  |                     |                                                                                                    |                 |                         |                  |             |                         |            |                                      |                                         |                        |           |
| 23                    |                   |                                             |                             |                      |                       |                          |                           |                         |                             |                                  |                     |                                                                                                    |                 |                         |                  |             |                         |            |                                      |                                         |                        |           |
| 24                    |                   |                                             |                             |                      |                       |                          |                           |                         |                             |                                  |                     |                                                                                                    |                 |                         |                  |             |                         |            |                                      |                                         |                        |           |
| 25                    |                   |                                             |                             |                      |                       |                          |                           |                         |                             |                                  |                     |                                                                                                    |                 |                         |                  |             |                         |            |                                      |                                         |                        |           |
| 26                    |                   |                                             |                             |                      |                       |                          |                           |                         |                             |                                  |                     |                                                                                                    |                 |                         |                  |             |                         |            |                                      |                                         |                        |           |
| 27                    |                   |                                             |                             |                      |                       |                          |                           |                         |                             |                                  |                     |                                                                                                    |                 |                         |                  |             |                         |            |                                      |                                         |                        |           |
| 28                    |                   |                                             |                             |                      |                       |                          |                           |                         |                             |                                  |                     |                                                                                                    |                 |                         |                  |             |                         |            |                                      |                                         |                        |           |
| 29                    |                   |                                             |                             |                      |                       |                          |                           |                         |                             |                                  |                     |                                                                                                    |                 |                         |                  |             |                         |            |                                      |                                         |                        |           |
| 30                    |                   |                                             |                             |                      |                       |                          |                           |                         |                             |                                  |                     |                                                                                                    |                 |                         |                  |             |                         |            |                                      |                                         |                        |           |
| 31                    |                   |                                             |                             |                      |                       |                          |                           |                         |                             |                                  |                     |                                                                                                    |                 |                         |                  |             |                         |            |                                      |                                         |                        |           |
| 32                    |                   |                                             |                             |                      |                       |                          |                           |                         |                             |                                  |                     |                                                                                                    |                 |                         |                  |             |                         |            |                                      |                                         |                        |           |
| 33                    |                   |                                             |                             |                      |                       |                          |                           |                         |                             |                                  |                     |                                                                                                    |                 |                         |                  |             |                         |            |                                      |                                         |                        |           |
| 3.4                   |                   |                                             |                             |                      |                       |                          |                           |                         |                             |                                  |                     |                                                                                                    |                 |                         |                  |             |                         |            |                                      |                                         |                        |           |
| 25                    |                   |                                             |                             |                      |                       |                          |                           |                         |                             |                                  |                     |                                                                                                    |                 |                         |                  |             |                         |            |                                      |                                         |                        |           |
| 3.5                   |                   |                                             |                             |                      |                       |                          |                           |                         |                             |                                  |                     |                                                                                                    |                 |                         |                  |             |                         |            |                                      |                                         |                        |           |
| 0.0                   |                   |                                             |                             |                      |                       |                          |                           |                         |                             |                                  |                     |                                                                                                    |                 |                         |                  |             |                         |            |                                      |                                         |                        |           |
| 37                    |                   |                                             |                             |                      |                       |                          |                           |                         |                             |                                  |                     |                                                                                                    |                 |                         |                  |             |                         |            |                                      |                                         |                        |           |
| 38                    |                   |                                             |                             |                      |                       |                          |                           |                         |                             |                                  |                     |                                                                                                    |                 |                         |                  |             |                         |            |                                      |                                         |                        |           |
| 39                    |                   |                                             |                             |                      |                       |                          |                           |                         |                             |                                  |                     |                                                                                                    |                 |                         |                  |             |                         |            |                                      |                                         |                        |           |
| 40                    | Allerton Allerton | a // a                                      |                             |                      |                       |                          |                           |                         |                             |                                  |                     | - Division - Contraction - Contraction - Con |                 |                         |                  |             |                         |            |                                      |                                         | _                      |           |
| ноја                  | иноја2Ноја        | u / Cu /                                    |                             |                      |                       |                          |                           |                         |                             |                                  |                     | 14                                                                                                    |                 |                         |                  |             |                         |            | me                                   | 1/70 ener /                             |                        |           |
|                       |                   |                                             | -                           | -                    |                       | -                        | _                         |                         |                             |                                  | _                   |                                                                                                    |                 | _                       | _                |             | _                       |            |                                      | 1005 (                                  |                        |           |
| e (                   | 3                 | N 🔁 📔                                       | <u> </u>                    | W                    | <b>12</b>             |                          |                           |                         |                             |                                  |                     |                                                                                                    |                 |                         |                  |             |                         |            | •                                    | P 🛯 🖇                                   | <sup>) (1)</sup> 15    | 5/05/2014 |

El siguiente paso es ir al menú "Archivo", "Guardar como…", introducir el nombre de archivo y Tipo elegir "CSV (delimitado por comas)" y hacer clic en "Guardar".

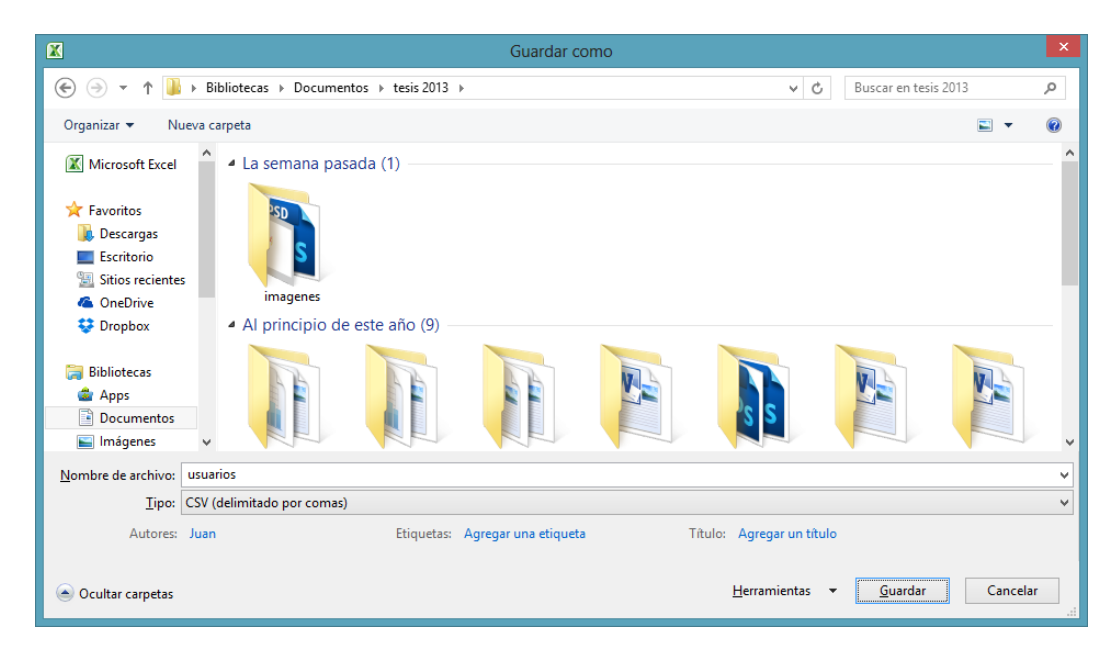

Para realizar la carga masiva de usuarios en el sistema, en la administración del Aula Virtual, diríjase a "Administración del sitio", "Usuarios", "Cuentas", "Subir usuarios", "Seleccione un archivo"

| localhost/aulavirtual/adm                                                                                                    | iin/uploadusir.php                              |                              |                  | 🔻 😋 - Google | P ☆ 自 幸 音 # - :                                                       |
|----------------------------------------------------------------------------------------------------|-------------------------------------------------|------------------------------|------------------|--------------|-----------------------------------------------------------------------|
| Aula <mark>Virtual del C</mark> ol                                                                                                    | legio Fiscal Peninsula de Santa                 | Elena                        |                  |              | Usted se ha identificado somo Colegio Península de Santa Elena (Salk) |
| agina Principal 🕨 Administra                                                                                                    | ación del sitio 🕨 Usuarios 🕨 Cuentas 🕨 Subir us | uarios                       |                  |              | Desactivar la edición de bloques                                      |
| Navegación 💷                                                                                                    |                                                 |                              | Buble usuales 👁  |              |                                                                       |
| 148                                                                                                    |                                                 |                              | Subir usuanos () |              |                                                                       |
| Marcadores del 👘                                                                                                    | Subir<br>Archivo*                               | Seleccione un archien        |                  |              |                                                                       |
| Marcar esta página                                                                                                    |                                                 | No se han adjuntado archivos |                  |              |                                                                       |
|                                                                                                    | Delimitador CVS                                 |                              |                  |              |                                                                       |
| Ljustes 🖃                                                                                                    | Codificación                                    | UTF-8 v                      |                  |              |                                                                       |
| Ajustes de mi perfil                                                                                                    | Previsualizar filas                             | 10 🗸                         |                  |              |                                                                       |
| Natificaciones     Natificaciones     Natifica |                                                 | Solde sounders               |                  |              | En este formulario hay campos obligatorios *.                         |
| Extensiones     Seguridad     Agariencia     Página Principal     Servidor     Informes     Desarrolo     Motor de ayuda     actualización de     preguntas                                                                                                    |                                                 |                              |                  |              |                                                                       |

Previsualización de subida de usuarios.

| Bocalhost, autombale admi                                                                                                    | in/uploaduser.php                                                                                                    |                                                                                                    |                      |                                                 |                                  |                    | 🔻 😋 = Googie | P 食自事音 #                                                      |
|----------------------------------------------------------------------------------------------------|----------------------------------------------------------------------------------------------------|----------------------------------------------------------------------------------------------------|----------------------|-------------------------------------------------|----------------------------------|--------------------|--------------|---------------------------------------------------------------|
| la <mark>Virtual del C</mark> ol                                                                                                    | legio Fiscal Peninsula de Santa                                                                                                    | Elena                                                                                                    |                      |                                                 |                                  |                    |              | Udad se ha identificado como Colegio Paninsula de Santa Elena |
| na Principal 🕨 Administra                                                                                                    | ación del sitio ► Usuarios ► Cuentas ► Subir us                                                                                                    | uarios                                                                                                    |                      |                                                 |                                  |                    |              | Desactivar la edición de blog                                 |
| agación 💷                                                                                                    |                                                                                                    |                                                                                                    |                      | Previsualizar su                                | bida de usua                     | rios               |              |                                                               |
| adores del 💷                                                                                                    |                                                                                                    |                                                                                                    | Linea CVS unernam    | e password firstname                            | lastrane                         | enal               | Estado       |                                                               |
| ≤ X 4t<br>Marcar esta página                                                                                                    |                                                                                                    |                                                                                                    | 2 ext001<br>3 ext002 | 123466789 Juan Pablo<br>123466789 Alexis Jacims | Mandoza Rixes<br>Zambrano Tomela | ext012@hotmail.com |              |                                                               |
|                                                                                                    | Configuración                                                                                                    |                                                                                                    | 4 add03              | 123400789 Bandra Carla                          | Cosvis Persz                     | ax003@hotmail.com  |              |                                                               |
| tatis de migrafi<br>ministración del ation<br>difericaciones<br>anarcadas<br>banarcadas<br>de casante<br>casante misinas<br>de casante<br>de casante<br>de cas | Tipp de subda<br>Contrasti de nuevo suave<br>Datalites de usave existence<br>Contrastiello de usave existence<br>Fazza cambo de oronassia<br>Pentre renormar<br>Pentre renormar<br>Pentre et al.<br>Pentre renormar<br>Pentre et al.<br>Pentre renormar<br>Pentre et al.<br>Pentre et al.<br>Pentre et al.<br>Seleccionar para operaciones maximas<br>Seleccionar para operaciones maximas<br>Selecciona | Appropriate for numera, paras por aña nuevantes en Oranas contras en oranas ou Sin cambos - Sin cambos - Sin | iferos de curso v    | ×                                               |                                  |                    |              | " Motor Aonza                                                 |
| kpariencia<br>Página Principal<br>Senidor<br>Informes<br>Desarrollo<br>Motor de ayuda<br>actualización de                                                                                                    | Subir usuarios Cancelar                                                                                                    |                                                                                                    |                      |                                                 |                                  |                    |              | En este formulario hay campos obligatorio                     |

Resultados de subida de usuarios

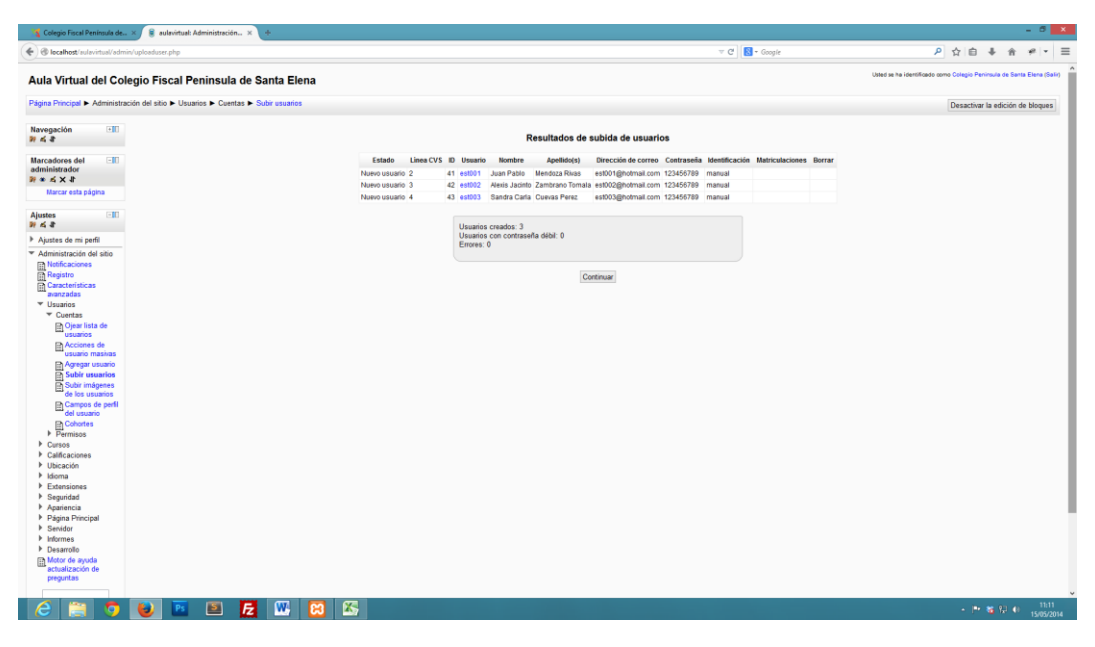

### 9. Matriculación de estudiantes y asignación de profesores.

En la página principal de la asignatura en cuestión, haga clic en "usuarios matriculados"

| 💦 Colegio Fiscal Península de                                                                                                    | < S 😫 Curso: Geometria Plana 👘 🗙 👩 moodle asignar profesor a 🗙 🚮 Español: Asignar profesore 🗴 🔶                   |                                                 | - 8 ×                                                                                                    |
|----------------------------------------------------------------------------------------------------|----------------------------------------------------------------------------------------------------|-------------------------------------------------|----------------------------------------------------------------------------------------------------|
| Contraction of the second second seco | Viewphp?id=2                                                                                                    | T C Google P                                    | ☆ 白 ♣ ☆ # * ☰                                                                                                    |
| Geometría Plana                                                                                                    | GeometriaPlana                                                                                                    | Usted se ha identificado com                    | o Colegio Peninsula de Santa Elena (Salir)<br>Español - Internacional (es) v                                                                                                    |
|                                                                                                    |                                                                                                    |                                                 |                                                                                                    |
| Navegación 🗉                                                                                                    | Diagrama semanal                                                                                                  |                                                 | Buscar en los foros ⊡IU<br>₩ ★ ≰ X 41                                                                                                    |
| Ajustes III<br>Autoria Conso<br>Construction del curso<br>Construction del curso<br>Construction<br>Editar ajustes<br>Usuarios<br>Blouvarios                                                                                                    | 4<br>■ Homostric + + + + + + + + + + + + + + + + + + +                                                            | (a) Agregar Home. v (b) Agregar addited. v      | Búsqueda avanzada €<br>Últimas noticias EII<br># * 4 × 4<br>Agrega un nuevo temo<br>(Sin novedades ain)                                                                                                    |
| Metoclados     Metoclados     Metoclados     Metoclados     Pornisos     Pornisos     Porni      | 7     To evaluation13 do notamitor       4     Modulo I       -++++++++++++++++++++++++++++++++++++               |                                                 | Eventue providement     Image: Comparison of the sector of the sector of t |
| Address de mi genti     Address de mi genti     Address de si sub     Buscar                                                                                                    | Later reservators - 20 de notamentos         Image: Calcular of Program (0, 0, 0, 0, 0, 0, 0, 0, 0, 0, 0, 0, 0, 0 | (b) / greger recense. v (b) / greger advised. v | Agropa                                                                                                    |
| 6 📋 🧿                                                                                                    | 😻 🖻 🛃 🚾 😂                                                                                                    |                                                 | - P 📽 🖓 📢 11:41<br>15:05/2014                                                                                                    |

Se muestra la ventana de usuarios matriculados, la siguiente figura muestra la **matriculación de forma manual**, para ello haga clic en **"Matricular usuarios"**.

| to the first of the set of the se | localhost/autevirtual/enrol                                                                | Waters.php?id=2                                                  |                                  |                                         | 7 C     | 😰 - Google 🖉 🔎                                                          | 2 6 4 9                | 8 10.0         |
|----------------------------------------------------------------------------------------------------|--------------------------------------------------------------------------------------------|------------------------------------------------------------------|----------------------------------|-----------------------------------------|---------|-------------------------------------------------------------------------|------------------------|----------------|
| proprior of a constrained by Louise > Louise > Louise > Louise > Louise > Louise > Louise = Louise = L | eometria Plana: 5                                                                          | usuarios matriculados                                            |                                  |                                         |         | Used se ha identificado co                                              | no Colegio Peninsula i | ce Santa Elena |
|                                                                                                    | igina Principal 🕨 Mis cursos                                                               | ► GeometriaPlana ► Usuarios ► Usuarios matriculados              |                                  |                                         |         |                                                                         |                        |                |
| Image: Section of Section of Sect            | avegación 💷                                                                                |                                                                  |                                  | Usuarios matriculados                   |         |                                                                         |                        |                |
| Image: constraint of the second of the second of the se                                | justes ElD                                                                                 | Métodos de matriculación Todos 🗢                                 |                                  |                                         |         | Matricula                                                               | rusuarios M            | atricular coho |
| Address of all of all of al                                | 44                                                                                         | Nombre / Apellido(s) 🕹 / Dirección de correo                     | Último acceso                    | Roles                                   | Grupos  | Métodos de matriculación                                                |                        |                |
| Pursues and busines manufactures of the second second s    | Administración del curso<br>Construir edición<br>Th Editar aiustes                         | Estudiante 01<br>estudiante01@hotmail.com                        | 18 dias 12 horas                 | Educiante X                             | 9       | Alabiculación manual desde viernes, 8 de noviembre de 2013, 00.00 🛒     | ¢                      |                |
| Image: State State                   | Usuarios                                                                                   | Gestor 01<br>gestor01@hotmail.com                                | 59 días 23 horas                 | Gestor X                                |         | Klabiculacion manual desde viernes, 8 de noviembre de 2012, 00:00 g     | ¢                      | P              |
| Porses     Columbra Columbra Co                           | <ul> <li>Métodos de<br/>matriculación</li> </ul>                                           | Profesor 01<br>profesor 01@hotmail.com                           | 2 días 12 horas                  | Profesor X                              |         | Matriculacion manual desde viernes, 8 de noviembre de 2013, 00 50 🖉     | <u>(</u> ]             |                |
| Revenues de la sotationalità de la facta Data     2009     Enderre X     Internationalità de la participationalità de la facta Data       Conjourne de la sotationalità de la facta Data     2009     Enderre X     Internationalità de la participationalità de la facta Data       Conjourne de la facta de la facta Data     2009     Enderre X     Internationalità de la participationalità de la facta de la facta de la f                                                                                                    | Grupos<br>Permisos                                                                         | Estudiante 02<br>estudiante02@hotmail.com                        | 4 días 2 horas                   | Estudiante X                            | <u></u> | Auto-matriculación (Satudiante) deade martes, 4 de marzo de 2014, 00 04 | бX                     | C              |
| Califications         Califications         Califica                                                                                                    | Darme de baja en<br>GeometriaPlana                                                         | Colegio Peninsula de Santa Elena<br>info@colegiopeninsula.edu.ec | ahora                            | Estudiante X                            |         | Naticulación manual desde jueves, 7 de noviembre de 2013 en este se a   | ł                      | 1              |
| ander of a<br>denotes the specific<br>denotes of specific<br>specific as has identificade come Categor Promodel de Sante Elane (Saire)                                                                                                    | Copia de seguridad<br>Restaurar<br>Importar<br>Publicar<br>Reiniciar<br>Banco de preguntas |                                                                  |                                  |                                         |         | A training                                                              | unana H                | icuta          |
| gara de my dell<br>barcar<br>gar an Moque<br>gar<br>Unted se ha identificado camo Calegos Perensulo de Santo Elera (Sale)                                                                                                    | ambiar rol a                                                                               |                                                                  |                                  |                                         |         |                                                                         |                        | 0              |
| (Bancar)<br>gagar un Moque<br>gag                                                                                                    | dministración del sitio                                                                    |                                                                  |                                  |                                         |         |                                                                         |                        |                |
| regar un Moque<br>regar.<br>Usied se ha identificado come Collegos Pennessia do Santa Eleza (Salor)                                                                                                    | Buscar                                                                                     |                                                                  |                                  |                                         |         |                                                                         |                        | ĘQ             |
| Usied se ha identificado come Calegos Pennovala do Santa Elena (Salin)                                                                                                    | regar un bloque                                                                            |                                                                  |                                  |                                         |         |                                                                         |                        |                |
| Uteled as ha identificado como Calego Ferrinsula de Santa Ellera (Saltr)                                                                                                    | vgar.                                                                                      |                                                                  |                                  |                                         |         |                                                                         |                        |                |
|                                                                                                    |                                                                                            |                                                                  | Usted se ha identificado como Ci | olegio Peninsula de Santa Elena (Salir) |         |                                                                         |                        |                |
|                                                                                                    |                                                                                            |                                                                  |                                  |                                         |         |                                                                         |                        |                |
|                                                                                                    |                                                                                            |                                                                  |                                  |                                         |         |                                                                         |                        |                |
|                                                                                                    |                                                                                            |                                                                  |                                  |                                         |         |                                                                         |                        |                |

Elija el rol de estudiante o profesor según corresponda, por cada usuario que necesite registrarlo haga clic en "Matricular" y para finalizar en "Finalizar matriculación de usuarios"

Esta opción "manual" se emplea principalmente para matricular/asignar el profesor respectivo a cada asignatura (nótese que los profesores se matriculan con rol de "profesor"). En el caso de matricular estudiantes, se recomienda usar el método de "automatriculación".

| localhost/aulavirtual/enro                                    | Vusers.php?id=2                                                  |                                                    |                           | 🔍 C 🚺 - Google    | ▶ ☆ 白 →                                                                       | 1 A 4                     |
|---------------------------------------------------------------|------------------------------------------------------------------|----------------------------------------------------|---------------------------|-------------------|-------------------------------------------------------------------------------|---------------------------|
| eometría Plana: 5                                             | usuarios matriculados                                            |                                                    |                           |                   | Utied se ha identificado como Colegio Pe                                      | ninsula de Santa Elena (S |
| igina Principal 🕨 Mis cursor                                  | ► Geometr/aPlana ► Usuarios ► Usuarios matricu/ados              |                                                    |                           |                   |                                                                               |                           |
| wegación 💷                                                    |                                                                  | Usuario                                            | os matriculados           |                   |                                                                               |                           |
| stes 📑                                                        | Métodos de matriculación Todos 🗸                                 |                                                    |                           |                   | Matricular usuarios                                                           | Matricular cohor          |
| 6.8                                                           | Nombre / Apellido(s) 🕹 / Dirección de correo                     | Último acceso                                      | Roles                     | Grupos            | Métodos de matriculación                                                      |                           |
| dministración del curso                                       | Estudiante 01<br>estudiante01@hotmail.com                        | 18 dias 12 horas Estudiante<br>Matricular usuarios | ×                         | C Maticulation ma | nual desde viernes, 8 de noviembre de 2013, 00.00 $g_{\rm c}^{\prime}$ X      |                           |
| Usuarios                                                      | Gestor 01<br>gestor01@hotmail.com                                | Asignar roles Estudiante                           | ×                         | Matioulacion ma   | nual desde viernes, 8 de noviembre de 2013, 00.00 🔏 🗙                         |                           |
| Métodos de<br>matriculación                                   | Profesor 01<br>profesor 01@hotmail.com                           | 7 usuarios encontrados<br>Estudiante 02            | ^                         | C Maticulacion ma | nual desde viernes, 8 de noviembre de 2013, 00 00 $\mathbf{x}_{1}^{\prime}$ X |                           |
| Grupos<br>Permisos                                            | Estudiante 02<br>estudiante02@notmail.com                        | 1 estudiante02@hotmail.com                         | Matricular                | Auto-matriculaci  | n (Estudiante) desde martes, 4 de marzo de 2014, 00.04 💰 🗙                    |                           |
| Darme de baja en<br>Geometrí <i>a</i> Plana                   | Colegio Peninsula de Santa Elena<br>info@colegiopeninsula.edu.ec | 2 Estudiante 03<br>estudiante03@google.com         | Matricular                | Maticulation ma   | nual desde jueves. 7 de noviembre de 2013, 00:00 🔏 🗙                          |                           |
| Calificaciones<br>Copia de seguridad<br>Restaurar<br>Importar |                                                                  | 3 Profesor 02<br>profesor02@hotmail.com            | Matricular                |                   | Matricular usuarios                                                           | Matricular cohor          |
| Publicar<br>Reiniciar<br>Banco de preguntas                   |                                                                  | Profesor 03     profesor 03@hotmail.com            | Matterier                 |                   |                                                                               |                           |
| unbiar rol a                                                  |                                                                  | Juan Pablo Mendoza Rivas                           | and the second            |                   |                                                                               |                           |
| dministración del sitio                                       |                                                                  |                                                    | Matricular                |                   |                                                                               |                           |
| Buscar                                                        |                                                                  | Alexis Jacinto Zambrano Toma                       | la v                      |                   |                                                                               |                           |
| egar un bloque                                                |                                                                  | Finalizar matriculación de                         | usuarios                  |                   |                                                                               |                           |
| egar                                                          |                                                                  |                                                    |                           |                   |                                                                               |                           |
|                                                               |                                                                  | Usted se ha identificado como Colegio Penínsul     | ia de Santa Elena (Salir) |                   |                                                                               |                           |

#### Auto matriculación

Cuando el estudiante/profesor accedan al contenido de una asignatura por primera vez, el sistema le solicitará una clave de matriculación.

En el caso de la matriculación de estudiantes es más viable usar el método de "**Automatriculación**", en el cual los usuarios se "matriculan" a sí mismo a través del uso de una **clave de matriculación**.

Por ejemplo:

Emplear una misma clave de matriculación para todas las asignaturas de un mismo paralelo, en donde la clave es el nombre del paralelo como se indica a continuación:

Para el Octavo 1 la clave seria "octavo1", para el Noveno 3 la clave seria "noveno3", para el Primero 2 la clave seria "primero2" y así sucesivamente.

Nota: En el caso de emplear este método para la matriculación de los profesores la clave de matriculación debe ser más segura y manejarse con mayor discreción.

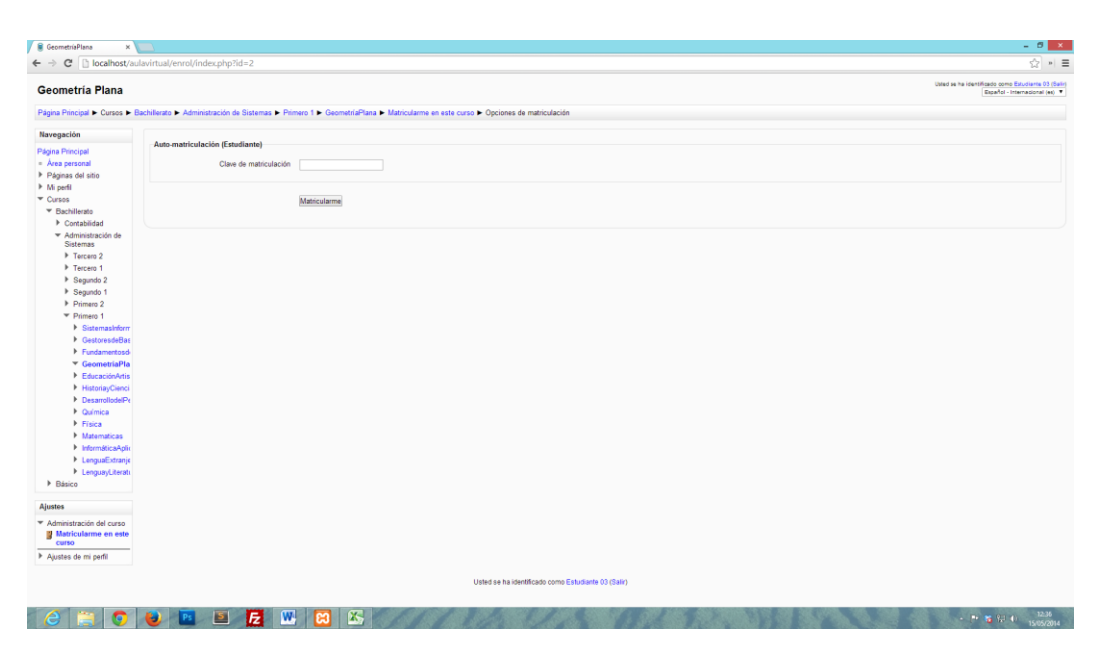

### Configuración de la página principal

En esta sección podrá configurar las opciones respectivas a la página principal de la plataforma virtual, para acceder a este apartado, en la administración dirigirse a "Administración del sitio", "Página principal" y "Ajustes de la página principal". Entre las opciones principales que puede establecer aquí son: el nombre completo del sitio, descripción de sitio, etc.

| 🔀 Colegio Fiscal Pení 🗙                                                                                                    | 🛢 aulavirtual: Adminis 🗙 📳                                               | ularinaal Adminis x 🔣 meedle singur pm x 📙 meedle singer pm x 📔 Console clere de x 🔤 essua clere d x 🔤 POLITICASERISONAL. x 🖷 POLITICASERISONAL. x 👘 ESCAMENTO DEL                                                                                                    |
|----------------------------------------------------------------------------------------------------|--------------------------------------------------------------------------|----------------------------------------------------------------------------------------------------|
| ( Slocalhost/aulavirtual/admin                                                                                                    | n/settings.php?section=frontpageset                                      | ings v C 📴 - Gogle 👂 👌 🖨 着 🕐 💌                                                                                                    |
| Navegación 💷                                                                                                    |                                                                          | Ajustes de la página principal                                                                                                    |
| Marcadores del<br>administrador<br># • 4 × *                                                                                                    | Nombre completo del sitio                                                | Aula Virtual del Dalego Facal Penimuli                                                                                                    |
| Marcar esta página                                                                                                    | Nombre corto para el sitio                                               | adamtal                                                                                                    |
| Ajustes -II<br>N K B                                                                                                    | (una palabra)<br>shorthame                                               |                                                                                                    |
| Ajustes de la página<br>principal     Desactivar edición<br>Editar ajustes     Usuarios<br>Copia de seguridad<br>Restaurar<br>Banco de preguntas | Descripción de la página<br>principal<br>surromay                        | Participant     Image: The second second secon |
| Ajustes de mi parfil     Administración del sitio     Registro     Registro     Características     anarcadas     Usuarios     Cursos     Cursos |                                                                          |                                                                                                    |
| Ubicación     Idioma     Extensiones                                                                                                    |                                                                          | Rine p                                                                                                    |
| <ul> <li>Seguridad</li> <li>Apariencia</li> </ul>                                                                                                |                                                                          | Esta descripción del sitio aparecent en la plajma principal                                                                                                    |
| Ajustes de la<br>página principal<br>Roles de la página<br>principal<br>Fitros de la página                                                      | Página Principal<br>tontpage                                             | Machara bia da entegraria - v<br>Imagona - v<br>Tinagona - v                                                                                                    |
| principal<br>Copia de seguridad<br>de la página<br>principal<br>Restauración de la<br>página principal<br>Preguntas de la                        | Elementos de la página<br>principal al entrar al sitio<br>toxpagenogosin | Mastar Items de natician v<br>Mastar Items de categories v<br>Tengran v                                                                                                    |
| página principal     Senidor     Informes                                                                                                    |                                                                          | Los elementos seleccionados se mostrarán en la pontada del abio cuando un usuario se identifica.                                                                                                    |
| <ul> <li>Desarrollo</li> <li>Motor de ayuda<br/>actualización de</li> </ul>                                                                      | Profundidad máxima de la<br>categoría<br>maxoategorydepth                | Sin timbe 👻 Vieto per okaden die looka.<br>Esta opcide especifica la profindedad mäxima de las categoria-hijo mostradas                                                                                                    |
|                                                                                                    |                                                                          |                                                                                                    |

## ANEXO Nº 2

## MANUAL DEL DOCENTE

- 1. Iniciar Sesión en la Plataforma
- 2. Recursos
  - a. Archivos
  - b. Carpetas
  - c. Paginas
- 3. Actividades
  - a. Videoconferencia
  - b. Cuestionario
  - c. Lección
  - d. tareas
- 4. Calificador

# 1. Iniciar Sesión en la Plataforma

Para acceder a la plataforma web, ingrese a la siguiente URL: http://www.uepse.edu.ec/login

Luego de cargar la URL, se mostrará una ventana de *login* similar a la siguiente imagen, en donde deberá introducir su **nombre de usuario** y **contraseña;** haga clic en "**Entrar**"

| n Aula Vitual de la Unidad 🛙 🗙 📃                             |                                                                                                    | - 0 ×                                                         |
|--------------------------------------------------------------|----------------------------------------------------------------------------------------------------|---------------------------------------------------------------|
| ← → C 🗋 192.168.1.3/aulavirtual/login/index.php              |                                                                                                    | ☆] = =                                                        |
|                                                              | PENINSULA DE SANTA ELENA                                                                                                    |                                                               |
| Aula Virtual de la Unidad Educativa Península de Santa Elena |                                                                                                    | Used no se ha identificado.<br>Español - internacional (sa) • |
| Página Principal ► Entrar al sitio                           |                                                                                                    |                                                               |
|                                                              | Usuarios registrados<br>Entre açui rando se nombo de varuario y contrasolo.<br>(Las Costaver dese estar holicitades en so mangatori ())<br>Nomor de exasta de la costa de la costa d | _                                                             |
|                                                              | Ublied no se ha i deeltificado.                                                                                                    |                                                               |
|                                                              |                                                                                                    |                                                               |
|                                                              |                                                                                                    |                                                               |
| 0 0 0 0 0 0 0 0 0 0                                          |                                                                                                    | - 15 16 17 (s. 2100<br>000/2014                               |

A continuación se le mostrará todos los paralelos con los que cuenta la institución, para ingresar a uno de ellos en específico deberá hacer clic sobre el paralelo en cuestión.

| ท Aula Virtual de la Unidad 🛙 🛪                              |                                           |                                                   | - 6                                                                       |
|--------------------------------------------------------------|-------------------------------------------|---------------------------------------------------|---------------------------------------------------------------------------|
| + → C 🗋 192.168.1                                            | .3/aulavirtual/                           |                                                   | \$_ #                                                                     |
|                                                              |                                           | UN I DA D E DU CATIVA<br>PENINSULA DE SANTA ELENA |                                                                           |
| Aula Virtual de la                                           | Unidad Educativa Península de Santa Elena | Unit is h                                         | a identificado somo Profesor 01 (Salir)<br>Español - Internacional (es) ▼ |
| Menú principal 🛛 🖃                                           | Novedades del sitio                       |                                                   | Calendario 🖃                                                              |
| Novedades del sitio                                          |                                           | Busitibilities a wate foro                        | 🚽 julio 2014 🕨                                                            |
| Naucassida 💷                                                 | (Sin novedades aún)                       |                                                   | Dom Lun Mar Mië Jue Vie Sâb                                               |
| navegación 📖                                                 | Categorias                                |                                                   | 6 7 6 0 10 11 12                                                          |
| lágina Principal                                             |                                           |                                                   | 13 14 15 15 17 18 19                                                      |
| <ul> <li>Avea personal</li> <li>Páninas del sitio</li> </ul> | Geometria Plana (1)                       |                                                   | 20 21 22 23 24 25 26 27 28 29 30 31                                       |
| Mi perfil                                                    | Bachillerato                              |                                                   |                                                                           |
| Mis cursos                                                   | Contabilidad                              |                                                   | Últimas noticias                                                          |
| GeometriaPlana                                               | Tercero 3 (14)                            |                                                   | (Sin novedades aún)                                                       |
| lustes 💷                                                     | Segundo 3 (12)                            |                                                   |                                                                           |
| justes Lio                                                   | Primero 4 (12)                            |                                                   | Actividad reciente                                                        |
| Ajustes de mi pertil                                         | Primero 3 (12)                            |                                                   | Actividad desde lunes, 7 de<br>julio de 2014, 06:01                       |
|                                                              | Administración de Sistemas                |                                                   | Informe completo de la<br>actividad reciente                              |
|                                                              | Tercero 2 (12)                            |                                                   | Sin novedades desde el                                                    |
|                                                              | Tercero 1 (12)                            |                                                   | uitimo acceso                                                             |
|                                                              | Segundo 2 (12)                            |                                                   | Automatica CRI                                                            |
|                                                              | Segundo 1 (12)                            |                                                   | Actividades                                                               |
|                                                              | Primero 2 (12)                            |                                                   | Teros                                                                     |
|                                                              | Primero 1 (12)                            |                                                   |                                                                           |
|                                                              | Distruction                               |                                                   |                                                                           |
|                                                              | Décimo 4 (10)                             |                                                   |                                                                           |
|                                                              | Décimo 2 (10)                             |                                                   |                                                                           |
|                                                              | Décimo 1 (10)                             |                                                   |                                                                           |
|                                                              | Noveno 4 (10)                             |                                                   |                                                                           |
|                                                              | Noveno 3 (10)                             |                                                   |                                                                           |
|                                                              | Noveno 2 (10)                             |                                                   |                                                                           |
|                                                              | Noveno 1 (10)                             |                                                   |                                                                           |
|                                                              | Octavo 4 (10)                             |                                                   |                                                                           |
|                                                              | Octavo 3 (10)                             |                                                   |                                                                           |
|                                                              | Octavo 2 (10)                             |                                                   |                                                                           |
|                                                              | Octavo 1 (10)                             |                                                   |                                                                           |
|                                                              |                                           |                                                   |                                                                           |
| e 📋 💿                                                        |                                           |                                                   | - 📴 😽 🖓 🕂 🕕 23.02                                                         |

Al hacer clic en un paralelo en específico se le mostrará las asignaturas de dicho paralelo, deberá hacer clic sobre el nombre de la asignatura en la cual desea trabajar.

|                                                                   | UNIDAD EDUCATIVA<br>PENÍNSULA DE SANTA ELENA                                         |                                               |
|-------------------------------------------------------------------|--------------------------------------------------------------------------------------|-----------------------------------------------|
| ula Virtual de la Unidad Educativa Península de                   | Santa Elena                                                                          | Utitel se ha identificado como Profesor D1 (P |
| igina Principal ► Cursos ► Bachillerato ► Contabildad ► Tercero 3 |                                                                                      | Buscar cursos:                                |
| avegación 🖃                                                       | Categorias: Bachilerato / Contabilidad / Tercero 3                                   |                                               |
| igina Principal                                                   | Curren                                                                               |                                               |
| Área personal                                                     |                                                                                      |                                               |
| Páginas del sitio                                                 | nomecon y cremecon Laborat                                                           |                                               |
| Mi perfil                                                         | libujo Tecnico Aplicado 🛛 🗗                                                          |                                               |
| Mis cursos                                                        | ontrol de los Recursos del Presupuesto General del Estado                            |                                               |
| Consos                                                            | Costos de Producción y Vertas de Servicios                                           |                                               |
| ▼ Bachilerato                                                     |                                                                                      |                                               |
| ▼ Contabilidad                                                    | Troductos y Servicios Financieros 📴                                                  |                                               |
| * Tercero 3                                                       | udices Financieros 💽                                                                 |                                               |
| FormaciónyOrix                                                    | Ilanejo del Talento Humano, Control de Bienes y Sistematizació de la Documentación 📑 |                                               |
| DibujoTecnicoA                                                    | ulinations Informations Contables                                                    |                                               |
| ControlBGUCO                                                      |                                                                                      |                                               |
| CostosBGUCO                                                       | Inpuestos Generados en la Compra Venta de Bienes y Senicios                          |                                               |
| ProductosySen                                                     | ducación para la Ciudadania 🛛 🚯                                                      |                                               |
| <ul> <li>IndicesFinancie</li> <li>Triontalization</li> </ul>      | Imprendimiento y Gestion                                                             |                                               |
| Anicacionald                                                      |                                                                                      |                                               |
| Generadosen                                                       | I Istematicas BP                                                                     |                                               |
| Educaciónparal                                                    | lengua y Literatura                                                                  |                                               |
| Emprendimient                                                     | langua Extranjerav                                                                   |                                               |
| MatemáticasB(                                                     |                                                                                      |                                               |
| LenguayLiterati.                                                  |                                                                                      |                                               |
| LenguaExtranje                                                    | Buscar cursos:                                                                       |                                               |
| Segundo 3                                                         |                                                                                      |                                               |
| Primero 4     Drimero 3                                           |                                                                                      |                                               |
| P Primero 3                                                       |                                                                                      |                                               |
| Sistemas                                                          |                                                                                      |                                               |
| Básico                                                            | L                                                                                    |                                               |
|                                                                   |                                                                                      |                                               |
| astes                                                             |                                                                                      |                                               |

**Nota**: El profesor debe estar previamente asignado a la materia en cuestión (por el administrador del aula virtual) para tener el control sobre una materia determinada.

Pantalla principal del contenido de una asignatura, para editar el contenido hacer clic en "Activar edición"

|                                               | $\overline{\mathbf{v}}$                   |          | /                                                   |
|-----------------------------------------------|-------------------------------------------|----------|-----------------------------------------------------|
| Formación y Orient                            | ución Laboral                             | Unted    | Je ha identificado como Profesor 01 (Se             |
| Página Principal 🕨 Mis cursos                 | Formación/OrientaciónLabora/BGUCON33      |          | Activar edición                                     |
| Navegación 💷                                  | Diagrama de temas                         |          | Buscar en los foros                                 |
| tágina Principal<br>Área personal             | Novedades                                 |          | Búsqueda avanzada 🌒                                 |
| Mi perfil                                     | 1                                         |          | Últimas noticias                                    |
| Mis cursos<br>GeometriaPlana                  | 2                                         |          | Agregar un nuevo tema<br>(Sin novedades aún)        |
| Participantes                                 | 3                                         |          | Eventos próximos                                    |
| <ul> <li>Informes</li> <li>General</li> </ul> | 4                                         | 0        | Ir al calendario<br>Nuevo evento                    |
| Ajustes 💷                                     | 5                                         |          | Actividad reciente                                  |
| Administración del curso                      | 6                                         |          | Actividad desde lunes, 7 de<br>julio de 2014, 05:33 |
| Editar ajustes<br>Vsuarios                    | 7                                         |          | actividad reciente<br>Sin novedades desde el        |
| Calificaciones                                |                                           |          | utimo acceso                                        |
| Restaurar<br>Importar                         | •                                         | U        |                                                     |
| Reiniciar<br>Banco de preguntas               | 9                                         |          |                                                     |
| Cambiar rol a                                 | 10                                        | 0        |                                                     |
| Ajusces de mi perm                            |                                           |          |                                                     |
|                                               | Usted se ha identificado como Profesor 01 | 1 (Sair) |                                                     |
|                                               |                                           |          |                                                     |
|                                               |                                           |          |                                                     |
|                                               |                                           |          |                                                     |

Vista principal para la edición de contenido a una asignatura determinada.

|                                                     | 🚔 u v                                | IDAD EDUCATIVA                                                                                                    |
|-----------------------------------------------------|--------------------------------------|----------------------------------------------------------------------------------------------------|
|                                                     | U PEL                                | IINSULA DE SANTA ELENA                                                                                                    |
| rmación y Orient                                    | ación Laboral                        | Unded se ha identificado somo Profesor d'                                                                                                    |
| jina Principal 🕨 Mis cursos                         | FormaciónyOrientaciónLaboralBGUCON33 | Desactivar ed                                                                                                    |
| vegación 🖃                                          | Diagrama de temas                    | Buscar en los foros                                                                                                    |
| ina Principal<br>Àrea personal<br>Pácinas del sitio | る<br>■ Novedades →そよ-2X半点別           | Biogueta assezate                                                                                                    |
| Vi perfil<br>Vis cursos                             | 1.4                                  | Agregar recurso     Agregar actividad     Ultimas noticias     Ar K x # W                                                                                                    |
| GeometriaPlana<br>FormaciónyOrientacio              | ~                                    | Agregar un nuevo tem     Sin novedades aun)                                                                                                    |
| Participantes     Informes                          | 2 1                                  | Eventos próximos<br>♀ d* < × = #                                                                                                    |
| stes -                                              |                                      | Agregar recurso     Agregar actividad     Agregar actividad     Agregar actividad                                                                                                    |
| dministración del curso                             | 3 <i>K</i> i                         | Q Actividad reciente                                                                                                    |
| Desactivar edición<br>Editar ajustes                |                                      | Agregar recurso • (a) Agregar actividad • 1 Actividad desde lunes. 7 Julio de 2014, 06.35 Julio de 2014, 06.35                                                                                                    |
| Calificaciones<br>Copia de seguridad                | 4 zi                                 | Company Company Compa |
| Restaurar<br>Importar                               |                                      | Agregar recurso     Agregar actividad                                                                                                    |
| Reiniciar<br>Banco de preguntas                     | ° 4                                  | Agregar un bloque                                                                                                    |
| ambiar rol a<br>ustes de mi perfil                  |                                      | Agregar recurso     Agregar actividad                                                                                                    |
|                                                     | * 4                                  |                                                                                                    |
|                                                     |                                      | Agregar recurse      Agregar actividad                                                                                                    |
|                                                     | 2                                    | Anneair recurso.                                                                                                    |
|                                                     | 8 🛋                                  |                                                                                                    |

## 2. <u>Recursos</u>

Entre los principales **recursos** disponibles para ser empleados por el profesor se encuentran:

- ✓ Archivo
- ✓ Carpeta
- ✓ Página.

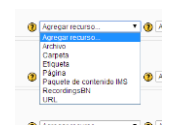

• Archivo:

Este recurso se emplea para compartir archivos (texto, imagen, video, etc).

Para usar este recurso haga clic en "Agregar recurso" y elija "Archivo", se mostrará el formulario de configuración del archivo, rellene el formulario con los datos respectivos y haga clic en "agregar" para seleccionar el archivo a publicar en el aula virtual, luego haga clic en "Guardar cambios y regresar al curso" o "Guardar cambios y mostrar"

| The Editando Archivo x                          | av Lorem Ipsum - All the fact ×         |                                                                          | - 6 🚺                                              |
|-------------------------------------------------|-----------------------------------------|--------------------------------------------------------------------------|----------------------------------------------------|
| ← → C 🗋 192.168.1.3/                            | aulavirtual/course/modedit.php?add=r    | esource&type=&course=247&section=0&return=0                              | ☆ 세 표                                              |
| Formación y Orienta                             | ación Laboral                           |                                                                          | Utited se ha lider/Bitado como Profesor 01 (Balir) |
| Página Principal ► Mis cursos                   | Formación/OrientaciónLaboralBGUCON33    |                                                                          |                                                    |
|                                                 |                                         |                                                                          |                                                    |
| Navegación -IU                                  |                                         |                                                                          | 🗋 Agregando Archivo                                |
| Página Principal                                | General                                 |                                                                          |                                                    |
| <ul> <li>Årea personal</li> </ul>               | New los                                 | - I wakte                                                                |                                                    |
| Páginas del sitio                               | Dessingiée                              | mi archvo                                                                |                                                    |
| <ul> <li>Mis cursos</li> </ul>                  | Description                             | Puente n' Tamaño n' Párrafo n' 🧐 🖓 🖓 🖓                                   |                                                    |
| GeometríaPlana                                  |                                         | B 7 ∐ AK X, X' E E E E 4 2 2 13 12 A · 2 · 14 14                         |                                                    |
| FormaciónyOrientacio                            |                                         | 田田田 (平岡) 요즘 예 호 및 원 요 집 (배 구~)                                           |                                                    |
| Participantes                                   |                                         | mi descripcion                                                           |                                                    |
| Informes                                        |                                         |                                                                          |                                                    |
| General                                         |                                         |                                                                          |                                                    |
| Ajustes -                                       |                                         |                                                                          |                                                    |
| <ul> <li>Administración del curso</li> </ul>    |                                         | Dute a                                                                   |                                                    |
| 🔏 Desactivar edición                            | Muestra la descrinción en la nánina del | Pole p                                                                   | d .                                                |
| Editar ajustes                                  | curso 🕐                                 |                                                                          |                                                    |
| Calificaciones                                  |                                         |                                                                          |                                                    |
| Copia de seguridad                              | Contenido                               |                                                                          |                                                    |
| <ul> <li>Restaurar</li> <li>Importar</li> </ul> | Seleccionar archivos                    | Ruta: Archivos                                                           |                                                    |
| Reiniciar                                       |                                         | Agregar Crear un directorio Descargar todo Tamaño máximo para archivos n | uevos: 2MB                                         |
| Banco de preguntas                              |                                         | 🗐 notas 3.xisx 🕮                                                         |                                                    |
| Cambiar rol a                                   |                                         |                                                                          |                                                    |
| Ajustes de mi perfil                            | Opciones                                |                                                                          |                                                    |
| Agregar un bloque                               |                                         |                                                                          | "Mostrar Avanzadas                                 |
| Annon                                           | Mostrar 😗                               | Automático                                                               |                                                    |
| Agregar                                         | Mostrar nombre del recurso              | 0                                                                        |                                                    |
|                                                 | Mostrar descripción del recurso         | 2                                                                        |                                                    |
|                                                 | Ajustes comunes del módulo              |                                                                          |                                                    |
|                                                 | Visible                                 | Mostrar *                                                                |                                                    |
|                                                 | Número ID 👔                             |                                                                          |                                                    |
|                                                 |                                         |                                                                          |                                                    |
|                                                 | Guardar cambios y regresar al curso Gu  | ardar cambios y mostrar Cancelar                                         | En este formulario hay campos obligatorios *.      |
| 6 🗎 👩                                           | 赵 🔟 🖻 🛃 🕅                               |                                                                          | - 読書 按 使 e23                                       |

Si desea modificar el contenido de un archivo haga clic en el **icono de edición** que se encuentra a lado del título del archivo en la vista principal del contenido de la asignatura.

| Curse: Formación y Orien: ×<br>(cy Lorem Ipsum - All the fa                  | xphp?id=247#section-0                                                                                   | ୍                                                                       |
|------------------------------------------------------------------------------|----------------------------------------------------------------------------------------------------|-------------------------------------------------------------------------|
|                                                                              | UNIDAD EDUCATIV<br>PENÍNSULA DE SANTA ELEN                                                              | à<br>NA                                                                 |
| Formación y Orienta                                                          | ción Laboral                                                                                            | Usted se ha identificado como Profesor 01 (Sali                         |
| Página Principal ► Mis cursos I                                              | FormaciónyOrientaciónLaboralBGUCON33                                                                    | Desactivar edición                                                      |
| Navegación ⊡⊡<br>11 ≲í                                                       | Diagrama de temas                                                                                       | Buscar en los foros ⊡<br>In ≪i X ∞ ∰                                    |
| Página Principal<br>■ Área personal<br>▶ Páginas del sitio<br>▶ Mi perfil    | ▲<br>■ Novedades →北本・2×∞ 高時<br>■ Mi pagina 01 →北本・2×∞部<br>Mi Carpeta →北本・2×∞部<br>戦j mi archivo →北本・2×∞部 | Ir<br>Búsqueda avanzada <b>क्र</b><br>Últimas noticias<br>∦ ≪ क अ       |
| GeometríaPlana                                                               | <ul> <li>(2) Agregar recurso</li> <li>(3) Agregar</li> <li>1</li> </ul>                                 | actividad Agregar un nuevo tema<br>(Sin novedades aún)                  |
| <ul> <li>Participantes</li> <li>Informes</li> </ul>                          | <ul> <li>Agregar recurso</li> <li>Agregar</li> </ul>                                                    | actividad ↓ Eventos próximos □10                                        |
| ▶ General           Ajustes                                                  | 2 🛃                                                                                                    | No hay eventos próximos<br>Ir al calendario<br>Nuevo evento             |
| <ul> <li>If ≤</li> <li>Administración del curso</li> </ul>                   | Agregar recurso     Agregar recurso                                                                     | actividad  ▲ Actividad reciente ▲ # # # # # # # # # # # # # # # # # # # |
| Desactivar edición<br>1.3/sulsvirtusl/help.php?component-moodle&identifier=1 | tivitedang-es                                                                                           | Actividad desde lunes, 7 de julio                                       |

#### • Carpeta:

Este recurso se emplea para organizar información.

Para usar este recurso haga clic en "Agregar recurso" y elija "Carpeta", se mostrará el formulario de configuración de la carpeta, rellene el formulario con

los datos respectivos y haga clic en "Guardar cambios y regresar al curso" o "Guardar cambios y mostrar"

| Editando Carpeta ×                                                                                  | for Lorem Ipsum - All the fact ×                |                                                                                                    | - a -                                             |
|----------------------------------------------------------------------------------------------------|-------------------------------------------------|----------------------------------------------------------------------------------------------------|---------------------------------------------------|
| → C □ 192.168.1.3                                                                                   | /aulavirtual/course/modedit.php?add=fo          | ler&type=&course=247&section=0&return=0                                                                                                    | ф н                                               |
|                                                                                                    |                                                 | UNIDAD EDUCATIVA<br>PENÍNSULA DE SANTA ELENA                                                                                                   |                                                   |
| ormación y Orient                                                                                   | ación Laboral                                   |                                                                                                    | Unted se ha identificado como Profesor 01 (Selic) |
| gina Principal IP Mis cursos                                                                        | FormaciónyOrientaciónLaboralBGUCON33            |                                                                                                    |                                                   |
| vegación 💷                                                                                          |                                                 | 🗅 Agregando Carpeta                                                                                                    |                                                   |
| na Principal                                                                                        | General                                         |                                                                                                    |                                                   |
| rea personal<br>'áginas del sitio<br>ñ perfil<br>ñis cursos<br>• GeometríaPlana<br>• GeometríaPlana | Nombre*<br>Descripción*                         | M Capeta<br>Tente   Tente   1 Tente   1 Tente   1 (100 (100 (100 (100 (100 (100 (100                                                           |                                                   |
| Participantes     Informes     General  stes                                                        |                                                 | mi description                                                                                                    |                                                   |
| dministración del curso<br>Desactivar edición<br>Editar ajustes<br>Usuarios<br>Calificaciones       | Muestra la descripción en la página del curso 🌒 | Rufac p                                                                                                    |                                                   |
| Copia de seguridad<br>Restaurar                                                                     | Contenido                                       |                                                                                                    |                                                   |
| Amportar<br>Reiniciar<br>Banco de preguntas<br>Cambiar rol a<br>Viustes de mi perfil                | Archivos                                        | kas Anchicos<br>gragas, Denes un directorio (Descargas todo) Tamaño máximo para archivos nuesos: 2018<br>El notas tot III<br>El notas tot IIII |                                                   |
| egar un bloque                                                                                      | Ajustes comunes del módulo                      |                                                                                                    |                                                   |
| regar                                                                                               | Visible<br>Número ID 🕐                          | Mostor •                                                                                                    |                                                   |
|                                                                                                    | Guardar cambios y regresar al curso Gua         | far cambios y mostral [Cancela]                                                                                                    | En este formulario hay campos obligatorios *.     |
|                                                                                                    |                                                 | Hated as he identificate some Defense fit (2010)                                                                                               |                                                   |
|                                                                                                    | 👪 🔟 📓 🔂 🖤                                       |                                                                                                    | - 🐂 🕷 🖽 🔶 🔐 🕯                                     |

Si desea modificar el contenido de una carpeta haga clic en el **icono de edición** que se encuentra a lado del título de la carpeta en la vista principal del contenido de la asignatura.

• Página:

Este recurso se emplea para publicar información en formato HTML

Para usar este recurso haga clic en "**Agregar recurso**" y elija "**Página**", se mostrará el formulario de configuración de la página, rellene el formulario con los datos respectivos y haga clic en "**Guardar cambios y regresar al curso**" o "**Guardar cambios y mostrar**".

#### Nota:

El editor de texto es estándar, por lo que publicar contenido en formato HTML resulta muy sencillo e intuitivo.

| → C 192.168.1.3/                                                                                                    | /aulavirtual/course/mode/it.php?add=page&type=&course=247&section=0&return=0                                                                                                    | 순 비 ( |
|----------------------------------------------------------------------------------------------------|----------------------------------------------------------------------------------------------------|-------|
|                                                                                                    |                                                                                                    |       |
| lágina Principal ► Mis cursos I                                                                                                    | FormaciónyOrientaciónLaboralBGUC0433                                                                                                    |       |
| Navegación 🖃                                                                                                    | 🖹 Agregando Pàgina 🍿                                                                                                    |       |
| Página Principal  Area parsonal  Página de labo  Mogeli  Moscursos  Geometria/Pana  FomackinyOrientacli  Patricipanas  General  Apustos  Call  Apustos  Call                                              | General<br>Nontes <sup>®</sup> Deterministrar un seize agut<br>Description <sup>®</sup> Rueve in Tauele in Rueve in Rueve in |       |
| <ul> <li>Administración del curso</li> <li>⇒ Desactivar edición</li> <li>⇒ Editar aystes</li> <li>&gt; Usuarios</li> <li>⇒ Calificaciones</li> <li>⇒ Copia de seguridad</li> <li>&gt; Restavar</li> </ul> | Movestra is descopolin en la pópia del Course 🔮                                                                                                    |       |
| Campara - Banco de preguntas     Cambar rol a.     Austes de mi petil     Agregar un bloque     Agregar.                                                                                                  | Contendo de la págen*<br>Rante                                                                                                    |       |
|                                                                                                    | Opclases<br>Materia el anteropolin e la supina S<br>Materia la decorpolin e la supina S                                                                                                    |       |
|                                                                                                    | Ajustes comunes del módulo                                                                                                    |       |
| 6 m .                                                                                                    |                                                                                                    | 23-48 |

## Insertar Imagen en Página

Para insertar imágenes haga clic en el botón "insertar/editar imagen"

| TI Editando Pagina X                      | Ke Lorem ipsum - All the fac: A         |                                                                                                    |                                               |
|-------------------------------------------|-----------------------------------------|----------------------------------------------------------------------------------------------------|-----------------------------------------------|
| ← → C 192.168.1.3                         | /aulavirtual/course/modedit.php?add=pa  | age&type=&course=247&section=0&return=0                                                                                                    | 😓 ×                                           |
| ▶ Mi pethi                                | Descripcion*                            | Fuente × Tamaño × Párafo × 10-01 (1) 02 02                                                                                                    |                                               |
| <ul> <li>Mis cursos</li> </ul>            |                                         | B / U AK X, X' E = = =                                                                                                    |                                               |
| GeometriaPlana                            |                                         | 1= 1= (# (# )                                                                                                    |                                               |
| <ul> <li>FormaciónyOrientacia</li> </ul>  |                                         |                                                                                                    |                                               |
| Participantes                             |                                         | mi descripcion                                                                                                    |                                               |
| <ul> <li>Informes</li> </ul>              |                                         |                                                                                                    |                                               |
| <ul> <li>General</li> </ul>               |                                         |                                                                                                    |                                               |
| Aiustes                                   |                                         |                                                                                                    |                                               |
| 8 K                                       |                                         |                                                                                                    |                                               |
| ▼ Administración del curso                |                                         |                                                                                                    |                                               |
| 🔏 Desactivar edición                      |                                         | Ruta: p                                                                                                    | A                                             |
| Editar ajustes                            | Muestra la descripción en la página del |                                                                                                    |                                               |
| Calificaciones                            | cuiso 🅑                                 |                                                                                                    |                                               |
| Copia de seguridad                        | Controlds                               |                                                                                                    |                                               |
| Restaurar                                 | Contenido                               |                                                                                                    |                                               |
| <ul> <li>Importar</li> </ul>              | Contenido de la página*                 | Fuente - Tameño - Pérrafo - 40 01 434 13 CE                                                                                                    |                                               |
| Banco de preguntas                        |                                         |                                                                                                    |                                               |
| P. Cambiar ml a                           |                                         |                                                                                                    |                                               |
| h Aiustes de mi nedi                      |                                         | risus non massa interdum matoria. Nunc ante dui, convalis condimentum odio                                                                                                 |                                               |
| <ul> <li>Aquites de mi perm</li> </ul>    |                                         | vel, convallis pulvinar ipsum. Nulla eu tristique nibh, ac volutpat augue. Vivamus                                                                                         |                                               |
| Agregar un bloque                         |                                         | dapibus interdum condimentum. Curabitur posuere convaliis ipsum, mollis<br>pulvinar nisl viverra nec. Donec ut ligula magna. Etiam a aliguam purus. Donec                  |                                               |
| lan an an an an an an an an an an an an a |                                         | consectetur nunc purus, vitae placerat lorem adipiscing non. Proin tincidunt                                                                                               |                                               |
| Adregar                                   |                                         | volutpat mattis, Integer porta mauris et felis ornare, in tincidunt ligula pharetra.<br>Etiam anat augus ut pagus tincidunt aligust in id turnis. Nulla vitas matium valit |                                               |
|                                           |                                         | Proin rhoncus quam dictum fermentum convallis. Suspendisse luctus nisl ut                                                                                                  |                                               |
|                                           |                                         | turpis semper semper.                                                                                                    | -                                             |
|                                           |                                         | Ruta: p                                                                                                    |                                               |
|                                           |                                         |                                                                                                    |                                               |
|                                           | Opciones                                |                                                                                                    |                                               |
|                                           | Mostrar el nombre de la nécica          | 2                                                                                                    |                                               |
|                                           | Mostrar la descripción de la página     |                                                                                                    |                                               |
|                                           |                                         |                                                                                                    |                                               |
|                                           | Ajustes comunes del módulo              |                                                                                                    |                                               |
|                                           |                                         |                                                                                                    |                                               |
|                                           | Visible                                 | Mostrar •                                                                                                    |                                               |
|                                           | Número ID 🛞                             |                                                                                                    |                                               |
|                                           |                                         |                                                                                                    |                                               |
|                                           |                                         |                                                                                                    |                                               |
|                                           | Guardar cambios y regresar al curso Gua | irdar cambios y mostrar Cancelar                                                                                                    | En este formulario hav campos obligatorios *  |
|                                           |                                         |                                                                                                    | En este formulario nay campos obligatorios *. |

En la ventana emergente de "Insertar imagen" haga clic en "**Buscar o cargar un imagen**"

|                       | a, buscar o cargar una imagen |
|-----------------------|-------------------------------|
| URL de la imagen      |                               |
| Descripción de la imi | agen                          |
| /ista previa          |                               |
|                       |                               |
|                       |                               |
|                       |                               |
|                       |                               |
|                       |                               |
|                       |                               |
|                       |                               |
|                       |                               |
|                       |                               |
|                       |                               |

Haga clic en "**Subir un archivo**" y seleccione el archivo a subir desde su computadora y luego haga clic en el botón "**Subir este archivo**"

| Ver como iconos            | Ver como lista |                        |                                                 |
|----------------------------|----------------|------------------------|-------------------------------------------------|
| fn Archivos locales        | ,              |                        |                                                 |
| <b>fn</b> Archivos recient | es             | Adjunto:               | Seleccionar archivo Ningún archivo seleccionado |
| 🖄 Subir un archivo         |                | Guardar como:<br>Autor | Profesor 01                                     |
| fn Archivos privados       |                | Seleccionar licencia:  | Todos los derechos reservados 🔻                 |
|                            |                |                        | Subir este archivo                              |
|                            |                |                        |                                                 |
|                            |                |                        |                                                 |
|                            |                |                        |                                                 |
|                            |                |                        |                                                 |
|                            |                |                        |                                                 |

Finalmente haga clic en el botón "Insertar"

| Insertar/editar imagen                                              | × |
|---------------------------------------------------------------------|---|
| General Apariencia Avanzado                                         |   |
| General                                                             |   |
| 🗟 Buscar o cargar una imagen                                        |   |
| URL de la imagen http://192.168.1.3/aulavirtual/draftfile.php/76/us |   |
| Descripción de la imagen                                            |   |
| _ Vista previa                                                      |   |
|                                                                     |   |
| Insertar                                                            |   |

Si desea modificar el contenido de una página haga clic en el **icono de edición** que se encuentra a lado del título de la página en la vista principal del contenido de la asignatura

| Formación y Orientación Laboral Usted se ha identificado como Profesor 01 (Salir)                         |                                                                               |                                                           |                        |   |                                                                                   |
|----------------------------------------------------------------------------------------------------|-------------------------------------------------------------------------------|-----------------------------------------------------------|------------------------|---|-----------------------------------------------------------------------------------|
| Página Principal ► Mis cursos ►                                                                           | <ul> <li>FormaciónyOrientaciónLaboralBGU0</li> </ul>                          | CON33                                                     |                        |   | Desactivar edición                                                                |
| Navegación ⊡∎<br>√tr∡í                                                                                    | Diagrama de temas                                                             |                                                           |                        |   | Buscaren los foros ⊡<br>It ≰ X ≋ ¥                                                |
| Página Principal<br>■ Área personal<br>▶ Páginas del sitio<br>▶ Mi perfil<br>▼ Mis cursos                 | ಷೆ<br>∰ Novedades →\ಗಿಷ-2X<br>卧 Mi pagina 01 →\ಗಿಷ-2X<br>┣ Mi Carpeta →ಗಿಷ-2X | → It A:-2X = â IV<br>→ It A:-2X = BV<br>@ Agregar regurso |                        | • | Ir<br>Búsqueda avanzada ⑦<br>Últimas noticias □<br>↓ ☆ ★ ☆ ഈ                      |
| <ul> <li>GeometríaPlana</li> <li>FormaciónyOrientacio</li> <li>Participantes</li> <li>Informes</li> </ul> | 1 &                                                                           | <ol> <li>Agregar recurso</li> </ol>                       | • 🕜 [Agregar actividad | ↓ | Agregar un nuevo tema<br>(Sin novedades aún)<br>Eventos próximos □<br>↓ ☆ ★ ★ ŵ ഈ |
| General                                                                                                   | 2 🔏                                                                           |                                                           |                        |   | No hay eventos próximos                                                           |

# 3. Actividades

- Entre las principales **actividades** para ser empleadas por el profesor se encuentran:
  - ✓ Videoconferencia
  - ✓ Cuestionario
  - ✓ Tarea

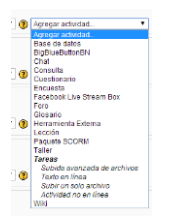

#### • Videoconferencia:

Esta actividad generalmente se utiliza para concertar una reunión virtual mediante un computadora con conexión a internet, esta actividad es muy flexible en cuanto a las opciones de configuración tales como:

- El tiempo de apertura y cierre de acceso a la videoconferencia
- Establecer un mensaje de bienvenida, etc

Para crear esta actividad haga clic en "Agregar actividad" y elija "BigbluebuttonBN", se mostrará el formulario de configuración, rellene el formulario con los datos respectivos y haga clic en "Guardar cambios y regresar al curso" o "Guardar cambios y mostrar"

| The Editando BigBlueButton81 ×                                                                                 |                                                                                                    | - 0 ×                                           |
|----------------------------------------------------------------------------------------------------|----------------------------------------------------------------------------------------------------|-------------------------------------------------|
| ← → C D localhost/au                                                                                           | lavirtual/course/modedit.php?update=72&return=0                                                                                                    | 승 세 프                                           |
|                                                                                                    |                                                                                                    | UNIDAD EDUCATIVA<br>PENINSULA DE SANTA ELENA    |
| Geometría Plana                                                                                                |                                                                                                    | Used to he identificate some Professo (F (Sali) |
| Página Principal ► Mis cursos                                                                                  | ► GeometriaPlana ► General ► sala virtual 1                                                                                                    |                                                 |
| Navegación 🖃                                                                                                   |                                                                                                    | ල Actualizando BigBlueButtonBN 🕐                |
| Página Principal<br>= Área personal                                                                            | Ajustes generates                                                                                                    |                                                 |
| <ul> <li>▶ Páginas del sitio</li> <li>▶ Mi perfil</li> <li>▼ Mis cursos</li> <li>▼ GeometriaPlana</li> </ul>   | Nombre de la sala vitual 1<br>Mensaje de biervenida 🕐                                                                                                    |                                                 |
| Participantes     Informes     General     Novedades     Ala virtual 1                                         | Abir BigBiteButton en una nueva ventana<br>Los estudiantes deben esperar hasta que<br>se una un molerador<br>Allow all participants to be moderators                                                                                                    |                                                 |
| BLeccian 01     Bleccian 02     7 de noviembre     14 de noviembre     14 de noviembre     20     de noviembre | Programación de sesiones<br>Apertura del acceso 21 • julio • 2014 • 05 • Cierre del acceso 21 • julio • 2014 • 05 • Cierre del acceso 21 • julio • 2014 • 05 • Cierre del acceso 21 • julio • 2014 • 05 • Cierre del acceso 21 • julio • 2014 • 05 • Cierre del acceso 21 • julio • 2014 • 05 • Cierre del acceso 21 • julio • 2014 • 05 • Cierre del acceso 21 • julio • 2014 • 05 • Cierre del acceso 21 • julio • 2014 • 05 • Cierre del acceso 21 • julio • 2014 • 05 • Cierre del acceso 21 • julio • 2014 • 05 • Cierre del acceso 21 • julio • 10 • Cierre del acceso 20 • Cierre del acceso 21 • julio • 10 • Cierre del acceso 21 • julio • 10 • Cierre del acceso 20 • Cierre del acceso 21 • Cierre del acceso 20 • Cierre del acceso 20 • Cierre del acceso 20 • Cierre del acceso 20 • Cierre del acceso 20 • Cierre del acceso 20 • Cierre | 0 - DHabtar<br>40 - DHabtar                     |
| FormaciónyOrientaciónI                                                                                         | Aiustes de arabación                                                                                                    |                                                 |
| Ajustes III<br>Autoristración de<br>BigBlueButton<br>- Editar ajustes                                          | Grabar III Grabar IIII Grabar III Grabar III   |                                                 |
| <ul> <li>Roles asignados<br/>localmente</li> <li>Permisos</li> </ul>                                           | Ajustes comunes del módulo                                                                                                    | *Moster Auszatas                                |
| Comprobar los<br>permisos     Registros     Copia de seguridad     Restaurar     Administración del curso      | Model de grupo ④ No hay grupos ●<br>Visible<br>Námero D ④                                                                                                    |                                                 |
| <ul> <li>Cambiar rol a</li> <li>Ajustes de mi perfil</li> </ul>                                                | Guardar cambios y regresar al curso Guardar cambios y mostrar Cancelar                                                                                                    | En este formulario hay campos obligatorios *.   |
| 6 📋 🧿                                                                                                    | 😼 📧 🗵 🔂                                                                                                    | - 18 18 19 0 2241<br>- 18 18 19 0 2017          |

Para acceder a la videoconferencia, deberá hacer clic sobre el icono de "Bigbluebutton"

| n Curso: Geometría Plana 🛛 🗙                                                                                  |                                                                                                    |                                              |
|----------------------------------------------------------------------------------------------------|----------------------------------------------------------------------------------------------------|----------------------------------------------|
| ← → C 🗋 localhost/au                                                                                          | lavirtual/course/view.php?id=2#section-0                                                                                                    |                                              |
|                                                                                                    |                                                                                                    | UNIDAD EDUCATIVA<br>PENÍNSULA DE SANTA ELENA |
| Geometría Plana                                                                                               |                                                                                                    |                                              |
| Página Principal ► Mis cursos                                                                                 | ► GeometriaPlana                                                                                                    |                                              |
| Navegación ⊡∎<br>It≪í                                                                                         | Diagrama semanal                                                                                                    |                                              |
| Página Principal<br>■ Årea personal<br>▶ Páginas del sitio<br>▶ Mi perfil<br>▼ Mis cursos<br>▼ Gramstia Plana | ズ<br>③ tipvetades → 作水・2X = 高野<br>⑤ sols virtual 1 → 作水・2X = 高野<br>⑤ tig-ton 01 → 作水・2X = 副<br>⑤ lecton 02 → 計水・2X = 副<br>⑤ lecton 02 → 計水・2X = 副 |                                              |
| Participantes     Informes     General                                                                        | 7 de noviembre - 13 de noviembre                                                                                                    |                                              |
| ▶ 7 de noviembre - 13                                                                                         | Módulo I                                                                                                    |                                              |

### Botones principales de la Videoconferencia

Compartir la pantalla

Compartir/Conectar la camara

Compartir/Conectar el microfono

## Videoconferencia - Vista Estudiante

Esta es la ventana de Videoconferencia que observará el estudiante, aquí podrá pulsar el botón "**levantar la mano**" para llamar la atención del moderador (profesor) y que este le permita hacer uso de la palabra; además puede conectar sus dispositivos de audio y video.

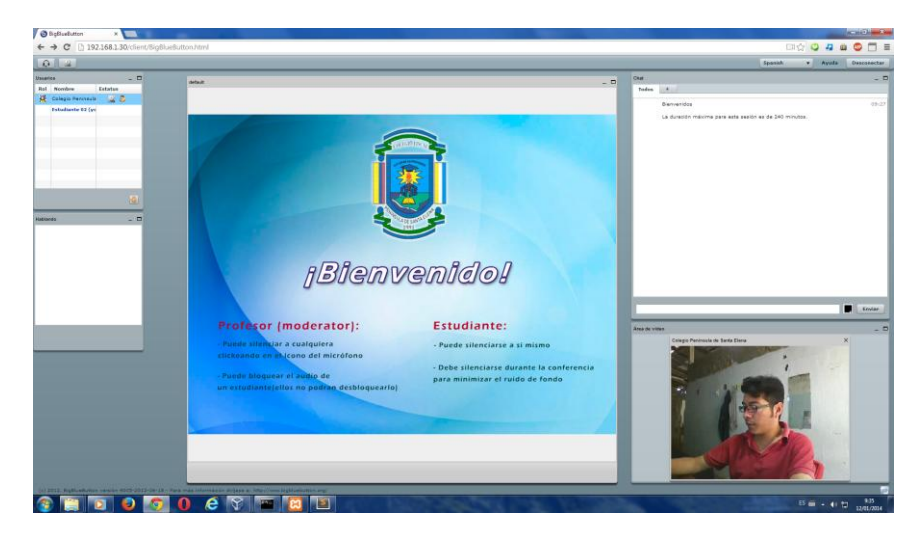

Videoconferencia - Vista Estudiante

## Videoconferencia - Vista Moderador (Profesor)

Esta es la ventana de Videoconferencia del Profesor, en la cual dispone de herramientas como: adjuntar archivos de Office (Microsoft Excel, Word, Power Point, etc), documentos PDF, imágenes JPG, PNG, etc.) también puede configurar dispositivos de audio y video

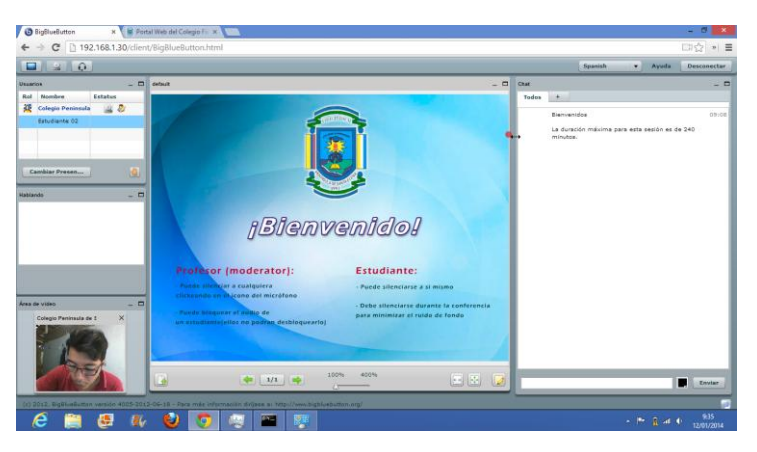

Videoconferencia - Vista Moderador

## Configuración de Dispositivos de Audio y Video

Ventana de configuración de los dispositivos de sonido (parlantes, audífonos y microfono)

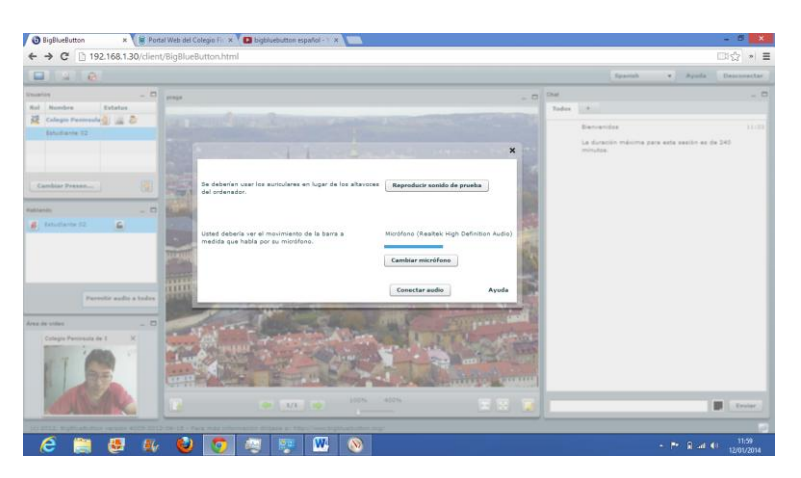

Configuración de Dispositivos de Audio y Video.

Ventana de configuración emergente para seleccionar un dispositivo específico, en la imagen se muestra la selección de un modelo de micrófono en particular.

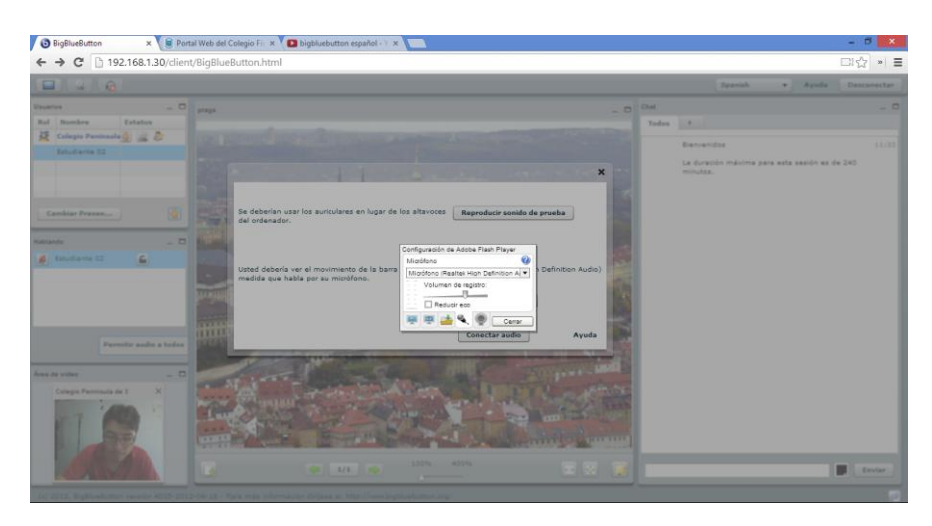

Configuración de Dispositivos de Audio y Video.

• Cuestionario:

Esta actividad se emplea para evaluar el aprendizaje de los estudiantes o para permitirles practicar y reforzar sus conocimientos mediante la retroalimentación, esta actividad es muy flexible en cuanto a las opciones de configuración tales como:

- La vigencia especificada en fecha
- La duración del cuestionario
- Numero de intentos, etc.

Para usar esta actividad haga clic en "**Agregar actividad**" y elija "**Cuestionario**", se mostrará el formulario de configuración del formulario, rellene el formulario con los datos respectivos y haga clic en "**Guardar cambios y regresar al curso**" o "**Guardar cambios y mostrar**"

| Flops Flops       General         P Pages and set on a flop       Name *         * Constructions on a flop       Name *         * Constructions on a flop       Name * <th>Navegación 🗉</th> <th></th> <th>🖸 Agregando Cuestionario 👔</th> <th></th>                                                                                                    | Navegación 🗉                                                                                                    |                                                                                                    | 🖸 Agregando Cuestionario 👔                                                                                                    |                    |
|----------------------------------------------------------------------------------------------------|----------------------------------------------------------------------------------------------------|----------------------------------------------------------------------------------------------------|----------------------------------------------------------------------------------------------------|--------------------|
| A serie of a properties of a properties of                                                                                                    | Página Principal                                                                                                    | General                                                                                                    |                                                                                                    |                    |
| <pre>* of money is a set of the set of the s</pre>                                                                                                    | <ul> <li>Area personal</li> <li>Páginas del sitio</li> <li>M audit</li> </ul>                                                                                                    | Nombre <sup>®</sup>                                                                                                    | Mi cuestionario 81                                                                                                    |                    |
| Alter<br>Alter<br>Alter | Va penii     Mis cursos     GeometriaPlana     FormaciónyOrientacii     Participantes     Informes     General                                                                                                    | introduccion                                                                                                    | Anne   Tande   Ande   Ande   Ande  ASCG  <br>B とないまえます<br>日日 日 日 日 日 日 日 日 日 日 日 日 日 日 日 日 日 日 日                                                                 |                    |
| • Construit of a draw of a draw of                                                                                                    | Ajustes 🖃                                                                                                    |                                                                                                    |                                                                                                    |                    |
| Agrege un blogen  Agrege un blogen  Categoria de calificación   Esquenta  Categoria de calificación   Esquenta  Confort de las progutate  Confort de las progutate  Confort de                                                                                                    | Administración del curso     Consectiva edición     Distra systes     Distra systes     Distra systes     Confecciones     Confecciones | Muestra la descripción en la página del<br>curso ()<br>Atarc cuestionario<br>Cerar: cuestionario<br>Limite da tiempo ()<br>Intentas permites<br>Método de calificación () | Rais y (2014 * 0 * 12 * Directory<br>10 * julio * 2014 * 0 * 12 * Directory<br>10 * julio * 2014 * 0 * 12 * Directory<br>0 minuter * Directory<br>California * * |                    |
|                                                                                                    | Agregar un bloque                                                                                                    | Categoria de calificación ()                                                                                                    | Sin categorizar •                                                                                                    |                    |
| Comportaniento de las preguntas "Mostre Ausordas"                                                                                                    |                                                                                                    | Esquama<br>Orden de las preguntas<br>Página nueva 🅐                                                                                                    | Tal como se muestra en la pantalla de edición •<br>Cada propeta                                                                                                  |                    |
|                                                                                                    |                                                                                                    | Comportamiento de las preguntas                                                                                                    |                                                                                                    |                    |
|                                                                                                    | erendo = 192.110.1.3                                                                                                    |                                                                                                    |                                                                                                    | "Mostrar Avanzadas |

Abrir el cuestionario y hacer clic en el botón "Editar Cuestionario"

| Th FormaciónyOrientaciónLa 🗴 💶 Lo mejor de José José. 🐗 🛪 💽        |                                                       | - 6 ×                                             |
|--------------------------------------------------------------------|-------------------------------------------------------|---------------------------------------------------|
| ← → C 🗋 192.168.1.3/aulavirtual/mod/quiz/view.ph                   | hp?ld=69                                              | ☆ 세 프                                             |
|                                                                    | UNIDAD EDUCATIVA<br>PENÍNSULA DE SANTA ELENA          |                                                   |
|                                                                    |                                                       |                                                   |
| Formación y Orientación Laboral                                    |                                                       | Utited as ha identificado como Phofesor 31 (Salt) |
| Página Principal  Mis cursos  FormaciónyOrientaciónLaboralB        | IGUCON33 ► General ► Mi cuestionario 01 ► Información |                                                   |
| Navegación 🗄                                                       | Mi cuestionario 01                                    | Agregar un bloque                                 |
| Página Principal                                                   | Método de calificación: Calificación más alta         | Agregar                                           |
| Area personal     Pácinas del sitio                                | Ain no se han agregado preguntas                      |                                                   |
| Mi perfil                                                          | Editar cuestionario                                   |                                                   |
| ▼ Mis cursos                                                       | Volver al curso                                       |                                                   |
| <ul> <li>GeometriaPlana</li> <li>Ecomotica Orienteccial</li> </ul> |                                                       |                                                   |
| Participantes                                                      |                                                       |                                                   |
| ▶ Informes                                                         |                                                       |                                                   |
| ▼ General                                                          |                                                       |                                                   |
| R Novedades                                                        |                                                       |                                                   |
| Mi pagna 01                                                        |                                                       |                                                   |
| Cimi archivo                                                       |                                                       |                                                   |
| Tarea 01                                                           |                                                       |                                                   |
| BbLeccion 01                                                       |                                                       |                                                   |
| Mi cuestionario                                                    |                                                       |                                                   |
| nformación                                                         |                                                       |                                                   |
| Resultados                                                         |                                                       |                                                   |
|                                                                    |                                                       |                                                   |
| Ajustes                                                            |                                                       |                                                   |
| <ul> <li>Administración del</li> </ul>                             |                                                       |                                                   |
| cuestionario                                                       |                                                       |                                                   |
| <ul> <li>Editar ajustes</li> <li>Anulaciones de prupo</li> </ul>   |                                                       |                                                   |
| <ul> <li>Anulaciones de usuario</li> </ul>                         |                                                       |                                                   |
| Editar cuestionario                                                |                                                       |                                                   |
| = Roles asignados                                                  |                                                       |                                                   |
| localmente                                                         |                                                       |                                                   |
| <ul> <li>Comprobar los</li> </ul>                                  |                                                       |                                                   |
| permisos                                                           |                                                       |                                                   |
| <ul> <li>Registros</li> <li>Coria de securidad</li> </ul>          |                                                       | *                                                 |
| 😂 🚞 👩 😜 🖻 🗎                                                        | Fz 🚾 🥶 👘                                              | <ul> <li> <sup>1</sup> <sup>1</sup></li></ul>     |

Hacer clic en "Agregar una pregunta"

| The Editando cuestionario X                                                                                                    | 🗖 Lo major de José José 🔺 🗶 🦲                                                                                                    | - 8 💌                                             |
|----------------------------------------------------------------------------------------------------|----------------------------------------------------------------------------------------------------|---------------------------------------------------|
| ← → C 🗋 192.168.1.3                                                                                                    | /aulavirtual/mod/quiz/edit.php?cmid=69&reordertool=0                                                                                                    | ☆ * =                                             |
|                                                                                                    | UNIDAD EDUCATIVA<br>FENNNULA DE SANTA ELENA                                                                                                    | Î                                                 |
| Formación y Orient                                                                                                    | action Laboral                                                                                                    | Unted as he identificado como Profesor S1 (Salir) |
| Navegación 💷                                                                                                    | Editando covationarile Coties y pagnación                                                                                                    |                                                   |
| <ul> <li>Area personal</li> <li>Páginas del sitio</li> <li>Mi perfil</li> <li>✓ Mis cursos</li> <li>✓ GeometriaPlana</li> <li>✓ Ecomocións/Orienteción</li> </ul>                                                                                                    | Editando cuestionario: Mi cuestionario 01 🕐 lisas básicas sobre la realización del cuestionario<br>Tará de cuestionario: 800 (Peguetas 8 (Line cuestionario está aberto<br>Calaciono manúm (non 10) (Baeladio | trar]                                             |
| Participantes     Participantes     Informes     General     Bill Novedades                                                                                                    | Physe 1 Pagina vacia<br>Agregar una prepinta Agregar una pregunta alustora                                                                                                    | X<br>Agregar una página aqui                      |
| Mi pagina 01<br>Mi Carpeta<br>Mi Carpeta<br>Mi C |                                                                                                    |                                                   |
| O Información<br>> Resultados                                                                                                    |                                                                                                    |                                                   |
| Administración del<br>cuestionario     Edtar ajustes                                                                                                    |                                                                                                    |                                                   |
| Anulaciones de grupo     Anulaciones de grupo     Anulaciones de usuario     Giditar cuestionario     Vista previa     Roles asignados     localmente     Permisos     Comprober los     permisos                                                                                                    |                                                                                                    |                                                   |
| Registros     Coria da securidad                                                                                                    | 😺 📧 🛃 🖤 👳 🛃                                                                                                    | - 📴 🐮 🎶 🔶 22.57<br>09/07/2014                     |

Elija el tipo de pregunta que desea agregar

**Nota**: Al hacer clic en cada una de los diferentes tipos de pregunta se muestra más información acerca de lo que permite realizar cada una de ella en particular

Las más utilizadas son: opción múltiple y verdadero/falso

### **Opción Múltiple:**

Permite la selección de una o varias respuestas a partir de una lista predefinida

#### Verdadero/Falso:

Es una forma simple de pregunta de "opción múltiple" con dos únicas posibilidades (Verdadero y Falso)

| Ti Editando cuestionario X                                                                                                    | 🖬 Lo mejor de José José. 🔸 🛪 🔽                                                                                                    |                                                                                                    |                                                              |                          | - 6 ×                                            |
|----------------------------------------------------------------------------------------------------|----------------------------------------------------------------------------------------------------|----------------------------------------------------------------------------------------------------|--------------------------------------------------------------|--------------------------|--------------------------------------------------|
| ← → C 🗋 192.168.1.                                                                                                    | 3/aulavirtual/mod/quiz/edit.php?cmid=69                                                                                                    |                                                                                                    |                                                              |                          | (고) # 로                                          |
| Formación y Orien                                                                                                    | tación Laboral                                                                                                    |                                                                                                    |                                                              |                          | Used se ha identificado como Profesor Ot (Salir) |
| Página Principal ► Mis cursos                                                                                                    | s ► FormaciónyOrientaciónLaboralBGUCON33 ► General ► Mi cuestionario 01 ► Edit                                                                                                    | ar cuestionario                                                                                                    |                                                              |                          |                                                  |
| Navegación 💷                                                                                                    |                                                                                                    | Editando o                                                                                                    | uestionario Orden y paginación                               |                          |                                                  |
| Página Principal<br>• Area personal<br>• Páginas del sitio<br>• Mi perti<br>• Mis cursos<br>• GeometriaPlana                                                                                                    | Editando cuestionario: Mi cuestionario 01 () Mass básicas sobre las<br>Total de calificaciones, 0.0.0 Pregurtas 0 Este cuestionere está abierto<br>Calificación méximi 100.0 () Quadrat | realización del cuestionario                                                                                                    |                                                              | Contenido del banco de p | oguntas <u>Mostrari</u>                          |
| FormaciónyOrientación     Participantes                                                                                                    | Página 1 Página vacia                                                                                                    |                                                                                                    |                                                              |                          | ×                                                |
| ▶ Informes                                                                                                    | Agregar una pregunta Agregar una pregunta aleatoria 🔞                                                                                                    | Filia un tino de prenur                                                                                                    | ta a asregar                                                 |                          |                                                  |
| Cancel     Monotatos     Mi pagine 01     Mi Carpeta     Mi Carpeta     Mi Carpeta     Mi Carpeta     Mi carestonario     Mi carestonario     Mi carestonari     Mi carestonario     Mi carestonario     Mi carestonario |                                                                                                    | 17 Calulada           12 Calulada           12 Calulada opcion mültiple           12 Empiripamenta alatatoio           14 Empiripamenta alatatoio           14 Empiripamenta alatatoio | Selecciona un tipo de<br>pregunta para er su<br>descripción. |                          | Agangan una pingina agui                         |
| <ul> <li>Administración del<br/>cuestionario</li> <li>Editar ajustes</li> </ul>                                                                                                    |                                                                                                    | Siguiente Can                                                                                                    | celar                                                        |                          |                                                  |
| Anulacional of the graph     Anulacional de usanio     Anulaciones de usanio     Suita previa     Roles asignados     localmente     Permisos     Comprobar los     permisos     Registros     Cognorbar de seguridad                                                                                                    |                                                                                                    |                                                                                                    |                                                              |                          |                                                  |
| Restaurar     Banco de preguntas     Administración del curso     Cambiar rol a.                                                                                                    | <ul> <li>E</li> <li>E</li> <li>E</li> </ul>                                                                                                    |                                                                                                    |                                                              |                          | - 🌠 🕷 🖓 4 - 2256<br>099722014                    |

#### **Opción Múltiple:**

En el formulario de pregunta de opción múltiple, proporcione los datos necesarios, es obligatorio que ingrese el **Nombre de la pregunta**, y al menos dos elecciones de respuesta de la cual una de ellas se le debe asignar el 100% del puntaje para especificar que es la respuesta correcta

| Navegación 💷                               |                           | Agregando pregunta de opción múltiple 🕐                                                                         |                    |
|--------------------------------------------|---------------------------|----------------------------------------------------------------------------------------------------|--------------------|
| Página Principal                           | General                   |                                                                                                    |                    |
| <ul> <li>Årea personal</li> </ul>          |                           |                                                                                                    |                    |
| Páginas del sitio                          | Categoría                 | Por defecto en FormaciónyOrientaciónLaboralBGUCON33                                                             |                    |
| Mi perfil                                  | Nombre de la pregunta*    | nombre de la pregunta                                                                                           |                    |
| <ul> <li>Mis cursos</li> </ul>             | Enunciado de la pregunta  | Busits of Tanada of Bernin (1990) and A& Colorad                                                                |                    |
| GeometriaPlana                             |                           |                                                                                                    |                    |
| <ul> <li>FormaciónyOrientaciónI</li> </ul> |                           |                                                                                                    |                    |
| Participantes                              |                           |                                                                                                    |                    |
| Informes                                   |                           | enunciado de la pregunta                                                                                        |                    |
| ▼ General                                  |                           |                                                                                                    |                    |
| Novedades                                  |                           |                                                                                                    |                    |
| Mi pagina 01                               |                           |                                                                                                    |                    |
| Mi Carpeta                                 |                           |                                                                                                    |                    |
| mi aichivo                                 |                           |                                                                                                    |                    |
| Dal accine 01                              |                           | Provi a                                                                                                    |                    |
| Mi cuestionario                            | Dustusción per defecto*   | The second second second second second second second second second second second second second second second se |                    |
| 01                                         | Pantoactan por detecto    |                                                                                                    |                    |
| Información                                | Herroanmentacion general  | Puente * Tanaño * Párafo * 10-0* (#5.1.2)                                                                       |                    |
| Resultados                                 |                           | B J U AK X, X <sup>2</sup> Ξ Ξ Ξ J J 2 2 3 3 A * 2 - 14 14                                                      |                    |
|                                            |                           | 日日 注 課 (第二) (第二) (第二) (第二) (第二) (第二) (第二) (第二)                                                                  |                    |
| Ajustes 🖃                                  |                           |                                                                                                    |                    |
| a na                                       |                           |                                                                                                    |                    |
| cuestionario                               |                           |                                                                                                    |                    |
| <ul> <li>Editar ajustes</li> </ul>         |                           | Rute: p                                                                                                    |                    |
| <ul> <li>Anulaciones de grupo</li> </ul>   | ¿Una o varias respuestas? | Sólo una respuesta                                                                                              |                    |
| <ul> <li>Anulaciones de usuario</li> </ul> | Barajar resouestas?       |                                                                                                    |                    |
| Editar cuestionano     Vista previa        | /Numerar las elecciones?  |                                                                                                    |                    |
| Roles asignados                            |                           | Bry My Wy we we                                                                                                 |                    |
| localmente                                 |                           |                                                                                                    |                    |
| Permisos     Comorobar los                 | Election 1                |                                                                                                    |                    |
| permisos                                   | Respuesta                 | Durante init yanada init dataa initiaa aha (aha Ah) (aha)                                                       |                    |
| <ul> <li>Registros</li> </ul>              |                           |                                                                                                    |                    |
| Coria de seguridad                         |                           |                                                                                                    | 21.10              |
| C 📄 🧿                                      | 🥑 📖 🖻 🔼 🖤                 |                                                                                                    | - 📴 😽 🖓 🕩 09/07/20 |

#### Verdadero/Falso:

Ingrese el nombre de la pregunta, el enunciado e índice si la respuesta correcta es verdadero o falso y haga clic en "Guardar Cambios"

| fn Edición de una pregunta \ ×                               |                                         |                                                                                                    | = 6 ×                                            |
|--------------------------------------------------------------|-----------------------------------------|----------------------------------------------------------------------------------------------------|--------------------------------------------------|
| ← → C 🗋 192.168.1.3/                                         | /aulavirtual/question/question.php?cmid | =70&returnurl=%2Fmod%2Fquiz%2Fattempt.php%3Fattempt%3D6%23q5&id=22                                                                                                    | ☆ * =                                            |
|                                                              |                                         | UNIDAD EDUCATIVA<br>PENINSULA DE SANTA ELENA                                                                                                    |                                                  |
| Formación y Orienta                                          | ación Laboral                           |                                                                                                    | Used se ha identificado como Profesor 81 (Salir) |
| Página Principal ► Mis cursos                                | FormaciónyOrientaciónLaboralBGUCON33    | General 🕨 mi cuestionario 01 🕨 Cuestionarios 🕨 mi cuestionario 01 🕨 Editando Cuestionario 🕨 Edición de una pregunta Verdadero/Falso                                                                                                    |                                                  |
| Navegación 대<br>분석                                           |                                         | Edición de una pregunta Verdadero/Falso 🛞                                                                                                    |                                                  |
| Página Principal                                             |                                         | Usted tiene permiso para:                                                                                                    |                                                  |
| <ul> <li>Area personal</li> <li>Désines del sitis</li> </ul> |                                         |                                                                                                    |                                                  |
| Mi perfil                                                    |                                         | <ul> <li>Editar esta pregunta</li> </ul>                                                                                                    |                                                  |
| ▼ Mis cursos                                                 |                                         | Mover esta pregunta     Guardada como pregunta nueva                                                                                                    |                                                  |
| GeometriaPlana                                               |                                         |                                                                                                    |                                                  |
| FormaciónyOrientación1                                       | Conservation                            |                                                                                                    |                                                  |
| Participantes                                                | General                                 |                                                                                                    |                                                  |
| Informes                                                     | Categoría actual                        | Por defecto en FormaciónyOrientaciónLabora/BGUCON33 (6) III Usar esta categoría                                                                                                    |                                                  |
| * General                                                    | Guardar en categoría                    | Por defecto en FormaciónyOrientaciónLabora/BGUCON33 (6)                                                                                                    |                                                  |
| Trovecaces                                                   | Nombre de la pregunta*                  | pregunta 5                                                                                                    |                                                  |
| Min pagna or                                                 | Enunciado de la pregunta                | Frante - Tamaño - Dárafo - O N 85.00 mil                                                                                                    |                                                  |
| Chmi archivo                                                 |                                         |                                                                                                    |                                                  |
| Tarea 01                                                     |                                         |                                                                                                    |                                                  |
| ReLeccion 01                                                 |                                         | In the state of the state of th |                                                  |
| mi cuestionario                                              |                                         | ¿la letra M representa al 1000 en numeros romanos?                                                                                                    |                                                  |
| 01                                                           |                                         |                                                                                                    |                                                  |
| Intermacion                                                  |                                         |                                                                                                    |                                                  |
| P RESULATIONS                                                |                                         |                                                                                                    |                                                  |
| Ajustes -10                                                  |                                         |                                                                                                    |                                                  |
| 8.6                                                          |                                         |                                                                                                    |                                                  |
| ▼ Administración del                                         |                                         | Ruta: p                                                                                                    |                                                  |
| cuestionario                                                 | Puntuación por defecto*                 | 1                                                                                                    |                                                  |
| <ul> <li>Anulaciones de grupo</li> </ul>                     | Retroalimentación general (9)           | Fuente × Tamaño × Párrafo × 🕫 🔥 🏠 🛄                                                                                                    |                                                  |
| <ul> <li>Anulaciones de usuario</li> </ul>                   |                                         | B Z U AN X, X' III II II II 2 2 10 12 A - 💇 - 11 11                                                                                                    |                                                  |
| Editar cuestionario                                          |                                         | 田田洋神                                                                                                    |                                                  |
| <ul> <li>Roles asignados</li> </ul>                          |                                         |                                                                                                    |                                                  |
| localmente                                                   |                                         |                                                                                                    |                                                  |
| Permisos                                                     |                                         |                                                                                                    |                                                  |
| <ul> <li>Compropar los<br/>permisos</li> </ul>               |                                         | Ruta: p                                                                                                    |                                                  |
| <ul> <li>Registros</li> </ul>                                | Respuesta correcta                      | Verdadero 🔻                                                                                                    |                                                  |
| Coris de securidad                                           |                                         |                                                                                                    | 10.57                                            |
|                                                              |                                         |                                                                                                    | - 🖓 😵 🖓 📢 10/07/2014                             |

| The Editando cuestionario x                                                                                                   |                                                                                                    |                                      |                                                            | -                                                                                                    | 6 X                 |
|----------------------------------------------------------------------------------------------------|----------------------------------------------------------------------------------------------------|--------------------------------------|------------------------------------------------------------|----------------------------------------------------------------------------------------------------|---------------------|
| ← → C 🗋 192.168.1.3                                                                                                    | /aulavirtual/mod/quiz/edit.php?cmid=71&cat=9%2C1346&qpage=0&reordertool=0                                                                                                    |                                      |                                                            | 9                                                                                                    | ☆ »I =              |
|                                                                                                    | U I U I D PENÍNS                                                                                                    | AD EDUCATIVA<br>ULA DE SANTA ELENA   |                                                            |                                                                                                    | Î                   |
| Formación y Orient                                                                                                    | ación Laboral<br>> Formación/SintraciónLaboralBOUCO(1) > General > mi cuestionario 82 > Editar cuestionario                                                                                                    |                                      |                                                            | Used to he identificatio ophic Profess                                                                                                    | 201 (Salir)         |
| Navegación III                                                                                                    |                                                                                                    | Editando cuestionario Orden y pagina | sión                                                       |                                                                                                    |                     |
| Página Principal<br>= Årea personal<br>▶ Páginas del sitio<br>▶ Mi perfil                                                     | Editando cuestionario: mi cuestionario 02 () loss básicas sobre la realización del cuestionario<br>Tatal de califecaciones 5.00 (Pagartas 5) Este cuestionario está abiento<br>Califacción máriour 1000 () (Quadati |                                      |                                                            | Contenido del banco de preguntas [Ocultar]<br>Categoria: Por defecto en Formación/OrientaciónLabora/IBGUCON33<br>Categoria en defecto nas resuntas comactárias en el conclusio.                                                                                                    |                     |
| ▼ Mis cursos ▶ GeometriaPlana                                                                                                 | Página 1 1 Koreguna 1 ¿Lla capital de Argentina es Bogota?                                                                                                    | Calificación:                        | +×                                                         | Formación y Orientecia para pregonado companidada en el contexio<br>Formación y Orientecia Laboral BSUCON33.<br>Seleccionar una calenoría:                                                                                                    |                     |
| FormaciónyOrientación     Participantes     Informes                                                                          | Korsonia 2 La formula química del agua es H302     Verdadens-Falco Q                                                                                                    | Calificación:<br>1 Guardar           | Por defecto en FormaciónyOrien<br>Crear una nueva pregunta | Por defecto en Formación/OrientaciónLaboralBGUCON33 (11)<br>Orear una nueva pregunta                                                                                                    | -                   |
| ✓ General<br>■ Novedades<br>■ Miceoina 01                                                                                     | 3 ≤ aregunta 3 ¿En que año llego Cristobal Colon a America?<br>E Opción multiple ©                                                                                                    | Calificación:<br>1 Guardar           | ++x                                                        | T      Progunta     Capital de Brasil     Te pregunta 1 Capital de Brasil     Te pregunta 1 ¿Cual es la capital de brasil?     Te pregunta 1 ¿Cual es la capital de brasil?     Te pregunta 2 ¿A que país partenece la ciudad de Amsterdan?                                                                                                    | 49<br>49            |
| Mi Carpeta<br>Mi mi archivo                                                                                                   | 4 Korsgunta 4 ¿Un bit es la unidad minima de informacion?<br>•• Verdadero/Palso Q                                                                                                    | Calificación:<br>1 Guardar           | ++×                                                        | Construction of the second second secon | 4 Q<br>4 Q          |
| STarea 01<br>BaLeccion 01                                                                                                    | 5 ≤ engunta 5 ¿lact Newton descubrio las leyes del movimiento2<br>VerdadeorFalco Q.                                                                                                    | Calificación:<br>1 Guardar           | ++x                                                        | (< • • pregunts 2 ¿La formula química del agua es H30? (< • • pregunts 4 ¿A superman y spiderman se los conoce como el de  (< • • pregunta 4 ¿Un bit es la unidad mínima de informacion?                                                                                                    | 2 A A A             |
| 01<br>ini cuestionario                                                                                                    | Agregar una pregunta Agregar una pregunta aleatoria 3                                                                                                    |                                      | Agregar una página aquí                                    | ** pregunta 5 ¿la letra M representa al 1000 en numeros romanos     ** pregunta 5 ¿lsac Newton descubrio las leyes del movimiento?                                                                                                    | 2 24 9              |
| <ul> <li>Información</li> </ul>                                                                                               | Página 2 Pápina vacia                                                                                                    |                                      | ×                                                          | Con seleccionadas:                                                                                                    |                     |
| Resultados                                                                                                    | Agregar una pregunta Agregar una pregunta aleatoria.                                                                                                    |                                      |                                                            | Por defecto en FormaciónyOrientaciónLaboralBGUCON33 (11)                                                                                                    | •                   |
| Ajustes -II<br># 4<br>* Administración del<br>cuestionario                                                                    |                                                                                                    |                                      | Agregar una página aquí                                    | Agregar preguntas aleatorias de la categoria:<br>Agregar  1 •   preguntas aleatorias <mark>/Aladra a cuestionario</mark><br>@Mostrar lambién preguntas de las sub-categorias<br>∭Mostrar lambién preguntas antiguas                                                                                                    |                     |
| <ul> <li>Editar ajustes</li> <li>Anulaciones de grupo</li> <li>Anulaciones de usuario</li> <li>Editar cuestionario</li> </ul> |                                                                                                    |                                      |                                                            |                                                                                                    |                     |
| Contar Constromatio     Vista previa     Roles asignados     localmente     Permisos     Constrohar los                       |                                                                                                    |                                      |                                                            |                                                                                                    |                     |
| 6 📋 🧿                                                                                                    | ا الم الح الح الح الح الح الح الح الح الح الح                                                                                                    | 115 82                               | 1. 2. 19                                                   | - P # # # 0 ;                                                                                                    | 11:40)<br>6/07/2014 |

### Vista del cuestionario por parte del Alumno

El alumno deberá hacer clic en el botón "Comenzar" para iniciar el cuestionario

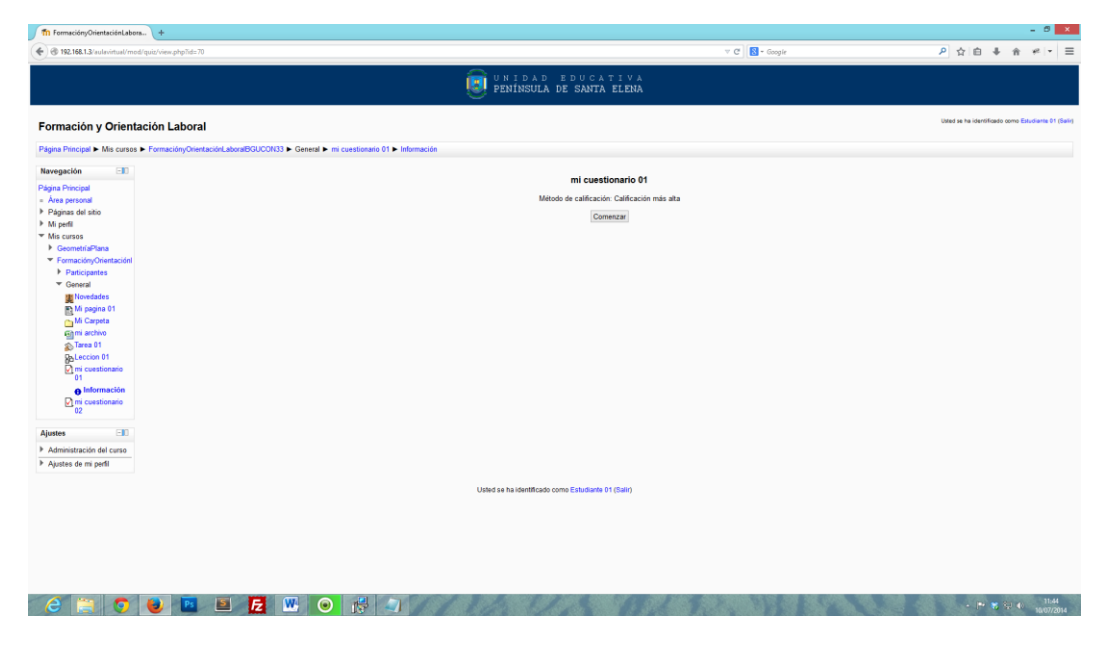

Al completar todo el cuestionario, el alumno deberá hacer clic en el botón "Siguiente"

| fin mi cuestionario 01      | +                                     |                                                                                                    |                                            |       |                        |              | - 8           | × |
|-----------------------------|---------------------------------------|----------------------------------------------------------------------------------------------------|--------------------------------------------|-------|------------------------|--------------|---------------|---|
| 🗲 🛞 192.168.1.3/aulavirtual | /mod/quiz/attempt.php?a               | tempt=7                                                                                                    |                                            | v C 🖉 | ▶ ☆ 自                  | <b>↓</b> ή   | * -           | - |
| Formación y Orie            | ntación Labora                        | I Contraction of the second second second second second second second second second second second second second |                                            |       | Usted se ha identifica | do como Extu | diante 01 (Sa | , |
| Página Principal ► Mis cu   | sos 🕨 FormaciónyOrier                 | taciónLabora/BGUCON33 ► General ► mi cuestionario 01                                                            |                                            |       |                        |              |               |   |
| Navegación por el           | Pregunta 1                            | ¿Cual es la capital de brasil?                                                                                  |                                            |       |                        |              |               |   |
|                             | Sin responder aŭn<br>Puntúa como 2,00 | Seleccione una:                                                                                                 |                                            |       |                        |              |               |   |
| Terminar intento            | W Marcar                              | Oa. Sao Paulo                                                                                                   |                                            |       |                        |              |               |   |
|                             | pregunta                              | Ob. Curitiva                                                                                                    |                                            |       |                        |              |               |   |
|                             |                                       | Ce. Brasilia                                                                                                    |                                            |       |                        |              |               |   |
|                             | Pregunta 2                            | ¿A que pais pertenece la ciudad de Amsterdan?                                                                   |                                            |       |                        |              |               |   |
|                             | Sin responder aun                     | Calagoinga una:                                                                                                 |                                            |       |                        |              |               |   |
|                             | Puntúa como 2,00                      | Oa. Holanda                                                                                                    |                                            |       |                        |              |               |   |
|                             | prepunta                              | Ob. Estados Unidos de Ameria                                                                                    |                                            |       |                        |              |               |   |
|                             |                                       | Oc. Ecuador                                                                                                    |                                            |       |                        |              |               |   |
|                             |                                       |                                                                                                    |                                            |       |                        |              |               |   |
|                             | Pregunta 3                            | ¿Cual es la raiz cuadrada de 100?                                                                               |                                            |       |                        |              |               |   |
|                             | Bushin maponder aun                   | Seleccione una:                                                                                                 |                                            |       |                        |              |               |   |
|                             | V Marrar                              | Ca. 10                                                                                                    |                                            |       |                        |              |               |   |
|                             | pregunta                              | Ob. 11                                                                                                    |                                            |       |                        |              |               |   |
|                             |                                       | Oc. 9                                                                                                    |                                            |       |                        |              |               |   |
|                             |                                       | a the second second second second second second second second second second second second second second second  |                                            |       |                        |              |               |   |
|                             | Pregunta 4<br>Sin responder alin      | 2A superman y spiderman se los conoce como el duo dinamico?                                                     |                                            |       |                        |              |               |   |
|                             | Puntia como 2.00                      | Seleccione una:                                                                                                 |                                            |       |                        |              |               |   |
|                             | 17 Marcar                             | OVerdadero                                                                                                    |                                            |       |                        |              |               |   |
|                             | prepunta                              | CFalso                                                                                                    |                                            |       |                        |              |               |   |
|                             | Pressunta 5                           | / la letra M representa al 1000 en numeros romanos?                                                             |                                            |       |                        |              |               |   |
|                             | Sin responder aún                     |                                                                                                    |                                            |       |                        |              |               |   |
|                             | Puntia como 2.00                      | Sefeccione una:                                                                                                 |                                            |       |                        |              |               |   |
|                             | 17 Marcar<br>pregunta                 | OFalso                                                                                                    |                                            |       |                        |              |               |   |
|                             |                                       |                                                                                                    |                                            |       |                        |              |               |   |
|                             | 0                                     |                                                                                                    |                                            |       |                        |              |               |   |
|                             | Siguiente                             | Unterland                                                                                                    | a idealficada como Estudiante (11/2alc)    |       |                        |              |               |   |
|                             |                                       | Usted se h                                                                                                    | a identificado como escudrante o 1 (Salir) |       |                        |              |               |   |
| A 19 6                      |                                       |                                                                                                    |                                            |       |                        |              |               |   |

En la siguiente ventana el alumno deberá hacer clic en el botón "Enviar y terminar", para confirmar las respuestas proporcionadas en el cuestionario

| Th mi cuestionario 01 +                                                                                                   |                                   |            |                                 | - 8 ×                |
|----------------------------------------------------------------------------------------------------|-----------------------------------|------------|---------------------------------|----------------------|
| 🔄 🛞 192.162.1.3/aulavitual/mod/quia/summary.php?attempt=7                                                                 |                                   | v C Scogie | ▶ ☆ 白 ♣ 音                       | * - =                |
|                                                                                                    | AD EDUCATIVA<br>LA DE SANTA ELENA |            |                                 |                      |
| Formación y Orientación Laboral                                                                                           |                                   |            | Usted as ha identificado como E | dudiante 01 (Salir)  |
| Página Principal ► Mis cursos ► FormaciónyOrientaciónLaboralBGUCON33 ► General ► mi cuestionario 01 ► Resumen del intento |                                   |            |                                 |                      |
| Navegación por el<br>cuestionario                                                                                         | mi cuestionario 01                |            |                                 |                      |
| 1 2 3 4 8                                                                                                    | Resumen del intento               |            |                                 |                      |
| Terminar intento                                                                                                    | Pregunta Estatus                  |            |                                 |                      |
|                                                                                                    | 1 Respuesta guardada              |            |                                 |                      |
|                                                                                                    | 3 Respuesta guardada              |            |                                 |                      |
|                                                                                                    | 4 Respuesta guardada              |            |                                 |                      |
|                                                                                                    | 5 Respuesta guardada              |            |                                 |                      |
|                                                                                                    | Enviar todo y terminar            |            |                                 |                      |
| Usted se ha identif                                                                                                    | cado como Estudiante 01 (Salir)   |            |                                 |                      |
|                                                                                                    |                                   |            |                                 |                      |
|                                                                                                    |                                   |            |                                 |                      |
|                                                                                                    |                                   |            |                                 |                      |
|                                                                                                    |                                   |            |                                 |                      |
|                                                                                                    |                                   |            |                                 |                      |
|                                                                                                    |                                   |            |                                 |                      |
|                                                                                                    |                                   |            |                                 |                      |
|                                                                                                    |                                   |            |                                 |                      |
|                                                                                                    |                                   |            |                                 |                      |
|                                                                                                    |                                   |            |                                 |                      |
|                                                                                                    |                                   |            |                                 |                      |
| 2 🗎 🧿 🕑 🔛 📓 🛃 🚾 💿 👯 🌖                                                                                                    | 1.5 6.6 1                         |            | - 19 🛪 😫 0                      | 11:47<br>10:107/2014 |

El sistema solicita la confirmación por parte del alumno, hacer clic en el botón "Enviar todo y terminar"

| fit mi cuestionario 01 +                                                                                                  |                                                        |                                          |                      |                |          |                        | - 8 ×                 |
|----------------------------------------------------------------------------------------------------|--------------------------------------------------------|------------------------------------------|----------------------|----------------|----------|------------------------|-----------------------|
| 🗲 🛞 192.168.1.3/aulavitual/mod/quiz/summery.php?attempt=7                                                                 |                                                        |                                          |                      | 🔻 C 🔣 - Google | P 1      | 合自 事 會                 | e • =                 |
| l.                                                                                                    | PENINSULA DE                                           | DUCATIV<br>SANTA ELE                     | a<br>IA              |                |          |                        |                       |
| Formación y Orientación Laboral                                                                                           |                                                        |                                          |                      |                | Utited e | e ha identificado como | Estudiante 01 (Salin) |
| Página Principal ► Mis cursos ► FormaciónyOrientaciónLaboralBGUCON33 ► General ► mi cuestionario 01 ► Resumen del intento |                                                        |                                          |                      |                |          |                        |                       |
| Navegación por el<br>cuestionario                                                                                         |                                                        | mi cuestionario                          | 01                   |                |          |                        |                       |
| 1 2 3 4 5<br>Territar intento                                                                                             |                                                        | Resumen del int                          | ento                 |                |          |                        |                       |
|                                                                                                    | Pr                                                     | igunta Estatus                           |                      |                |          |                        |                       |
|                                                                                                    | 2                                                      | Respuesta                                | guardada<br>guardada |                |          |                        |                       |
|                                                                                                    | 3                                                      | Respuesta                                | o<br>guardada        |                |          |                        |                       |
|                                                                                                    | 4                                                      | Respuesta                                | guardada             |                |          |                        |                       |
|                                                                                                    | Confirmación                                           | ×                                        | Jardada              |                |          |                        |                       |
|                                                                                                    | Está a punto de cerrar<br>vez lo cierre, no podrá camb | iste intento. Una<br>iar sus respuestas. | 24                   |                |          |                        |                       |
|                                                                                                    | Cancelar En                                            | iar todo y terminar                      |                      |                |          |                        |                       |
|                                                                                                    |                                                        |                                          |                      |                |          |                        |                       |
|                                                                                                    |                                                        |                                          |                      |                |          |                        |                       |
|                                                                                                    |                                                        |                                          |                      |                |          |                        |                       |
|                                                                                                    |                                                        |                                          |                      |                |          |                        |                       |
|                                                                                                    |                                                        |                                          |                      |                |          |                        |                       |
|                                                                                                    |                                                        |                                          |                      |                |          |                        |                       |
|                                                                                                    |                                                        |                                          |                      |                |          |                        |                       |
|                                                                                                    |                                                        |                                          |                      |                |          |                        |                       |
|                                                                                                    |                                                        |                                          |                      |                |          |                        |                       |
|                                                                                                    |                                                        |                                          |                      |                |          |                        |                       |
|                                                                                                    |                                                        |                                          |                      |                |          |                        |                       |
| 2 🙁 🕤 😼 🔤 🛃 🖭 💿 🎼 🥥                                                                                                    | A CL                                                   | 3.7                                      | 24 3.8               | WELSN          | 0.00     | - 11 8 81 6            | 21:49<br>10:07/2014   |

Finalmente hacer clic en "Finalizar revisión"

| UNIDAD EDUCATIVA<br>PENINSULA DE SANTA ELENA |                                                                                                    |                                                                                                    |                                                     |  |  |  |
|----------------------------------------------|----------------------------------------------------------------------------------------------------|----------------------------------------------------------------------------------------------------|-----------------------------------------------------|--|--|--|
| Formación y Orienta                          | ción Labora                                                                                                    |                                                                                                    | Utiled as he identificade some Educations 11 (Sale) |  |  |  |
| Página Principal ► Mis cursos                | FormaciónyOrient                                                                                                    | ciónLabora/BGUCON33 ► General ► mi cuestionario 01                                                                                                    |                                                     |  |  |  |
| Navegación por el<br>cuestionario            | Comenzado el jueves, 10 de julio de 2014, 18.44<br>Completado el jueves, 10 de julio de 2014, 18.48<br>Tiempo empletado a functivos 10 segundos<br>Puntos 8.00/10,00<br>Catilicación de 04 de an encloren de 500.00 |                                                                                                    |                                                     |  |  |  |
|                                              | Pregunta 1<br>Consisa<br>Puntia 2,00 sobre<br>2,00<br>V Marcar<br>pregunta                                                                                                    | ¿Cual es la capital do brass??<br>Sileccone una:<br>Tas Sao Paulo<br>© Cuatas<br>#C. Brasla ✔<br>La responsta correcta es: Bazalia                                          |                                                     |  |  |  |
|                                              | Pregunta 2<br>Correcta<br>Puntia 2,00 sobre<br>2,00<br>V Manar<br>pregunta                                                                                                    | (A que pais portensce la cudad de Ansterdan?<br>Stéccione wa<br>**a Haland sa <sup>4</sup><br>© Estadato Unides de Aneraia<br>© Escuador<br>La respuesta conecta es Holando |                                                     |  |  |  |
|                                              | Prepunta 3<br>Correcta<br>Puntia 2,00 sobre<br>2,00<br>V Marcar<br>pregunta                                                                                                    | {Cust es la raiz cuadada de 1007<br>Saleccione una:<br>**a 19 ✔<br>© 11<br>© 5 9                                                                                            |                                                     |  |  |  |
|                                              | Pregunta 4<br>Incorrecta<br>Puntia 0,00 sobre<br>2.00<br>V Mancar<br>pregunta                                                                                                    | La responsta contecta es: 10<br>(A superman y spiderman se los conce como el duo dinanico?<br>Seleccione una:<br>"Wardadore X<br>("Falso                                    |                                                     |  |  |  |
|                                              |                                                                                                    | La respuesta correcta es Falso'                                                                                                    |                                                     |  |  |  |
|                                              | Pregunta 5<br>Correcta<br>Puntis 2,00 sobre<br>2,00<br>V Marcar<br>pregunta                                                                                                    | ¿la letra M representa al 1000 en numenos romanos?<br>Seleccione una:<br>#Verdadero ✔<br>©Falso                                                                             |                                                     |  |  |  |
|                                              |                                                                                                    | La respuesta correcta es Verdadero'                                                                                                    |                                                     |  |  |  |
|                                              | Finalizar revisión                                                                                                    | Us                                                                                                    | ed se ha stentificado como Estudiante 01 (Salir)    |  |  |  |

| Tr FormaciónyOrientaciónLabora +                                     |                                                                  | - 6 💌                                              |
|----------------------------------------------------------------------|------------------------------------------------------------------|----------------------------------------------------|
|                                                                      | v C Soopie                                                       | ₽☆16 ♣ ☆ ₩ ► 5 ► Ξ                                 |
|                                                                      | UNIDAD EDUCATIVA                                                 |                                                    |
|                                                                      |                                                                  |                                                    |
| Formanián v Orientanián Laboral                                      |                                                                  | Used so ha identificado como Estudiante 01 (Salir) |
| Politiación y Orientación Laboral                                    |                                                                  |                                                    |
| Página Principal ► Mis cursos ► FormaciónyOrientaciónLaboralBGUCON33 | General ► mi cuestionario 01 ► Información                       |                                                    |
| Navegación 🗉                                                         | mi cuestionario 01                                               |                                                    |
| Págna Principal                                                      | Mitade de actificación Mitade alta                               |                                                    |
| <ul> <li>Area personal</li> <li>Definition and a bit</li> </ul>      | Metodo de calincación: Calincación mas alta                      |                                                    |
| <ul> <li>Pagnas del sitio</li> <li>Mi perfil</li> </ul>              | Resumen de sus intentos previos                                  |                                                    |
| <ul> <li>Mis cursos</li> </ul>                                       | Intento Completedo Dustes / 10.90 Calificación / 100.00 Desisión |                                                    |
| GeometríaPlana                                                       | Interio Compresado Puntos 10,00 Cauncación / 100,00 Revisión     |                                                    |
| <ul> <li>FormaciónyOrientacióni</li> </ul>                           | 1 jueves, 10 de julio de 2014, 18:48 8,00 80,00 Revisión         |                                                    |
| Participantes                                                        |                                                                  |                                                    |
| ✓ General                                                            | Calificación más arta: 80,007100,00.                             |                                                    |
| Novedades                                                            |                                                                  |                                                    |
| M Carpeta                                                            | Reintentar el cuestionario                                       |                                                    |
| Chmi archivo                                                         |                                                                  |                                                    |
| Tarea 01                                                             |                                                                  |                                                    |
| BoLeccion 01                                                         |                                                                  |                                                    |
| mi cuestionario<br>01                                                |                                                                  |                                                    |
| 0 Información                                                        |                                                                  |                                                    |
| 2 mi cuestionano                                                     |                                                                  |                                                    |
| Ajustes 💷                                                            |                                                                  |                                                    |
| Administración del curso                                             |                                                                  |                                                    |
| Ajustes de mi perfil                                                 |                                                                  |                                                    |
|                                                                      | Usted se ha identificado como Estudiante 01 (Salir)              |                                                    |
|                                                                      |                                                                  |                                                    |
|                                                                      |                                                                  |                                                    |
|                                                                      |                                                                  |                                                    |
|                                                                      |                                                                  |                                                    |
|                                                                      |                                                                  |                                                    |
|                                                                      |                                                                  |                                                    |
|                                                                      | •••                                                              |                                                    |
| 2 📋 🧿 🛃 🔤 🛃 1                                                        |                                                                  | - 🎮 🕷 😭 🐽 12/21<br>10/07/2014                      |
|                                                                      |                                                                  |                                                    |

Se le mostrará la calificación obtenida por el alumno en esta evaluación/cuestionario.

| Th FormaciónyOrientaciónLabora 🚸                                                                                                    |                                                                                                    | - 6 🗙                                                |
|----------------------------------------------------------------------------------------------------|----------------------------------------------------------------------------------------------------|------------------------------------------------------|
| 🗲 🛞 192.168.1.3/aulavitual/mod/quis/view.php?id=70                                                                                                    | v C 🔀 - Google                                                                                                    | P ☆ 白 ♣ ★ * ▼ 5 ▼ Ξ                                  |
|                                                                                                    | UNIDAD EDUCATIVA<br>PENINSULA DE SANTA ELENA                                                                                                    |                                                      |
| Formación y Orientación Laboral                                                                                                    |                                                                                                    | Unted as his identificado como Estudiente 01 (Selin) |
| Página Principal ► Mis cursos ► FormaciónyOrientaciónLaboralBGUCON33 ► G                                                                                                    | eneral > mi cuestionario 01 > Información                                                                                                    |                                                      |
| Navegación III<br>Pagne Propui<br>- Ana personal<br>- Pagne de sto<br>- Pagne de sto<br>- Pagne | mi cuestionario 01 Mitodo de calificación Calificación más alta Resumen de sus intentos previos Intentos Completado Pantos 11.080 Calificación / 100.00 Revisión Intentos Calificación / 100.00 Decembro |                                                      |
| Formacility/Orientación     Participantes     General                                                                                                    | Califficación más alta: 80,00 / 100,00.                                                                                                    |                                                      |
| K Magnes 51     K Magnes 51     K Magnes 51     K Magnes 51     M Magnes 51     M Magnes     M Magnes 51     M Magnes 51     M Magnes 51     M Magnes 51                                                                                                    | (Reintentar el cuestonario)                                                                                                    |                                                      |
| Ajustes III<br>Administración del curso<br>Administración del curso                                                                                                    |                                                                                                    |                                                      |
| <ul> <li>repairers on on perm</li> </ul>                                                                                                    | Usted se ha identificado como Estudiarde 01 (Sair)                                                                                                    |                                                      |
|                                                                                                    |                                                                                                    |                                                      |
| 🤌 🚞 🧿 ⊌ 🔤 🛃 🖷                                                                                                    | the second second second second second second second second second second second second second second second s                                                                                           | ★ ● ● 12.21<br>10/07/2014                            |

Vista del profesor de los resultados de los cuestionarios/evaluaciones realizados por los estudiantes

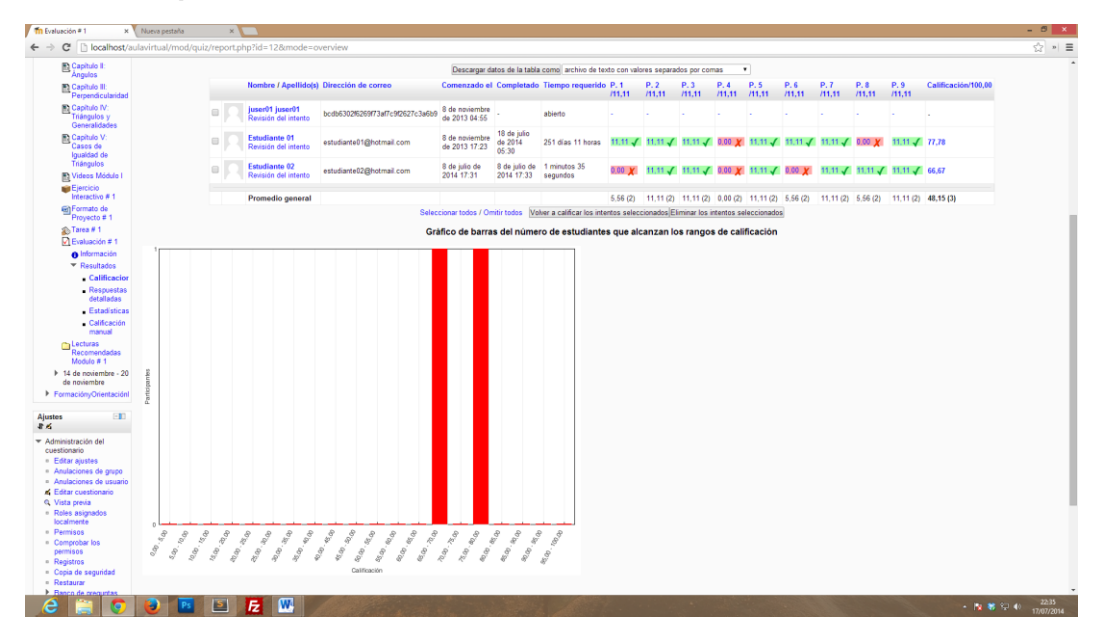

• **Tareas** (Tarea subida avanzada de archivo)

Proporcionar el nombre de la tarea, una descripción, especificar los parámetros adicionales en caso de ser necesario y hacer clic en "Guardar cambios y regresar al curso" o "Guardar cambios y mostrar"

Como su nombre lo indica esta actividad se emplea para enviarle "Tareas" al educando, esta actividad es muy flexible en cuanto a las opciones de configuración tales como:

- La vigencia especificada en fecha
- Tamaño máximo del archivo
- Envíos retrasados, etc.

Para usar esta actividad haga clic en "Agregar actividad" y elija "Tareas (subida avanzada de archivos)", inmediatamente se mostrará el formulario de configuración, rellene el formulario con los datos respectivos y haga clic en "Guardar cambios y regresar al curso" o "Guardar cambios y mostrar"

| fn Editando Tarea X                                               |                                                     |                                                     |                     | - 5 ×                                             |  |  |  |  |
|-------------------------------------------------------------------|-----------------------------------------------------|-----------------------------------------------------|---------------------|---------------------------------------------------|--|--|--|--|
| ← → C 🗋 192.168.1.3                                               | /aulavirtual/course/modedit.php?add=as              | ssignment&type=upload&course=247&section=0&return=0 |                     | ☆ * ≡                                             |  |  |  |  |
|                                                                   | 💓 PENINSULA DE SANTA ELENA                          |                                                     |                     |                                                   |  |  |  |  |
|                                                                   |                                                     |                                                     |                     | Litted se ha identificado como Profesor D1 (Salin |  |  |  |  |
| Formación y Orienta                                               | ación Laboral                                       |                                                     |                     |                                                   |  |  |  |  |
| Página Principal ► Mis cursos                                     | FormaciónyOrientaciónLaboralBGUCON33                |                                                     |                     |                                                   |  |  |  |  |
| Navegación 💷                                                      |                                                     |                                                     | 🔊 Agregando Tarea 🖲 |                                                   |  |  |  |  |
| Página Principal                                                  | General                                             |                                                     |                     |                                                   |  |  |  |  |
| <ul> <li>Area personal</li> </ul>                                 | Mambra da la Incasa                                 | No. 14                                              |                     |                                                   |  |  |  |  |
| Páginas del sitio                                                 | Nombre de la tarea                                  | Tarea ut                                            |                     |                                                   |  |  |  |  |
| <ul> <li>Mi peni</li> </ul>                                       | Descripcion -                                       | Puente - Tamaño - Párrafo - 🧐 😁 🆓 🕼 🛄               |                     |                                                   |  |  |  |  |
| Mis cursos     CompatriaRingo                                     |                                                     | B / U == x, x' ■ = = = / 2 🛱 🔁 📐 - 💆 - H 🕫          |                     |                                                   |  |  |  |  |
| <ul> <li>Secondinariana</li> <li>Ecomacións/Orientacia</li> </ul> |                                                     | 田田田 (田田) 💷 🦇 🥶 💆 🖪 Ω 🗹 🚥 🎔 -                        |                     |                                                   |  |  |  |  |
| Participantes                                                     |                                                     | descripcion tarea 01                                |                     |                                                   |  |  |  |  |
| ▶ Informes                                                        |                                                     |                                                     |                     |                                                   |  |  |  |  |
| ▶ General                                                         |                                                     |                                                     |                     |                                                   |  |  |  |  |
| Ajustes 💷                                                         |                                                     |                                                     |                     |                                                   |  |  |  |  |
| ▼ Administración del curso                                        |                                                     |                                                     |                     |                                                   |  |  |  |  |
| Desactivar edición                                                |                                                     | Ruta: p                                             | le.                 |                                                   |  |  |  |  |
| Usuarios                                                          | Muestra la descripción en la página del<br>curso () |                                                     |                     |                                                   |  |  |  |  |
| Calificaciones                                                    | Disponible desde                                    | 9 • julio • 2014 • 18 • 50 • #Habilitar             |                     |                                                   |  |  |  |  |
| Restaurar                                                         | Fecha de entrega                                    | 16 • julio • 2014 • 18 • 50 • #Habiltar             |                     |                                                   |  |  |  |  |
| Reiniciar                                                         | Impedir envíos retrasados                           | No •                                                |                     |                                                   |  |  |  |  |
| Banco de preguntas                                                |                                                     |                                                     |                     |                                                   |  |  |  |  |
| Cambiar rol a                                                     | Calificación                                        |                                                     |                     |                                                   |  |  |  |  |
| Ajustes de mi perfil                                              | Calificación                                        | 100 •                                               |                     |                                                   |  |  |  |  |
| Agregar un blogue                                                 | Método de calificación 🍘                            | Calificación simple directa *                       |                     |                                                   |  |  |  |  |
| Access                                                            | Categoría de calificación 🕐                         | Sin categorizar V                                   |                     |                                                   |  |  |  |  |
| -A-A-                                                             |                                                     |                                                     |                     |                                                   |  |  |  |  |
|                                                                   | Subida avanzada de archivos                         |                                                     |                     |                                                   |  |  |  |  |
|                                                                   | Tamaño máximo                                       | 1MB •                                               |                     |                                                   |  |  |  |  |
|                                                                   | Permitir eliminar ()                                | Si •                                                |                     |                                                   |  |  |  |  |
|                                                                   | Número máximo de archivos subidos (3)               | 3 .                                                 |                     |                                                   |  |  |  |  |
|                                                                   | Permitir notas (1)                                  | No *                                                |                     |                                                   |  |  |  |  |
|                                                                   | Ou para de contraide entre de la facta-             |                                                     |                     |                                                   |  |  |  |  |
| 2 📋 🧿                                                             | 🥑 🔤 🖻 🛃 💆                                           |                                                     |                     |                                                   |  |  |  |  |

### TAREA ORDENADA POR EL PROFESOR

#### Vista del Profesor:

| The Formacióny Orientación La X 📃 — a 🖉 X                                                                                                    |                                                                                     |                                                                                                    |                                        |                   |  |  |  |  |
|----------------------------------------------------------------------------------------------------|-------------------------------------------------------------------------------------|----------------------------------------------------------------------------------------------------|----------------------------------------|-------------------|--|--|--|--|
| ← → C 🗋 192.168.1.3                                                                                                    | /aulavirtual/mod/assignment/vie                                                     | w.php?id=67                                                                                                    |                                        |                   |  |  |  |  |
|                                                                                                    | UNIDAD EDUCATIVA<br>PENINSULA DE SANTA ELENA                                        |                                                                                                    |                                        |                   |  |  |  |  |
| Formación y Orient                                                                                                    | Formación y Orientación Laboral Des teventeses sere Polese 21 (Sel)                 |                                                                                                    |                                        |                   |  |  |  |  |
| Página Principal ► Mis cursos                                                                                                    | FormaciónyOrientaciónLaboralBGU                                                     | 20N33 ► General ► Tarea 01                                                                                               |                                        |                   |  |  |  |  |
| Navegación ⊡≣<br>≹ 4.<br>Págna Principal<br>= Àrea personal<br>▶ Páginas del sitio                                                                            |                                                                                     | aqui va toda la informacion respecto a la tarea como formate de presentacion, forma de inalizacion, ideas generales, etc | No se ha intentado realizar esta tarea | Agregar un bloque |  |  |  |  |
| Mi peril     Mi scuros     GometriaPlana     Formación/Orientación     Participantes     Informes     General     Mi Novelados     Mi Novelados     Mi Canata | Disposible deade: mikrostes, 1 de julio<br>Pecha de entrega: mikrostes, 10 de julio | a 214 198<br>a 214 198                                                                                                   |                                        |                   |  |  |  |  |

#### Vista del Alumno:

En la vista del alumno se observa un botón que indica al estudiante que debe cargar su archivo que contiene la tarea. Para cargar el archivo que contiene la tarea el alumno deberá hacer clic en el Botón "**Agregar**"

| n Geometría Plana: Tarea: Tarea                                                                                                    | +                                                               |                                                                                                    |                  | •• _ 6 <mark>_ X</mark>                             |
|----------------------------------------------------------------------------------------------------|-----------------------------------------------------------------|----------------------------------------------------------------------------------------------------|------------------|-----------------------------------------------------|
| O localhost/aulavirtual/mod/as                                                                                                    | ssignment/type/upload/upload.php?contextid=598x                 | serid=11                                                                                                    | ⊽ C 🛛 🔂 ▼ Google | ₽ ☆ 自 ♣ ☆ ₩ ► ◙ ► ≡                                 |
|                                                                                                    |                                                                 | UNIDAD EDUCAT<br>PENÍNSULA DE SANTA                                                                                      | I V A<br>ELENA   |                                                     |
| Geometría Plana: Tar                                                                                                    | rea: Tarea # 1                                                  |                                                                                                    |                  | Usted se ha identificado como Estudiante 01 (Salinj |
| Pagina Principal ► Mis cursos ►                                                                                                    | <ul> <li>GeometríaPlana IP 7 de novembre - 13 de nov</li> </ul> | sembre ► Tarea # 1                                                                                                    |                  |                                                     |
| Navegación EIC<br>Página Principal<br>= Årea personal<br>▶ Páginas del sitio<br>▶ Ma petil<br>♥ Mis cursos                                    | Subir un archivo*                                               | Rutz Archivos<br>Agregar [Orar un directorio] Disscargar todo] Tamallo máximo para archivos nuevos: 1MB<br>🗐 Dec2 decx 🛱 |                  |                                                     |
| GeometriaPlana     Participantes     General     7 de noviembre - 13     de noviembre                                                         | Guardar cambios Cancelar                                        |                                                                                                    |                  | En este formulario hay campos obligatorios *.       |
| Capitulo I:<br>Generalidades<br>Capitulo II:<br>Angulos<br>Capitulo III:<br>Perendicularidad<br>Capitulo IV:<br>Triangulos y<br>Generalidades |                                                                 |                                                                                                    |                  |                                                     |
| Capitulo V:<br>Casos de<br>Igualdad de<br>Triángulos<br>Videos Módulo I<br>Ejercicio<br>Interactivo # 1<br>@Formato de                        |                                                                 |                                                                                                    |                  |                                                     |
| Proyecto # 1<br>Tarea # 1<br>Evaluación # 1<br>Lecturas<br>Recomendadas<br>Modulo # 1                                                         |                                                                 |                                                                                                    |                  |                                                     |
| 14 de noviembre - 20<br>de noviembre     FormaciónyOrientacióni                                                                               |                                                                 |                                                                                                    |                  |                                                     |
| 6 3 5                                                                                                    | 😻 🔤 🗾 💹                                                         |                                                                                                    |                  | - 🎁 😽 🏳 🐠 😕                                         |

Cuando el alumno ya haya cargado el archivo al aula virtual, deberá hacer clic en el botón "Enviar para calificación"

| 👘 GeometriaPlana: Tarea: Tare                                                                                                    | · +                                                                                                    |                            | • _ 6 <mark>_</mark>                               |
|----------------------------------------------------------------------------------------------------|----------------------------------------------------------------------------------------------------|----------------------------|----------------------------------------------------|
| O localhost/sulavirtual/mod                                                                                                    | ssignment/view.php?id=11                                                                                                    | v C Scopie                 | ₽☆ ê‡ â# * S * ∃                                   |
|                                                                                                    | PENINSULA DE SANTA EL                                                                                                    | ENA                        |                                                    |
| Geometría Plana                                                                                                    |                                                                                                    |                            | Used se ha identificado como Enucliante 01 (Salir) |
| Página Principal ► Mis cursos                                                                                                    | GeometriaPlana      7 de noviembre - 13 de noviembre      Tarea # 1                                                                                                    |                            |                                                    |
| Navegación         ⊡II           Págna Principal         -           - Area personal         >           > Págnas del sitio         >           > Mis parfil         *           * Mis cursos         >                                                                                                    | Investigar formula, imagenes y aplicaciones de los teoremas de:<br>- Tates de Mites<br>- Ptagoras                                                                                                    |                            |                                                    |
| GeometriaPlana     Participantes     General     7 de noviembre - 13     de noviembre                                                                                                    | Dispersible deute: Janes, 7 de revientre el 2013, 20.10<br>Fecha de antinga: Janes, 14 de revientre de 2013, 20.10                                                                                                    |                            |                                                    |
| Capitulo I:<br>Generalidades                                                                                                    | Borrador del                                                                                                    | envio                      |                                                    |
| Capitulo II:<br>Ángulos                                                                                                    | Leg Dec2 docx                                                                                                    |                            |                                                    |
| Capitulo IV:<br>Triangulos y<br>Generalidades<br>Capitulo V:<br>Casito V:<br>Casito de<br>Igualidad de<br>Triángulos                                                                                                    | Edur astos archinos<br>Enviro final para cal<br>Enviro para cal                                                                                                    | ificar la tarea<br>Acación |                                                    |
| Ejercicio<br>Interactivo # 1<br>Formato de<br>Proyecto # 1                                                                                                    |                                                                                                    |                            |                                                    |
| Tarea # 1<br>Evaluación # 1<br>Lecturas<br>Recomendadas                                                                                                    |                                                                                                    |                            |                                                    |
| <ul> <li>14 de noviembre - 20<br/>de noviembre</li> <li>FormaciónyOrientacióni</li> </ul>                                                                                                    |                                                                                                    |                            |                                                    |
| calhost/aulavirtual/mod/assignme                                                                                                    | /type/upload/upload.php?contentid=558useeid=11###                                                                                                    |                            | 22:14                                              |
| Profession and an angle of the second second s | There in the set of a set of a | ificar la tarea<br>Kracolo | - (\$ 16 k) + 10                                   |

El sistema le solicita la confirmación al alumno si desea enviar el(los) archivo(s), hacer clic en el botón "**Continuar**"

| fn GeometriaPlana: Tarea: Tarea +                                         |                                                                                      |                                            | + _ 6 ×                                           |
|---------------------------------------------------------------------------|--------------------------------------------------------------------------------------|--------------------------------------------|---------------------------------------------------|
| ( Iccalhost/sulavirtual/mod/assignment/upload.pl                          |                                                                                      | ⊤ C   🛃 - Google                           | ♪☆白 ♣ ☆ # * 5 * Ξ                                 |
|                                                                           | UNIDAD EDI<br>PENÍNSULA DE S.                                                        | UCATIVA<br>NNTA ELENA                      |                                                   |
| Geometría Plana                                                           |                                                                                      |                                            | Used so ha identificado como Estudiante 01 (Salz) |
| Página Principal ► Mis cursos ► GeometríaPlana                            | · 7 de noviembre - 13 de noviembre ► Tarea # 1 ► Envío final para calificar la tarea |                                            |                                                   |
| Navegación 🖃                                                              | Envio fina                                                                           | I para calificar la tarea                  |                                                   |
| <ul> <li>Area personal</li> <li>▶ Páginas del sitio</li> </ul>            | Una vez que la tarea ha sido emiada para ser calificada, ya no podrá eliminarla      | ni adjuntar archivo(s). ¿Deseas continuar? |                                                   |
| <ul> <li>Mi perfil</li> <li>Mis cursos</li> <li>GeometriaPlana</li> </ul> | Ca                                                                                   | tinuar Cancelar                            |                                                   |
| Participantes     General     7 de noviembre - 13                         |                                                                                      |                                            |                                                   |
| de noviembre                                                              |                                                                                      |                                            |                                                   |

Se le presenta al alumno un mensaje de confirmación de que su archivo ha sido enviado correctamente.

| n GeometríaPlana: Tarea: Tarea .                                                                              | +                                                                                                    |                                                     | + _ 5 ×                                              |
|----------------------------------------------------------------------------------------------------|----------------------------------------------------------------------------------------------------|-----------------------------------------------------|------------------------------------------------------|
| 🔹 🕲 localhost/sulavitual/mod/a                                                                                | ssignment/view.php?id=11                                                                                            | v C 🛛                                               | P ☆ 白 ♣ ☆ ¥ ▼ S ▼ Ξ                                  |
|                                                                                                    | VII V<br>PENINSU                                                                                                    | AD EDUCATIVA<br>JLA DE SANTA ELENA                  |                                                      |
| Geometria Plana                                                                                               |                                                                                                    |                                                     | Utiled se ha identificado como Estudiante O1 (Salir) |
| Página Principal ► Mis cursos I                                                                               | GeometríaPlana ► 7 de noviembre - 13 de noviembre ► Tarea # 1 ► Ver mi envío                                        |                                                     |                                                      |
| Navegación 🗉                                                                                                  |                                                                                                    |                                                     | viernes, 18 de julio de 2014, 05:16                  |
| Página Principal<br>= Årea personal<br>▶ Páginas del sitio<br>▶ Mi perfil<br>♥ Mis cursos<br>♥ GeometriaPlana | Investigar formula, imagenes y aplicaciones de los teoremas de<br>- Tales de Milde<br>- Presponsi                   |                                                     |                                                      |
| Participantes     General     7 de noviembre - 13     de noviembre                                            | Disposible desde: jueves, 7 de noviembre de 2013, 03 10<br>Fecha de entrega: jueves, 14 de noviembre de 2013, 03 10 |                                                     |                                                      |
| Capitulo I:<br>Generalidades<br>Capitulo II:<br>Angulos                                                       |                                                                                                    | Envio                                               |                                                      |
| Capitulo II:<br>Perpendicularidad                                                                             | Leg Doc2.docx                                                                                                    |                                                     |                                                      |
| Capitulo IV:<br>Triángulos y<br>Generalidades                                                                 | La tarea ya fu                                                                                                    | ue enviada para su revisión y no puede actualizarse |                                                      |

Luego el profesor al entrar a revisar la tarea ordenada por el observa las notificaciones de que algún(as) tarea(s) han sido enviadas

| 🖬 GeometriaPlana: Tarea: Ta 🗵                                                                                                    | Nueva pestala x 🚬                                                                                                   |                      | - 0 ×                                   |  |  |  |  |  |  |
|----------------------------------------------------------------------------------------------------|----------------------------------------------------------------------------------------------------|----------------------|-----------------------------------------|--|--|--|--|--|--|
| ← → C 🗋 localhost/a                                                                                                    | → C Detentest/aulavirtual/mod/assignment/view.php?id=11                                                             |                      |                                         |  |  |  |  |  |  |
|                                                                                                    | UNIDAD EDUCATIVA<br>PENINSULA DE SANTA ELENA                                                                        |                      |                                         |  |  |  |  |  |  |
| Geometría Plana                                                                                                    | General (Bloss - 7 de existence - 11 de existence - Taux et 1                                                       | Utited se            | ha identificado como Profesor 01 (Salk) |  |  |  |  |  |  |
| Navegación ⊡II<br>≹ 4<br>Página Phincipal<br>= Årea personal<br>▶ Páginas del sitio<br>▶ Mi pefil<br>▼ Mis cursos<br>▼ Generaliz/Plana       | Investigar formula, irragenes y aplicaciones de los feoremas de:<br>- Tales de Matei<br>- Pesgona                   | Ver 1 tareas emiadas | Agregar un bloque                       |  |  |  |  |  |  |
| Participantes     Informes     Informes     General     T de noviembre - 13     de noviembre     Capitulo I     Capitulo I     Generalidades | Dependent ander Jahren 7 an en envelope de 1510 31 39<br>Parale de entregas - Jahren 14 de fondantes de 2213, 33 10 |                      |                                         |  |  |  |  |  |  |

El profesor desde su sesión (cuenta) puede hacer clic en "**Ver tareas enviadas**" para revisar todas las tareas enviadas por sus estudiantes, tal como se muestra en la siguiente imagen:

| Página Principal 🕨 Mis cursos                                               | ► GeometriaPlana ► 7 de noviembre - | 13 de noviembre 🕨 Tarea # 1 🕨 Ver 1 tare                                               | as enviadas    |              |                                                                                            |                                      |              |                          |  |  |
|-----------------------------------------------------------------------------|-------------------------------------|----------------------------------------------------------------------------------------|----------------|--------------|--------------------------------------------------------------------------------------------|--------------------------------------|--------------|--------------------------|--|--|
| Navegación 💷                                                                |                                     | Ver todas las calificaciones del curso<br>Nombre : Todas-BCDEFOHJRIJ.NRIÚCPORSTUVVIVY2 |                |              |                                                                                            |                                      |              |                          |  |  |
| Página Principal                                                            |                                     | Apelide(s) : TodexABCDEFGHUKLMI/MOPGRSTUVW/YZ                                          |                |              |                                                                                            |                                      |              |                          |  |  |
| <ul> <li>Årea personal</li> </ul>                                           |                                     |                                                                                        |                |              | days and an entry                                                                          |                                      | Descargar to | das las tareas en un zip |  |  |
| Páginas del sitio                                                           | Nombre / Apellido(s)                | Dirección de correo                                                                    | Calificación E | Comentario 🗠 | Uitima modificación (Envio) (El                                                            | Ultima modificación (Calificación) 2 | Estado 🖻     | Calificación final:      |  |  |
| <ul> <li>Mi perfil</li> <li>Mis cursos</li> </ul>                           | Estudiante 01                       | estudiante01@hotmail.co                                                                | m              |              | Viernes, 18 de julio de 2014, 05:16 (246 días 1 hora después)                              |                                      | Calificación |                          |  |  |
| <ul> <li>GeometriaPlana</li> <li>Participantes</li> <li>Informes</li> </ul> | Estudiante 02                       | estudiante02@hotmail.co                                                                |                |              | Borrador:<br>Comenzar.pdf<br>martes, 8 de julio de 2014, 17:36 (236 días 13 horas después) |                                      | Calificación |                          |  |  |
| <ul> <li>General</li> <li>7 de noviembre - 13<br/>de noviembre</li> </ul>   | Unidad Educativa Peninsula e        | de Santa Elena info@colegiopeninsula.ed                                                | u.ec           |              |                                                                                            |                                      | Calificación |                          |  |  |
| Capitulo I:<br>Generalidades                                                | Ajustes opcionales                  |                                                                                        |                |              |                                                                                            |                                      |              |                          |  |  |
| Capitulo II:<br>Ángulos                                                     |                                     | Mostrar Todos                                                                          | ٠              |              |                                                                                            |                                      |              |                          |  |  |
| Capitulo II:<br>Perpendicularidad                                           | Em                                  | ríos mostrados por página 10                                                           |                |              |                                                                                            |                                      |              |                          |  |  |
| Capitulo IV:<br>Triángulos y<br>Generalidades                               |                                     | Permitr calificación tapida 🕐 💷 Ouardar preferencias                                   |                |              |                                                                                            |                                      |              |                          |  |  |
| Capitulo V:                                                                 |                                     |                                                                                        |                |              |                                                                                            |                                      |              |                          |  |  |

Para revisar la tarea deberá hacer clic sobre el nombre del archivo, para asignarle una calificación, Ingresar la nota, un comentario y hacer clic en "Guardar"

| fin Geometría Plana: Coment 🗙                                             | Nueva pestaña 🛛 🗙 🔽                                     |                                                                          | - 6 ×                           |
|---------------------------------------------------------------------------|---------------------------------------------------------|--------------------------------------------------------------------------|---------------------------------|
| ← → C 🗋 localhost/a                                                       | ulavirtual/mod/assignment/submissio                     | ns.php?id=118&userid=11&wmode=single&filter=0&voffset=0                  | · · · =                         |
| 8.6                                                                       |                                                         | Comentario: Estudiante 01                                                |                                 |
| Página Principal<br>= Årea personal<br>▶ Páginas del sitio<br>▶ Mi perfil |                                                         | Sandarse 81<br>annas, 18 da julo da 2014, 65:16 (J48 dan 1 hora después) | Agregar                         |
| <ul> <li>Mis cursos</li> </ul>                                            | Envio                                                   |                                                                          |                                 |
| Geometrianana     Participantes     Informes                              | t                                                       | Veliers a bornador 🐌                                                     |                                 |
| <ul> <li>General</li> <li>7 de noviembre - 13</li> </ul>                  |                                                         |                                                                          |                                 |
| de noviembre                                                              | Calificaciones                                          |                                                                          |                                 |
| Generalidades                                                             | Calificación:                                           | 90/100 •                                                                 |                                 |
| Angulos<br>Capitulo II:<br>Perpendicularidad                              | Calificación actual en el libro de -<br>calificaciones: |                                                                          |                                 |
| Capitulo IV:                                                              | Retroalimentación                                       |                                                                          |                                 |
| Generalidades                                                             | Comentario:                                             | Ruenta + Tanada + Norada + 例: () () () () () () () () () () () () ()     |                                 |
| Igualdad de<br>Triángulos                                                 |                                                         |                                                                          |                                 |
| Ejercicio                                                                 |                                                         | muy interesante el trabajo, falto ottar fuertes bibliograficas           |                                 |
| Formato de<br>Proyecto # 1                                                |                                                         |                                                                          |                                 |
| STarea # 1 Evaluación ≠ 1                                                 |                                                         |                                                                          |                                 |
| Cecturas<br>Recomendadas<br>Modulo # 1                                    |                                                         |                                                                          |                                 |
| 14 de noviembre - 20<br>de noviembre                                      |                                                         | Dim n                                                                    |                                 |
| FormaciónyOrientacióni                                                    | Archivos de respuesta:                                  | Agregar Crear un directorio Tamaño máximo para archivos nuevos: IMB      |                                 |
| Ajustes 🖃                                                                 |                                                         | No se han adjuntado archivos                                             |                                 |
| 84                                                                        | Enviar emails de notificación ():                       |                                                                          |                                 |
| <ul> <li>Administración de la tarea</li> <li>Editar ajustes</li> </ul>    |                                                         |                                                                          |                                 |
| <ul> <li>Roles asignados<br/>Incelmente</li> </ul>                        |                                                         | Guardar cambios Guardar y mostrar siguiente Siguiente Cancelar           |                                 |
| <ul> <li>Permisos</li> </ul>                                              |                                                         |                                                                          |                                 |
| <ul> <li>Comprobar los<br/>permisos</li> </ul>                            |                                                         |                                                                          |                                 |
| e registros                                                               | 😺 🔤 🗾 🛃                                                 | W-                                                                       | - 💦 🕷 💱 🗣 🕺 22:26<br>17/07/2014 |

|                                                    |       |                                               |                              | 4              |                                      |                                                                                          |                                      |               |                          |                               |
|----------------------------------------------------|-------|-----------------------------------------------|------------------------------|----------------|--------------------------------------|------------------------------------------------------------------------------------------|--------------------------------------|---------------|--------------------------|-------------------------------|
|                                                    |       |                                               |                              | Į              | 🛃 PENÍNS                             | ULA DE SANTA ELENA                                                                       |                                      |               |                          |                               |
|                                                    |       |                                               |                              |                |                                      |                                                                                          |                                      |               |                          |                               |
| metría Plana                                       |       |                                               |                              |                |                                      |                                                                                          |                                      |               | Litted se                | na identificado como Protesor |
| Principal ► Mis cursos I                           | Geom  | etríaPlana ► 7 de noviembre - 13 de noviembre | ► Tarea # 1                  |                |                                      |                                                                                          |                                      |               |                          |                               |
| ación                                              |       |                                               |                              |                |                                      |                                                                                          |                                      | Ver todas las | calificaciones del curso | Agregar un bloque             |
| Dissing                                            |       |                                               |                              | No<br>Apel     | mbre : TodosABC<br>lido(s) : TodosAB | CDEFGHUKLMINNOPORSTUVWXYZ<br>ICDEFGHUKLMINNOPORSTUVWXYZ                                  |                                      |               |                          | Agregar                       |
| personal                                           |       |                                               |                              |                |                                      |                                                                                          |                                      | Descargar to  | las las tareas en un zip |                               |
| nas del sitio                                      |       | Nombre / Apellido(s) 4                        | Dirección de correo 🖂        | Calificación E | Comentario 🖂                         | Última modificación (Envio) 🗆                                                            | Última modificación (Calificación) 🗆 | Estado 🖂      | Calificación final       |                               |
| ursos<br>sometríaPlana                             |       | Estudiante 01                                 | estudiante01@hotmail.com     | 90 / 100       | muy                                  | Encladox     Doc2.docx     viennes, 18 de julio de 2014, 05:16 (246 días 1 hora después) | viernes, 18 de julio de 2014, 05:26  | Actualizar    | 90,00                    |                               |
| Participantes<br>Informes<br>General               |       | Estudiante 02                                 | estudiante02@hotmail.com     | 80 / 100       | interesante                          | Borrador:                                                                                | viernes, 18 de julio de 2014, 05:28  | Actualizar    | 80,00                    |                               |
| 7 de noviembre - 13<br>de noviembre<br>Capitulo I: |       | Unidad Educativa Perinsula de Santa Elena     | info@colegiopeninsula.edu.ec |                |                                      |                                                                                          |                                      | Calificación  |                          |                               |
| Capitulo II:<br>Ángulos                            | Ajust | es opcionales                                 |                              |                |                                      |                                                                                          |                                      |               |                          |                               |
| Capitulo II:<br>Perpendicularidad                  |       |                                               | Mostrar Todos                | ٠              |                                      |                                                                                          |                                      |               |                          |                               |
| Capitulo IV:<br>Triángulos y<br>Generalidades      |       | Envios mostrados<br>Permitir calificación r   | por página 10<br>ápida 🕐 🗌   |                |                                      |                                                                                          |                                      |               |                          |                               |
| Capitulo V:<br>Casos de                            |       |                                               | Guardar preferencia:         | 8              |                                      |                                                                                          |                                      |               |                          |                               |
| Triángulos                                         |       |                                               |                              |                |                                      |                                                                                          |                                      |               |                          |                               |
| Ejercicio                                          |       |                                               |                              |                |                                      |                                                                                          |                                      |               |                          |                               |
| Interactivo # 1                                    |       |                                               |                              |                |                                      |                                                                                          |                                      |               |                          |                               |
| Proyecto # 1                                       |       |                                               |                              |                |                                      |                                                                                          |                                      |               |                          |                               |
| Evaluación # 1                                     |       |                                               |                              |                |                                      |                                                                                          |                                      |               |                          |                               |
| Cecturas<br>Recomendadas<br>Modulo # 1             |       |                                               |                              |                |                                      |                                                                                          |                                      |               |                          |                               |
| 14 de noviembre - 20<br>de noviembre               |       |                                               |                              |                |                                      |                                                                                          |                                      |               |                          |                               |
|                                                    |       |                                               |                              |                |                                      |                                                                                          |                                      |               |                          |                               |

#### 4. Calificador:

Para acceder al apartado de Cuadro de Notas, el profesor deberá dirigirse en "Ajustes" -> "Administración del Sitio" -> "Calificaciones", en esta ventana se muestra el listado completo de todos los alumnos con sus respectivas calificaciones por cada una de las actividades realizadas durante el periodo de estudio

| Th Calificaciones: Vista x                                | Nueva pestaña 🛛 🗶 🛄                                                 |                          |                                                                                                    |               |                    |                               |               |                 |                              | - 6 ×                                             |
|-----------------------------------------------------------|---------------------------------------------------------------------|--------------------------|----------------------------------------------------------------------------------------------------|---------------|--------------------|-------------------------------|---------------|-----------------|------------------------------|---------------------------------------------------|
| ← → C ☐ localhost/au                                      | lavirtual/grade/report/grader/index.php?                            | d=2                      |                                                                                                    |               |                    |                               |               |                 |                              | ☆ » =                                             |
|                                                           |                                                                     |                          | ۲                                                                                                    |               |                    |                               |               |                 |                              |                                                   |
| Geometría Plana: V                                        | ista: Calificador                                                   |                          |                                                                                                    |               |                    |                               |               |                 |                              | Usted se ha identificado como Profesor 01 (Salir) |
| Página Principal ► Mis cursos                             | <ul> <li>GeometríaPlana &gt; Administración de calificac</li> </ul> | iones 🕨 Calificador      |                                                                                                    |               |                    |                               |               |                 |                              | Activar edición                                   |
| Navegación 🖃                                              | Calificador •                                                       |                          |                                                                                                    |               |                    |                               |               |                 |                              |                                                   |
| Página Principal<br>= Área personal                       |                                                                     |                          |                                                                                                    |               | Calificador        |                               |               |                 |                              |                                                   |
| <ul> <li>Pagnas del sitio</li> <li>Mi perfil</li> </ul>   | Apellido(s) 🕈 Nombre                                                | Dirección de correo      | Geometria Plana 🖯<br>💕 Ejercicio Interactivo # 1 🕸                                                               | 🔊 Tarea # 1 8 | 🕅 Evaluación # 1 🕏 | 👹 Ejercicio Interactivo # 2 🕏 | 🔊 Tarea # 2 🕏 | Calcacion # 2 4 | ्रू Total del curso <b>√</b> |                                                   |
| GeometriaPlana                                            | Estudiante 01                                                       | estudiarde01@hotmail.com | 65.00 Q                                                                                                    | 90,00 Q       | 77,78 Q            | 100,00 🔍                      | . Q.          | . Q.            | 83,44                        |                                                   |
| Participantes     Informes                                | United Educativa Peninsula de Santa Filma                           | estudiante02@hotmail.com | ۵.                                                                                                    | 80,00 🔍       | 66,67 <b>Q</b>     | .e.                           | ۹.            | . Q.            | 73,33                        |                                                   |
| <ul> <li>General</li> <li>7 de noviembre - 13</li> </ul>  |                                                                     | Promedio general         | 2.<br>86.00                                                                                                    |               |                    | P.                            |               |                 | 78.35                        |                                                   |
| <ul> <li>14 de noviembre - 20<br/>de noviembre</li> </ul> |                                                                     |                          |                                                                                                    |               |                    |                               |               |                 |                              |                                                   |
| FormaciónyOrientación!                                    |                                                                     |                          |                                                                                                    |               |                    |                               |               |                 |                              |                                                   |
| Ajustes 💷                                                 |                                                                     |                          |                                                                                                    |               |                    |                               |               |                 |                              |                                                   |
| <ul> <li>Administración de<br/>calificaciones</li> </ul>  |                                                                     |                          |                                                                                                    |               |                    |                               |               |                 |                              |                                                   |
| Calificador                                               |                                                                     |                          |                                                                                                    |               |                    |                               |               |                 |                              |                                                   |
| Musuario                                                  |                                                                     |                          |                                                                                                    |               |                    |                               |               |                 |                              |                                                   |
| Ajustes de la<br>calificación del curso                   |                                                                     |                          |                                                                                                    |               |                    |                               |               |                 |                              |                                                   |
| <ul> <li>Mis preferencias de<br/>informe</li> </ul>       |                                                                     |                          |                                                                                                    |               |                    |                               |               |                 |                              |                                                   |
| Escalas                                                   |                                                                     |                          |                                                                                                    |               |                    |                               |               |                 |                              |                                                   |
| Administración del curso                                  |                                                                     |                          |                                                                                                    |               |                    |                               |               |                 |                              |                                                   |
| Cambiar rol a     Aiustes de mi perfil                    |                                                                     |                          |                                                                                                    |               |                    |                               |               |                 |                              |                                                   |
| Agregar un bloque                                         |                                                                     |                          |                                                                                                    |               |                    |                               |               |                 |                              |                                                   |
|                                                           |                                                                     |                          | and the second second second second second second second second second second second second second second second |               | WARDS D.           |                               |               | 1235 M. 1963    |                              | 2251                                              |
#### FORMATO DE ENTREVISTA A PROFESOR

Nombre:\_\_\_\_\_

1. ¿Considera importante el uso de nuevas tecnologías en el campo de la educación?

Muy importante
 Medianamente importante
 Irrelevante

2. ¿Le gustaría recibir capacitaciones para el empleo de nuevas tecnologías?

□Sí □No

3. ¿Le gustaría que el contenido empleado por usted en sus clases se encuentre siempre disponible en cualquier momento para sus alumnos?

□Si □No

4. ¿Tiene experiencia en el uso de un aula virtual?

□Si □No

5. ¿Considera que la implementación de una Plataforma de Aprendizaje Web (E-Learning) que satisfaga las necesidades académicas de la Unidad Educativa "Península de Santa Elena" contribuye al mejoramiento del proceso enseñanza aprendizaje?

□Si □No

**Observaciones:** 

#### FORMATO DE ENCUESTA A ALUMNOS

#### Nombre:\_

- Si pudiera acceder en cualquier momento y desde cualquier lugar (por medio de una plataforma web) al material educativo empleado por el profesor; ¿piensa que este hecho le facilitaría en su aprendizaje en su papel de estudiante?
   Si, me ayudaría
- ¿Le gustaría conocer instantáneamente la calificación que ha obtenido al terminar su lección/examen?
  Si, me gustaría
  No, no me gustaría
- 3. ¿Su aprendizaje le resultará más entretenido mediante el empleo de actividades como juegos, videos, imágenes, etc.?
  □ Si □No
- 4. ¿Con que frecuencia usa internet?
  - □ No uso internet
  - □ 1 hora al día (o menos)
  - De 1 a 3 horas al día
  - Más de 3 horas al día
  - Permanentemente conectado (Móvil)
- 5. ¿Qué opina acerca de presentar sus tareas en archivo digital mediante una plataforma web y/o aula virtual y prescindir del papel impreso?

□ Estoy de Acuerdo □No estoy de acuerdo

6. ¿Considera que la implementación de una Plataforma de Aprendizaje Web (E-Learning) que satisfaga las necesidades académicas de la Unidad Educativa "Península de Santa Elena" contribuye al mejoramiento del proceso enseñanza aprendizaje?

□Si□No

#### **Observaciones:**

## FORMATO DE ENCUESTA A USUARIOS DEL AULA VIRTUAL

Nombre:\_\_\_\_\_

¿Considera Ud. que la implementación del Aula Virtual en La Unidad Educativa "Península de Santa Elena" contribuye al mejoramiento del proceso enseñanza aprendizaje?

□Si □No

**Observaciones:** 

# IMÁGENES CAPACITACIÓN A DOCENTES

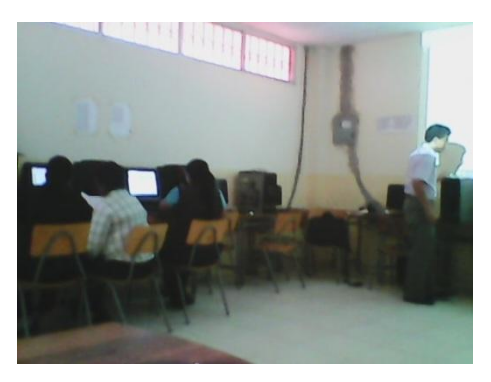

Fuente: Capacitación a Docentes Autor: Juan Mendieta

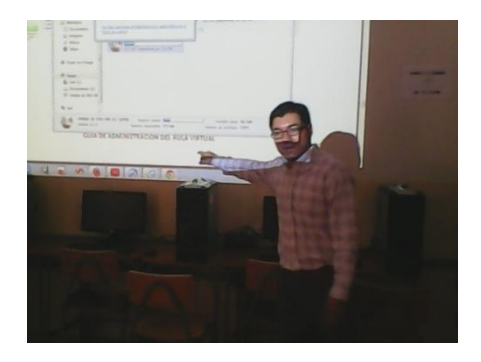

Fuente: Capacitación a Docentes Autor: Juan Mendieta

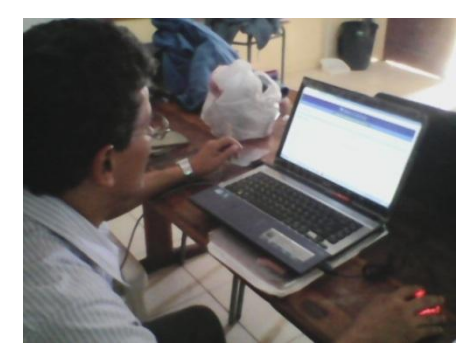

Fuente: Capacitación a Docentes Autor: Juan Mendieta

#### PROFORMA EQUIPO DE COMPUTACIÓN

Déll acer Toshiba (nie) AMD21 Delinki Genius / Rkingston

SOLUCIONES INFORMATICAS A LA MANO Mantenimiento y Reparación de Equipos de Computación Diseño Gráfico - Desarrollo de Pagina Web Ventas de computadores y Partes Instalación de Redes R.U.C.: 0922864400001

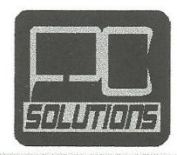

#### **PROFORMA # 1107**

| NOMBRE: JUAN ALBERTO MENDIETA VIVAR | FECHA: 14/NOV/2014                       |  |
|-------------------------------------|------------------------------------------|--|
| <b>C.I.:</b> 0923828164             | TIPO DE EQUIPO: COMPUTADOR DE ESCRITORIO |  |

#### **COMPUTADOR DE ESCRITORIO**

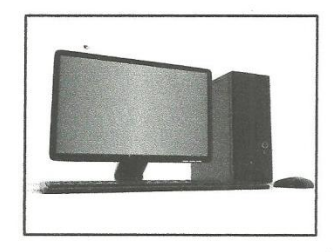

#### Características :

- ✓ PROCESADOR INTEL IS
- ✓ DISCO DURO 1TB
- ✓ MAINBOARD MSI 1155
- ✓ MEMORIA 8 GB
- ✓ PANTALLA 20"
- ✓ DVDRW
- ✓ CARCASA (TEC, PARL, MOUS)
- ✓ REGULADOR DE VOLTAJE

GARANTÍA: 1 AÑO

Proforma válida por 15 días.

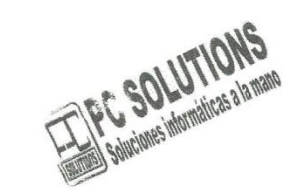

PRECIO: **\$ 900,00** INCLUIDO IVA

Ing. Jorge Parra S. PC SOLUTIONS

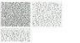

Dir.: La Libertad, barrio 12 de octubre, Avda. 7ma esquina y calle 17 – Tel.: 2784249 Web site: www.pcssoluciones.com.ec - Email: info@pcsoluciones.com.ec

#### **PROFORMA EQUIPO DE IMPRESIÓN**

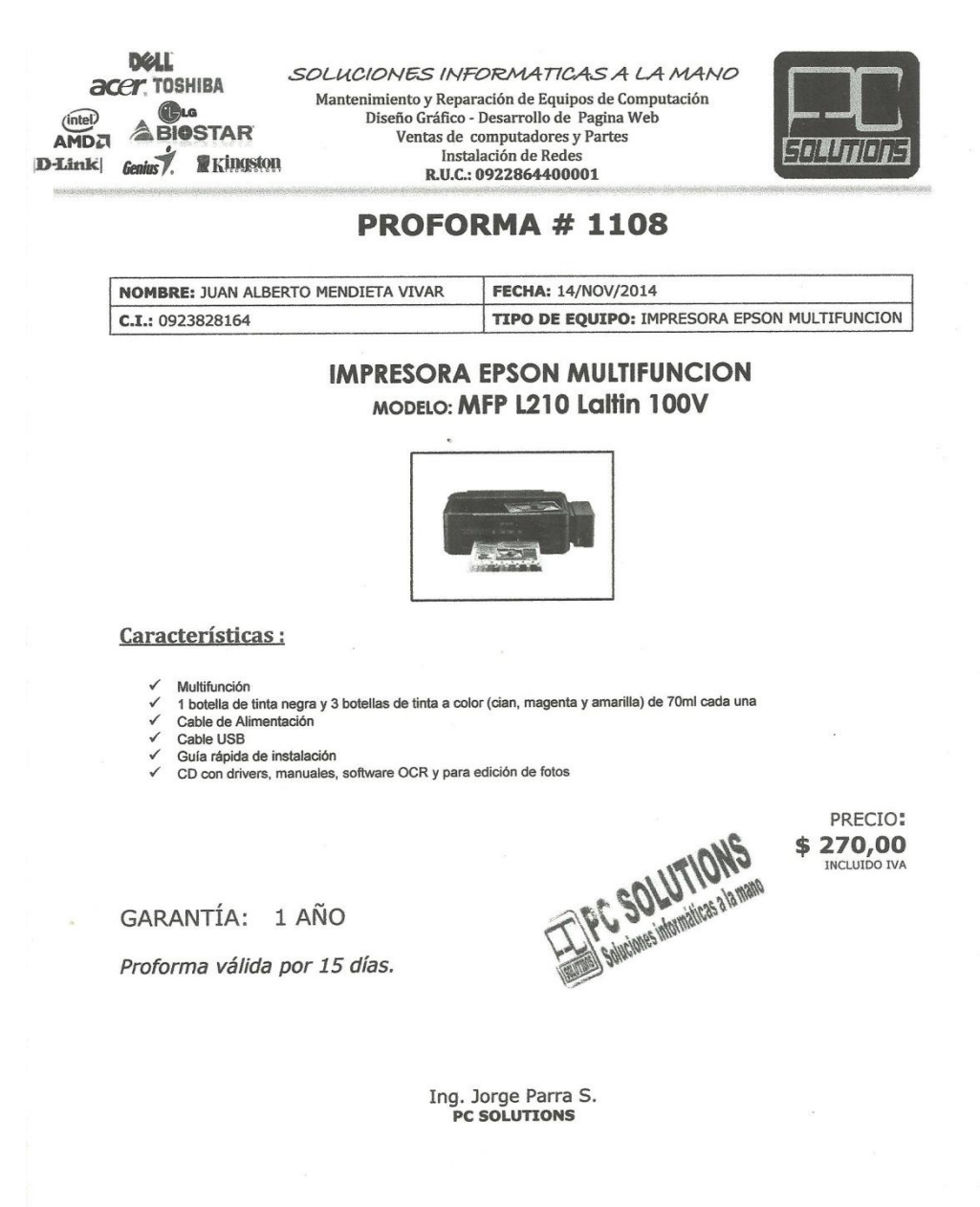

Dir.: La Libertad, barrio 12 de octubre, Avda. 7ma esquina y calle 17 – Tel.: 2784249 Web site: <u>www.pcsoluciones.com</u>.ec - **Email:** info@pcsoluciones.com.ec

#### **PROFORMA HOSTING/DOMINIO DE INTERNET**

DØLL acer toshiba (LG (intel) D-Link Genius Ringston

SOLUCIONES INFORMATICAS Mantenimiento y Reparación de Equipos de Computación Diseño Gráfico - Desarrollo de Pagina Web Ventas de computadores y Partes Instalación de Redes R.U.C.: 0922864400001

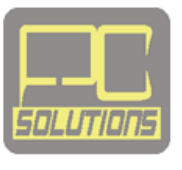

# Cotización Dominio & Hosting

CLIENTE: Unidad Educativa Península de Santa Elena FECHA : 07 de Julio del 2014

Tipo de Servicio: Alojamiento Web & Dominio

A continuación se detalla los costos webservices:

- Hosting con dominio .edu.ec (vigencia de 1 año)

| CANTIDAD | DESCRIPCION     | COSTO    | TOTAL     |
|----------|-----------------|----------|-----------|
| 1        | Dominio .edu.ec | 44,64    | 44,64     |
| 1        | Hosting         | 35,71    | 35,71     |
|          |                 | SUBTOTAL | 80,36     |
|          |                 | IVA      | 9,64      |
|          |                 | TOTAL    | 90,00 USD |

Atentamente

Ing. Jorge Parra Suárez PC Solutions

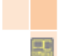